# X20BC008T

# **1 Allgemeines**

### **1.1 Mitgeltende Dokumente**

Weiterführende und ergänzende Informationen sind den folgenden gelisteten Dokumenten zu entnehmen.

#### Mitgeltende Dokumente

| Dokumentname | Titel                       |
|--------------|-----------------------------|
| MAX20        | X20 System Anwenderhandbuch |
| MAEMV        | Installations- / EMV-Guide  |
|              | L                           |

### 1.2 Bestelldaten

| Bestellnummer | Kurzbeschreibung                                               |
|---------------|----------------------------------------------------------------|
|               | Bus Controller                                                 |
| X20BC008T     | X20 Bus Controller, 1 OPC UA FX Ethernet Schnittstelle, inte-  |
|               | grierter 2-fach Switch, 2x RJ45, Busbasis, Einspeisemodul und  |
|               | Feldklemme gesondert bestellen!                                |
|               | Erforderliches Zubehör                                         |
|               | Feldklemmen                                                    |
| X20TB12       | X20 Feldklemme, 12-polig, 24 VDC codiert                       |
|               | Systemmodule für Bus Controller                                |
| X20BB80X      | X20 Bus Controller Basis für X20BC008T und X20 Einspei-        |
|               | semodul, X20 Abschlussplatten links und rechts X20AC0SL1/      |
|               | X20AC0SR1 beiliegend                                           |
| X20PS9400     | X20 Einspeisemodul, für Bus Controller und interne I/O-Versor- |
| ¥000000.400   | gung, X2X Link Versorgung                                      |
| X20PS9402     | X20 Einspeisemodul, für Bus Controller und interne I/O-Versor- |
|               | gung, X2X Link versorgung, Einspelsung galvanisch nicht ge-    |
|               | uennt                                                          |
|               |                                                                |

Tabelle 1: X20BC008T - Bestelldaten

### 1.3 Modulbeschreibung

Der Bus Controller stellt OPC UA FX Funktionen zur Verfügung. Beliebige OPC UA Clients können damit auf die Daten der an den Bus Controller angeschlossenen I/O-Module lesend und schreibend zugreifen.

- Kommunikationstechnologie: OPC UA Field Exchange (FX)
- I/O-Konfiguration über OPC UA FX
- Minimale Zykluszeit 400 µs
- Integrierter Switch zur Daisy-Chain Verkabelung
- 2x 1 GBit/s Full Duplex Betrieb
- OPC UA Diagnose und Moduldiagnose zur Laufzeit über OPC UA Client

# 2 Technische Beschreibung

## 2.1 Technische Daten

| Bestellnummer                                      | X20BC008T                                                                                                  |
|----------------------------------------------------|----------------------------------------------------------------------------------------------------|
| Kurzbeschreibung                                   |                                                                                                    |
| Bus Controller                                     | OPC UA FX                                                                                                  |
| Allgemeines                                        |                                                                                                    |
| B&R ID-Code                                        | 0xF629                                                                                                    |
| Statusanzeigen                                     | Modulstatus, Busfunktion                                                                                   |
| Diagnose                                           |                                                                                                    |
| Modulstatus                                        | Ja, per Status-LED und SW-Status                                                                           |
| Busfunktion                                        | Ja, per Status-LED und SW-Status                                                                           |
| Leistungsaufnahme                                  |                                                                                                    |
| Bus                                                | 3,5 W                                                                                                    |
| Zusätzliche Verlustleistung durch Aktoren (ohmsch) | -                                                                                                    |
| [W]                                                |                                                                                                    |
| Zulassungen                                        |                                                                                                    |
| CE                                                 | Ja                                                                                                    |
| UKCA                                               | Ja                                                                                                    |
| EAC                                                | Ja                                                                                                    |
| Schnittstellen                                     |                                                                                                    |
| Feldbus                                            | OPC UA Field Exchange (FX)                                                                                 |
| Ausführung                                         | 2x RJ45 geschirmt (Switch)                                                                                 |
| Leitungslänge                                      | max. 100 m zwischen 2 Stationen (Segmentlänge)                                                             |
| Übertragungsrate                                   | 1 GBit/s                                                                                                   |
| Übertragung                                        |                                                                                                    |
| Physik                                             | 100BASE-TX/1000BASE-T                                                                                      |
| Halbduplex                                         | Nein                                                                                                    |
| Vollduplex                                         | Ja                                                                                                    |
| Autonegotiation                                    | Ja                                                                                                    |
| Auto-MDI/MDIX                                      | Ja                                                                                                    |
| Min. Zykluszeit 1)                                 |                                                                                                    |
| Feldbus                                            | 400 µs                                                                                                    |
| X2X Link                                           | 400 µs                                                                                                    |
| Synchronisation zw. Bussen möglich                 | Ja                                                                                                    |
| Elektrische Eigenschaften                          |                                                                                                    |
| Potenzialtrennung                                  | OPC UA FX zu Bus und I/O getrennt                                                                          |
| Einsatzbedingungen                                 |                                                                                                    |
| Einbaulage                                         |                                                                                                    |
| waagrecht                                          | Ja                                                                                                    |
| senkrecht                                          | Ja                                                                                                    |
| Aufstellungshöhe über NN (Meeresspiegel)           |                                                                                                    |
| 0 bis 2000 m                                       | Keine Einschränkung                                                                                        |
| >2000 m                                            | Reduktion der Umgebungstemperatur um 0,5°C pro 100 m                                                       |
| Schutzart nach EN 60529                            | IP20                                                                                                    |
| Umgebungsbedingungen                               |                                                                                                    |
| Temperatur                                         |                                                                                                    |
| Betrieb                                            |                                                                                                    |
| waagrechte Einbaulage                              | -25 bis 45 °C                                                                                              |
| senkrechte Einbaulage                              | -25 bis 40 °C                                                                                              |
| Derating                                           | Siehe Abschnitt "Derating"                                                                                 |
| Lagerung                                           | -40 bis 85°C                                                                                               |
| Transport                                          | -40 bis 85°C                                                                                               |
| Luftfeuchtigkeit                                   |                                                                                                    |
| Betrieb                                            | 5 bis 95%, nicht kondensierend                                                                             |
| Lagerung                                           | 5 bis 95%, nicht kondensierend                                                                             |
| Transport                                          | 5 bis 95%, nicht kondensierend                                                                             |
| Mechanische Eigenschaften                          |                                                                                                    |
| Anmerkung                                          | Feldklemme 1x X20TB12 gesondert bestellen                                                                  |
|                                                    | Einspeisemoaul 1X X2UPS9400 oder X20PS9402 gesondert bestellen<br>Buebasis 1x X20BB80X gesondert bestellen |
| Restermaß 2)                                       | 37 5 t02 mm                                                                                                |
| 1/43101111813 -/                                   | ۱۱۱۱۱ <sup>عرب</sup> 5, ت                                                                                  |

#### Tabelle 2: X20BC008T - Technische Daten

1) 2)

Die minimale Zykluszeit gibt an, bis zu welcher Zeit der Buszyklus heruntergefahren werden kann, ohne dass Kommunikationsfehler auftreten. Das Rastermaß bezieht sich auf die Breite der Busbasis X20BB80X. Zum Bus Controller wird immer auch ein Einspeisemodul X20PS9400 oder X20PS9402 benötigt.

#### 2.2 Bedien- und Anschlusselemente

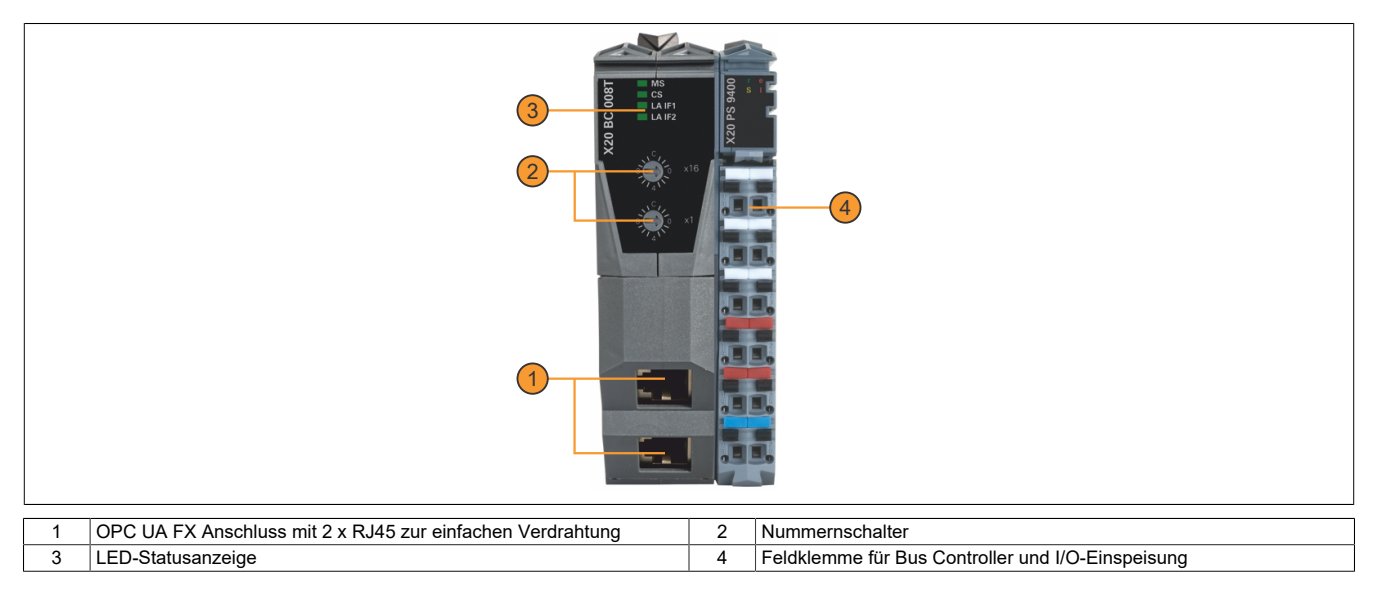

#### 2.2.1 Status-LEDs

In der folgenden Tabelle sind die Status-LEDs des Bus Controllers beschrieben. Die genauen Blinkzeiten zeigt das Zeitdiagramm im nächsten Abschnitt.

| Direkt nach dem | Einschalten blitzen | die LEDs rot auf. | . Dies ist keine | Fehlermelduna. |
|-----------------|---------------------|-------------------|------------------|----------------|
|                 |                     |                   |                  | J              |

| Abbildung    | LED              | Farbe      | Status    | Beschreibung                                                                                     |
|--------------|------------------|------------|-----------|--------------------------------------------------------------------------------------------------|
|              | MS <sup>1)</sup> | -          | Aus       | Modul nicht versorgt oder Modus RESET 2)                                                         |
|              |                  | Grün       | 2 Pulse   | Firmware-Update                                                                                  |
|              |                  |            | Ein       | Modul OK                                                                                         |
|              |                  | Rot        | 1 Puls    | Modus RESET: Neustart                                                                            |
|              |                  |            | 2 Pulse   | Modus RESET: Konfiguration löschen                                                               |
|              |                  |            | 3 Pulse   | Modus RESET: Sicherheit-Konfiguration löschen                                                    |
|              |                  |            | 4 Pulse   | Modus RESET: Zurücksetzen auf Werkseinstellungen                                                 |
|              |                  |            | Ein       | Fehlerzustand                                                                                    |
|              |                  | Grün + Rot | Ein       | Modus RESET: Bestätigung des Löschvorgangs                                                       |
| H MS         | CS <sup>3)</sup> | Grün       | 1 Puls    | Warten auf IP-Konfiguration                                                                      |
| 8 <b>c</b> s |                  |            | 2 Pulse   | Warten auf PTP-Synchronisation                                                                   |
|              |                  |            | 3 Pulse   | Warten auf NTP-Synchronisation                                                                   |
| Ä            |                  |            | Ein       | Netzwerk OK                                                                                      |
| ×30          |                  | Rot        | 1 Puls    | Zeitüberschreitung IP-Konfiguration 4)                                                           |
|              |                  |            | 2 Pulse   | Zeitüberschreitung PTP-Synchronisation <sup>5)</sup>                                             |
| 8 1 10       |                  |            | 3 Pulse   | Zeitüberschreitung NTP-Synchronisation                                                           |
|              |                  |            | 4 Pulse   | Fehler PTP-Status 6)                                                                             |
|              |                  |            | Ein       | IP-Adressenkonflikt                                                                              |
|              | LA IFx           | Grün       | Aus       | Kein Link zur Gegenstelle                                                                        |
|              |                  |            | Ein       | Der Link zur Gegenstelle ist aufgebaut                                                           |
|              |                  |            | Flackernd | Der Link zur Gegenstelle ist aufgebaut. Die LED flackert, wenn Ethernet Aktivität vorhanden ist. |

1) Modul-Status "MS": Diese LED ist eine grün/rote Dual-LED.

2) Siehe "Nummernschalter" auf Seite 4.

3) LAN-Status "LS": Diese LED ist eine grün/rote Dual-LED.

Die LED wechselt vom grün gepulsten Zustand in den rot gepulsten Zustand, wenn der aktuelle "Warten auf"-Status länger als 15 s ansteht. Bei Statuswechsel wird diese Zeit zurückgesetzt.

- 4) Dem Bus Controller wurde noch keine IP-Adresse zugewiesen.
- 5) Der Bus Controller ist noch nicht über PTP synchronisiert. Mögliche Ursachen:
  - Keine Verbindung zu einem PTP-Grandmaster
  - Der Synchronisationsoffset zum PTP-Grandmaster ist außerhalb der Vorgabe (abs(OffsetFromMaster) > SyncOffsetNs).
  - PTP-Konfigurationsfehler

6) Mögliche Ursachen:

- Der Bus Controller wurde als PTP-Grandmaster konfiguriert (Priority1 < 128), ist jedoch PTP-Slave.
- Der Bus Controller wurde als PTP-Slave konfiguriert (SlaveOnly = true), ist jedoch PTP-Grandmaster.

#### Status-LEDs - Blinkzeiten

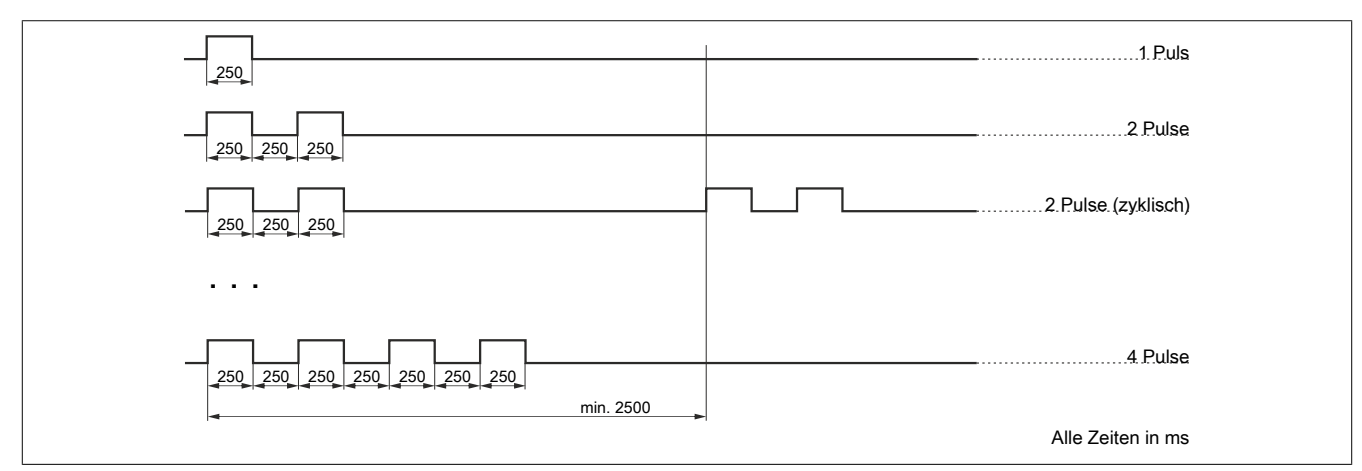

#### 2.2.2 Nummernschalter

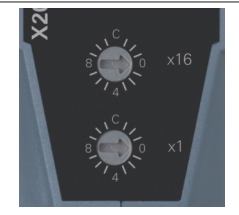

Mittels der beiden Nummernschalter kann nur der Resetmodus aktiviert werden.

| Schalterstellung | Beschreibung           |
|------------------|------------------------|
| 0x00 - 0xFE      | Resetmodus nicht aktiv |
| 0xFF             | Resetmodus aktiviert   |

#### **Reset während Hochlauf**

Anzeige des Hochlaufs: LED "MS" leuchtet noch nicht dauerhaft grün oder rot.

# Information:

### Während des Hochlaufs ist die Einstellung des Resetmodus nicht zulässig.

#### **Reset während Betrieb**

Während des Betriebs ist die ausgelöste Funktion von der Einstelldauer des Resetmodus abhängig.

| Funktion                            | Einstelldauer | LED-Anzeige <sup>1)</sup>          | Bestätigung                                       |
|-------------------------------------|---------------|------------------------------------|---------------------------------------------------|
| Temporäre IP-Adresse setzen 2)      | 1 s           | LED "MS": Aus                      | -                                                 |
| Neustart                            | 5 s           | LED "MS": Nach 5 Sekunden 1 Puls   | -                                                 |
| Konfiguration löschen               | 10 s          | LED "MS": Nach 10 Sekunden 2 Pulse | Werden die Nummernschaltern innerhalb von 5       |
| Sicherheitskonfiguration löschen    | 15 s          | LED "MS": Nach 15 Sekunden 3 Pulse | s erneut betätigt, wird die Aktion ausgeführt und |
| Zurücksetzen auf Werkseinstellungen | 20 s          | LED "MS": Nach 20 Sekunden 4 Pulse | anschließend der Bus Controller neu gestartet.    |

1) Siehe "Status-LEDs" auf Seite .

2) Temporäre IP-Adresse 192.168.1.1; siehe "IP-Adresse einstellen" auf Seite 6.

#### Beispiel "Resetmodus - Temporäre IP-Adresse setzen"

- 1) Nummernschalter auf 0xFF stellen
- 2) Nach 1 s erlischt die LED "MS"
- Nummernschalter innerhalb 5 s ungleich 0xFF stellen, bevor die LED "MS" mit 1 Puls rot blinkt (Modus: Neustart)

# Information:

Die temporäre IP-Adresse wird nur für den aktuellen Bootvorgang gesetzt und ist nach einem Neustart des Geräts nicht mehr vorhanden. Sie ermöglicht eine initiale Verbindung zum Gerät, um eine statische IP-Adresse zu konfigurieren.

#### **Beispiel "Resetmodus - Neustart"**

- 1) Nummernschalter auf 0xFF stellen
- Nach 1 s erlischt die LED "MS" (Modus: Temporäre IP-Adresse); nach 5 s blinkt die LED "MS" mit 1 Puls rot (Modus: Neustart)
- Nummernschalter innerhalb 5 s ungleich 0xFF stellen, bevor die LED "MS" mit 2 Pulsen rot blinkt (Modus: Konfiguration löschen)
- 4) Gerät wird neu gestartet

#### Beispiel "Resetmodus - Konfiguration löschen"

- 1) Nummernschalter auf 0xFF stellen
- 2) Nach 1s erlischt die LED "MS" (Modus: Temporäre IP-Adresse); nach 5s blinkt die LED "MS" mit 1 Puls rot und nach 10 s mit 2 Pulsen rot (Modus: Konfiguration löschen)
- 3) Nummernschalter innerhalb 5 s ungleich 0xFF verstellen, bevor die LED "MS" mit 3 Pulsen rot blinkt (Modus: Sicherheitskonfiguration löschen)
- 4) LED "MS" leuchtet für 5 s Grün und Rot (Modus: Bestätigung des Löschvorgangs). Innerhalb dieser Zeit Nummernschalter zum Bestätigen erneut auf 0xFF drehen und danach wieder ungleich 0xFF drehen. Erfolgt keine Bestätigung, dann wird die Konfiguration nicht gelöscht
- 5) Konfiguration wird gelöscht und Gerät neu gestartet

#### Konfiguration löschen

Folgende Einstellungen werden gelöscht:

- Netzwerkkonfiguration
- X2X-Konfiguration
- Zeitsynchronisationskonfiguration
- TSN-Konfiguration

#### Sicherheitskonfiguration löschen

Folgende Einstellungen werden gelöscht:

- Benutzer / Passwörter
- OPC UA Zertifikate
- · Netconf Zertifikate / SSH Keys

#### Zurücksetzen auf Werkseinstellungen

Entspricht "Konfiguration löschen" und "Sicherheitskonfiguration löschen".

#### 2.2.3 Ethernet-Schnittstelle

Hinweise für die Verkabelung von X20 Modulen mit Ethernet-Schnittstelle sind im X20 Anwenderhandbuch, Abschnitt "Mechanische und elektrische Konfiguration - Verkabelungsvorschrift für X20 Module mit Ethernet Kabel" zu finden.

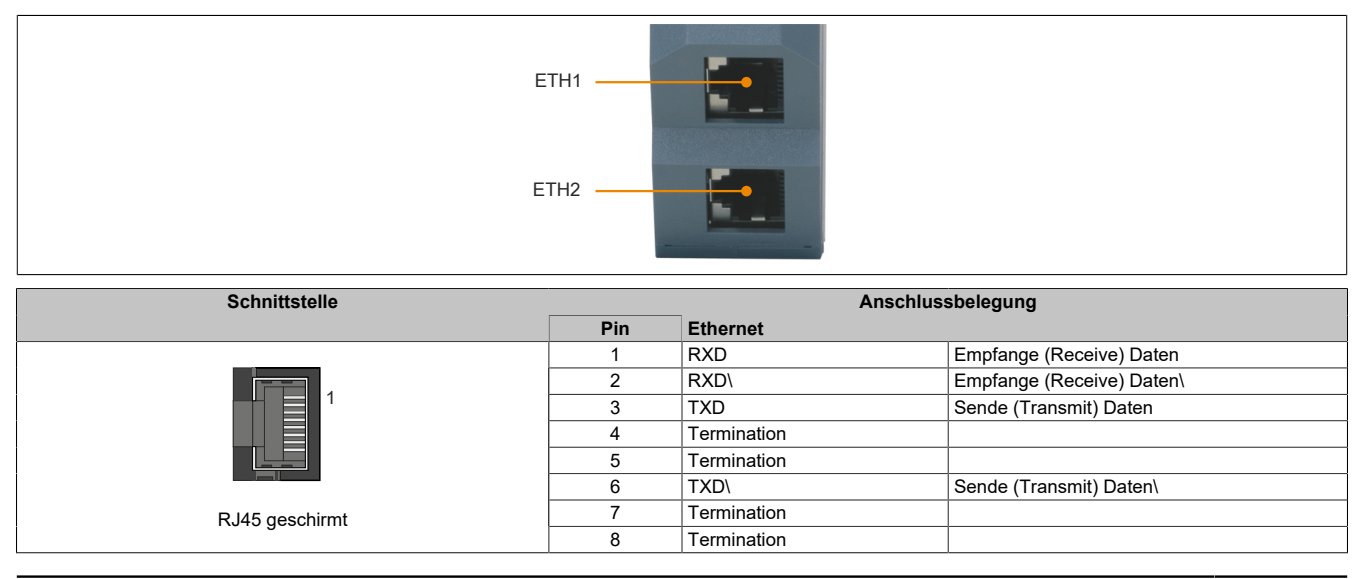

### 2.3 IP-Adresse einstellen

Je nach verwendetem Einsatzgebiet kann eine IP-Adresse dem Bus Controller auf verschiedene Arten zugewiesen werden.

 Automatische Zuweisung per DHCP-Server Standardmäßig ist der Bus Controller für eine automatische IP-Adresszuweisung per DCHP-Server konfiguriert. In Maschinennetzwerken mit einer B&R-Steuerung wird die DHCP-Server-Funktion von der Automation Runtime bereitgestellt.
 PCs oder Laptops mit Desktop-Betriebssystemen, wie z. B. Windows oder Linux, bieten jedoch normalerweise keinen DHCP-Server an.

- Einstellen der temporären IP-Adresse (192.168.1.1) durch Betätigen der Nummernschalter. (Siehe Abschnitt "Nummernschalter" auf Seite 4)
- Konfiguration per OPC UA-Server (Siehe Abschnitt "Verbindungsaufbau" auf Seite 7)

### 2.4 Derating

#### Waagrechte Einbaulage

Im Temperaturbereich von -25 bis 50°C ist kein Derating erforderlich. Bei Temperaturen über 50°C sind folgende 2 Deratings zu beachten.

# Information:

#### Es müssen immer beide Deratings durchgeführt werden!

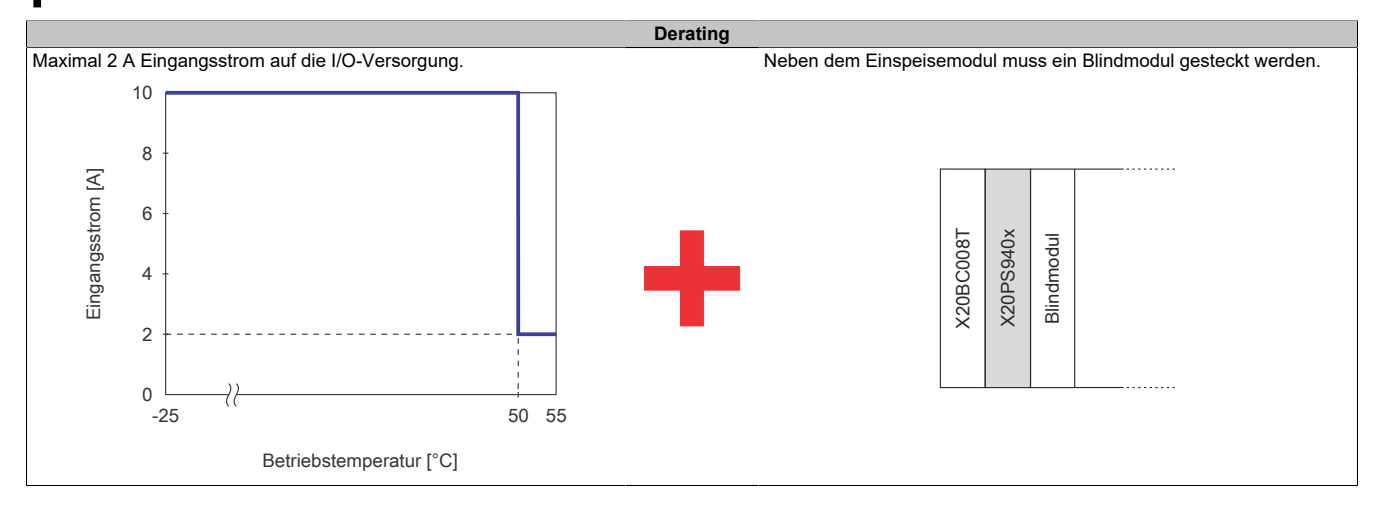

#### Senkrechte Einbaulage

Im Temperaturbereich von -25 bis 40°C ist kein Derating erforderlich. Bei Temperaturen über 45°C sind folgende 2 Deratings zu beachten.

# Information:

#### Es müssen immer beide Deratings durchgeführt werden!

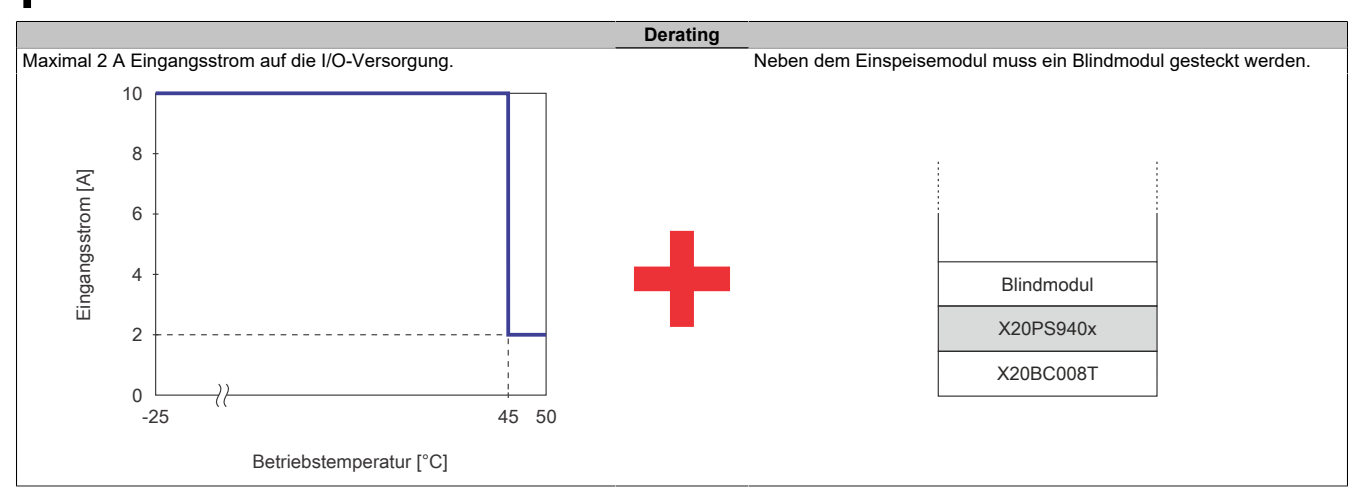

# 3 Erste Schritte

Der Bus Controller wird mit Werkseinstellungen ausgeliefert. Das bedeutet, das weder Gerätefunktionalität noch etwaige Sicherheitseinstellungen konfiguriert sind. Um die Inbetriebnahme sicher zu gestalten, soll dafür gesorgt werden, dass der Bus Controller vorerst nur in einer sicheren Umgebung benutzt wird. Sichere Umgebungen sind z. B. von Unternehmensnetzwerk getrennte Netzwerke oder eine direkte Verbindung mit dem zur Konfiguration benutzten PC. Nach erfolgter Sicherheitskonfiguration kann der Bus Controller auch in einer nicht sicheren Umgebung sicher betrieben werden.

### 3.1 Vorbereitung

In den folgenden Beispielen wird die OPC UA Client-Software "UaExpert" für die Konfiguration verwendet. Sie kann aber auch mit anderen, vergleichbaren Tools durchgeführt werden.

Dabei sollte folgende Mindestversion verwendet werden:

 UaExpert ab Version 1.6 Download: <u>https://www.unified-automation.com</u>

Zu Beginn kann der folgende Aufbau für eine Erstkonfiguration verwendet werden. Dieser besteht aus einem PC mit UaExpert-Software, einem direkt angeschlossenen Bus Controller und einem DHCP-Server. Der DHCP-Server kann dabei auch Teil des PCs sein.

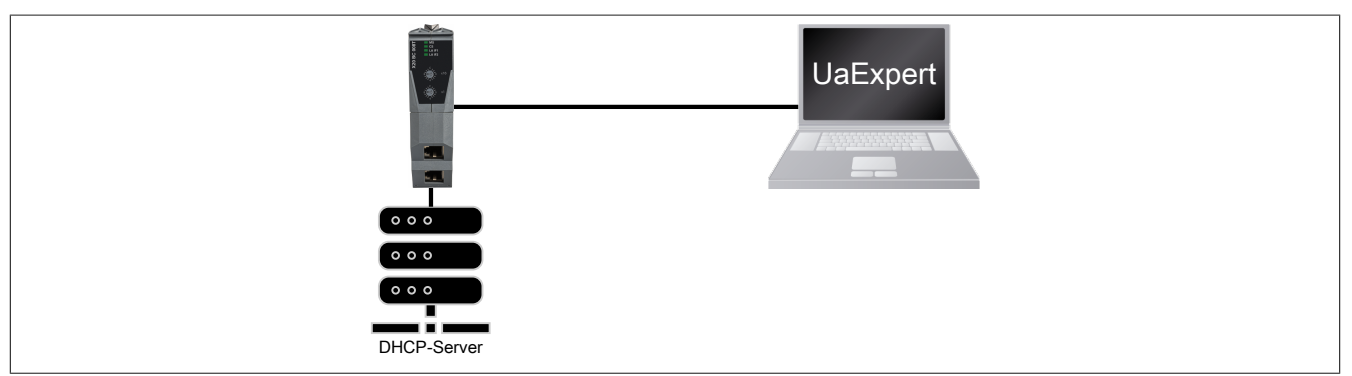

### 3.2 Verbindungsaufbau

# Information:

Um Problem beim Verbindungsaufbau zu vermeiden, siehe auch Abschnitt 5.6 "Integration im IT-Netzwerk".

In der Werkseinstellung wird am Bus Controller ein DHCP-Client gestartet und ein Hostname abhängig von Produktkennung und MAC-Adresse generiert. Ein im Netzwerk vorhandener DHCP-Server kann dadurch dem Bus Controller eine IP-Adresse zuweisen. Zusätzlich ist am Bus Controller Multicast-DNS (mDNS) aktiviert.

In der Werkseinstellung werden folgende Netzwerkeinstellungen vom DHCP-Server übernommen:

- IP-Adresse
- Subnetzmaske
- Gateway
- Hostname
- Domäne
- DNS-Server
- NTP-Server

Um die Werkseinstellungen zu ändern (siehe Abschnitt 3.5 "Allgemeine Netzwerkeinstellungen über OPC UA"), muss zuerst einer der folgenden, werkseitig vorhandenen Mechanismen für die erste Verbindung verwendet werden.

#### 3.2.1 Verbindungsaufbau per Hostname

#### 3.2.1.1 Hostnamen ermitteln

Für den Verbindungsaufbau muss zuerst der Hostname des Bus Controllers bekannt sein. In den Werkseinstellungen wird dieser aus der Produktkennung und der Bus Controller-MAC-Adresse generiert und hat folgendes Format:

x20bc008t-[MAC-Adresse]

# Information:

Nach einer Änderung des Hostnamens ist der Default-Hostname aus Produktkennung und Bus Controller-MAC-Adresse nicht mehr gültig.

#### Beispiel

Für einen Bus Controller mit MAC-Adresse 00:60:65:00:22:01 ergibt sich folgender Hostname:

x20bc008t-006065002201

Um den Hostnamen zu ermitteln gibt es folgende Möglichkeiten:

#### 3.2.1.1.1 Hostname mit Gehäuseaufdruck ermitteln

Die Bus Controller-MAC-Adresse ist, zusammen mit den MAC-Adressen der Ports, am Gehäuse aufgedruckt.

#### 3.2.1.1.2 Hostname mit LLDP und Direktverbindung ermitteln

Alternativ kann der Hostname über eine Netzwerkverbindung mit LLDP ermittelt werden. Der Bus Controller veröffentlicht die MAC-Adresse des Endpoints im Netzwerk über das "Link Layer Discovery Protokoll (LLDP)" mit der Bezeichnung "ChassisID" an direkte Nachbargeräte. Diese lässt sich z. B. von einem PC mit Linux und direktem Geräteanschluss mithilfe von LLDP ermitteln:

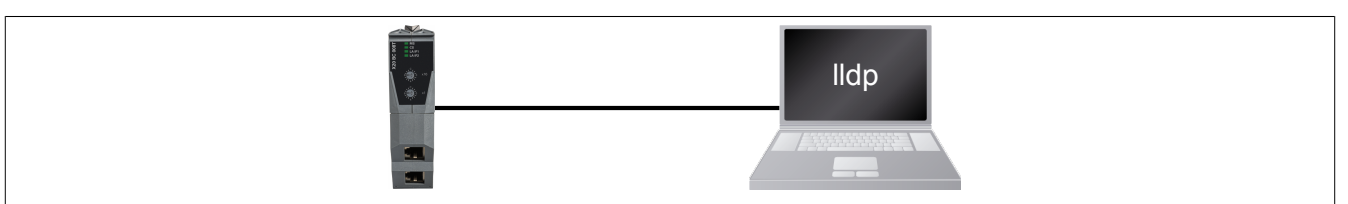

#### Beispiel

```
$ lldpctl
       _____
Interface:
          enx9cebe8ae5553, via: LLDP, RID: 42, Time: 0 day, 01:03:00
 Chassis:
   ChassisID: mac 00:60:65:00:22:01
                 x20bc008t-006065002201.home
   SysName:
   SysName: X20bc008t-006065002201.nome
SysDescr: B&R Industrial Automation GmbH, 802.1Q OPC UA FX Buscontroller, X20BC008T,
                SW 1.0.0, HW CO
               192.168.0.128
   MgmtIP:
                2a02:810d:6e3f:e9a0:260:65ff:fe00:2201
   MgmtIP:
   Capability: Bridge, on
   Capability:
                 Router, off
   Capability:
                 Wlan, off
                Station, off
   Capability:
  Port:
   PortID:
                mac 00:60:65:00:22:03
   PortDescr:
                sw0p3
   PMD autoneg: supported: yes, enabled: yes
   Adv:
                 100Base-TX, HD: no, FD: yes
                 1000Base-T, HD: no, FD: yes
   Adv:
   MAU oper type: 100BaseTXFD - 2 pair category 5 UTP, full duplex mode
```

#### 3.2.1.1.3 Hostname mit LLDP und Direktverbindung mittels Wireshark ermitteln

Steht am PC kein LLDP zur Verfügung, kann auch eine Netzwerkaufzeichnung z. B. mittels Wireshark durchgeführt werden. Diese enthalten den Hostnamen. Dazu in Wireshark den Filter "Ildp" anwenden und in den Details des LLDP-Datagramms den "System Name" auslesen  $\rightarrow$  dieser entspricht dem Hostnamen.

| File E                                          | dit View Go Captu                                                                                                    | re Analyze Statistics Telephony                                                                                                    | Wireless Tools Help                                                                                                 |                                  |
|-------------------------------------------------|----------------------------------------------------------------------------------------------------|----------------------------------------------------------------------------------------------------|----------------------------------------------------------------------------------------------------|----------------------------------|
|                                                 |                                                                                                    | S 🛛 🖌 🖛 🕶 🚟 🅈 3                                                                                                    | ્ર 4 4 #                                                                                                    |                                  |
| Idp                                             |                                                                                                    |                                                                                                    |                                                                                                    |                                  |
| No.                                             | Time                                                                                                    | Source                                                                                                    | Publis Destination                                                                                                  | Protocol                         |
|                                                 | 9005 0.001534                                                                                                    | B&RIndus_3f:fb:59                                                                                                    | LLDP_Multicast                                                                                                    | LLDP                             |
| > Fran<br>> Ethe                                | ne 9005: 223 bytes on wire (<br>ernet II, Src: B&RIndus_3f:f                                                                                                    | (1784 bits), 223 bytes captured (1784 bi<br>b:59 (00:60:65:3f:fb:59), Dst: LLDP_Mul                                                                                                    | ts) on interface \Device\NPF_{960DFE63-EE<br>ticast (01:80:c2:00:00:0e)                                             | D4-4E1C-A9CA-2D53A8F57EB5}, id 0 |
| Fran Ethe Solution                              | me 9005: 223 bytes on wire (<br>ernet II, Src: B&RIndus_3f:f<br>& Layer Discovery Protocol<br>Chassis Subtype = MAC addr<br>Port Subtype = MAC address<br>Time To Line = 140 csc                                                                                                    | (1784 bits), 223 bytes captured (1784 bi<br>tb:59 (00:60:65:3f:fb:59), Dst: LLDP_Mul<br>ress, Id: 00:60:65:3f:fb:58<br>, Id: 00:60:65:3f:fb:59                                                                                                | ts) on interface \Device\NPF_{960DFE63-EE<br>ticast (01:80:c2:00:00:0e)                                             | D4-4E1C-A9CA-2D53ABF57EB5}, id 0 |
| > Fran<br>> Ethe<br>> Lini<br>>                 | me 9005: 223 bytes on wire (<br>ernet II, Src: B&RIndus_3f:f<br>& Layer Discovery Protocol<br>Chassis Subtype = MAC addr<br>Port Subtype = MAC address<br>Time To Live = 130 cor<br>System Name = x20bc008t-00                                                                                                    | (1784 bits), 223 bytes captured (1784 bi<br>tb:59 (00:60:65:3f:fb:59), Dst: LLDP_Mul<br>ress, Id: 00:60:65:3f:fb:58<br>, Id: 00:60:65:3f:fb:59<br>000653FFB58                                                                                 | ts) on interface \Device\NPF_{960DFE63-EE<br>ticast (01:80:c2:00:00:0e)                                             | D4-4E1C-A9CA-2D53ABF57EB5}, id 0 |
| > Fram<br>> Ethe<br>V Lini<br>><br>>            | me 9005: 223 bytes on wire (<br>ernet II, Src: B&RIndus_3f:<br>& Layer Discovery Protocol<br>Chassis Subtype = MAC addr<br>Port Subtype = MAC address<br>Time To Live = 120 cor<br>System Name = x20bc008t-00<br>System Description = B&W 1                                                                                             | (1784 bits), 223 bytes captured (1784 bi<br>tb:59 (00:60:65:3f:fb:59), Dst: LLDP_Mul<br>ress, Id: 00:60:65:3f:fb:58<br>, Id: 00:60:65:3f:fb:59<br>000653FFB58<br>Industrial Automation GmbH, OPC UA TSN B                                     | ts) on interface \Device\NPF_{960DFE63-EE<br>ticast (01:80:c2:00:00:00)<br>uscontroller, X208C008T, SW 1.3.1, HW A0 | D4-4E1C-A9CA-2D53ABF57EB5}, id 0 |
| > Fran<br>> Ethe<br>V Lins<br>><br>>            | me 9005: 223 bytes on wire (<br>ernet II, Src: B&RIndus_3f:f<br>K Layer Discovery Protocol<br>Chassis Subtype = MAC address<br>Ties To Line = MAC address<br>Ties To Line = 130 core<br>System Name = x20bc008t-00<br>System Name = x20bc008t-00<br>System Description = B&H J<br>Capabilities                                          | (1784 bits), 223 bytes captured (1784 bi<br>fb:59 (00:60:65:3f:fb:59), Dst: LLDP_Mul<br>ress, Id: 00:60:65:3f:fb:58<br>, Id: 00:60:65:3f:fb:59<br>000653FFB58<br>Industrial Automation GmbH, OPC UA TSN B                                     | ts) on interface \Device\NPF_{960DFE63-EE<br>ticast (01:80:c2:00:00:00)<br>uscontroller, X20BC008T, SW 1.3.1, HW A0 | D4-4E1C-A9CA-2D53ABF57EB5}, id 0 |
| > Fran<br>> Ethe<br>> Lini<br>><br>><br>>       | me 9005: 223 bytes on wire (<br>ernet II, Src: B&RIndus_3f:f<br>(Layer Discovery Protocol<br>Chassis Subtype = MAC address<br>Ties To Line = 120 cor<br>System Name = x20bc008t-00<br>System Description = B&H I<br>Capabilities<br>Management Address<br>Management Address                                                            | (1784 bits), 223 bytes captured (1784 bits), 223 bytes captured (1784 bits);<br>b:59 (00:60:65:3f:fb:59), Dst: LLDP_Mul<br>ress, Id: 00:60:65:3f:fb:58<br>c, Id: 00:60:65:3f:fb:59<br>b00653FFB58<br>industrial Automation GmbH, OPC UA TSN B | ts) on interface \Device\NPF_{968DFE63-EE<br>ticast (81:80:c2:00:80:8e)<br>uscontroller, X20BC008T, SW 1.3.1, HW A0 | D4-4E1C-A9CA-2D53A8F57EB5}, id 0 |
| > Fran<br>> Ethe<br>> Lini<br>><br>><br>><br>>  | me 9005: 223 bytes on wire (<br>ernet II, Src: B&RIndus_3f:1<br>k Layer Discovery Protocol<br>Chassis Subtype = MAC address<br>Sies To line = 130 cor<br>System Name = x20bc008t-00<br>System Description = B&W J<br>Capabilities<br>Management Address<br>Management Address<br>Management Address<br>Management Address               | (1784 bits), 223 bytes captured (1784 bi<br>bb:59 (00:60:65:3f:fb:59), Dst: LLDP_Mul<br>ress, Id: 00:60:65:3f:fb:58<br>s, Id: 00:60:65:3f:fb:59<br>REGESSIFIESS<br>Industrial Automation GmbH, OPC UA TSN B                                   | ts) on interface \Device\NPF_{960DFE63-EE<br>ticast (01:80:c2:00:00:0e)<br>uscontroller, X20BC008T, SW 1.3.1, HW A0 | D4-4E1C-A9CA-2D53A8F57EB5}, id 0 |
| > Fran<br>> Ethe<br>> Lini<br>> ><br>> ><br>> > | ne 9005: 223 bytes on wire (<br>ernet II, Src: B&RIndus_3f:4<br>k Layer Discovery Protocol<br>Chassis Subtype = MAC address<br>Sies To Line = 130 cor<br>System Name = x20bc008t-00<br>System Description = B&R J<br>Capabilities<br>Management Address<br>Management Address<br>Port Description = sw0p2<br>Ieee B02.3 - Link Aggregat | (1784 bits), 223 bytes captured (1784 bi<br>bb:59 (00:60:65:3f:fb:59), Dst: LLDP_Mul<br>ress, Id: 00:60:65:3f:fb:58<br>s, Id: 00:60:65:3f:fb:59<br>M00653FFB58<br>Industrial Automation GmbH, OPC UA TSN B                                    | ts) on interface \Device\NPF_{960DFE63-EE<br>ticast (01:80:c2:00:00:00)<br>uscontroller, X20BC008T, SW 1.3.1, HW A0 | D4-4E1C-A9CA-2D53A8F57EB5}, id 0 |

#### 3.2.1.2 Hostnamen auflösen

Nachdem der Hostname ermittelt wurde, muss er durch die Netzwerk-Infrastruktur in eine IP-Adresse aufgelöst werden. Dafür gibt es folgende Möglichkeiten:

#### 3.2.1.2.1 Hostname-Auflösung per mDNS

Nachdem der Hostname bekannt ist, kann der Bus Controller vom PC aus über diesen Namen angesprochen werden. Die Verbindung erfolgt in diesem Fall über den Hostnamen und der ".local"-mDNS-Domäne. Die IP-Adresse muss bei dieser Möglichkeit nicht bekannt sein.

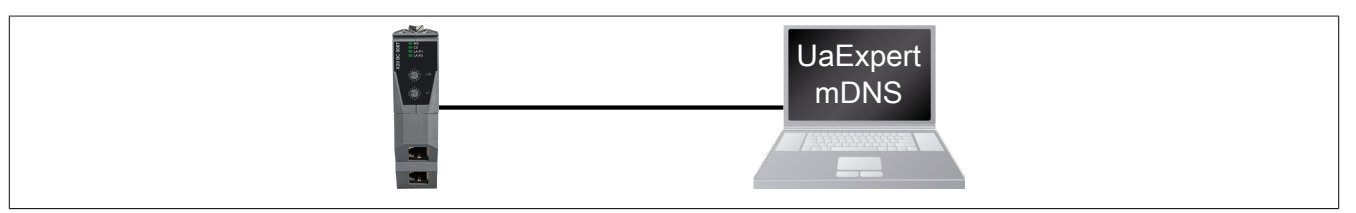

Folgende "Endpoint-URL" kann im UaExpert für den Verbindungsaufbau verwendet werden (siehe 3.4 "Anlegen des initialen Benutzers"):

opc.tcp://<Produktkennung>-<MAC-Adresse>.local:4840

Bzw. für dieses Beispiel:

opc.tcp://x20bc008t-006065002201.local:4840

# Information:

Der OPC UA Server am Bus Controller erwartet eingehende Verbindungen auf Port 4840.

### 3.2.1.2.2 Hostname-Auflösung per DNS

In großen Netzwerken mit vielen Teilnehmern oder wenn eine DHCP/DNS-Infrastruktur vorhanden ist und genutzt wird, besteht die Möglichkeit mDNS über das OPC UA Informationsmodell zu deaktivieren.

Die Verbindung erfolgt über den Hostnamen, da eine DHCP/DNS-Infrastruktur existiert. Die IP-Adresse muss bei dieser Möglichkeit nicht bekannt sein.

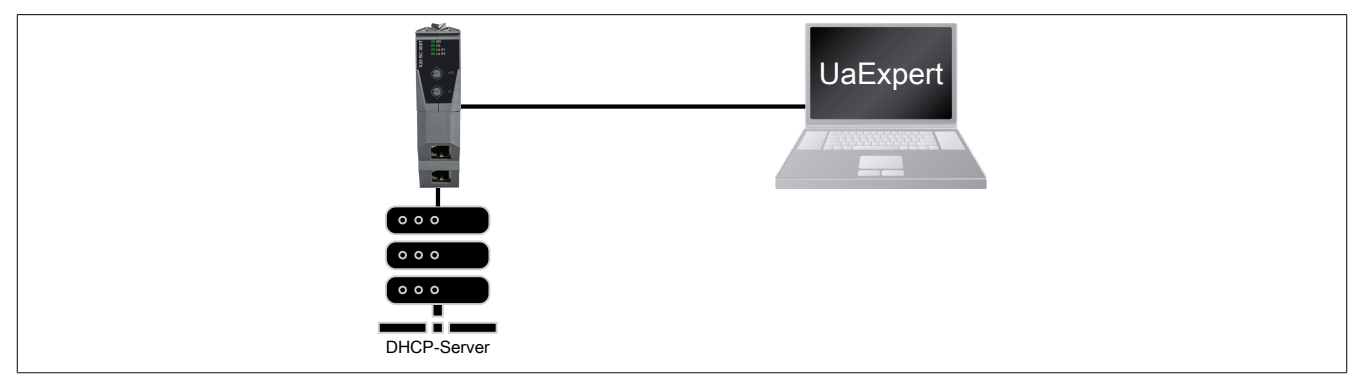

Folgende "Endpoint-URL" kann im UaExpert für den Verbindungsaufbau verwendet werden (siehe 3.4 "Anlegen des initialen Benutzers"):

opc.tcp://<Produktkennung>-<MAC-Adresse>:4840

Bzw. für dieses Beispiel:

opc.tcp://x20bc008t-006065002201:4840

#### 3.2.2 Verbindungsaufbau per IP-Adresse

Je nach vorhandener Infrastruktur kann die Verbindung durch eine statische oder dynamischen IP-Adresse erfolgen.

#### 3.2.2.1 Statische IP-Adresse

Für diese Methode wird kein DHCP-Server benötigt. Mit Hilfe des Nummerschalters wird die IPv4-Adresse für den aktuellen Bootvorgang auf den Wert "192.168.1.1" gesetzt.

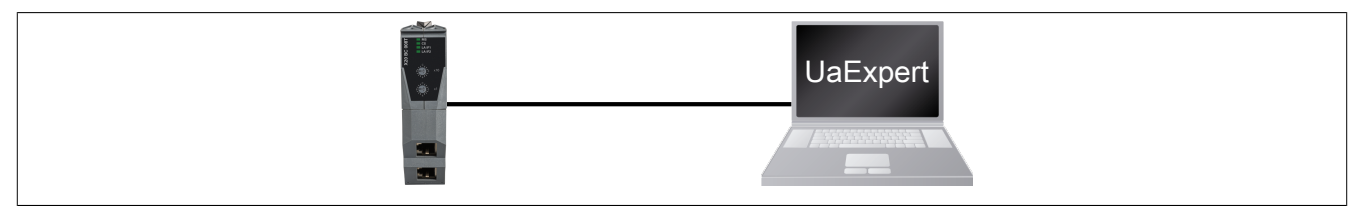

Folgende "Endpoint-URL" kann im UaExpert für den Verbindungsaufbau verwendet werden (siehe 3.4 "Anlegen des initialen Benutzers"):

opc.tcp://192.168.1.1:4840

Falls die IPv4-Adresse bereits konfiguriert und bekannt ist, ist der Resetvorgang nicht notwendig. In diesem Fall lautet die "Endpoint-URL" im UaExpert:

opc.tcp://<Bekannte IP-Adresse>:4840

#### 3.2.2.2 Dynamische oder unbekannte IP-Adresse

Die Zuweisung einer IP-Adresse an den Bus Controller kann auf mehrere Arten erfolgen:

- Durch den DHCP-Server
- Bekommt der Bus Controller keine IP-Adresse per DHCP zugewiesen, wird vom Bus Controller automatisch eine zufällige IPv4 Link-Local (IPv4LL) Adresse generiert

Diese zugewiesene IPv4-Adresse lässt sich per LLDP (siehe Abschnitt Hostname mit LLDP und Direktverbindung ermitteln) mit der Bezeichnung "MgmtIP" ermitteln.

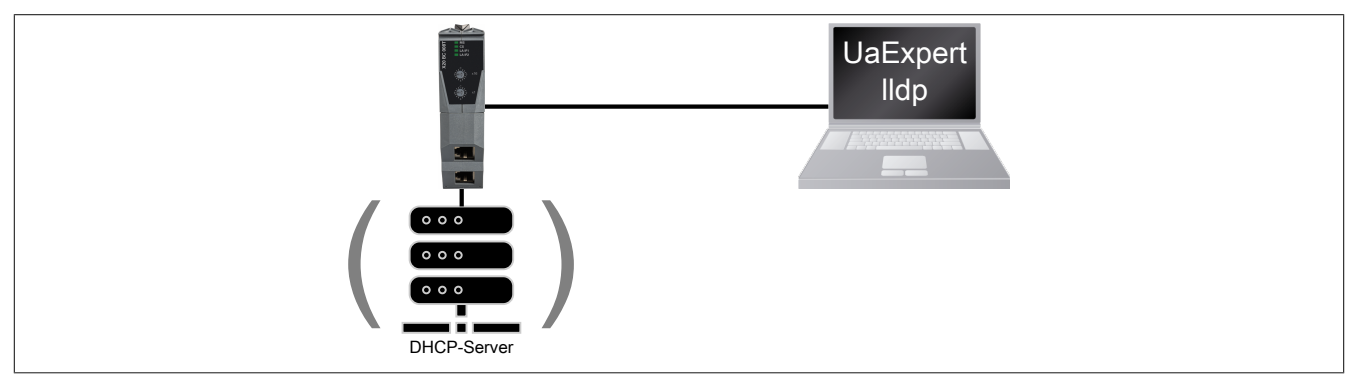

Folgende "Endpoint-URL" kann im UaExpert für den Verbindungsaufbau verwendet werden (siehe 3.4 "Anlegen des initialen Benutzers"):

opc.tcp://<Ermittelte IP-Adresse>:4840

#### 3.3 Mit OPC UA Client verbinden

• Für die erste OPC UA Verbindung ist die Einstellung *Anonymous* zu verwenden. Zusätzlich sollte eine angemessene Security-Policy wie *Basic256SHA256* ausgewählt werden, da sensible Daten übertragen werden.

| Add Server                 |                                    | ?       | ×   |
|----------------------------|------------------------------------|---------|-----|
| Configuration Name X20BC00 | 8T                                 |         |     |
| PKI Store Default          |                                    |         | -   |
| Discovery Advanced         |                                    |         |     |
| Conver Information         |                                    |         |     |
| Server Information         |                                    |         |     |
| Endpoint Url               | opc.tcp://192.168.1.1:4840         |         |     |
| Reverse Connect            |                                    |         |     |
| Security Settings          |                                    |         |     |
| Security Policy            | None                               | •       |     |
| Message Security Mode      | None                               | +       |     |
|                            |                                    | 38      |     |
| Authentication Settings    |                                    |         |     |
| Anonymous                  |                                    |         |     |
| Username                   |                                    | Store   |     |
| Passwir                    |                                    |         |     |
| di c                       |                                    |         |     |
| Session Name               | urn:ATEGGE5332:UnifiedAutomation:U | aExpert |     |
|                            |                                    |         |     |
|                            |                                    |         |     |
|                            |                                    |         |     |
| Connect Automatically      |                                    |         |     |
|                            | OK                                 | Cano    | tel |

#### X20BC008T

• Der Bus Controller ist initial noch nicht in eine Public-Key-Infrastruktur (PKI) eingebunden und hat daher lediglich ein selbst erzeugtes Zertifikat. Dieses Zertifikat ist korrekt, der Client kann dessen Herkunft aber nicht verifizieren und warnt daher. In einer vertrauenswürdigen Umgebung ist es aber sicher, dieses Zertifikat zu akzeptieren.

|                                                                                                    |                                                                                |   |   | - |
|----------------------------------------------------------------------------------------------------|--------------------------------------------------------------------------------|---|---|---|
| BadCertificateU                                                                                                  | Intrusted                                                                      |   |   |   |
| Certificate Chain                                                                                                |                                                                                |   |   |   |
| Name Tru                                                                                                    | ust Status                                                                     |   |   |   |
| S X20BC008T Un                                                                                                   | ntrusted                                                                       |   |   |   |
| The second second second second second second second second second second second second second second second s   |                                                                                |   |   |   |
|                                                                                                    |                                                                                |   |   |   |
|                                                                                                    |                                                                                |   |   | - |
|                                                                                                    |                                                                                |   |   |   |
| Certificate Details                                                                                              |                                                                                |   |   |   |
| Certificate Details                                                                                              |                                                                                |   |   |   |
| Certificate Details<br>Errors<br>Error                                                                           | ok [BadCertificateUntrusted]                                                   | _ | ^ | - |
| Certificate Details<br>Errors<br>Error<br>Subject                                                                | ok [BadCertificateUntrusted]                                                   | _ | ^ |   |
| Certificate Details<br>Errors<br>Subject<br>Common Name                                                          | ok [BadCertificateUntrusted]<br>X20BC008T                                      | _ | Â |   |
| Certificate Details<br>Errors<br>Subject<br>Common Name<br>Organization                                          | ok [BadCertificateUntrusted]<br>X20BC008T<br>B&R Automation GmbH               |   | ^ |   |
| Certificate Details<br>Errors<br>Subject<br>Common Name<br>Organization<br>OrganizationUnit                      | ok [BadCertificateUntrusted]<br>X20BC008T<br>B&R Automation GmbH               | - | ^ |   |
| Certificate Details<br>Errors<br>Subject<br>Common Name<br>Organization<br>OrganizationUnit<br>Locality          | ok [BadCertificateUntrusted]<br>X20BC008T<br>B&R Automation GmbH<br>Eggelsberg | _ | Â |   |
| Certificate Details<br>Errors<br>Subject<br>Common Name<br>Organization<br>OrganizationUnit<br>Locality          | ok [BadCertificateUntrusted]<br>X20BC008T<br>B&R Automation GmbH<br>Eggelsberg |   | Î |   |
| Certificate Details<br>Errors<br>Error<br>Subject<br>Common Name<br>Organization<br>OrganizationUnit<br>Locality | ok [BadCertificateUntrusted]<br>X20BC008T<br>B&R Automation GmbH<br>Eggelsberg |   |   |   |

• Durch Auswahl von "Accept the server certificate temporarly for this session" und einen Klick auf *Continue* wird das Zertifikat akzeptiert.

# Information:

In einer nicht vertrauenswürdigen Umgebung kann durch das Akzeptieren eines solchen selbst erstellten Zertifikats ein gewisses Risiko entstehen. Ein Angreifer könnte sich als "Man-in-the-Middle" in die Kommunikation einklinken und den Datenverkehr trotz Verschlüsselung mitlesen und verfälschen.

#### 3.4 Anlegen des initialen Benutzers

# Information:

Es muss zwingend ein Benutzer angelegt werden, ansonsten kann keine weitere Konfiguration durchgeführt werden.

#### Benutzer anlegen

Der Bus Controller ist aktuell noch im Kommissionierungsmodus und erlaubt dem anonymen Client nur den Aufruf weniger Methoden. Diese enthalten das Anlegen des ersten Benutzers, das Setzen des Passworts und die Zuordnung zur Rolle *SecurityAdmin*.

• Als erster Schritt wird der Benutzer angelegt, der für die weitere Konfiguration zuständig ist. Dies geschieht durch Aufruf der Methode *Root/Objects/Server/ServerCapabilities/UserSet/AddUser*. Durch einen Klick auf *Call...* wird der Benutzerdialog angezeigt.

| ✓ ♣ UserSet                                                                                                    | Call AddUser on UserSet                           | ? ×                            |
|----------------------------------------------------------------------------------------------------|---------------------------------------------------|--------------------------------|
| AddUser     AddUser     AddUser     Remove   Rebrowse     AddUser     AddUser     AddUser     AddUser     AddUser     AddUser     AddUser | Input Arguments<br>Name Value                     | DataType Description           |
| > 歳 ServerDiagnosti                                                                                                    | UserName admin Load file Output Arguments         | String                         |
|                                                                                                    | Name         Value           UserNodeId         0 | DataType Description<br>NodeId |
|                                                                                                    | Result                                            | Call                           |

Ein erfolgreicher Aufruf wird unter "Result" angezeigt und die Knoten-ID des angelegten Benutzers zurückgegeben.

| Input Arg          | juments                                     |                                |
|--------------------|---------------------------------------------|--------------------------------|
| Name<br>UserName   | Value admin Load file                       | DataType Description<br>String |
| Output A           | rguments                                    |                                |
| Name<br>UserNodeIo | Value<br>1 🗘 String 🗸 User.admin@UserObject | DataType Description<br>NodeId |
| Result             |                                             |                                |
| Succeeded          |                                             |                                |

#### Passwort zuordnen

• Der Name des neu angelegten Benutzers wird im Informationsmodell angezeigt. Um das Passwort zu konfigurieren, wird die Methode *Root/Objects/Server/ServerCapabilities/UserSet/<NAME>/SetPassword* aufgerufen. Durch einen Klick auf *Call...* wird der Passwortdialog angezeigt.

| ~ | 4   | UserSet                 | Call SetPassword on admin | ?            | ×        |
|---|-----|-------------------------|---------------------------|--------------|----------|
|   | >   | =🖗 AddUser              |                           |              |          |
|   | >   | =♀ RemoveUser           | Input Arguments           |              |          |
|   | ~   | 뤚 admin                 | Name Value                | DataType Des | cription |
|   |     | > 🕸 AddSshKey           | Password secret Load file | String       |          |
|   |     | > 🔹 DisablePassword     | Result                    |              |          |
|   |     | HasPassword             |                           |              |          |
|   |     | > 🔹 RemoveSshKey        |                           |              |          |
|   |     | 🔗 Roles                 |                           |              |          |
|   |     | > SetPassword           |                           |              |          |
|   |     | SshKeys SshKeys SshKeys |                           | Rall Cl      | ose      |
|   |     | 🖉 UserName 🛛 📫 Call     |                           | 43           |          |
| 4 | Ser | verConfiguration 6      |                           |              |          |

### Information:

Das Passwort wird verschlüsselt vom Client zum Bus Controller übertragen. Um ungewollte Zugriffe auf den Bus Controller zu vermeiden, ist sicherzustellen, dass das Passwort während der Eingabe nicht von unbefugten Personen gesehen werden kann.

#### SecurityAdmin-Rolle zuweisen

• Als nächstes ist dem Benutzer die für die weitere Konfiguration nötigen Berechtigungen als "Security Admin" zuzuweisen. Dazu wird die Methode *Root/Objects/Server/ServerCapabilities/RoleSet/SecurityAdmin/AddIdentity* aufgerufen.

| ~ | 4 | RoleSet             | de Ca | II AddIdentity on SecurityAdmin |                         | ?     | ×      |
|---|---|---------------------|-------|---------------------------------|-------------------------|-------|--------|
|   | > | 義 Anonymous         |       |                                 |                         |       |        |
|   | > | 뤚 AuthenticatedUser | Inpu  | t Arguments                     |                         |       |        |
|   | > | 뤚 ConfigureAdmin    | Name  | e Value                         | DataType                | Descr | iption |
|   | > | 뤚 Engineer          | Rule  | Click '' to display value       | IdentityMappingRuleType |       |        |
|   | Σ | 뤚 Observer          | Resu  | lt                              |                         |       |        |
|   | > | 뤚 Operator          |       |                                 |                         |       |        |
|   | ~ | 뤚 SecurityAdmin     |       |                                 |                         |       |        |
|   |   | > 🔍 AddIdentity     |       |                                 |                         |       |        |
|   |   | Identities          |       |                                 |                         |       |        |
|   |   | > 🕸 Removeldentity  |       |                                 | [cal                    | Clos  |        |
|   | > | 뤚 Supervisor        |       |                                 | Cui                     | Citra |        |

Nach einem Klick auf "..." kann als *CriteriaType* der Eintrag "1 (UserName)" ausgewählt werden. Als "Criteria" wird der Benutzernamen angegeben.

|                         |                                                              | ×                                                                     |
|-------------------------|--------------------------------------------------------------|-----------------------------------------------------------------------|
| Value                   |                                                              |                                                                       |
| IdentityMappingRuleType |                                                              |                                                                       |
| pe 1 (UserName)         |                                                              |                                                                       |
| admin                   |                                                              |                                                                       |
|                         |                                                              |                                                                       |
|                         |                                                              |                                                                       |
|                         |                                                              |                                                                       |
|                         |                                                              |                                                                       |
|                         |                                                              |                                                                       |
|                         | Write                                                        | Cancel                                                                |
|                         | Value<br>IdentityMappingRuleType<br>pe 1 (UserName)<br>admin | Value<br>IdentityMappingRuleType<br>pe 1 (UserName)<br>admin<br>Write |

Mit einem Klick auf *Write* werden die Daten übernommen und der Dialog geschlossen. Anschließend wird der SecurityAdmin-Dialog mit Klick auf *Call* geschlossen und der Benutzer damit als Security Admin angemeldet.

#### Rollenzuordnung anzeigen

• Einem Benutzer können mehrere Rollen zugeordnet werden, bzw. mehrere Benutzer können dieselbe Rolle ausüben. Mit Hilfe der beiden Properties *Root/Objects/Server/ServerCapabilities/RoleSet* und ... /ServerCapabilities/UserSet können diese eingesehen werden.

#### Beispiel

Ausgabe aller Benutzer, welche als SecurityAdmin angemeldet sind.

| ~ | 💑 RoleSet                         | ✓ Value           |                                  |
|---|-----------------------------------|-------------------|----------------------------------|
|   | > 骉 Anonymous                     | SourceTimestamp   | 03-Mar-21 16:01:29.198           |
|   | > 💑 AuthenticatedUser             | SourcePicoseconds | 0                                |
|   | > 💑 ConfigureAdmin                | ServerTimestamp   | 03-Mar-21 16:01:29.198           |
|   | > 🚗 Engineer                      | ServerPicoseconds | 0                                |
|   | > 💑 Operator                      | StatusCode        | Good (0x0000000)                 |
|   | 👻 💑 SecurityAdmin                 | ✓ Value           | IdentityMappingRuleType Array[1] |
|   | > 🔷 AddIdentity                   | ✓ [0]             | IdentityMappingRuleType          |
|   | ldentities                        | CriteriaType      | 1 (UserName)                     |
|   | > 🔍 Removeldentity                | Criteria          | admin                            |
|   | Supervisor     ServerProfileArray |                   |                                  |

SoftwareCertificates

#### Beispiel

Ausgabe aller Rollen, welche dem Benutzer mit Namen "admin" zugeordnet sind.

| ~  | 4 | UserSet          | ✓ Value           |                        |
|----|---|------------------|-------------------|------------------------|
|    | > | =🖗 AddUser       | SourceTimestamp   | 03-Mar-21 16:06:27.937 |
|    | > | RemoveUser       | SourcePicoseconds | 0                      |
| `` | ~ | 💑 admin          | ServerTimestamp   | 03-Mar-21 16:06:27.937 |
|    |   | > = AddSshKey    | ServerPicoseconds | 0                      |
|    |   | Password         | StatusCode        | Good (0x00000000)      |
|    |   | > = RemoveSshKey | ✓ Value           | String Array[1]        |
|    |   | Roles            | [0]               | SecurityAdmin          |
|    |   | > = SetPassword  |                   |                        |
|    |   | SshKevs          |                   |                        |

#### Weitere Zuordnungen

Mit dem Anlegen des ersten Benutzers, dem Setzen des Passworts und der Zuordnung zur Rolle SecurityAdmin sind die Möglichkeiten des anonym angemeldeten Clients erschöpft.

• Um weitere Zuordnungen und Einstellungen vornehmen zu können, muss die Verbindung zum Bus Controller getrennt und eine neue, mit Benutzername und Passwort authentifizierte Sitzung begonnen werden.

| Security Policy         | Basic256Sha256 | •     |
|-------------------------|----------------|-------|
| Message Security Mode   | Sign & Encrypt | •     |
| Authentication Settings |                |       |
| Username<br>Password    | admin          | Store |

• Damit zusätzliche Einstellungen vorgenommen werden können, muss dem Benutzer zusätzlich die Rolle ConfigureAdmin zugewiesen werden. Dazu wird die Methode Root/Objects/Server/ServerCapabilities/RoleSet/ConfigureAdmin/AddIdentity aufgerufen und der Name, wie unter SecurityAdmin-Rolle zuweisen beschrieben, zugeordnet.

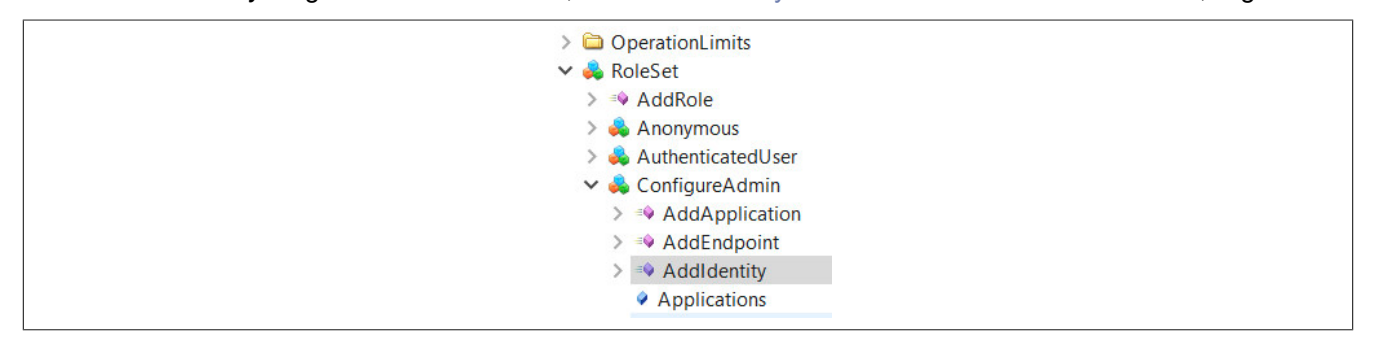

### 3.5 Allgemeine Netzwerkeinstellungen über OPC UA

Eine gültige Netzwerkkonfiguration kann über OPC UA durchgeführt werden.

• Dafür werden die verschiedenen Parameter für die Netzwerk-Konfiguration unter *Root/Objects/DeviceSet/X20B-C008T/Configuration/Network* aufgerufen und entsprechend beschrieben.

| N                                 | UserRolePermissions | RolePermissionType Array[0]        |
|-----------------------------------|---------------------|------------------------------------|
| V 🙀 DeviceSet                     | AccessRestrictions  | BadAttributeIdInvalid (0x80350000) |
| > 💑 DeviceFeatures                | ✓ Value             |                                    |
| ✓ 💫 X20BC008T                     | SourceTimestamp     | 01.01.1970 02:23:28.219            |
| <ul> <li>Configuration</li> </ul> | SourcePicoseconds   | 0                                  |
| > 💑 Bridge                        | ServerTimestamp     | 01.01.1970 02:23:28.219            |
| > 🔩 Control                       | ServerPicoseconds   | 0                                  |
| 🕆 臱 Network                       | StatusCode          | Good (0x0000000)                   |
| > 🕘 EnableDHCP                    | Value               | 192.168.1.1                        |
| > 🕘 EnableMulticastDNS            | ➤ DataType          | String                             |
| > 🔘 Gateway                       | NamespaceIndex      | 0                                  |
| > 🔘 Hostname                      | IdentifierType      | Numeric                            |
| > IP-Address                      | Identifier          | 12 [String]                        |
| > 🕘 Netmask                       |                     |                                    |
| > 🕘 PrimaryDNS                    |                     |                                    |
| > SecondaryDNS                    |                     |                                    |

| Knotenname                   | Beschreibung                                                                                                    |
|------------------------------|----------------------------------------------------------------------------------------------------|
| EnableDHCP                   | <ul> <li>Aktiviert beziehungsweise deaktiviert die DHCP-Client-Funktionalität</li> <li>Bei fehlender IP-Zuweisung durch einen DHCP-Server wird dem Bus Controller eine zufällige Link Local Adresse<br/>aus dem Bereich 169.254.0.0/16 zugewiesen. IPv4LL (RFC3927).</li> <li>Wenn der DHCP-Client aktiviert ist, werden die Parameter Gateway, IP Address, Netmask, sowie Primary DNS<br/>und Secondary DNS vom DHCP-Server bezogen.</li> </ul> |
| Gateway                      | Konfiguration der Default-Gateway IP-Adresse<br>- Wenn der Parameter <i>EnableDHCP</i> gesetzt ist, kann zusätzlich eine Gateway-Adresse vom DHCP-Server über-<br>mittelt werden.<br>- Wenn der Parameter <i>Gateway</i> gesetzt ist, wird die manuelle Konfiguration verwendet und die vom DHCP-Server<br>übermittelte Adresse ignoriert.                                                                                                    |
| Hostname                     | Konfiguration des Hostnamens                                                                                                    |
| IP-Address                   | Konfiguration einer statischen IP-Adresse<br>- Wenn der Parameter <i>EnableDHCP</i> gesetzt ist, dann wird der Parameter ignoriert und die vom DHCP-Server<br>übermittelte IP-Adresse verwendet.                                                                                                    |
| Primary DNS<br>Secondary DNS | Konfiguration eines primären bzw. sekundären DNS-Servers<br>- Wenn der Parameter <i>EnableDHCP</i> gesetzt ist, können zusätzlich Adressen für DNS-Server vom DHCP-Server<br>übermittelt werden.<br>- Wenn mindestens 1 DNS-Server manuell gesetzt ist, wird die manuelle Konfiguration verwendet und die vom<br>DHCP-Server übermittelten Adressen werden ignoriert.                                                                            |
| Netmask                      | Einstellung der Subnetzmaske<br>- Wenn der Parameter <i>EnableDHCP</i> gesetzt ist, wird dieser Parameter ignoriert und die vom DHCP-Server über-<br>mittelte Subnetzmaske verwendet.                                                                                                    |
| EnableMulticastDNS           | Aktiviert beziehungsweise deaktiviert Multicast DNS (mDNS)<br>- In der Werkseinstellung ist mDNS aktiviert, um auch bei fehlender Netzwerkinfrastruktur den Bus Controller<br>über den Hostnamen ansprechen zu können.                                                                                                    |

• Damit die neue Konfigurationsdaten gespeichert werden, muss die Methode Root/Objects/DeviceSet/X20B-C008T/Configuration/Control/ApplyChanges aufgerufen werden.

| <ul> <li>X20BC008T</li> <li>Configuration</li> <li>Bridge</li> <li>Control</li> <li>Control</li> <li>ApplyChanc</li> <li>Rebrowse</li> <li>Rebrowse</li> <li>RestoreDefa</li> <li>RestoreDefa</li> <li>RevertChanges</li> <li>Network</li> </ul> |
|----------------------------------------------------------------------------------------------------|
|----------------------------------------------------------------------------------------------------|

# Information:

#### Die neue Netzwerkkonfiguration wird erst beim Neustart des Bus Controllers übernommen.

#### 3.6 Zeitsynchronisation

Für den Betrieb benötigt der Bus Controller Informationen zur aktuellen Uhrzeit. Diese wird vor allem benötigt, damit digitale Zertifikate korrekt verarbeitet werden können und um die Zeitstempel von OPC UA Werten richtig zu setzen.

Im Folgenden wird beschrieben wie die sogenannte "WallClock" konfiguriert werden muss, damit eine Synchronisation über das Network Time Protocol (NTP) erfolgt. Die notwendigen Parameter befinden sich unter *Root/Objects/DeviceSet/X20BC008T/Configuration/TimeSynchronization/WallClock*.

• Damit NTP für die Zeitsynchronisation verwendet wird, muss über Parameter ... /WallClock/TimeSyncProtocol das Protokoll für die Synchronisation auf NTP eingestellt werden.

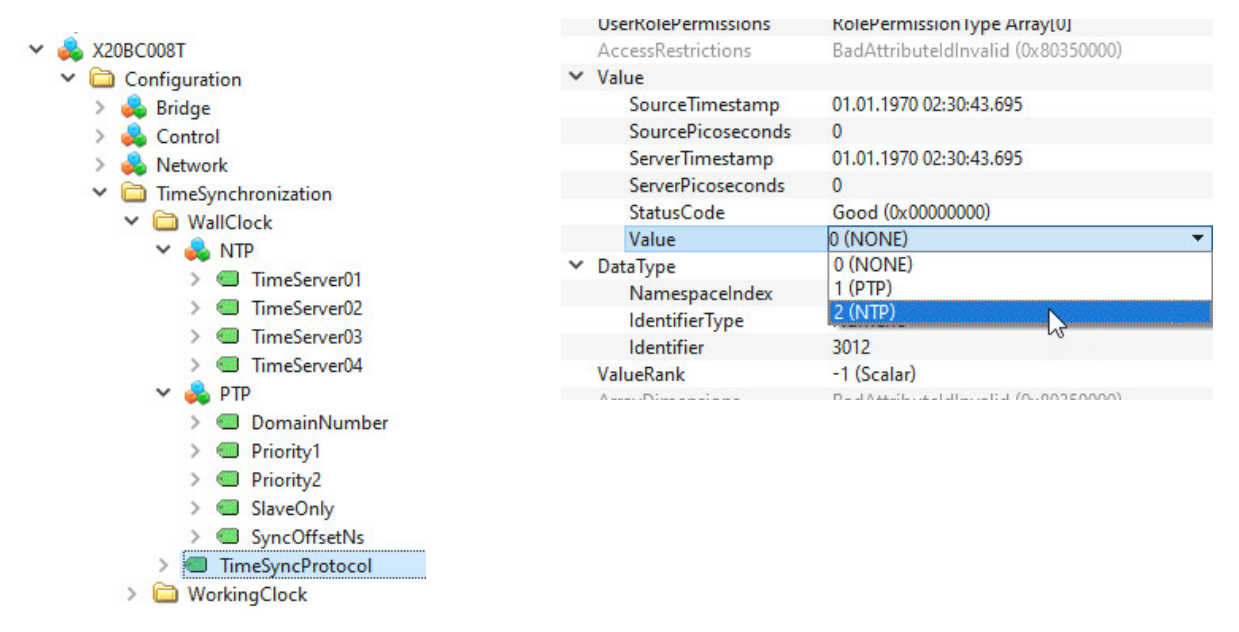

• Der nächste Konfigurationsschritt ist von der Art des Netzwerks abhängig, in dem sich der Bus Controller befindet.

- Wenn im Netzwerk Zeitserver mittels DHCP übermittelt werden, muss kein Zeitserver eingestellt werden, sondern es werden die vom DHCP-Server übermittelten Zeitserver verwendet.
- Wenn im Netzwerk kein Zeitserver mittels DHCP übermittelt wird, muss im Unterobjekt *NTP* mindestens 1 Zeitserver konfiguriert werden. Hierzu ist im Attribut *Value* des Knotens *TimeServer0x* der Hostnamen oder die IP-Adresse einzutragen.

• Damit die neuen Konfigurationsdaten gespeichert werden, muss die Methode *Root/Objects/DeviceSet/X20B-C008T/Configuration/Control/ApplyChanges* aufgerufen werden.

# Information:

Die neue Konfiguration wird erst beim Neustart des Bus Controller übernommen.

### 3.7 Neustart und Reset

Ein Neustart kann über die Methode *Root/Objects/DeviceSet/X20BC008T/Configuration/Control/Reboot* ausgelöst werden. Vorher mittels der Methode *ApplyChanges* gespeicherte Konfigurationen werden beim Hochfahren des Bus Controllers übernommen und angewendet.

Wurde die Netzwerkkonfiguration geändert, ist nach dem Neustart der Bus Controller nur unter den neuen Einstellungen erreichbar. Bei Verbindungsproblemen sind daher im UaExpert die Verbindungseinstellungen entsprechend der neuen Konfiguration anzupassen.

### 3.8 Aktualisierung des Self-Signed Zertifikats

Der Bus Controller verfügt im Informationsmodell über eine Methode, die verwendet werden kann, um auf einfache Weise ein neues selbstsigniertes Zertifikat zu erzeugen, das notwendige applikationsspezifische Informationen enthält.

• Für die Aktualisierung muss die Methode *UpdateSelfSignedCertificate* durch einen Klick auf *Call* unter *Root/ Objects/Server/ServerConfiguration* (1) aufgerufen werden.

| ~                       | 👶 ServerConfiguration                                                                                                    | 🕈 📕 Call UpdateSelfSig                                    | gnedCertificate on ServerConfiguration                                        | ? ×                                                                                                    |
|-------------------------|----------------------------------------------------------------------------------------------------|-----------------------------------------------------------|-------------------------------------------------------------------------------|----------------------------------------------------------------------------------------------------|
| 3                       | <ul> <li>ApplyChanges</li> <li>AuthorizationServices</li> <li>CertificateGroups</li> <li>CreateSigningRequest</li> <li>GetRejectedList</li> <li>KeyCredentialConfiguration</li> <li>MaxTuretListSize</li> </ul> | Input Arguments<br>Name<br>ExpiryDate<br>Subject 2<br>DNS | Value 2030-01-01T00:00:00.000Z \$trial Automation GmbH/CN=X20BC008T Load file | DataType         Description           Date         String           String         If empty then the configured hostname is used            If set then the IP-Address is included into |
|                         | <ul> <li>Max (rust) (st) (st) (st) (st) (st) (st) (st) (</li></ul>                                                                                                    | IncludeIPAddress IPAddress Output Arguments Name          | Value                                                                         | Boolean the certificate<br>String If empty and a static IP-Address is<br>configured then the configured IP is used<br>DataType Description<br>Boolean                                    |
| <b>1</b><br>><br>><br>> | <ul> <li>UpdateSelfSignedCer</li> <li>ServerDiagnostics</li> <li>ServerRedundancy</li> <li>ServerStatus</li> </ul>                                                                                              | Result                                                    |                                                                               | Call Close                                                                                                    |

Im Methodendialog (2) werden die gewünschten Werte eingegeben. Die Methode verfügt über folgende Argumente:

| Argument                                                                                                    | Beschrei                                                                                                    | bung                                                         |                                                                                                    |  |  |  |  |
|----------------------------------------------------------------------------------------------------|----------------------------------------------------------------------------------------------------|--------------------------------------------------------------|----------------------------------------------------------------------------------------------------|--|--|--|--|
| Eingangsargumente                                                                                                    |                                                                                                    |                                                              |                                                                                                    |  |  |  |  |
| ExpiryDate                                                                                                    | Ablaufdatum, bis zu dem das Zertifikat gültig ist.                                                                                                    |                                                              |                                                                                                    |  |  |  |  |
|                                                                                                    | Information. Die Die nehe wird aus auf des Tein andere ausgebeitet.                                                                                                    |                                                              |                                                                                                    |  |  |  |  |
| Outlinet                                                                                                    | Informati                                                                                                    | on: Die Eingabe wird hur auf d                               | en rag genau ausgewertet                                                                                                    |  |  |  |  |
| Subject                                                                                                    | Sequenz aus X.509 Name-Wert-Paaren die durch ein "/"-Zeichen getrennt werden.                                                                                                    |                                                              |                                                                                                    |  |  |  |  |
|                                                                                                    | Name                                                                                                    | Vollständiger Name                                           | Beschreibung                                                                                                    |  |  |  |  |
|                                                                                                    | CN                                                                                                    | CommonName                                                   | Name des Produkts oder vergleichbare Information                                                                                                    |  |  |  |  |
|                                                                                                    | 0                                                                                                    | Organization                                                 | Information Name der Organisation die den Bus Controller be-<br>treibt                                                                                                    |  |  |  |  |
|                                                                                                    | OU                                                                                                    | Organization Unit                                            | Organisationseinheit                                                                                                    |  |  |  |  |
|                                                                                                    | DC                                                                                                    | Domain Component                                             | Domain der Organisation                                                                                                    |  |  |  |  |
|                                                                                                    | L                                                                                                    | Locality                                                     | Ort oder Stadt                                                                                                    |  |  |  |  |
|                                                                                                    | S                                                                                                    | State                                                        | Bundesstaat                                                                                                    |  |  |  |  |
|                                                                                                    | С                                                                                                    | Country                                                      | 2-Zeichen Ländercode                                                                                                    |  |  |  |  |
|                                                                                                    | Information<br>Beispiel<br>"/O=B&R<br>DC=com"                                                                                                    | on: Die Angabe der Werte /CN<br>Industrial Automation GmbH/C | und /O ist verpflichtend.<br>N=X20BC008T-OPCUA/DC=X20BC008T/DC=machine/DC=customer/                                                                                                    |  |  |  |  |
| DNS (optional) Hostname oder Fully Qualified Domain Name (FC<br>Wenn bei diesem Parameter ein leerer String ange-<br>in das Zertifikat eingetragen                                                                                                    |                                                                                                    |                                                              | lame (FQDN) des Bus Controllers.<br>ing angegeben wird, wird der konfigurierte Hostname des Bus Controller                                                                                                    |  |  |  |  |
| IncludelPAddress Gibt an, ob eine IP-Adresse in das Zertifikat eingetragen werden soll.<br>Das Eintragen der IP-Adresse ist notwendig, wenn die IP-Adresse statisch vergeben<br>IP-Adresse auf den Bus Controllerzugreifen (Zum Beispiel über die URL opc.tcp://19<br>Wird die IP-Adresse über einen DHCP-Server bezogen, ist es nicht sinnvoll eine<br>einzutragen. da sie dynamisch zugeteilt wird und nicht immer gleich ist. |                                                                                                    |                                                              | kat eingetragen werden soll.<br>dig, wenn die IP-Adresse statisch vergeben ist und Clients mit Hilfe der<br>fen (Zum Beispiel über die URL opc.tcp://192.168.1.1:4840).<br>Server bezogen, ist es nicht sinnvoll eine IP-Adresse in das Zertifikat<br>wird und nicht immer gleich ist. |  |  |  |  |
| IP Address (optional)                                                                                                    | IP-Adresse, die in das Zertifikat eingetragen werden soll.<br>Wenn hier ein leerer String übergeben wird und <i>IncludeIPAddress</i> gesetzt ist, dann wird die konfigurierte IP-<br>Adresse in das Zertifikat eingetragen. |                                                              |                                                                                                    |  |  |  |  |
| Ausgangsargumente                                                                                                    |                                                                                                    |                                                              |                                                                                                    |  |  |  |  |
| ApplyChangesRequired                                                                                                    | Zeigt an, o<br>die Änder                                                                                                    | ob die Methode <i>Root/Objects/S</i><br>ungen zu übernehmen. | erver/ServerConfiguration/ApplyChanges ausgeführt werden kann, um                                                                                                    |  |  |  |  |

• Wenn das Zertifikat erfolgreich erstellt werden konnte, muss im Anschluss die Methode *Root/Objects/Server/Server/Serve* 

# Information:

Beim Aufruf der Methode *ApplyChanges* werden alle verbundenen Clients getrennt. Eine neue Verbindung ist erst wieder möglich, wenn dem neuen Zertifikat vertraut wird.

# Information:

Da für das Zertifikatsmanagement möglicherweise private Schlüssel übertragen werden, ist der Aufruf nur möglich, wenn eine verschlüsselte Verbindung zwischen Bus Controller und OPC UA Client besteht.

# 4 Firmwareupdate über OPC UA

Mit der Firmwareupdate-Funktionalität lässt sich über OPC UA die Firmware des Bus Controller auf einen beliebigen Versionsstand bringen. Dabei bleibt sichergestellt, dass auch bei einem Spannungsausfall oder einer Unterbrechung der Übertragung stets eine kommunikationsfähige Firmware geladen wird.

Der Updatemechanismus richtet sich nach der Spezifikation "OPC 10000-100 - UA Specification Part 100 - Devices 1.03.0" und verwendet die "Cached-Loading" Option, bei der die Firmwaredatei zuerst auf den Server geladen und in einem zweiten Schritt installiert wird. Zuletzt muss die installierte Firmware noch aktiviert werden.

Um ein Firmwareupdate durchzuführen wird ein UaExpert Client benötigt, der folgende OPC UA Typen unterstützt:

- FileType
- TemporaryFileTransferType
- OptionSet

Für Details zur Durchführung des Firmwareupdates mit UaExpert siehe Abschnitt 4.1 "Update durchführen".

Für eine detaillierte Beschreibung der Struktur des Firmwareupdate Objekts siehe 11.1.2 "Firmwareupdate".

### 4.1 Update durchführen

Alle benötigten Methoden und Statusinformationen für den Firmwareupdate befinden sich unter *Root/Objects/De-viceSet/X20BC008T/FirmwareUpdate*. Zusätzlich wird noch die Methode "Reboot" unter *Root/Objects/Device-Set/X20BC008T/Configuration/Control/Reboot* benötigt.

Ein Firmwareupdate kann mit UaExpert auf einfache Art durchgeführt werden. Dazu sind folgende Schritte nötig:

#### • Vorbereitung

Gewünschte Firmwareupdate-Datei von der <u>B&R Homepage (https://www.br-automation.com)</u> herunterladen und entpacken.

#### • Übertragung

Nachdem eine Verbindung mit dem Bus Controller hergestellt wurde, im Objekt *Root/Objects/DeviceSet/X20B-C008T/FirmwareUpdate/Loading/FileTransfer* einen Rechtsklick auf *Write from local file …* durchführen und die entpackte Firmwareupdate Datei (\*.fw) auswählen.

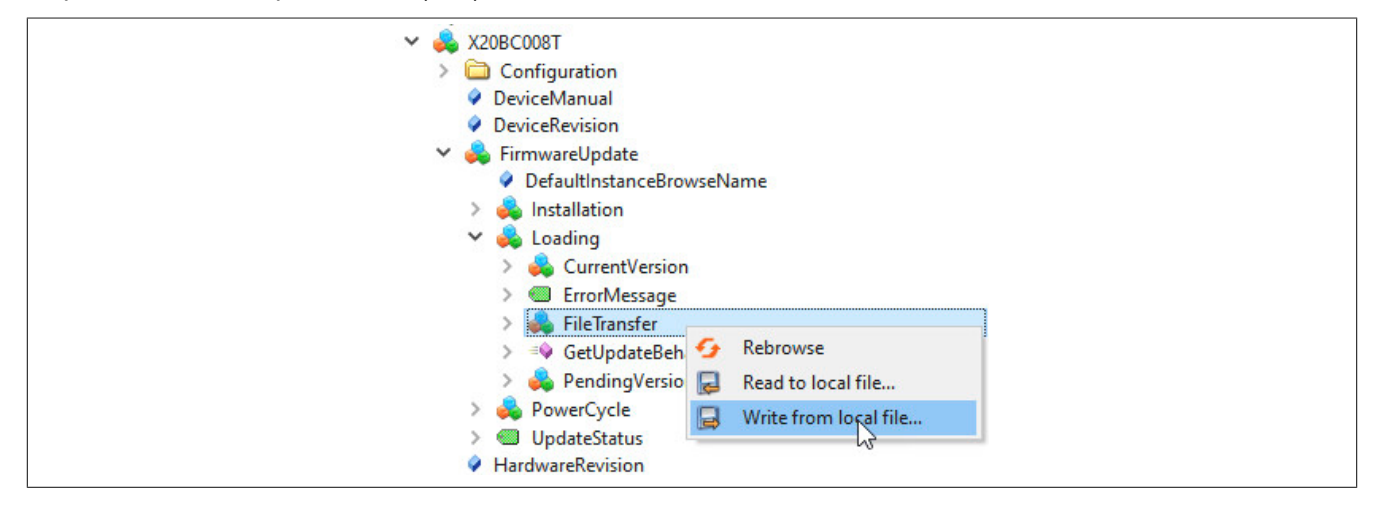

• Die ausgewählte Datei wird von UaExpert auf den Bus Controller übertragen. Zur Kontrolle kann die zu installierende Datei durch Aufruf der Methode *Root/Objects/DeviceSet/X20BC008T/FirmwareUpdate/Loading/Pending-Version/SoftwareRevision* überprüft werden. Diese muss mit der gerade übertragenen Datei übereinstimmen und lässt sich anhand des letzten Teils des Dateinamens ermitteln:

<Bestellnummer>\*V<SoftwareRevision>.zip
 Beispiel
 X20BC008T\_FIRMWARE\_V1.0.0.zip → entspricht SoftwareRevision = 1.0.0

#### Installation

Im Objekt *Root/Objects/DeviceSet/X20BC008T/FirmwareUpdate/Installation/InstallSoftwarePackage* einen Rechtsklick auf *Call* durchführen und die erforderlichen Parameter eintragen. Diese sind:

- ManufacturerURI: "https://www.br-automation.com"
- SoftwareRevision: entsprechend Beispiel oben

|   | DeviceRevision            | Call InstallSoftwarePackage on Installation                    | ? ×        |
|---|---------------------------|----------------------------------------------------------------|------------|
| ~ | 💑 FirmwareUpdate          |                                                                |            |
|   | DefaultInstanceBrowseName | Input Arguments                                                |            |
|   | 🗠 👶 Installation          | Name Value DataType D                                          | escription |
|   | > 💷 CurrentState          | ManufacturerUri https://www.br-automation.com Load file String |            |
|   | > InstallSoftwarePackage  | SoftwareRevision 1.1.2 Load file String                        |            |
|   | > PercentComplete         | PatchIdentifiers                                               |            |
|   | > 🔹 Resume 🚳 Call         | Hash Load file ByteString                                      |            |
|   | > 👶 Loading               | Result                                                         |            |
|   | > 💑 PowerCycle            | incluit.                                                       |            |
|   | > 🔘 UpdateStatus          |                                                                |            |
|   | HardwareRevision          | Call                                                           | Close      |

• Installation mit Klick auf *Call* abschließen und warten, bis die Installation abgeschlossen wurde. Der Status einer erfolgreichen Installation kann mit folgenden Parametern überprüft werden:

- Parameter Root/Objects/DeviceSet/X20BC008T/FirmwareUpdate/Installation/CurrentState zeigt "Installing"
- Parameter Root/Objects/DeviceSet/X20BC008T/FirmwareUpdate/PowerCycle/CurrentState zeigt "WaitingForPowerCycle"

Beide Parameter müssen den beschriebenen Wert anzeigen. Alternativ kann auch der Parameter *Root/Objects/De-viceSet/X20BC008T/FirmwareUpdate/UpdateStatus* ausgewertet werden. Dieser sollte den Wert "[INFO] Installation successful, reboot required" enthalten.

| ~ | 臱 FirmwareUpdate                                                                                             |
|---|----------------------------------------------------------------------------------------------------|
|   | DefaultInstanceBrowseName                                                                                    |
|   | <ul> <li>Installation</li> <li>CurrentState</li> </ul>                                                       |
|   | <ul> <li>InstallSoftwarePackage</li> <li>PercentComplete</li> </ul>                                          |
|   | > 🐢 Resume                                                                                                   |
|   | <ul> <li>Second g</li> <li>Second g</li> <li>Second g</li> <li>CurrentState</li> <li>UpdateStatus</li> </ul> |

# Information:

Die Firmware-Installation kann bis zu einer Minute dauern.

Der anschließende Neustart darf erst durchgeführt werden, wenn der Parameter *Root/Objects/De-viceSet/X20BC008T/PowerCycle/CurrentState* den Status "WaitingForPowerCycle" anzeigt. Ansonsten wird das Firmware-Update abgebrochen und das Gerät bootet wieder mit der alten Version.

#### Neustart und Überprüfung

Einen Neustart durchführen. Dieser kann durch Aufruf der Methode *Root/Objects/DeviceSet/X20BC008T/Configuration/Control/Reboot* (siehe 6.1.1 "Methoden für Bus Controller Konfiguration") oder durch ein Aus- und Einschalten der Spannungsversorgung erfolgen.

Nach dem Neustart kann die erfolgreiche Aktivierung des Firmwareupdates überprüft werden. Das geschieht durch Auslesen des Knotens *Root/Objects/DeviceSet/X20BC008T/Loading/CurrentVersion/SoftwareRevision*. Die angezeigte Firmwareversion muss mit der SoftwareRevision der Firmwareupdate "\*.zip"-Datei identisch sein.

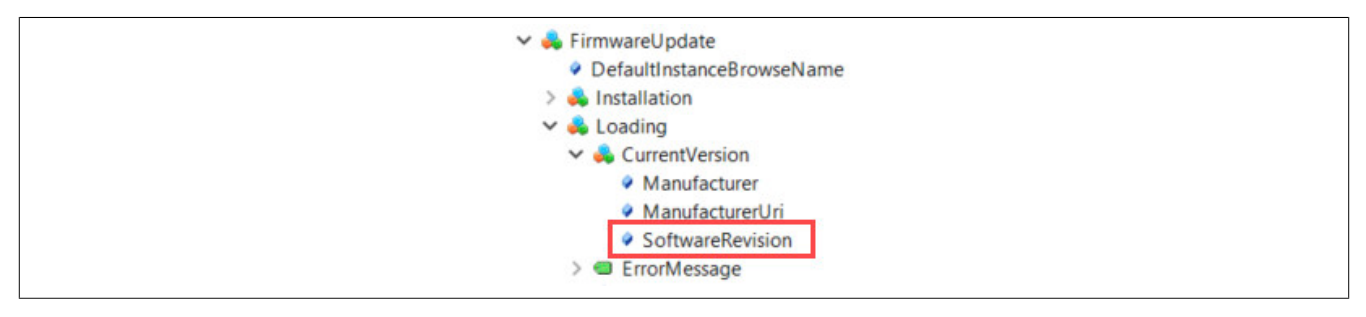

#### • Fehlerbehandlung

Falls während des Firmwareupdates ein gravierender Fehler auftritt, muss dieser zurückgesetzt werden, da im Fehlerzustand kein weiterer Firmwareupdate möglich ist. Dies kann durch folgende Möglichkeiten geschehen:

- Quittierung des Fehlers mittels der Methode Root/Objects/DeviceSet/X20BC008T/FirmwareUpdate/Installation/Resume
- Rücksetzten des Fehlerzustands durch einen Neustart. Dadurch wird wieder die ursprüngliche Firmware geladen.

Das fehlgeschlagene Firmwareupdate wird durch jede der beiden Methoden korrekt abgebrochen und beendet.

# 5 Features / Funktionalität

#### 5.1 Unterstützte Module

Die folgende Tabelle zeigt alle in der Datenbank des Bus Controllers gespeicherten I/O-Module.

| Bestellnummer  | Beschreibung                                                                                                    |
|----------------|----------------------------------------------------------------------------------------------------|
| X20 Module     |                                                                                                    |
| X20AI1744      | X20 Analoges Eingangsmodul, 1 DMS-Vollbrücken-Eingang, 24 Bit Wandlerauflösung, 5 kHz Eingangsfilter                                                                                                    |
| X20(c)AI1744-3 | X20 Analoges Eingangsmodul, 1 DMS-Vollbrücken-Eingang, 24 Bit Wandlerauflösung, 5 Hz Eingangsfilter                                                                                                    |
| X20AI1744-10   | X20 Analoges Eingangsmodul, 1 DMS-Vollbrücken-Eingang 10 V, 24 Bit Wandlerauflösung, 5 kHz Eingangsfilter                                                                                                 |
| X20AI2222      | X20 Analoges Eingangsmodul, 2 Eingänge, ±10 V, 13 Bit Wandlerauflösung, Eingangsfilter parametrierbar                                                                                                    |
| X20AI2237      | X20 Analoges Eingangsmodul, 2 Eingänge, ±10 V, 16 Bit Wandlerauflösung, Einzelkanal galvanisch getrennt und mit eigener<br>Sensorversorgung, NetTime-Funktion                                             |
| X20AI2322      | X20 Analoges Eingangsmodul, 2 Eingänge, 0 bis 20 mA / 4 bis 20 mA, 12 Bit Wandlerauflösung, Eingangsfilter parametrierbar                                                                                 |
| X20AI2622      | X20 Analoges Eingangsmodul, 2 Eingänge, ±10 V oder 0 bis 20 mA / 4 bis 20 mA, 13 Bit Wandlerauflösung, Eingangsfilter<br>parametrierbar                                                                   |
| X20AI4222      | X20 Analoges Eingangsmodul, 4 Eingänge, ±10 V, 13 Bit Wandlerauflösung, Eingangsfilter parametrierbar                                                                                                    |
| X20AI4322      | X20 Analoges Eingangsmodul, 4 Eingänge, 0 bis 20 mA / 4 bis 20 mA, 12 Bit Wandlerauflösung, Eingangsfilter parametrierbar                                                                                 |
| X20(c)Al4622   | X20 Analoges Eingangsmodul, 4 Eingänge, ±10 V oder 0 bis 20 mA / 4 bis 20 mA, 13 Bit Wandlerauflösung, Eingangsfilter<br>parametrierbar                                                                   |
| X20AI8221      | X20 Analoges Eingangsmodul, 8 Eingänge, ±10 V, 13 Bit Wandlerauflösung                                                                                                    |
| X20AI8321      | X20 Analoges Eingangsmodul, 8 Eingänge, 0 bis 20 mA, 12 Bit Wandlerauflösung                                                                                                    |
| X20AIA744      | X20 Analoges Eingangsmodul, 2 DMS Vollbrücken Eingänge, 24 Bit Wandlerauflösung, 2,5 kHz Eingangsfilter                                                                                                   |
| X20AIB744      | X20 Analoges Eingangsmodul, 4 DMS-Vollbrücken-Eingänge, 24 Bit Wandlerauflösung, 2,5 kHz Eingangsfilter                                                                                                   |
| X20(c)AO2437   | X20 Analoges Ausgangsmodul, 2 Ausgänge, 4 bis 20 mA / 0 bis 20 mA oder 0 bis 24 mA, 16 Bit Wandlerauflösung, Einzelkanal galvanisch getrennt                                                              |
| X20AO2622      | X20 Analoges Ausgangsmodul, 2 Ausgänge, ±10 V oder 0 bis 20 mA / 4 bis 20 mA, 13 Bit Wandlerauflösung                                                                                                    |
| X20(c)AO4622   | X20 Analoges Ausgangsmodul, 4 Ausgänge, ±10 V oder 0 bis 20 mA / 4 bis 20 mA, 13 Bit Wandlerauflösung                                                                                                    |
| X20AO4635      | X20 Analoges Ausgangsmodul, 4 Ausgänge, ±10 V oder 0 bis 20 mA, 16 Bit Wandlerauflösung, geringe Temperaturdrift                                                                                          |
| X20AT2222      | X20 Temperatur-Eingangsmodul, 2 Eingänge Widerstandsmessung, PT100, PT1000, Auflösung 0,1°C, 3-Leitertechnik                                                                                              |
| X20AT2311      | X20 Temperatur-Eingangsmodul, 2 Eingänge Widerstandsmessung, PT100, Auflösung 0,001°C, 4-Leitertechnik                                                                                                    |
| X20AT2402      | X20 Temperatur-Eingangsmodul, 2 Eingänge Thermoelement, Typ J, K, N, S, B, R, Auflösung 0,1°C                                                                                                    |
| X20(c)AT4222   | X20 Temperatur-Eingangsmodul, 4 Eingänge Widerstandsmessung, PT100, PT1000, Auflösung 0,1°C, 3-Leitertechnik                                                                                              |
| X20AT4232      | X20 Temperatur-Eingangsmodul, 4 Eingänge Widerstandsmessung, NTC 10 kOhm, Auflösung 0,1°C, 2-Leitertechnik                                                                                                |
| X20(c)AT6402   | X20 Temperatur-Eingangsmodul, 6 Eingänge Thermoelement, Typ J, K, N, S, B, R, Auflösung 0,1°C                                                                                                    |
| X20(c)BR9300   | X20 Busempfänger, X2X Link, Einspeisung für X2X Link und interne I/O-Versorgung                                                                                                    |
| X20(c)BT9100   | X20 Bussender, X2X Link, Einspeisung für interne I/O-Versorgung                                                                                                    |
| X20BT9400      | X20 Bussender, X2X Link, Einspeisung für interne I/O-Versorgung, X2X Link Versorgung für X67 Module, Verpolungsschutz, kurzschlussfest, überlastfest, Parallelschaltung möglich, Redundanzbetrieb möglich |
| X20CM1941      | X20 Resolvermodul, 14 Bit Resolvereingang, Konverter bis zu 12 Bit ABR-Ausgang                                                                                                    |

### X20BC008T

| XXXXXXXXXXXXXXXXXXXXXXXXXXXXXXXXXXXX                                                                                                    | Bestellnummer | Beschreibung                                                                                                    |
|----------------------------------------------------------------------------------------------------|---------------|----------------------------------------------------------------------------------------------------|
| <ul> <li>Internet, 1. analoge Enginger, 410 V det D. 162 Zhin J. E 182 Jun J. 218 Worden-influenz, 1. analoger Augung, 410 V / Esis 2014 (2014)</li> <li>X20C48823</li> <li>X20 PWA-Model, 4. Sighies Augungs and Schallen von elektroneschmischen Laden. 0.0 A Dauenstrum, 7. A Spitzentarem, Schwalten Junier, 5. Analoge Augung, 5. Analoge Augung,</li></ul>          | X20CM8281     | Y20 Liniversalles Mischmodul 4 digitale Eingänge 24 VDC Sink 1. Leitertechnik 2 digitale Ausgänge 0.5.4. Source 1. Leiter-                                                                                                    |
| <ul> <li>2004/8223</li> <li>2004/8223</li> <li>2002 PMM-Merch &amp; Spatial Purphysion Paragenesis was extername handle control and the selection of a solution processing of the processing of the proces</li></ul>     |               | technik, 1 analoger Eingang, ±10 V oder 0 bis 20 mA / 4 bis 20 mA, 12 Bit Wandlerauflösung, 1 analoger Ausgang, ±10 V / 0 bis 20 mA / 2 Bit Wandlerauflösung, 1 analoger Ausgang, ±10 V / 0 bis 20 mA / 2 Bit Wandlerauflösung, 1 analoger Ausgang, ±10 V / 0 Bit Wandle |
| XX000021198         XX000021198           XX000021198         XX00002100         XX0000210000000000000000000000000000000                                                                                                    | X20CM8323     | X20 FWM-Modul, 8 digitale Ausgänge zum Schalten von elektromechanischen Lasten, 0,6 A Dauerstrom, 2 A Spitzenstrom,<br>Strammenitering                                                                                                    |
| <ul> <li>Additional Televantina Service Service Se</li></ul> | X20(a)DC1106  | Strommonitoring, Schaltzeinpunkterkennung                                                                                                    |
| <ul> <li>Zabibor 1980</li> <li>Zabibor 1980</li> <li>Zabibor 1980</li> <li>Zabibor 1980</li> <li>Zabibor 2010</li> <li>Zabibor 2010</li> <li>Zabib</li></ul>                                                                                                    | X20(c)DC1196  | A20 Digitales Zahlermodul, 1 ABR-Inkrementalgebet, 5 V, 000 kT2 Eingangshequenz, 4-lach Auswenung<br>V20 Digitales Zahlermodul, 1 ABR-Inkrementalgebet, 5 V, 000 kT2 Eingangshequenz, 4-lach Auswenung                                                                                                    |
| Addoctub. 1340 Addoctub. 1340 Addoctub. 1340 Addoctub. 2014 Addoctub. 2014 Addoct       | X20(c)DC1198  | Azo Digitales Zaniermoul, 1 SST-Absolutivergeber, 5 v, 1 MB/05, 32 Bit                                                                                                    |
| <ul> <li>XAUQUATSUD</li> <li>XAU Biglines Zhermedul, Unitabatial Wegnetamoda, Schmitterien Le-SaintSupp, DPUP 2 Vegnetaming, everytemis</li> <li>X2002239</li> <li>X20 Digates Zhermedul, Zehlshoulvergines 24 VI. 108/hithromonitagibbr, 24 V. 24 J. 248-intercentraligibbr, 24 VI. 258</li> <li>X2002238</li> <li>X20 Digates Zhermedul, 2 Sel-Alasoluvergines 24 V. 258</li> <li>X2002239</li> <li>X20 Digates Zhermedul, 2 Sel-Alasoluvergines 24 V. 258</li> <li>X2002239</li> <li>X20 Digates Zhermedul, 2 Sel-Alasoluvergines 24 V. 258</li> <li>X2002239</li> <li>X20 Digates Zhermedul, 2 Gendan, 24 V. 200 Philame Engineering 24 V. 481-intermentiageter, 24 V. 481-intermentiageter, 24 V. 481-intermentiageter, 24 VI. 481-intermentiageter, 24 VI. 481-intermenti</li></ul>                                             | X20(c)DC1396  | Azu Digitales Zaniermodul, 1 ABR-Inkrementaigeber, 24 V, 100 kHz Eingangstrequenz, 4-rach Auswertung                                                                                                    |
| <ul> <li>X20D2395</li> <li>X20 Diplate Zahrmodul. 1581-Absolutivergobiol. 24 V. 1484-Intermentalgobiol. 24 V. 1484-Intermentalgobiol. 24 V. 1484-Intermentalgobiol. 24 V. 1284-Intermentalgobiol. 24 V. 1284-Int</li></ul>     | X20(c)DC2190  | X20 Digitales Zählermodul, Ultraschall Wegmessmodul, Schnittstellen: EP-Start/Stopp, DPI/IP, 2 Wegmessstäbe, 4 Wegeerfas-<br>sung                                                                                                    |
| X20D2396         X20 Dgilates Zahlermodul, 2 Sel-Akaduwarepber, 24. V1.05 Mix, 32 Bil           X20D2496         X20 Dgilates Zahlermodul, 2 Sel-Akaduwarepber, 24. V1.25 Mix, 32 Bil           X20D2496         X20 Dgilates Zahlermodul, 2 Sel-Akaduwarepber, 24. V1.25 Mix, 32 Bil           X20D2497         X20 Dgilates Zahlermodul, 2 Enginge, 24. V0C, Sink, Engangellite parametinetar, 34.eletechnik,           X20D2377         X20 Dgilates Engangemotul, 2 Enginge, 24. V0C, Sink, Engangellite parametinetar, 34.eletechnik,           X20D2477         X20 Dgilates Engangemotul, 2 Enginge, 24. V0C, Sink, Engangellite parametinetar, 34.eletechnik,           X20D2477         X20 Dgilates Engangemotul, 4 Enginge, 24. V0C, Sink, Engangellite parametinetar, 34.eletechnik,           X20D2477         X20 Dgilates Engangemotul, 4 Enginge, 24. V0C, Sink, Engangellite parametinetar, 34.eletechnik,           X20D2477         X20 Dgilates Engangemotul, 4 Enginge, 24. V0C, Sink, Engangellite parametinetar, 34.eletechnik,           X20D2478         X20 Dgilates Engangemotul, 4 Enginge, 24. V0C, Sink, Engangellite parametinetar, 34.eletechnik,           X20D2483         X20 Dgilates Engangemotul, 4 Enginge, 24. V0C, Sink, Engangellite parametinetar, 24.eletechnik,           X20D2483         X20 Dgilates Engangemotul, 4 Enginge, 24. V0C, Sink, Engangellite parametinetar, 24.eletechnik,           X20D2483         X20 Dgilates Engangemotul, 4 Enginge, 24. V0C, Sink, Engangellite parametinetar, 4.eletechnik,           X20D2483         X20 Dgilates Engangemotul,                                                                                                    | X20DC2395     | X20 Digitales Zählermodul, 1 SSI-Absolutwertgeber, 24 V, 1 ABR-Inkrementalgeber, 24 V, 2 AB-Inkrementalgeber, 24 V, 4 Ereig-<br>niszähler oder 2 PWM, lokale Zeitmessfunktionen                                                                                                    |
| <ul> <li>X20D2398</li> <li>X20 Dgihales Zhilemoudu, 2 SSI-Abaculvergeber, 24 V. (25 KHz), 32 Bit</li> <li>X20D4395</li> <li>X20D4395</li> <li>X20 Dgihales Zhilemoudu, 10 Einginge, 24 VCC, Sink, Eingangsfilter parametrierbar, 14.eltertechnik</li> <li>X20D2371</li> <li>X20 Dgihales Eingangenotu, 2 Einginge, 24 VCC, Sink, Eingangsfilter parametrierbar, 14.eltertechnik</li> <li>X20D2372</li> <li>X20 Dgihales Eingangenotu, 2 Einginge, 24 VCC, Sink, Eingangsfilter parametrierbar, 34.eltertechnik</li> <li>X20D2371</li> <li>X20 Dgihales Eingangenotu, 2 Einginge, 24 VCC, Sink, Eingangsfilter parametrierbar, 34.eltertechnik</li> <li>X20D2372</li> <li>X20 Dgihales Eingangenotu, 2 Einginge, 24 VCC, Sink, Eingangsfilter parametrierbar, 34.eltertechnik</li> <li>X20D2374</li> <li>X20 Dgihales Eingangenotu, 4 Einginge, 24 VCC, Sink, Eingangsfilter parametrierbar, 34.eltertechnik</li> <li>X20D4375</li> <li>X20 Dgihales Eingangenotu, 4 Einginge, 24 VCC, Sink, Eingangsfilter parametrierbar, 34.eltertechnik</li> <li>X20D61871</li> <li>X20 Dgihales Eingangenotu, 4 Einginge, 24 VCC, Sink, Eingangsfilter parametrierbar, 24.eltertechnik</li> <li>X20D61873</li> <li>X20 Dgihales Eingangenotu, 4 Einginge, 24 VCC, Sink, Eingangsfilter parametrierbar, 24.eltertechnik</li> <li>X20D61873</li> <li>X20 Dgihales Eingangenotu, 6 Einginge, 24 VCC, Sink, Eingangsfilter parametrierbar, 24.eltertechnik</li> <li>X20D61873</li> <li>X20 Dgihales Eingangenotu, 6 Einginge, 24 VCC, Sink, Eingangsfilter parametrierbar, 24.eltertechnik</li> <li>X20D61871</li> <li>X20 Dgihales Eingangenotud, 6 Einginge, 24 VCC, Sink, Eingangsfilter parametrierbar, 14.eltertechnik</li> <li>X20D61871</li> <li>X20 Dgihales Eingangenotud, 12 Einginge, 24 VCC, Sink, Eingangsfilter parametrierbar, 14.eltertechnik</li> <li>X20D61871</li> <li>X20 Dgihales Eingangenotud, 12 Einginge, 24 VCC, Sink, Eingangsfilter parametrierbar, 14.eltertechnik</li> <li>X20D0</li></ul>                                                                                                    | X20DC2396     | X20 Digitales Zählermodul, 2 ABR-Inkrementalgeber, 24 V, 100 kHz Eingangsfrequenz, 4-fach Auswertung                                                                                                    |
| X20DC4395         X20 Diptales. Zhamemodul, 2 SSI-Absolutiverighen; 24 V, 2 ABE-Informemetiehen; 1-4 enterechnik           X20D1271         X20 Diptales. Eingangsmodul, 2 Eingänge, 24 VOC, Sixk. Eingängsfiller parametiehen; 1-4 enterechnik           X20D2371         X20 Diptales. Eingängsmodul, 2 Eingänge, 24 VOC, Sixk. Eingängsfiller parametiehen; 3-4 einterchnik           X20D2371         X20 Diptales. Eingängsmodul, 4 Eingänge, 24 VOC, Sixk. Eingängsfiller parametiehen; 3-4 einterchnik           X20D2372         X20 Diptales. Eingängsmodul, 4 Eingänge, 24 VOC, Sixk. Eingängsfiller parametiehen; 3-4 einterchnik           X20D2377         X20 Diptales. Eingängsmodul, 4 Eingänge, 24 VOC, Sixk. Eingängsfiller parametiehen; 3-4 einterchnik           X20D4957         X20 Diptales. Eingängsmodul, 4 Eingänge, 24 VOC, Sixk. Eingängsfiller parametiehen; 3-4 einterchnik           X20D4957         X20 Diptales. Eingängsmodul, 4 Eingänge, 24 VOC, Sixk. Eingängsfiller parametiehen; 2-4 einterchnik           X20D4957         X20 Diptales. Eingängsmodul, 6 Eingänge, 24 VOC, Sixk. Eingängsfiller parametiehen; 2-4 einterchnik           X20D49571         X20 Diptales. Eingängsmodul, 6 Eingänge, 24 VOC, Sixk. Eingängsfiller parametiehen; 4-4 einterchnik           X20D49571         X20 Diptales. Eingängsmodul, 6 Eingänge, 24 VOC, Sixk. Eingängsfiller parametiehen, 1-4 einterchnik           X20D49571         X20 Diptales. Eingängsmodul, 6 Eingänge, 24 VOC, Sixk. Eingängsfiller parametiehen, 1-4 einterchnik           X20D49571         X20 Diptales. Eingängsmodul, 12 Eingänge, 24 VOC, Six                                                                                                    | X20DC2398     | X20 Digitales Zählermodul, 2 SSI-Absolutwertgeber, 24 V, 125 kBit/s, 32 Bit                                                                                                    |
| X20010711         X20 Digitales Eingangemodul, 2 Eingange, 24 VDC, Sink, Eingangellite parametierbar, 1-Latertechnik.           X20010371         X20 Digitales Eingangemodul, 2 Eingange, 24 VDC, Sink, Eingangellite parametierbar, 3-Laiottechnik.           X20010377         X20 Digitales Eingangemodul, 4 Eingange, 24 VDC, Sink, Eingangellite parametierbar, 3-Laiottechnik.           X20010377         X20 Digitales Eingangemodul, 4 Eingange, 24 VDC, Sink, Eingangellite parametierbar, 3-Laiottechnik.           X20010472         X20 Digitales Eingangemodul, 4 Eingange, 24 VDC, Sink, Eingangellite parametierbar, 3-Laiottechnik.           X20010473         X20 Digitales Eingangemodul, 4 Eingange, 24 VDC, Sink, Eingangellite parametierbar, 3-Laiottechnik.           X200104653         X20 Digitales Eingangemodul, 4 Eingange, 14 VDC, Sink, Eingangellite parametierbar, 2-Laiottechnik.           X20010471         X20 Digitales Eingangemodul, 4 Eingange, 14 VDC, Sink, Eingangellite parametierbar, 2-Laiottechnik.           X20010573         X20 Digitales Eingangemodul, 4 Eingange, 14 VDC, Sink, Eingangellite parametierbar, 1-Laiottechnik.           X20010571         X20 Digitales Eingangemodul, 4 Eingange, 24 VDC, Sink, Eingangellite parametierbar, 1-Laiottechnik.           X20010571         X20 Digitales Eingangemodul, 4 Eingange, 24 VDC, Sink, Eingangellite parametierbar, 1-Laiottechnik.           X20010571         X20 Digitales Eingangemodul, 4 Eingange, 24 VDC, Sink, Eingangellite parametierbar, 1-Laiottechnik.           X20010571         X20 Digitales Aingangemodul, 4 Eingange                                                                                                    | X20DC4395     | X20 Digitales Zählermodul, 2 SSI-Absolutwertgeber, 24 V, 2 ABR-Inkrementalgeber, 24 V, 4 AB-Inkrementalgeber, 24 V, 8 Ereig-<br>niszähler oder 4 PWM, lokale Zeitmessfunktionen                                                                                                    |
| X20D3271         X20 Digitale Eingangsmodul, 2 Eingänge, 24 VDC, Sink, Eingangsflite parametirebar, 2-Leitertechnik           X20D3277         X20 Digitale Eingangsmodul, 2 Eingänge, 24 VDC, Sunk, Eingangsflite parametirebar, 2 Eingänzaber 50 kHz, 3-Leitertechnik           X200D372         X20 Digitale Eingangsmodul, 4 Eingänge, 24 VDC, Sunk, Eingangsflite parametirebar, 2-Leitertechnik           X200D4573         X20 Digitale Eingangsmodul, 4 Eingänge, 24 VDC, Sunk, Eingangsflite parametirebar, 2-Leitertechnik           X200D4653         X20 Digitale Eingangsmodul, 4 Eingänge, 100 bis 240 VAC, 240 V codiert, 2-Leitertechnik           X200D4603         X20 Digitale Eingangsmodul, 4 Eingänge, 100 bis 240 VAC, 240 V codiert, 2-Leitertechnik           X200D4603         X20 Digitale Eingangsmodul, 6 Eingänge, 24 VDC, Sink, Eingangsfliter parametirebar, 2-Leitertechnik           X200D6072         X20 Digitale Eingangsmodul, 6 Eingänge, 24 VDC, Sink, Eingangsfliter parametirebar, 2-Leitertechnik           X200D6073         X20 Digitale Eingangsmodul, 6 Eingänge, 24 VDC, Sink, Eingangsfliter parametirebar, 1-Leitertechnik           X200D6071         X20 Digitale Eingangsmodul, 12 Eingänge, 24 VDC, Sink, Eingangsfliter parametirebar, 1-Leitertechnik           X200D6071         X20 Digitale Eingangsmodul, 12 Eingänge, 24 VDC, Sink, Eingangsfliter parametirebar, 1-Leitertechnik           X200D6071         X20 Digitale Eingangsmodul, 12 Eingänge, 24 VDC, Sink, Eingangsfliter parametirebar, 1-Leitertechnik           X200D60721         X20 Digitale Eingangsmodul, 12 Eingänge, 24 V                                                                                                    | X20DI0471     | X20 Digitales Eingangsmodul, 10 Eingänge, 5-48 VDC, Sink, Eingangsfilter parametrierbar, 1-Leitertechnik                                                                                                    |
| X2002372         X20 Digitates Eingangsmodul, 2 Eingäng, 24 VDC, Suite, Eingangsfiller parametinehar, 32 Einginzakher X0 MC, 34. Leingäng, 24 VDC, Sink, Eingangsfiller parametinehar, 32 Einginzakher X0 MC, 34. Leingäng, 24 VDC, Sink, Eingangsfiller parametinehar, 32 Einginzakher X0 MC, 34. Leingäng, 24 VDC, Sink, Eingangsfiller parametinehar, 32 Einginzakher X0 MC, 34. Leingäng, 24 VDC, Sink, Eingangsfiller parametinehar, 32. Leinetechnik           X20(Di975         X20 Digitales Eingangsmodul, 4 Eingäng, 24 VDC, Sink, Eingangsfiller parametinehar, 32. Leinetechnik           X20(Di976)         X20 Digitales Eingangsmodul, 4 Eingänge, 47 VDC, Sink, Eingangsfiller parametinehar, 32. Leinetechnik           X20(Di971)         X20 Digitales Eingangsmodul, 6 Eingänge, 47 VDC, Sink, Eingangsfiller parametinehar, 2. Leinetechnik           X20(Di973)         X20 Digitales Eingangsmodul, 6 Eingänge, 47 VDC, Sink, Eingangsfiller parametinehar, 2. Leinetechnik           X20(Di973)         X20 Digitales Eingangsmodul, 8 Eingänge, 47 VDC, Sink, Eingangsfiller parametinehar, 1. Leinetechnik           X20(Di971)         X20 Digitales Eingangsmodul, 7 Eingänge, 24 VDC, Sink, Eingangsfiller parametinehar, 1. Leinetechnik           X20(Di971)         X20 Digitales Eingangsmodul, 7 Eingänge, 24 VDC, Sink, Eingangsfiller parametinehar, 1. Leinetechnik           X20(Di971)         X20 Digitales Eingangsmodul, 7 Eingänge, 24 VDC, Sink, Eingangsfiller parametinehar, 1. Leinetechnik           X20(Di971)         X20 Digitales Eingangsmodul, 7 Eingänge, 24 VDC, Sink, Eingangsfiller parametinehar, 1. Leinetechnik           X20(Di971)         X20 Digitales Eingangs                                                                                                    | X20DI2371     | X20 Digitales Eingangsmodul, 2 Eingänge, 24 VDC, Sink, Eingangsfilter parametrierbar, 3-Leitertechnik                                                                                                    |
| X2002377         X20 Digitales Engangsmodul, 2 Engangs, 24 VDC, Sink, Engangsfiller parametrientar, 3 Leitertechnik           X200(DI4371         X20 Digitales Engangsmodul, 4 Engangs, 24 VDC, Sink, Engangsfiller parametrientar, 3 Leitertechnik           X200(DI4375         X20 Digitales Engangsmodul, 4 Engangs, 100 bis 240 VAC, 240 V codiert, 2 Leitertechnik           X200(DI4376         X20 Digitales Engangsmodul, 4 Engangs, 100 bis 240 VAC, 240 V codiert, 2 Leitertechnik           X200(DI4371         X20 Digitales Engangsmodul, 6 Engangs, 100 bis 240 VAC, 240 V codiert, 2 Leitertechnik           X200(DI372         X20 Digitales Engangsmodul, 6 Engangs, 100 bis 120 VAC, 240 V codiert, 1 Leitertechnik           X200(DI372         X20 Digitales Engangsmodul, 6 Engangs, 100 bis 120 VAC, 240 V codiert, 1 Leitertechnik           X200(DI371         X20 Digitales Engangsmodul, 7 Engangs, 100 bis 120 VAC, 240 V codiert, 1 Leitertechnik           X200(DI371         X20 Digitales Engangsmodul, 7 Engangs, 24 VDC, Sink, Engangsfilter parametierbar, 1 Leitertechnik           X200(DI371         X20 Digitales Engangsmodul, 8 Engangs, 24 VDC, Sink, Engangsfilter parametierbar, 1 Leitertechnik           X200(DI371         X20 Digitales Engangsmodul, 8 Engangs, 24 VDC, Sink, Engangsfilter parametierbar, 1 Leitertechnik           X200(DI371         X20 Digitales Engangsmodul, 4 Engangs, 24 VDC, Sink, Engangsfilter parametierbar, 1 Leitertechnik           X200(DI371         X20 Digitales Engangsmodul, 4 Engangs, 24 VDC, Sink, Engangsfilter parametierbar, 1 Leitertechnik                                                                                                    | X20DI2372     | X20 Digitales Eingangsmodul, 2 Eingänge, 24 VDC, Source, Eingangsfilter parametrierbar, 3-Leitertechnik                                                                                                    |
| <ul> <li>X20(p)14971</li> <li>X20 Dytates Eingangsmodul, 4 Eingänge, 24 VDC, Sink, Eingangsfilter parametrichar, 3-Leitertechnik</li> <li>X20(p)14975</li> <li>X20 Dytates Eingangsmodul, 4 Eingänge, 24 VDC, Sink, Eingangsfilter parametrichar, 3-Leitertechnik</li> <li>X20(p)14975</li> <li>X20 Dytates Eingangsmodul, 4 Eingänge, 100 bis 240 VAC, 240 v codiert, 2-Leitertechnik</li> <li>X20(p)14975</li> <li>X20 Dytates Eingangsmodul, 4 Eingänge, 100 bis 240 VAC, 240 v codiert, 2-Leitertechnik</li> <li>X20(p)1476</li> <li>X20 Dytates Eingangsmodul, 6 Eingänge, 24 VDC, Sink, Eingangsfilter parametrierbar, 2-Leitertechnik</li> <li>X20(p)16737</li> <li>X20 Dytates Eingangsmodul, 6 Eingänge, 24 VDC, Sink, Eingangsfilter parametrierbar, 2-Leitertechnik</li> <li>X20(p)16737</li> <li>X20 Dytates Eingangsmodul, 6 Eingänge, 24 VDC, Sink, Eingangsfilter parametrierbar, 2-Leitertechnik</li> <li>X20(p)16737</li> <li>X20 Dytates Eingangsmodul, 6 Eingänge, 24 VDC, Sink, Eingangsfilter parametrierbar, 1-Leitertechnik</li> <li>X20(p)16737</li> <li>X20 Dytates Eingangsmodul, 7 Eingänge, 24 VDC, Sink, Eingangsfilter parametrierbar, 1-Leitertechnik</li> <li>X20(p)16737</li> <li>X20 Dytates Eingangsmodul, 12 Eingänge, 24 VDC, Sink, Eingangsfilter parametrierbar, 1-Leitertechnik</li> <li>X20(p)16737</li> <li>X20 Dytates Eingangsmodul, 14 VDC, Sink, Eingangsfilter parametrierbar, 1-Leitertechnik</li> <li>X20(p)171</li> <li>X20 Dytates Eingangsmodul, 14 VDC, Sink, Eingangsfilter parametrierbar, 1-Leitertechnik</li> <li>X20(p)171</li> <li>X20 Dytates Eingangsmodul, 14 Eingänge, 24 VDC, Sink, Eingangsfilter parametrierbar, 1-Leitertechnik</li> <li>X20(p)2032</li> <li>X20 Dytates Ausgangsmodul, 14 Ausgänge, 24 VDC, 5, A, Sink, 3-Leitertechnik</li> <li>X20(p)2032</li> <li>X20 Dytates Ausgangsmodul, 14 Ausgänge, 24 VDC, 5, A, Sink, 3-Leitertechnik</li> <li>X20(p)20424</li> <li>X20 Dytates Ausgangsmodul, 14 Ausgänge, 24</li></ul>                                                                                                    | X20DI2377     | X20 Digitales Eingangsmodul, 2 Eingänge, 24 VDC, Sink, Eingangsfilter parametrierbar, 2 Ereigniszähler 50 kHz, 3-Leitertechnik                                                                                                    |
| X20014372         X20 Digitales Eingangemodul, 4 Eingänge, 24 VDC, Sink, Eingangefiller parametrierbar, Drahtbruch- und Kurzachlusserkennung,<br>3-Leitertachnik,           X20014653         X20 Digitales Eingangemodul, 4 Eingänge, 24 VDC, Sink, Eingangefiller parametrierbar, Drahtbruch- und Kurzachlusserkennung,<br>3-Leitertachnik,           X20010653         X20 Digitales Eingangemodul, 4 Eingänge, 24 VDC, Sink, Eingangefiller parametrierbar, 2-Leitertachnik,           X200106371         X20 Digitales Eingangemodul, 6 Eingänge, 24 VDC, Sink, Eingangefiller parametrierbar, 2-Leitertachnik,           X200105372         X20 Digitales Eingangemodul, 6 Eingänge, 24 VDC, Sink, Eingangefiller parametrierbar, 2-Leitertachnik,           X20010537         X20 Digitales Eingangemodul, 6 Eingänge, 24 VDC, Sink, Eingangefiller parametrierbar, 2-Leitertachnik,           X20010537         X20 Digitales Eingangemodul, 1 E Eingänge, 24 VDC, Sink, Eingangefiller parametirebar, 1-Leitertachnik,           X20010537         X20 Digitales Eingangemodul, 3 E Eingänge, 24 VDC, Sink, Eingangefiller parametirebar, 1-Leitertachnik,           X20010571         X20 Digitales Eingangemodul, 3 E Eingänge, 24 VDC, Sink, Eingangefiller parametirebar, 4-Leitertachnik           X20010571         X20 Digitales Eingangemodul, 4 E Eingänge, 24 VDC, Sink, Eingangefiller parametirebar, 4-Leitertachnik           X20010571         X20 Digitales Ausgangemodul, 2 Ausgänge, 24 VDC, Sink, Singangfiller parametirebar, 4-Leitertachnik           X20010573         X20 Digitales Ausgangemodul, 2 Ausgänge, 24 VDC, Sink, Singangfiller parametirebar, 4-Leitert                                                                                                    | X20(c)DI4371  | X20 Digitales Eingangsmodul, 4 Eingänge, 24 VDC, Sink, Eingangsfilter parametrierbar, 3-Leitertechnik                                                                                                    |
| 220(c)DH375         220 Digilase Engangemedul, 4 Einglange, 24 VDC, Sink, Einglangelifer parametrierbar, Drahtbruch- und Kurzschlusserkennung,<br>34(c)DH375           X20(c)DH375         X20 Digilase Einglangemedul, 4 Einglange, 100 bis 240 VAC, 240 V codiert, 24-eliethechnik           X20(c)DH371         X20 Digilase Einglangemedul, 6 Einglange, 24 VDC, Sink, Einglangeliffer parametriebar, 24-eliethechnik           X20(c)DH371         X20 Digilase Einglangemedul, 6 Einglange, 24 VDC, Sink, Sengangelifer parametriebar, 24-eliethechnik           X200(c)DH373         X20 Digilase Einglangemedul, 6 Einglange, 24 VDC, Sink, Einglangeliffer parametriebar, 14-eliethechnik           X200(c)DH371         X20 Digilase Einglangemedul, 8 Einglange, 24 VDC, Sink, Einglangeliffer parametriebar, 14-eliethechnik           X20(c)DH371         X20 Digilase Einglangemedul, 12 Einglange, 24 VDC, Sink, Einglangeliffer parametriebar, 14-eliethechnik           X20(c)DH371         X20 Digilase Einglangemedul, 12 Einglange, 24 VDC, Sink, Einglangeliffer parametriebar, 14-eliethechnik           X20(c)DH371         X20 Digilase Einglangemedul, 13 Einglange, 24 VDC, Sink, Einglangeliffer parametriebar, 14-eliethechnik           X20(c)DH3824         X20 Digilase Ausgangemedul, 12 Einglange, 24 VDC, Sink, Einglangeliffer parametriebar, 14-eliethechnik           X20(c)DH3824         X20 Digilase Ausgangemedul, 12 Ausgilange, 24 VDC, Sink, Singlangeliffer parametriebar, 14-eliethechnik           X20(c)DH3824         X20 Digilase Ausgangemedul, 2 Ausgilange, 24 VDC, O, S A Suree, 3-eliethechnik           X20(c)                                                                                                    | X20DI4372     | X20 Digitales Eingangsmodul 4 Eingänge 24 VDC Source Eingangsfilter parametrierbar 3-l eitertechnik                                                                                                    |
| Catol Devices         Section         Construction         Construction         Construction         Construction           X2004663         X20 Diplicates Eingangsmodul, 4 Eingänge, 100 bis 24 VAC, 240 V codiert, 24-elietinechnik         X20040637         X20 Diplicates Eingangsmodul, 6 Eingänge, 24 VDC, Sink, Eingangsfilter parametinebar, 24-alietinechnik           X20040537         X20 Diplicates Eingangsmodul, 6 Eingänge, 24 VDC, Sink, Eingangsfilter parametinebar, 24-alietinechnik         X20040537         X20 Diplicates Eingangsmodul, 8 Eingänge, 24 VDC, Sink, Eingangsfilter parametinebar, 74-alietinechnik           X20040537         X20 Diplicates Eingangsmodul, 8 Eingänge, 24 VDC, Sink, Eingangsfilter parametinebar, 1-Lalietinechnik         X20040537           X20 Diplicates Eingangsmodul, 8 Eingänge, 24 VDC, Sink, Eingangsfilter parametinebar, 1-Lalietinechnik         X20040537           X20 Diplicates Eingangsmodul, 12 Eingänge, 24 VDC, Sink, Eingangsfilter parametinebar, 1-Lalietinechnik         X20040537           X20 Diplicates Eingangsmodul, 12 Eingänge, 24 VDC, Sink, Eingangsfilter parametinebar, 1-Lalietinechnik         X20040537           X20 Diplicates Eingangsmodul, 12 Eingänge, 24 VDC, Sink, Eingangsfilter parametinebar, 1-Lalietinechnik         X20040537           X20 Diplicates Eingangsmodul, 2 Augainge, 24 VDC, Sink, Eingangsfilter parametinebar, 1-Lalietinechnik         X20040537           X20 Diplicates Eingangsmodul, 2 Augainge, 24 VDC, Sink, Sink, 3-Leitertechnik         X20040532         X20 Diplicates Augaingasmodul, 2 Augainge, 24 VDC, Sink, Sink, 3-Lei                                                                                                    | X20(c)DI/375  | 220 Digitales Eingangemedul / Eingange 27 VDC, Sectore, Eingangemen parametriarbar, rebitrarich, und Kurzschlussarkennung                                                                                                    |
| X20D01463         X20 Digitales Eingangemodul, 4 Houfker Eingainge, 20 VDC, 240 V codert, 24-Leitertechnik           X20(pD16371         X20 Digitales Eingangemodul, 6 Eingainge, 24 VDC, Sink, Eingangsfilter parametierbar, 2-Leitertechnik           X20(pD16371         X20 Digitales Eingangemodul, 6 Eingainge, 24 VDC, Sink, Eingangsfilter parametierbar, 2-Leitertechnik           X20(pD16371         X20 Digitales Eingangemodul, 6 Eingainge, 24 VDC, Sink, Eingangsfilter parametierbar, 2-Leitertechnik           X20D16373         X20 Digitales Eingangemodul, 8 Eingainge, 24 VDC, Sink, Eingangsfilter parametierbar, 1-Leitertechnik           X20(pD16371         X20 Digitales Eingangemodul, 12 Eingainge, 24 VDC, Sink, Eingangsfilter parametirebar, 1-Leitertechnik           X20(pD16371         X20 Digitales Eingangemodul, 12 Eingainge, 24 VDC, Sink, Eingangsfilter parametirebar, 1-Leitertechnik           X20(pD16371         X20 Digitales Eingangemodul, 3 Eingainge, 24 VDC, Sink, Eingangsfilter parametirebar, 1-Leitertechnik           X20(pD1711         X20 Digitales Eingangemodul, 3 Eingainge, 24 VDC, Sink, Eingangsfilter parametirebar, 1-Leitertechnik           X20(pD1711         X20 Digitales Ausgangemodul, 3 Ausgänge, 24 VDC, 0, 5 A, Sink, 3-Leitertechnik           X20(pD1712         X20 Digitales Ausgangemodul, 3 Ausgänge, 24 VDC, 0, 5 A, Sink, 3-Leitertechnik           X20(pD2321         X20 Digitales Ausgangemodul, 3 Ausgänge, 24 VDC, 0, 5 A, Sourea, 3-Leitertechnik           X20(pD2322         X20 Digitales Ausgangemodul, 3 Ausgänge, 24 VDC, 0, 5 A, Sourea, 3-Leitertech                                                                                                    | A20(C)D14373  | 3-Leitertechnik                                                                                                    |
| <ul> <li>X20(c)104760</li> <li>X20 Digitales Eingargsmodul, A NAMUR-Eingange, 24 VDC, Sink, Eingangsfilter parametrierbar, 2-Leitertechnik</li> <li>X20(c)105371</li> <li>X20 Digitales Eingangsmodul, 6 Eingänge, 24 VDC, Sink, Eingangsfilter parametriarbar, 2-Leitertechnik</li> <li>X200105373</li> <li>X20 Digitales Eingangsmodul, 6 Eingänge, 24 VDC, Sink, Eingangsfilter parametriarbar, 2-Leitertechnik</li> <li>X200105371</li> <li>X20 Digitales Eingangsmodul, 8 Eingänge, 100 bis 120 VAC, 240 V codiert, 1-Leitertechnik</li> <li>X200105371</li> <li>X20 Digitales Eingangsmodul, 8 Eingänge, 24 VDC, Sink, Eingangsfilter parametriterbar, 1-Leitertechnik</li> <li>X20(c)10371</li> <li>X20 Digitales Eingangsmodul, 12 Eingänge, 24 VDC, Sink, Eingangsfilter parametriterbar, 1-Leitertechnik</li> <li>X20(c)10371</li> <li>X20 Digitales Eingangsmodul, 16 Eingänge, 24 VDC, Sink, Eingangsfilter parametriterbar, 1-Leitertechnik</li> <li>X20(c)10371</li> <li>X20 Digitales Eingangsmodul, 16 Eingänge, 24 VDC, Sink, Eingangsfilter parametriterbar, 1-Leitertechnik</li> <li>X20(c)10371</li> <li>X20 Digitales Eingangsmodul, 2 Ausgånge, 24 VDC, Sink, Eingangsfilter parametirebar, 1-Leitertechnik</li> <li>X20002321</li> <li>X20 Digitales Kingangsmodul, 2 Ausgånge, 24 VDC, 0.5 A, Sink, 3-Leitertechnik</li> <li>X20002322</li> <li>X20 Digitales Ausgangsmodul, 2 Ausgånge, 24 VDC, 0.5 A, Surce, 3-Leitertechnik</li> <li>X20002633</li> <li>X20 Digitales Ausgangsmodul, 2 Ausgånge, 24 VDC, 0.5 A, Surce, 3-Leitertechnik</li> <li>X20002633</li> <li>X20 Digitales Ausgangsmodul, 4 Ausgånge, 24 VDC, 0.5 A, Surce, 3-Leitertechnik</li> <li>X20002632</li> <li>X20 Digitales Ausgangsmodul, 4 Ausgånge, 24 VDC, 0.5 A, Surce, 3-Leitertechnik</li> <li>X20002643</li> <li>X20 Digitales Ausgangsmodul, 4 Ausgånge, 24 VDC, 0.5 A, Surce, 3-Leitertechnik</li> <li>X20002643</li> <li>X20 Digitales Ausgangsmodul, 4 Ausgånge, 24 VDC, 0.5 A, Surce,</li></ul>                                                                                                    | X20DI4653     | X20 Digitales Eingangsmodul, 4 Eingänge, 100 bis 240 VAC, 240 V codiert, 2-Leitertechnik                                                                                                    |
| X20(p)Di8371       X20 Digitales Eingangsmodul, 6 Eingänge, 24 VDC, Sonce, Eingangefflter parametrierbar, 2-Leitertechnik         X20(p)Di8373       X20 Digitales Eingangsmodul, 6 Eingänge, 24 VDC, Sonce, Eingangefflter parametrierbar, X-Leitertechnik         X20005371       X20 Digitales Eingangsmodul, 6 Eingänge, 24 VDC, Sink, Eingangefflter parametrierbar, 1-Leitertechnik         X20005371       X20 Digitales Eingangsmodul, 12 Eingänge, 24 VDC, Sink, Eingangefflter parametrierbar, 1-Leitertechnik         X200005371       X20 Digitales Eingangsmodul, 12 Eingänge, 24 VDC, Sink, Eingangefflter parametrierbar, 1-Leitertechnik         X200(p)Di8371       X20 Digitales Eingangsmodul, 12 Eingänge, 24 VDC, Sink, Eingangefflter parametrierbar, 1-Leitertechnik         X200(p)Di8321       X20 Digitales Eingangsmodul, 12 Eingänge, 24 VDC, Sink, Eingangefflter parametrierbar, 1-Leitertechnik         X200(p)Di8324       X20 Digitales Eingangsmodul, 2 Ausgänge, 24 VDC, Sink, Eingangefflter parametrierbar, 1-Leitertechnik         X200(p)Di8324       X20 Digitales Ausgangsmodul, 2 Ausgänge, 24 VDC, Sink, Sink, 3-Leitertechnik         X200(p)Di8324       X20 Digitales Ausgangsmodul, 2 Ausgänge, 24 VDC, 5A, Sink, 3-Leitertechnik         X200(p)Di8324       X20 Digitales Ausgangsmodul, 2 Ausgänge, 24 VDC, 5A, Sink, 3-Leitertechnik         X200(p)Di8325       X20 Digitales Ausgangsmodul, 4 Ausgänge, 24 VDC, 5A, Sink, 3-Leitertechnik         X200(p)Di8324       X20 Digitales Ausgangsmodul, 4 Ausgänge, 24 VDC, 5A, Sink, 3-Leitertechnik         X200(p)Di8                                                                                                    | X20(c)DI4760  | X20 Digitales Eingangsmodul, 4 NAMUR-Eingänge, 8,05 V                                                                                                    |
| X20(0)D6872         X20 Digitales Eingangsmodul, 6 Eingänge, 24 VDC, Source, Eingangsmitter parametira, 2-Leitertechnik           X20016573         X20 Digitales Eingangsmodul, 6 Eingänge, 24 VDC, Sink/Source, alle Eingänge potenzialfrei, Eingangsfitter parametirebra, 2-Leitertechnik           X20016571         X20 Digitales Eingangsmodul, 8 Eingänge, 24 VDC, Sink, Eingangsfitter parametirebrar, 1-Leitertechnik           X20010571         X20 Digitales Eingangsmodul, 12 Eingänge, 24 VDC, Sink, Eingangsfitter parametirebrar, 1-Leitertechnik           X20010571         X20 Digitales Eingangsmodul, 18 Eingänge, 24 VDC, Sink, Eingangsfitter parametirebrar, 1-Leitertechnik           X200(DIMS24         X20 Digitales Eingangsmodul, 18 Eingänge, 24 VDC, Sink, Eingangsfitter parametirebrar, 1-Leitertechnik           X200(DIMS24         X20 Digitales Kingangsmodul, 2 Ausgänge, 24 VDC, Sink, Eingangsfitter parametirebrar, 1-Leitertechnik           X200(DIMS24         X20 Digitales Ausgangsmodul, 2 Ausgänge, 24 VDC, 0.5 A, Source, 3-Leitertechnik           X200(D2322         X20 Digitales Ausgangsmodul, 2 Ausgänge, 24 VDC, 0.5 A, Source, 3-Leitertechnik           X200(D2323         X20 Digitales Ausgangsmodul, 2 Ausgänge, 24 VDC, 0.5 A, Source, 3-Leitertechnik           X200(D2324         X20 Digitales Ausgangsmodul, 4 Ausgänge, 24 VDC, 0.5 A, Source, 3-Leitertechnik           X200(D2322         X20 Digitales Ausgangsmodul, 4 Ausgänge, 24 VDC, 0.5 A, Source, 3-Leitertechnik           X200(D432         X20 Digitales Ausgangsmodul, 4 Ausgänge, 24 VDC, 0.5 A, Source, 3-Leitertechni                                                                                                    | X20(c)DI6371  | X20 Digitales Eingangsmodul, 6 Eingänge, 24 VDC, Sink, Eingangsfilter parametrierbar, 2-Leitertechnik                                                                                                    |
| X20DB/373         X20 Digitales Eingangsmodul, 6 Eingänge, 100 bis 120 VAC, 240 V codiert, 1-Leitertechnik           X20DB/371         X20 Digitales Eingangsmodul, 6 Eingänge, 24 VDC, Sink, Eingangfilter parametrierbar, 1-Leitertechnik           X200JB/371         X20 Digitales Eingangsmodul, 12 Eingänge, 24 VDC, Sink, Eingangfilter parametrierbar, 1-Leitertechnik           X200JD/371         X20 Digitales Eingangsmodul, 12 Eingänge, 24 VDC, Sink, Eingangfilter parametrierbar, 1-Leitertechnik           X200JD/371         X20 Digitales Eingangsmodul, 2 Eingänge, 24 VDC, Sink, Eingangfilter parametrierbar, 1-Leitertechnik           X200JD/371         X20 Digitales Eingangsmodul, 2 Ausgänge, 24 VDC, Sink, Eingangsfilter parametrierbar, 1-Leitertechnik           X200JD/372         X20 Digitales Kangangsmodul, 2 Ausgänge, 24 VDC, Sink, Eingangsfilter parametrierbar, 1-Leitertechnik           X200D02321         X20 Digitales Ausgargsmodul, 2 Ausgänge, 24 VDC, 0.5 A Sink, 3-Leitertechnik           X20D0232         X20 Digitales Ausgargsmodul, 2 Ausgänge, 24 VDC, 0.5 A Sink, 3-Leitertechnik           X20D0233         X20 Digitales Ausgargsmodul, 2 Ausgänge, 24 VDC, 0.5 A Sink, 3-Leitertechnik           X20D02421         X20 Digitales Ausgargsmodul, 4 Ausgänge, 24 VDC, 5 A Sink, 3-Leitertechnik           X20D04321         X20 Digitales Ausgargsmodul, 4 Ausgänge, 24 VDC, 5 A Sink, 3-Leitertechnik           X20D04321         X20 Digitales Ausgargsmodul, 4 Ausgänge, 24 VDC, 5 A Sink, 3-Leitertechnik           X20D04321         X20 Digitales Ausg                                                                                                    | X20(c)DI6372  | X20 Digitales Eingangsmodul, 6 Eingänge, 24 VDC, Source, Eingangsfilter parametrierbar, 2-Leitertechnik                                                                                                    |
| X20016553         X20 Digitales Eingangsmodul, 6 Eingånge, 100 bis 120 VAC, 240 V codlert, 1-Leinterchrikk           X20016371         X20 Digitales Eingangsmodul, 12 Eingånge, 24 VDC, Sink, Eingangsfilter parametirebar, 1-Leitertechnik           X20010371         X20 Digitales Eingangsmodul, 12 Eingånge, 24 VDC, Sink, Eingangsfilter parametirebar, 1-Leitertechnik           X20010371         X20 Digitales Eingangsmodul, 16 Eingånge, 24 VDC, Sink, Eingangsfilter parametirebar, 1-Leitertechnik           X20010371         X20 Digitales Kungangsmodul, 24 Leingånge, 24 VDC, Sink, Eingangsfilter parametirebar, 1-Leitertechnik           X20010371         X20 Digitales Ausgangsmodul, 2 Ausgånge, 24 VDC, Sink, Eingangsfilter parametirebar, 1-Leitertechnik           X20002321         X20 Digitales Ausgangsmodul, 2 Ausgånge, 24 VDC, 0.5 A, Sink, 3-Leitertechnik           X20002322         X20 Digitales Ausgangsmodul, 2 Ausgånge, 24 VDC, 0.5 A, Sink, 3-Leitertechnik           X2000233         X20 Digitales Ausgangsmodul, 2 Ausgånge, 24 VDC, 0.5 A, Sink, 3-Leitertechnik           X20002431         X20 Digitales Ausgangsmodul, 2 Reisia, Wechslerkontakte, 240 VAC, 1 A, 24 VDC, 1 A           X2000432         X20 Digitales Ausgangsmodul, 2 Reisia, Wechslerkontakte, 240 VAC, 1 A, 24 VDC 1 A           X2000432         X20 Digitales Ausgangsmodul, 4 Ausgånge, 24 VDC, 0.5 A, Surce, 3-Leitertechnik           X2000432         X20 Digitales Ausgangsmodul, 4 Ausgånge, 24 VDC, 0.5 A, Surce, 3-Leitertechnik           X2000432         X20 Digitales Ausgangsmodu                                                                                                    | X20DI6373     | X20 Digitales Eingangsmodul, 6 Eingänge, 24 VDC, Sink/Source, alle Eingänge potenzialfrei, Eingangsfilter parametrierbar, 2-<br>Leitertechnik                                                                                                    |
| X20018371         X20 Digitales Eingangsmodul, 12 Eingänge, 24 VDC, Sink, Eingangsfilter parametirehar, 1-Leitertechnik           X20(c)Digitales Eingangsmodul, 12 Eingänge, 24 VDC, Sink, Eingangsfilter parametirehar, 1-Leitertechnik           X20(c)Digitales Eingangsmodul, 8 Eingänge, 24 VDC, Sink, Eingangsfilter parametirehar, 1-Leitertechnik           X20(c)DIGIT         X20 Digitales Eingangsmodul, 8 Eingänge, 24 VDC, Sink, Eingangsfilter parametirehar, 1-Leitertechnik           X20(c)DIGIT         X20 Digitales Ausgangsmodul, 14 Eingänge, 24 VDC, Sink, Eingangsfilter parametirehar, 1-Leitertechnik           X20(c)DIGIT         X20 Digitales Ausgangsmodul, 2 Ausgange, 24 VDC, Sink, Sing, 3-Leitertechnik           X20002321         X20 Digitales Ausgangsmodul, 2 Ausgange, 24 VDC, Sink, Sink, 3-Leitertechnik           X20002683         X20 Digitales Ausgangsmodul, 2 Ausgange, 24 VDC, Sink, Sink, 3-Leitertechnik           X20002649         X20 Digitales Ausgangsmodul, 2 Raisa, Wechslerkontaka, 240 VAC, 74, 2 A Surte, 7-Leitertechnik           X20002649         X20 Digitales Ausgangsmodul, 4 Ausgange, 24 VDC, Sink, Sink, 3-Leitertechnik           X20002649         X20 Digitales Ausgangsmodul, 4 Ausgange, 24 VDC, Sink, Sink, 3-Leitertechnik           X20004321         X20 Digitales Ausgangsmodul, 4 Ausgange, 24 VDC, 2 A, Surte, 3-Leitertechnik           X20004629         X20 Digitales Ausgangsmodul, 4 Ausgange, 24 VDC, 2 A, Surte, 3-Leitertechnik           X20004623         X20 Digitales Ausgangsmodul, 4 Ausgange, 24 VDC, 5 A, Surte, 3-Leitertechnik <td>X20DI6553</td> <td>X20 Digitales Eingangsmodul, 6 Eingänge, 100 bis 120 VAC, 240 V codiert, 1-Leitertechnik</td>                                                                                                    | X20DI6553     | X20 Digitales Eingangsmodul, 6 Eingänge, 100 bis 120 VAC, 240 V codiert, 1-Leitertechnik                                                                                                    |
| X20(c)DB371         X20 Digitales Eingangsmodul, 12 Eingänge, 24 VDC, Sink, Eingangsfliter parametirebar, 1-Leitertechnik           X20(c)DB372         X20 Digitales Eingangsmodul, 12 Eingänge, 24 VDC, Sink, Eingangsfliter parametirebar, 1-Leitertechnik           X20(c)DB371         X20 Digitales Eingangsmodul, 16 Eingänge, 24 VDC, Sink, Eingangsfliter parametirebar, 1-Leitertechnik           X20(c)DB371         X20 Digitales Singangsmodul, 16 Eingänge, 24 VDC, Sink, Eingangsfliter parametirebar, 1-Leitertechnik           X20(c)DB324         X20 Digitales Ausgangsmodul, 2 Ausgänge, 24 VDC, 0.5 A, Sink, 3-Leitertechnik           X20D02321         X20 Digitales Ausgangsmodul, 2 Ausgänge, 24 VDC, 0.5 A, Source, 3-Leitertechnik           X20D02332         X20 Digitales Ausgangsmodul, 2 Ausgänge, 24 VDC, 0.5 A, Source, 3-Leitertechnik           X20D02833         X20 Digitales Ausgangsmodul, 2 Ausgänge, 24 VDC, 0.5 A, Source, 3-Leitertechnik           X20D02833         X20 Digitales Ausgangsmodul, 4 Ausgånge, 24 VDC, 0.5 A, Source, 3-Leitertechnik           X20D04321         X20 Digitales Ausgangsmodul, 4 Ausgånge, 24 VDC, 0.5 A, Source, 3-Leitertechnik           X20D04332         X20 Digitales Ausgangsmodul, 4 Ausgånge, 24 VDC, 0.5 A, Source, 3-Leitertechnik           X20D04332         X20 Digitales Ausgangsmodul, 4 Ausgånge, 24 VDC, 0.5 A, Source, 3-Leitertechnik           X20D0433         X20 Digitales Ausgangsmodul, 4 Ausgånge, 24 VDC, 0.5 A, Source, 3-Leitertechnik           X20D04521         X20 Digitales Ausgangsmodul, 4 Ausgånge, 2                                                                                                    | X20DI8371     | X20 Digitales Eingangsmodul 8 Eingänge 24 VDC Sink Eingangsfilter parametrierbar 1-Leitertechnik                                                                                                    |
| <ul> <li>Actolopiosi 1. 200 Digitales Engangsmodul, 12 Eingänge, 24 VDC, Sink, Eingangsfilter parametirebrar, 1-Leitertechnik</li> <li>X200 [Digitales Engangsmodul, 2 Eingänge, 24 VDC, Sink, Eingangsfilter parametirebrar, 1-Leitertechnik</li> <li>X200 [Digitales Eingängsmodul, 3 Eingänge, 24 VDC, Sink, Eingangsfilter parametirebrar, 1-Leitertechnik</li> <li>X200 [Digitales Eingängsmodul, 4 Eingänge, 24 VDC, Sink, Eingängsfilter parametirebrar, 1-Leitertechnik</li> <li>X200 [Digitales Musegangsmodul, 2 Ausgänge, 24 VDC, 0, 5A, Sink, 3-Leitertechnik</li> <li>X200 [Digitales Ausgangsmodul, 2 Ausgänge, 24 VDC, 0, 5A, Sink, 3-Leitertechnik</li> <li>X200 [Digitales Ausgangsmodul, 2 Ausgänge, 24 VDC, 0, 5A, Source, 3-Leitertechnik</li> <li>X200 [Digitales Ausgangsmodul, 2 Ausgänge, 24 VDC, 0, 5A, Source, 3-Leitertechnik</li> <li>X200 [Digitales Ausgangsmodul, 2 Relais, Wechslerkontakke, 240 VaC, 1A, Source, 240 vodiert, 3-Leitertechnik</li> <li>X200 [Digitales Ausgangsmodul, 2 Relais, Wechslerkontakke, 240 VaC, 1A, Leschaltend, Phasenanschnittsteurung, 240 V codiert</li> <li>X200 [Digitales Ausgangsmodul, 4 Rusgänge, 24 VDC, 0, 5A, Source, 3-Leitertechnik</li> <li>X200 [Digitales Ausgangsmodul, 4 Rusgänge, 24 VDC, 2, A, Source, 3-Leitertechnik</li> <li>X200 [Digitales Ausgangsmodul, 4 Rusgänge, 24 VDC, 2, A, Source, 3-Leitertechnik</li> <li>X200 [Digitales Ausgangsmodul, 4 Ausgänge, 24 VDC, 2, A, Source, 3-Leitertechnik</li> <li>X200 [Digitales Ausgangsmodul, 4 Relais, Wechslerkontakta, 115 VAC, 10, 5A, 20 VDC, 1A</li> <li>X200 [Digitales Ausgangsmodul, 4 Ausgänge, 24 VDC, 2, A, Source, 24 VDC, 1A A</li> <li>X200 [Digitales Ausgangsmodul, 4 Ausgänge, 24 VDC, 2, A, Source, 24 VDC, 1A A</li> <li>X200 [Digitales Ausgangsmodul, 4 Ausgänge, 24 VDC, 2, A, Source, 24 VDC, 1A A</li> <li>X200 [Digitales Ausgangsmodul, 4 Ausgänge, 24 VDC, 2, A, Source, 24 VDC, 1A A</li> <li>X200 [Digitales Ausgangsmodul, 4 Ausgänge, 24 VDC, 2, A, Source, 24 VDC, 1A</li></ul>                                                                              | X20/c)DI9371  | 220 Digitales Eingangsmodul, 02 Eingang, 24 VDO, Sink, Eingangefilter parametriarbar, 12 eiterterbnik                                                                                                    |
| Actorphility         Actor Spring         Averaging and anticidential in the intervention of the intervention of the interven                                                | X20(c)DI9371  | A20 Digitales Eingangsmoul, 12 Eingange, 24 VDC, Sink, Eingangsmitel parameteriata, 1-teiterietimik<br>V20 Digitales Eingangsmoul, 12 Eingange, 24 VDC, Sink, Eingangsmitel parameteriata, 1-teiterietimik                                                                                                    |
| A20010371         X20 Digitales Engangsmodul, 6 Engañge, 24 VDC, Sink, Eingangslitter parametrierbar, 4-Leitertechnik           X200(p16711         X20 Digitales Muschmodul, 8 Eingånge, 24 VDC, Sink, Eingangslitter parametrierbar, 4 Ausgånge, 24 VDC, 0,5 A, Source, 1-<br>Leitertechnik           X20002321         X20 Digitales Ausgangsmodul, 2 Ausgånge, 24 VDC, 0,5 A, Source, 3-Leitertechnik           X20002322         X20 Digitales Ausgangsmodul, 2 Ausgånge, 24 VDC, 0,5 A, Source, 3-Leitertechnik           X20002423         X20 Digitales Ausgangsmodul, 2 Ausgånge, 24 VDC, 0,5 A, Source, 3-Leitertechnik           X20002431         X20 Digitales Ausgangsmodul, 2 Ausgånge, 24 VDC, 0,5 A, Source, 3-Leitertechnik           X2000249         X20 Digitales Ausgangsmodul, 4 Ausgånge, 24 VDC, 0,5 A, Source, 3-Leitertechnik           X2000249         X20 Digitales Ausgangsmodul, 4 Ausgånge, 24 VDC, 0,5 A, Source, 3-Leitertechnik           X20004321         X20 Digitales Ausgangsmodul, 4 Ausgånge, 24 VDC, 2 A, Source, 3-Leitertechnik           X20004322         X20 Digitales Ausgangsmodul, 4 Ausgånge, 24 VDC, 2 A, Source, 3-Leitertechnik           X20004332         X20 Digitales Ausgangsmodul, 4 Ausgånge, 24 VDC, 2 A, Source, 3-Leitertechnik           X20004332         X20 Digitales Ausgangsmodul, 4 Ausgånge, 24 VDC, 2 A, Source, 3-Leitertechnik           X2000433         X20 Digitales Ausgangsmodul, 4 Ausgånge, 24 VDC, 2 A, Source, 2 A Source, 24 VOC 14 A           X20004332         X20 Digitales Ausgangsmodul, 4 Ausgånge, 24 VDC, 2 A, Source, 1-L                                                                                                    | X20(C)DI9372  | A20 Digitales Eingangsmodul, 12 Eingange, 24 VDC, Source, Eingangsmiter parametrierbar, in-Leitertechnink<br>Voo Digitales Eingangsmodul, 25 Eingange, 24 VDC, Source, Eingangsmiter parametrierbar, in-Leitertechnink                                                                                                    |
| X20(c)DM324       X20 Digitales Lingangsmodul, 8 Eingänge, 24 VDC, Sink, Eingängslitter parametireträr, 1-teitertechnik         X20(c)DM324       X20 Digitales Ausgangsmodul, 2 Ausgänge, 24 VDC, 0,5 A, Sink, 3-Leitertechnik         X200C0232       X20 Digitales Ausgangsmodul, 2 Ausgänge, 24 VDC, 0,5 A, Source, 3-Leitertechnik         X200C0232       X20 Digitales Ausgangsmodul, 2 Ausgänge, 24 VDC, 0,5 A, Source, 3-Leitertechnik         X200C0232       X20 Digitales Ausgangsmodul, 2 Ausgänge, 10 bis 240 VAC, 1 A, Source, 3-Leitertechnik         X200C0243       X20 Digitales Ausgangsmodul, 2 Relais, Wechtelerkontakke, 240 VAC, 15 A, 24 VDC, 15 A         X200C0432       X20 Digitales Ausgangsmodul, 4 Ausgänge, 24 VDC, 0, 5 A, Source, 3-Leitertechnik         X200C0432       X20 Digitales Ausgangsmodul, 4 Ausgänge, 24 VDC, 2, A Source, 3-Leitertechnik         X200C0432       X20 Digitales Ausgangsmodul, 4 Ausgänge, 24 VDC, 2, A Source, 3-Leitertechnik         X200C0432       X20 Digitales Ausgangsmodul, 4 Ausgänge, 24 VDC, 2, A Source, 3-Leitertechnik         X200C04623       X20 Digitales Ausgangsmodul, 4 Ausgänge, 10 bis 240 VAC, 15 A, Source, 3-Leitertechnik         X20(c)D04623       X20 Digitales Ausgangsmodul, 4 Ausgänge, 24 VDC, 0, 5 A, Source, 3-Leitertechnik         X20(c)D04643       X20 Digitales Ausgangsmodul, 4 Ausgänge, 24 VDC, 0, 5 A, Source, 3-Leitertechnik         X20(c)D04643       X20 Digitales Ausgangsmodul, 4 Ausgänge, 24 VDC, 0, 5 A, Source, 1-Leitertechnik         X20(c)D06321                                                                                                    | X20DID371     | Azu Digitales Eingangsmodul, 8 Eingange, 24 VDC, Sink, Eingangstilter parametrerotar, 2-Leitertechnik                                                                                                    |
| X2010_DM9324         X20 Digitales Mischmodul, 8 Eingänge, 24 VDC, Sink, Eingangsfilter parametrehar, 4 Ausgänge, 24 VDC, 0, 5 A, Sink, 3-Leitertechnik           X20D02321         X20 Digitales Ausgangsmodul, 2 Ausgänge, 24 VDC, 0, 5 A, Sink, 3-Leitertechnik           X20D0222         X20 Digitales Ausgangsmodul, 2 Ausgänge, 24 VDC, 0, 5 A, Source, 3-Leitertechnik           X20D02623         X20 Digitales Ausgangsmodul, 2 Ausgänge, 24 VDC, 0, 5 A, Source, 3-Leitertechnik           X20D02624         X20 Digitales Ausgangsmodul, 2 Relais, Wechalenontake, 24 VDC, 5 A, Source, 3-Leitertechnik           X20D02633         X20 Digitales Ausgangsmodul, 4 Ausgänge, 24 VDC, 0, 5 A, Source, 3-Leitertechnik           X20D0249         X20 Digitales Ausgangsmodul, 4 Ausgänge, 24 VDC, 0, 5 A, Source, 3-Leitertechnik           X20D04332         X20 Digitales Ausgangsmodul, 4 Ausgänge, 24 VDC, 2 A, Source, 3-Leitertechnik           X20D04322         X20 Digitales Ausgangsmodul, 4 Ausgänge, 24 VDC, 2 A, Source, 3-Leitertechnik           X20D04321         X20 Digitales Ausgangsmodul, 4 Ausgänge, 24 VDC, 0 5 A, Source, 3-Leitertechnik           X20D04332         X20 Digitales Ausgangsmodul, 4 Ausgänge, 24 VDC, 0 5 A, Source, 3-Leitertechnik           X20D04613         X20 Digitales Ausgangsmodul, 4 Ausgänge, 24 VDC, 0 5 A, Source, 2-Leitertechnik           X20(c)D04633         X20 Digitales Ausgangsmodul, 4 Ausgänge, 24 VDC, 0 5 A, Sink, 2-Leitertechnik           X20(c)D06433         X20 Digitales Ausgangsmodul, 4 Ausgänge, 24 VDC, 0 5 A, Sink, 2-Leiter                                                                                                    | X20(c)DIF371  | X20 Digitales Eingangsmodul, 16 Eingange, 24 VDC, Sink, Eingangstilter parametnerbar, 1-Leitertechnik                                                                                                    |
| X20D02321         X20 Digitales Ausgangsmodul, 2 Ausgänge, 24 VDC, 0.5 A, Sink, 3-Leitertechnik           X20D0232         X20 Digitales Ausgangsmodul, 2 Ausgänge, 40 bis 240 VAC, 1 A, Source, 240 V codiert, 3-Leitertechnik           X20D02433         X20 Digitales Ausgangsmodul, 2 Relais, Wechslerkontakte, 240 VAC / 5 A, 24 VDC / 5 A           X20D0249         X20 Digitales Ausgangsmodul, 2 Relais, Wechslerkontakte, 240 VAC / 5 A, 24 VDC / 5 A           X20D0249         X20 Digitales Ausgangsmodul, 4 Ausgånge, 24 VDC, 0.5 A, Sink, 3-Leitertechnik           X20D04321         X20 Digitales Ausgangsmodul, 4 Ausgånge, 24 VDC, 2 A, Source, 3-Leitertechnik           X20D04332         X20 Digitales Ausgangsmodul, 4 Ausgånge, 24 VDC, 2 A, Source, 3-Leitertechnik           X20D04332         X20 Digitales Ausgangsmodul, 4 Ausgånge, 24 VDC, 2 A, Source, 3-Leitertechnik           X20D04332         X20 Digitales Ausgangsmodul, 4 Ausgånge, 24 VDC, 0.5 A, Source, 240 VC / 1 A           X20D04613         X20 Digitales Ausgangsmodul, 4 Triac-Koppler-Ausgånge, 48 bis 240 VAC, 15 A, Lorchalter, 2-Leitertechnik           X20(c)D0463         X20 Digitales Ausgangsmodul, 4 Triac-Koppler-Ausgånge, 48 bis 240 VAC, 15 A,           X20(c)D0463         X20 Digitales Ausgangsmodul, 4 Triac-Kapginge, 48 bis 240 VAC, 15 A,           X20(c)D0463         X20 Digitales Ausgangsmodul, 4 Triac-Kapginge, 48 bis 240 VAC, 15 A,           X20(c)D0463         X20 Digitales Ausgangsmodul, 4 Relais, Schileferkontakte, 240 VAC, 15 A,           X20(c                                                                                                    | X20(c)DM9324  | X20 Digitales Mischmodul, 8 Eingänge, 24 VDC, Sink, Eingangsfilter parametrierbar, 4 Ausgänge, 24 VDC, 0,5 A, Source, 1-<br>Leitertechnik                                                                                                    |
| X20D02322         X20 Digitales Ausgangsmodul, 2 Ausgänge, 24 VDC, 0, 5 A, Source, 3-Leitertechnik           X20D02633         X20 Digitales Ausgangsmodul, 2 Triac-Ausgänge, 48 bis 240 VAC, 2 A, L-schaltend, Phasenanschnittsteuerung, 240 V codiert,           X20D02649         X20 Digitales Ausgangsmodul, 2 Triac-Ausgänge, 48 bis 240 VAC, 2 A, L-schaltend, Phasenanschnittsteuerung, 240 V codiert,           X20D0421         X20 Digitales Ausgangsmodul, 4 Ausgänge, 24 VDC, 0, 5 A, Source, 3-Leitertechnik           X20D04322         X20 Digitales Ausgangsmodul, 4 Ausgänge, 24 VDC, 2 A, Source, 3-Leitertechnik           X20D04322         X20 Digitales Ausgangsmodul, 4 Ausgänge, 24 VDC, 2 A, Source, 3-Leitertechnik           X20D04322         X20 Digitales Ausgangsmodul, 4 Ausgänge, 24 VDC, 2 A, Source, 3-Leitertechnik           X20D04529         X20 Digitales Ausgangsmodul, 4 Triac-Kopher-Ausgänge, 48 bis 240 VAC, 0 5, A SVDC 1 A           X20D04613         X20 Digitales Ausgangsmodul, 4 Triac-Kopher-Ausgänge, 48 bis 240 VAC, 1 A, L-schaltend, Phasenanschnittsteuerung, 240 V codiert           X20(c)D04623         X20 Digitales Ausgangsmodul, 4 Relais, Schlieferkontakte, 240 VAC, 1 5 A           X20(c)D04633         X20 Digitales Ausgangsmodul, 6 Ausgänge, 24 VDC, 0 5 A, Source, 2-Leitertechnik           X20(c)D04631         X20 Digitales Ausgangsmodul, 6 Ausgänge, 24 VDC, 0 5 A, Source, 2-Leitertechnik           X20(c)D06321         X20 Digitales Ausgangsmodul, 6 Ausgänge, 24 VDC, 0 5 A, Source, 2-Leitertechnik           X20(c)D06325                                                                                                    | X20DO2321     | X20 Digitales Ausgangsmodul, 2 Ausgänge, 24 VDC, 0,5 A, Sink, 3-Leitertechnik                                                                                                    |
| X200D2623       X20 Digitales Ausgangsmodul, 2 Triac-Ausgånge, 40 bis 240 VAC, 1 A, Source, 240 V codiert, 3-Leitertechnik         X20(c)D02633       X20 Digitales Ausgangsmodul, 2 Relais, Wechslerkontakte, 240 VAC, 1 A, 24 VDC / 5 A         X20(c)D02632       X20 Digitales Ausgangsmodul, 4 Rusgånge, 24 VDC, 5 A, Sink, 3-Leitertechnik         X20(c)D04322       X20 Digitales Ausgangsmodul, 4 Ausgånge, 24 VDC, 5 A, Source, 3-Leitertechnik         X20D04332       X20 Digitales Ausgangsmodul, 4 Ausgånge, 24 VDC, 2 A, Source, 3-Leitertechnik         X20D04332       X20 Digitales Ausgangsmodul, 4 Rusgånge, 24 VDC, 2 A, Source, 3-Leitertechnik         X20D04332       X20 Digitales Ausgangsmodul, 4 Rusgånge, 24 VDC, 2 A, Source, 3-Leitertechnik         X20D0453       X20 Digitales Ausgangsmodul, 4 Rusgånge, 24 VDC, 5 A, Source, 24 VDC, 1 A         X20D04613       X20 Digitales Ausgangsmodul, 4 Fales, Kohles Kontakte, 115 VAC, 1 A, L-Schaltend, Phasenanchnittsteuerung, 240 V codiert         X20(c)D0463       X20 Digitales Ausgangsmodul, 4 Triac-Koppler-Ausgånge, 48 bis 240 VAC, 1 A, L-Schaltend, Phasenanchnittsteuerung, 240 V codiert         X20(c)D0463       X20 Digitales Ausgangsmodul, 6 Ausgånge, 24 VDC, 0 S, A, Source, 2-Leitertechnik         X20(c)D0463       X20 Digitales Ausgangsmodul, 6 Ausgånge, 24 VDC, 0 S, A, Source, 2-Leitertechnik         X20(c)D0632       X20 Digitales Ausgangsmodul, 6 Ausgånge, 24 VDC, 0 S, A, Source, 1 -Leitertechnik         X20(c)D0632       X20 Digitales Ausgangsmodul, 6 Ausgånge, 24 VDC, 0 S, A, So                                                                                                    | X20DO2322     | X20 Digitales Ausgangsmodul, 2 Ausgänge, 24 VDC, 0,5 A, Source, 3-Leitertechnik                                                                                                    |
| X200(pD02633X20 Digitales Ausgangsmodul, 2 Triac-Ausgånge, 44 bis 240 VAC, 7 5 A, 1-schaltend, Phasenanschnittsteuerung, 240 V codiertX20D0249X20 Digitales Ausgangsmodul, 4 Ausgånge, 24 VDC, 0, 5 A, Sink, 3-LeitertechnikX20D02432X20 Digitales Ausgangsmodul, 4 Ausgånge, 24 VDC, 0, 5 A, Source, 3-LeitertechnikX20D0432X20 Digitales Ausgangsmodul, 4 Ausgånge, 24 VDC, 2 A, Source, 3-LeitertechnikX20D0432X20 Digitales Ausgangsmodul, 4 Ausgånge, 24 VDC, 2 A, Source, 3-LeitertechnikX20D04529X20 Digitales Ausgangsmodul, 4 Ausgånge, 24 VDC, 2 A, Source, 3-LeitertechnikX20D04529X20 Digitales Ausgangsmodul, 4 Triac-Koppler-Ausgånge, 48 bis 240 VAC, 50 A, 24 VDC 1 1 AX20D04623X20 Digitales Ausgangsmodul, 4 Triac-Koppler-Ausgånge, 48 bis 240 VAC, 50 A, Source, 240 V codiert, 2-LeitertechnikX200C04623X20 Digitales Ausgangsmodul, 4 Triac-Kusgånge, 48 bis 240 VAC, 15 AX20(c)D04633X20 Digitales Ausgangsmodul, 4 Reias, Schilesferkontakte, 240 VAC / 5 AX20(c)D0649X20 Digitales Ausgangsmodul, 4 Reias, Schilesferkontakte, 240 VAC / 5 AX20(c)D0632X20 Digitales Ausgangsmodul, 6 Ausgånge, 24 VDC, 0, 5 A, Sink, 2-LeitertechnikX20(c)D0632X20 Digitales Ausgangsmodul, 6 Ausgånge, 24 VDC, 0, 5 A, Source, 2-LeitertechnikX20(c)D0639X20 Digitales Ausgangsmodul, 6 Relais, Schile&Frontakte, 240 VAC / 1 A, 30 VDC / 1 AX20(c)D0639X20 Digitales Ausgangsmodul, 6 Relais, Schile&Frontakte, 115 VAC / 0, 5 A, 30 VDC / 1 AX20(c)D0632X20 Digitales Ausgangsmodul, 8 Ausgånge, 12 VDC, 2 A, Source, 1-LeitertechnikX20D0832X20 Digitales Ausgangsmodul, 8 Ausgånge, 12 VDC, 2 A, Source, 1-Leitertechnik                                                                                                    | X20DO2623     | X20 Digitales Ausgangsmodul, 2 Ausgänge, 100 bis 240 VAC, 1 A, Source, 240 V codiert, 3-Leitertechnik                                                                                                    |
| X20D02649         X20 Digitales Ausgangsmodul, 2 Relais, Wechslerkontakte, 240 VAC / 5 A, 24 VDC / 5 A           X20D04321         X20 Digitales Ausgangsmodul, 4 Ausgånge, 24 VDC, 0,5 A, Sink, 3-Leitertechnik           X200c)D04322         X20 Digitales Ausgangsmodul, 4 Ausgånge, 24 VDC, 0,5 A, Source, 3-Leitertechnik           X20D04321         X20 Digitales Ausgangsmodul, 4 Ausgånge, 24 VDC, 2 A, Source, 3-Leitertechnik           X20D04322         X20 Digitales Ausgangsmodul, 4 Ausgånge, 24 VDC, 2 A, Source, 3-Leitertechnik           X20D04613         X20 Digitales Ausgangsmodul, 4 Relais, Wechslerkontakte, 115 VAC / 0,5 A, 24 VDC / 1 A           X20D04623         X20 Digitales Ausgangsmodul, 4 Triac-Koppler-Ausgånge, 48 bis 240 VAC, 5 A, Source, 2-40 V codiert, 2-Leitertechnik           X20(c)D0463         X20 Digitales Ausgangsmodul, 4 Triac-Ausgånge, 24 VDC, 0,5 A, Sink, 2-Leitertechnik           X20(c)D0463         X20 Digitales Ausgangsmodul, 6 Ausgånge, 24 VDC, 0,5 A, Sink, 2-Leitertechnik           X20(c)D06321         X20 Digitales Ausgangsmodul, 6 Ausgånge, 24 VDC, 0,5 A, Source, 2-Leitertechnik           X20(c)D06325         X20 Digitales Ausgangsmodul, 6 Relais, Schlieferkontakte, 115 VAC / 0,5 A, 30 VDC / 1 A           X20(c)D06639         X20 Digitales Ausgangsmodul, 6 Rusgånge, 24 VDC, 0,5 A, Source, 1-Leitertechnik           X20(c)D06639         X20 Digitales Ausgangsmodul, 6 Relais, Schlieferkontakte, 115 VAC / 0,5 A, 30 VDC / 1 A           X20D06832         X20 Digitales Ausgangsmodul, 8 Ausgånge, 24 VDC, 0,5 A, So                                                                                                    | X20(c)DO2633  | X20 Digitales Ausgangsmodul, 2 Triac-Ausgänge, 48 bis 240 VAC, 2 A, L-schaltend, Phasenanschnittsteuerung, 240 V codiert                                                                                                    |
| X20D04321       X20 Digitales Ausgangsmodul, 4 Ausgånge, 24 VDC, 0,5 A, Sink, 3-Leitertechnik         X20D04322       X20 Digitales Ausgangsmodul, 4 Ausgånge, 24 VDC, 2, A, Source, 3-Leitertechnik         X20D04332       X20 Digitales Ausgangsmodul, 4 Ausgånge, 24 VDC, 2, A, Source, 3-Leitertechnik         X20D04332       X20 Digitales Ausgangsmodul, 4 Ausgånge, 24 VDC, 2, A, Source, 3-Leitertechnik         X20D04529       X20 Digitales Ausgangsmodul, 4 Halsi, Wechslerkontakte, 115 VAC, 10, 5A, VDC / 1A         X20D04613       X20 Digitales Ausgangsmodul, 4 Triac-Koppler-Ausgånge, 48 bis 240 VAC, 50 mA, Nulldurchgangserkennung, 240 V codiert         X20(c)D04633       X20 Digitales Ausgangsmodul, 4 Triac-Ausgånge, 48 bis 240 VAC, 5A Source, 240 V codiert, 2-Leitertechnik         X20(c)D04649       X20 Digitales Ausgangsmodul, 6 Ausgånge, 24 VDC, 0, 5A, Source, 240 V codiert         X20(c)D06421       X20 Digitales Ausgangsmodul, 6 Ausgånge, 24 VDC, 0, 5A, Source, 24-Leitertechnik         X20(c)D06429       X20 Digitales Ausgangsmodul, 6 Ausgånge, 24 VDC, 0, 5A, Source, 2-Leitertechnik         X20(c)D06320       X20 Digitales Ausgangsmodul, 6 Relais, Schließerkontakte, 240 VAC / 2A, 30 VDC / 1A         X20(c)D06639       X20 Digitales Ausgangsmodul, 8 Ausgånge, 12 VDC, 0, 5A, Sink/Source, 1-Leitertechnik         X20D00832       X20 Digitales Ausgangsmodul, 8 Ausgånge, 24 VDC, 0, 5A, Sink/Source, 1-Leitertechnik         X20D00832       X20 Digitales Ausgangsmodul, 8 Ausgånge, 24 VDC, 0, 5A, Sink/Source, 1-Leitertechnik                                                                                                    | X20DO2649     | X20 Digitales Ausgangsmodul, 2 Relais, Wechslerkontakte, 240 VAC / 5 A, 24 VDC / 5 A                                                                                                    |
| X20(c)D04322       X20 Digitales Ausgangsmodul, 4 Ausgånge, 24 VDC, 0,5 A, Source, 3-Leitertechnik         X20D04332       X20 Digitales Ausgangsmodul, 4 Ausgånge, 24 VDC, 2 A, Source, 3-Leitertechnik         X20D04321       X20 Digitales Ausgangsmodul, 4 Ausgånge, 24 VDC, 2 A, Source, 3-Leitertechnik         X20D04529       X20 Digitales Ausgangsmodul, 4 Relais, Wechslerkontakte, 115 VAC / 0,5 A, 24 VDC / 1 A         X20D04613       X20 Digitales Ausgangsmodul, 4 Triac-Koppler-Ausgånge, 48 bis 240 VAC, 0,5 A, Source, 240 V codiert, 2-Leitertechnik         X20(c)D0463       X20 Digitales Ausgangsmodul, 4 Triac-Koppler-Ausgånge, 48 bis 240 VAC, 1 A, L-schaltend, Phasenanschnittsteuerung, 240 V codiert         X20(c)D0463       X20 Digitales Ausgangsmodul, 6 Rusgånge, 24 VDC, 0,5 A, Sinte, 2-Leitertechnik         X20(c)D06321       X20 Digitales Ausgangsmodul, 6 Ausgånge, 24 VDC, 0,5 A, Source, Drahtbruch- und Überlastkenung, 2-Leitertechnik         X20(c)D06322       X20 Digitales Ausgangsmodul, 6 Rusgånge, 24 VDC, 0,5 A, Source, Drahtbruch- und Überlastkenung, 2-Leitertechnik         X20(c)D06329       X20 Digitales Ausgangsmodul, 6 Relais, Schließerkontakte, 115 VAC / 0, 5 A, 30 VDC / 1 A         X20(c)D06329       X20 Digitales Ausgangsmodul, 8 Ausgånge, 12 VDC, 2 A, Source, Einspeisung direkt am Modul, 1-Leitertechnik         X20(c)D06321       X20 Digitales Ausgangsmodul, 8 Ausgånge, 12 VDC, 2 A, Source, 1-Leitertechnik         X20(c)D06322       X20 Digitales Ausgangsmodul, 8 Ausgånge, 12 VDC, 2 A, Source, Einspeisung direkt am Modul, 1-Leitertechnik                                                                                                    | X20DO4321     | X20 Digitales Ausgangsmodul, 4 Ausgänge, 24 VDC, 0,5 A, Sink, 3-Leitertechnik                                                                                                    |
| X20D04332       X20 Digitales Ausgangsmodul, 4 Ausgänge, 24 VDC, 2 A, Source, 3-Leitertechnik         X20D04332-1       X20 Digitales Ausgangsmodul, 4 Ausgänge, 24 VDC, 2 A, Source, 3-Leitertechnik, PWM-Ausgang         X20D04529       X20 Digitales Ausgangsmodul, 4 Triac-Koppler-Ausgänge, 48 bis 240 VAC, 50 mA, Nulldurchgangserkennung, 240 V codiert         X20(c)D04623       X20 Digitales Ausgangsmodul, 4 Triac-Koppler-Ausgänge, 48 bis 240 VAC, 50 mA, Nulldurchgangserkennung, 240 V codiert         X20(c)D04633       X20 Digitales Ausgangsmodul, 4 Triac-Koppler-Ausgänge, 48 bis 240 VAC, 16, L. schaltend, Phasenanschnittsteuerung, 240 V codiert         X20(c)D04633       X20 Digitales Ausgangsmodul, 4 Relais, Schließerkontakte, 240 VAC / 5 A         X20(c)D04631       X20 Digitales Ausgangsmodul, 6 Ausgänge, 24 VDC, 0,5 A, Source, 2-Leitertechnik         X20(c)D06322       X20 Digitales Ausgangsmodul, 6 Ausgänge, 24 VDC, 0,5 A, Source, 2-Leitertechnik         X20(c)D06322       X20 Digitales Ausgangsmodul, 6 Relais, Schließerkontakte, 240 VAC / 2, A, 30 VDC / 1 A         X20(c)D06329       X20 Digitales Ausgangsmodul, 6 Relais, Schließerkontakte, 240 VAC / 2, A, 30 VDC / 1 A         X20(c)D06320       X20 Digitales Ausgangsmodul, 8 Ausgänge, 12 VDC, 2, A, Source, 1-Leitertechnik         X20(c)D06321       X20 Digitales Ausgangsmodul, 8 Ausgänge, 24 VDC, 0, 5 A, Source, 1-Leitertechnik         X20(c)D06322       X20 Digitales Ausgangsmodul, 8 Ausgänge, 24 VDC, 2 A, Source, 1-Leitertechnik         X20(c)D08321       X20 Digitale                                                                                                    | X20(c)DO4322  | X20 Digitales Ausgangsmodul, 4 Ausgänge, 24 VDC, 0.5 A, Source, 3-Leitertechnik                                                                                                    |
| X20D04332-1       X20 Digitales Ausgangsmodul, 4 Relais, Wechslerkontakte, 115 VAC / 0,5 A, 24 VDC / 1 A         X20D04529       X20 Digitales Ausgangsmodul, 4 Relais, Wechslerkontakte, 115 VAC / 0,5 A, 24 VDC / 1 A         X20D04613       X20 Digitales Ausgangsmodul, 4 Triac-Koppler-Ausgänge, 48 bis 240 VAC, 50 mA, Nulldurchgangserkennung, 240 V codiert         X20D04623       X20 Digitales Ausgangsmodul, 4 Triac-Kusgänge, 40 bis 240 VAC, 50 A, Source, 240 V codiert, 24-leitertechnik         X20(c)D04633       X20 Digitales Ausgangsmodul, 4 Triac-Ausgänge, 40 bis 240 VAC, 15 A         X20(c)D06321       X20 Digitales Ausgangsmodul, 6 Ausgänge, 24 VDC, 0,5 A, Source, 240 V codiert, 24-leitertechnik         X20(c)D06322       X20 Digitales Ausgangsmodul, 6 Ausgänge, 24 VDC, 0,5 A, Source, 2-leitertechnik         X20(c)D06325       X20 Digitales Ausgangsmodul, 6 Ausgänge, 24 VDC, 0,5 A, Source, 2-leitertechnik         X20(c)D06529       X20 Digitales Ausgangsmodul, 6 Relais, Schließerkontakte, 15 VAC / 0,5 A, 30 VDC / 1 A         X20(c)D06629       X20 Digitales Ausgangsmodul, 8 Rusgänge, 12 VDC, 2 A, Source, Finspeisung direkt am Modul, 1-Leitertechnik         X20D08322       X20 Digitales Ausgangsmodul, 8 Ausgänge, 12 VDC, 2 A, Sink/Source, In-Leitertechnik         X20D08321       X20 Digitales Ausgangsmodul, 8 Ausgänge, 12 VDC, 2 A, Source, Einspeisung direkt am Modul, 1-Leitertechnik         X20D08322       X20 Digitales Ausgangsmodul, 8 Ausgänge, 24 VDC, 0, 5 A, Sink/Source, 1-Leitertechnik         X20D08331       X20 Digi                                                                                                    | X20DO4332     | X20 Digitales Ausgangsmodul, 4 Ausgänge, 24 VDC, 2 A. Source, 3-Leitertechnik                                                                                                    |
| Nacional Science         Nacional Science           X2DD4629         X2D Digitales Ausgangsmodul, 4 Relais, Wechslerkontakte, 115 VAC / 0,5 A, 24 VDC / 1 A           X2DD4613         X2D Digitales Ausgangsmodul, 4 Triac-Koppler-Ausgange, 48 bis 240 VAC, 50 mA, Nulldurchgangserkennung, 240 V codiert           X20(c)D04633         X2D Digitales Ausgangsmodul, 4 Triac-Kospange, 48 bis 240 VAC, 15 A, L-schaltend, Phasenanschnittsteuerung, 240 V codiert           X20(c)D04633         X2D Digitales Ausgangsmodul, 4 Relais, Schließerkontakte, 240 VAC / 5 A           X20(c)D04649         X2D Digitales Ausgangsmodul, 6 Ausgånge, 24 VDC, 0,5 A, Source, 2-Leitertechnik           X20(c)D06321         X2D Digitales Ausgangsmodul, 6 Ausgånge, 24 VDC, 0,5 A, Source, Drahtbruch- und Überlastkennung, 2-Leitertechnik           X20(c)D06322         X2D Digitales Ausgangsmodul, 6 Relais, Schließerkontakte, 115 VAC / 0,5 A, 30 VDC / 1 A           X20(c)D06329         X2D Digitales Ausgangsmodul, 6 Relais, Schließerkontakte, 115 VAC / 0,5 A, 30 VDC / 1 A           X20(c)D06332         X2D Digitales Ausgangsmodul, 8 Ausgånge, 12 VDC, 2 A, Source, Einspeisung direkt am Modul, 1-Leitertechnik           X2D008322         X2D Digitales Ausgangsmodul, 8 Ausgånge, 12 VDC, 2 A, Source, 1-Leitertechnik           X200D08323         X2D Digitales Ausgangsmodul, 8 Ausgånge, 12 VDC, 2 A, Source, 1-Leitertechnik           X200c)D08321         X2D Digitales Ausgangsmodul, 8 Ausgånge, 24 VDC, 2 A, Source, 1-Leitertechnik           X200c)D08322         X2D Digitales Ausga                                                                                                    | X20DO4332-1   | X20 Digitales Ausgangsmodul 4 Ausgänge 24 VDC 2 A Source 3-Leitertechnik PWM-Ausgang                                                                                                    |
| X20D04613       X20 Digitales Ausgangsmodul, 4 Triac-Koppler-Ausgänge, 48 bis 240 VAC, 50 mA, Nulldurchgangserkennung, 240 V codiert         X20D04613       X20 Digitales Ausgangsmodul, 4 Triac-Koppler-Ausgänge, 48 bis 240 VAC, 55 mA, Nulldurchgangserkennung, 240 V codiert         X20c)CD04633       X20 Digitales Ausgangsmodul, 4 Triac-Koppler-Ausgänge, 48 bis 240 VAC, 5 A, Source, 240 V codiert, 2-Leitertechnik         X20(c)D04649       X20 Digitales Ausgangsmodul, 4 Ausgänge, 24 VDC, 0,5 A, Source, 2-Leitertechnik         X20(c)D04649       X20 Digitales Ausgangsmodul, 6 Ausgänge, 24 VDC, 0,5 A, Source, 2-Leitertechnik         X20(c)D04632       X20 Digitales Ausgangsmodul, 6 Ausgänge, 24 VDC, 0,5 A, Source, 2-Leitertechnik         X20(c)D06322       X20 Digitales Ausgangsmodul, 6 Relais, Schließerkontakte, 240 VAC / 2 A, 30 VDC / 1 A         X20(c)D06529       X20 Digitales Ausgangsmodul, 6 Relais, Schließerkontakte, 240 VAC / 2 A, 30 VDC / 2 A         X20D08232       X20 Digitales Ausgangsmodul, 8 Ausgänge, 24 VDC, 0,5 A, Source, 1-Leitertechnik         X20(c)D06331       X20 Digitales Ausgangsmodul, 8 Ausgänge, 24 VDC, 0,5 A, Source, 1-Leitertechnik         X20(c)D08332       X20 Digitales Ausgangsmodul, 8 Ausgänge, 24 VDC, 0,5 A, Source, 1-Leitertechnik         X20(c)D08332       X20 Digitales Ausgangsmodul, 8 Ausgänge, 24 VDC, 0,5 A, Source, Einspeisung direkt am Modul, 1-Leitertechnik         X20(c)D08332       X20 Digitales Ausgangsmodul, 8 Ausgänge, 24 VDC, 0,5 A, Source, Einspeisung direkt am Modul, 1-Leitertechnik <td< td=""><td>X20DO4529</td><td>Y20 Digitales Ausgangsmodul / Relais Washelerkontakte 115 VAC / 0.5 A.24 VDC / 1.4</td></td<>                                                                                                    | X20DO4529     | Y20 Digitales Ausgangsmodul / Relais Washelerkontakte 115 VAC / 0.5 A.24 VDC / 1.4                                                                                                    |
| X20D04813       X20 bigitales Ausgangsmodul, 4 Intec-Ausgänge, 48 bis 240 VAC, 50 TMA, Nutiduit gragiserkeininding, 240 V codiert         X20D04623       X20 bigitales Ausgangsmodul, 4 Ausgånge, 100 bis 240 VAC, 5 A, Source, 240 V codiert         X20(c)D04633       X20 Digitales Ausgangsmodul, 4 Relais, Schließerkontakte, 240 VAC, 7 A       L-elietrechnik         X20(c)D06321       X20 Digitales Ausgangsmodul, 6 Ausgånge, 24 VDC, 0,5 A, Sink, 2-Leitertechnik         X20(c)D06322       X20 Digitales Ausgangsmodul, 6 Ausgånge, 24 VDC, 0,5 A, Source, 2-Leitertechnik         X20(c)D06322       X20 Digitales Ausgangsmodul, 6 Ausgånge, 24 VDC, 0,5 A, Source, 2-Leitertechnik         X20(c)D06325       X20 Digitales Ausgangsmodul, 6 Ausgånge, 24 VDC, 0,5 A, Source, 2-Leitertechnik         X20(c)D06639       X20 Digitales Ausgangsmodul, 6 Ausgånge, 24 VDC, 0,5 A, Source, 1-Leitertechnik         X20(c)D06639       X20 Digitales Ausgangsmodul, 8 Ausgånge, 12 VDC, 2 A, Source, 1-Leitertechnik         X20(c)D06322       X20 Digitales Ausgangsmodul, 8 Ausgånge, 24 VDC, 0,5 A, Sink/Source, 1-Leitertechnik         X20(c)D06331       X20 Digitales Ausgangsmodul, 8 Ausgånge, 24 VDC, 2 A, Source, 1-Leitertechnik         X20(c)D08322       X20 Digitales Ausgangsmodul, 8 Ausgånge, 24 VDC, 2 A, Source, 1-Leitertechnik         X20(c)D08331       X20 Digitales Ausgangsmodul, 8 Ausgånge, 24 VDC, 2 A, Source, 1-Leitertechnik         X200(c)D0332       X20 Digitales Ausgangsmodul, 8 Ausgånge, 24 VDC, 2 A, Source, 1-Leitertechnik                                                                                                    | X20D04612     | Acto Digitales Ausgangsmouti, 4 Treas, vecisiencontarte, 110 Vac / 0, A, 24 VDC / 14                                                                                                    |
| X20(c)D04623       X20 Digitales Ausgangsmodul, 4 Ausgange, 100 bis 240 VAC, 15 A, Source, 240 V coolert, 22-elitertechnik         X20(c)D04633       X20 Digitales Ausgangsmodul, 4 Relais, Schließerkontakte, 240 VAC, 15 A         X20(c)D06321       X20 Digitales Ausgangsmodul, 6 Ausgånge, 24 VDC, 0, 5 A, Source, 2-Leitertechnik         X20(c)D06322       X20 Digitales Ausgangsmodul, 6 Ausgånge, 24 VDC, 0, 5 A, Source, 2-Leitertechnik         X20(c)D06322       X20 Digitales Ausgangsmodul, 6 Relais, Schließerkontakte, 115 VAC / 0, 5 A, 30 VDC / 1 A         X20(c)D06325       X20 Digitales Ausgangsmodul, 6 Relais, Schließerkontakte, 115 VAC / 0, 5 A, 30 VDC / 1 A         X20(c)D06329       X20 Digitales Ausgangsmodul, 6 Relais, Schließerkontakte, 240 VAC, 7 A, 30 VDC / 2 A         X20D06322       X20 Digitales Ausgangsmodul, 6 Relais, Schließerkontakte, 240 VAC, 7 A, 30 VDC / 2 A         X20D08232       X20 Digitales Ausgangsmodul, 8 Ausgånge, 12 VDC, 0, 5 A, Source, 1-Leitertechnik         X20D08322       X20 Digitales Ausgangsmodul, 8 Ausgånge, 24 VDC, 0, 5 A, Source, 1-Leitertechnik         X20D08331       X20 Digitales Ausgangsmodul, 8 Ausgånge, 24 VDC, 2 A, Source, 1-Leitertechnik         X20D08332       X20 Digitales Ausgangsmodul, 8 Ausgånge, 24 VDC, 2 A, Source, ptimiert für induktive Lasten, Einspeisung direkt am Modul, 1-Leitertechnik         X20(c)D08332       X20 Digitales Ausgangsmodul, 8 Ausgånge, 24 VDC, 0, 5 A, Source, 1-Leitertechnik         X20(c)D0332       X20 Digitales Ausgangsmodul, 12 Ausgånge, 24 VDC, 0,                                                                                                    | X20D04013     | A20 Digitales Ausgangsmoul, 4 Thac-roupher-Ausgange, 40 bis 240 VAC, 30 Tha, Nunducrigangserkennung, 240 V coulent                                                                                                    |
| X20(c)D04633       X20 bigitales Ausgangsmodul, 4 Triac-Ausgange, 49 bis 240 VAC, 1 A, L-Schätend, Phäsenanschnittsteuerung, 240 v Codiert         X20(c)D06321       X20 bigitales Ausgangsmodul, 6 Ausgänge, 24 VDC, 0,5 A, Sink, 2-Leitertechnik         X20(c)D06322       X20 bigitales Ausgangsmodul, 6 Ausgänge, 24 VDC, 0,5 A, Source, 2-Leitertechnik         X20(c)D06529       X20 bigitales Ausgangsmodul, 6 Relais, Schließerkontakte, 115 VAC / 0,5 A, 30 VDC / 1 A         X20(c)D06639       X20 bigitales Ausgangsmodul, 6 Relais, Schließerkontakte, 115 VAC / 0,5 A, 30 VDC / 2 A         X20(c)D06639       X20 bigitales Ausgangsmodul, 6 Relais, Schließerkontakte, 115 VAC / 0,5 A, 30 VDC / 2 A         X20(c)D06322       X20 bigitales Ausgangsmodul, 8 Rusgänge, 12 VDC, 2 A, Source, Einspeisung direkt am Modul, 1-Leitertechnik         X20D08322       X20 Digitales Ausgangsmodul, 8 Ausgänge, 12 VDC, 2 A, Source, 1-Leitertechnik, Vollbrücke, Halbbrücke, thermischer         Überlastschutz       X20 Digitales Ausgangsmodul, 8 Ausgänge, 24 VDC, 0,5 A, Source, 1-Leitertechnik         X20(c)D08331       X20 Digitales Ausgangsmodul, 8 Ausgänge, 24 VDC, 2 A, Source, 1-Leitertechnik         X20(c)D08322       X20 bigitales Ausgangsmodul, 8 Ausgänge, 24 VDC, 2 A, Source, 1-Leitertechnik         X20(c)D08331       X20 bigitales Ausgangsmodul, 8 Ausgänge, 24 VDC, 2 A, Source, 1-Leitertechnik         X20(c)D08322       X20 bigitales Ausgangsmodul, 8 Ausgänge, 24 VDC, 2 A, Source, optimiert für induktive Lasten, Einspeisung direkt am Modul, 1-Leitertechnik                                                                                                    | X20D04623     | Azu Digitales Ausgangsmodul, 4 Ausgange, 100 bis 240 VAC, 0,5 A, Source, 240 V codiert, 2-Leitertechnik                                                                                                    |
| X20(c)D04649       X20 Digitales Ausgangsmodul, 4 Relais, Schlieflerkontakte, 240 VAC / 5 A         X20(c)D06321       X20 Digitales Ausgangsmodul, 6 Ausgänge, 24 VDC, 0,5 A, Sink, 2-Leitertechnik         X20(c)D06322       X20 Digitales Ausgangsmodul, 6 Ausgänge, 24 VDC, 0,5 A, Source, 2-Leitertechnik         X20(c)D06329       X20 Digitales Ausgangsmodul, 6 Ausgänge, 24 VDC, 0,5 A, Source, 2-Leitertechnik         X20(c)D06629       X20 Digitales Ausgangsmodul, 6 Relais, Schlieflerkontakte, 115 VAC / 0,5 A, 30 VDC / 1 A         X20(c)D0639       X20 Digitales Ausgangsmodul, 8 Ausgänge, 12 VDC, 2 A, Source, 2-Leitertechnik         X20D08322       X20 Digitales Ausgangsmodul, 8 Ausgänge, 12 VDC, 2 A, Source, 2-Leitertechnik         X20D08322       X20 Digitales Ausgangsmodul, 8 Ausgänge, 12 VDC, 2 A, Source, 1-Leitertechnik         X20(c)D08331       X20 Digitales Ausgangsmodul, 8 Ausgänge, 24 VDC, 0,5 A, Sink/Source, 1-Leitertechnik         X20(c)D08332       X20 Digitales Ausgangsmodul, 8 Ausgänge, 24 VDC, 2 A, Sink, Einspeisung direkt am Modul, 1-Leitertechnik         X20(c)D08332       X20 Digitales Ausgangsmodul, 8 Ausgänge, 24 VDC, 2 A, Source, elinspeisung direkt am Modul, 1-Leitertechnik         X20(c)D09321       X20 Digitales Ausgangsmodul, 8 Ausgänge, 24 VDC, 0,5 A, Source, 1-Leitertechnik         X20(c)D09322       X20 Digitales Ausgangsmodul, 12 Ausgänge, 24 VDC, 0,5 A, Sink, 1-Leitertechnik         X20(c)D09322       X20 Digitales Ausgangsmodul, 12 Ausgänge, 24 VDC, 0,5 A, Source, 1-Leitertechnik                                                                                                    | X20(c)DO4633  | X20 Digitales Ausgangsmodul, 4 Triac-Ausgange, 48 bis 240 VAC, 1 A, L-schaltend, Phasenanschnittsteuerung, 240 V codiert                                                                                                    |
| X20(c)DO6321X20 Digitales Ausgangsmodul, 6 Ausgånge, 24 VDC, 0,5 A, Sink, 2-LeitertechnikX20(c)DO6322X20 Digitales Ausgangsmodul, 6 Ausgånge, 24 VDC, 0,5 A, Source, 2-LeitertechnikX20(c)DO6529X20 Digitales Ausgangsmodul, 6 Relais, Schließerkontakte, 115 VAC / 0,5 A, 30 VDC / 1 AX20(c)DO6639X20 Digitales Ausgangsmodul, 6 Relais, Schließerkontakte, 140 VAC / 2 A, 30 VDC / 2 AX20D08232X20 Digitales Ausgangsmodul, 8 Ausgånge, 12 VDC, 2 A, Source, Einspeisung direkt am Modul, 1-LeitertechnikX20D08322X20 Digitales Ausgangsmodul, 8 Ausgånge, 24 VDC, 0,5 A, Source, 1-LeitertechnikX20D08323X20 Digitales Ausgangsmodul, 8 Ausgånge, 24 VDC, 0,5 A, Sink/Source, 1-LeitertechnikX20D08323X20 Digitales Ausgangsmodul, 8 Ausgånge, 24 VDC, 2 A, Source, 1-LeitertechnikX20(c)DO8331X20 Digitales Ausgangsmodul, 8 Ausgånge, 24 VDC, 2 A, Source, 1-LeitertechnikX20(c)DO8332X20 Digitales Ausgangsmodul, 8 Ausgånge, 24 VDC, 2 A, Source, Einspeisung direkt am Modul, 1-LeitertechnikX20(c)DO8332X20 Digitales Ausgangsmodul, 8 Ausgånge, 24 VDC, 2 A, Source, Einspeisung direkt am Modul, 1-LeitertechnikX20(c)DO8332X20 Digitales Ausgangsmodul, 8 Ausgånge, 24 VDC, 2 A, Source, Einspeisung direkt am Modul, 1-LeitertechnikX20(c)DO9321X20 Digitales Ausgangsmodul, 12 Ausgånge, 24 VDC, 0,5 A, Sink, 1-LeitertechnikX20(c)DO9322X20 Digitales Ausgangsmodul, 12 Ausgånge, 24 VDC, 0,5 A, Source, 1-LeitertechnikX20(c)DO9322X20 Digitales Ausgangsmodul, 12 Ausgånge, 24 VDC, 0,5 A, Source, 1-LeitertechnikX20(c)DO9322X20 Digitales Ausgangsmodul, 14 Ausgånge, 24 VDC, 0,5 A, Source, 1-LeitertechnikX20(c)DO522X20 Digital                                                                                                    | X20(c)DO4649  | X20 Digitales Ausgangsmodul, 4 Relais, Schließerkontakte, 240 VAC / 5 A                                                                                                    |
| X20(c)DO6322X20 Digitales Ausgangsmodul, 6 Ausgånge, 24 VDC, 0,5 A, Source, 2-LeitertechnikX20DO6325X20 Digitales Ausgangsmodul, 6 Relais, Schließerkontakte, 115 VAC / 0,5 A, 30 VDC / 1 AX20(c)DO6529X20 Digitales Ausgangsmodul, 6 Relais, Schließerkontakte, 240 VAC / 2 A, 30 VDC / 2 AX20DO8322X20 Digitales Ausgangsmodul, 8 Ausgånge, 12 VDC, 2 A, Source, Einspeisung direkt am Modul, 1-LeitertechnikX20DO8322X20 Digitales Ausgangsmodul, 8 Ausgånge, 24 VDC, 0,5 A, Source, 1-LeitertechnikX20DO8323X20 Digitales Ausgangsmodul, 8 Ausgånge, 24 VDC, 0,5 A, Source, 1-LeitertechnikX20DC8323X20 Digitales Ausgangsmodul, 8 Ausgånge, 24 VDC, 2 A, Sink/Source, 1-Leitertechnik, Vollbrücke, Halbbrücke, thermischer<br>ÜberlastschutzX20(c)DO8331X20 Digitales Ausgangsmodul, 8 Ausgånge, 24 VDC, 2 A, Source, Einspeisung direkt am Modul, 1-LeitertechnikX20(c)DO8332X20 Digitales Ausgangsmodul, 8 Ausgånge, 24 VDC, 2 A, Source, Einspeisung direkt am Modul, 1-LeitertechnikX20(c)DO8332X20 Digitales Ausgangsmodul, 8 Ausgånge, 24 VDC, 2 A, Source, Einspeisung direkt am Modul, 1-LeitertechnikX20(c)DO8332X20 Digitales Ausgangsmodul, 8 Ausgånge, 24 VDC, 2 A, Source, potimiert für induktive Lasten, Einspeisung direkt am Modul, 1-LeitertechnikX20(c)DO9321X20 Digitales Ausgangsmodul, 12 Ausgånge, 24 VDC, 0,5 A, Source, 1-LeitertechnikX20(c)DO9322X20 Digitales Ausgangsmodul, 12 Ausgånge, 24 VDC, 0,5 A, Source, 1-LeitertechnikX20(c)DO9322X20 Digitales Ausgangsmodul, 12 Ausgånge, 24 VDC, 0,5 A, Source, 1-LeitertechnikX20(c)DO5322X20 Digitales Ausgangsmodul, 14 Ausgånge, 24 VDC, 0,5 A, Source, 1-LeitertechnikX20(c)DOF322X20 Digita                                                                                                    | X20(c)DO6321  | X20 Digitales Ausgangsmodul, 6 Ausgänge, 24 VDC, 0,5 A, Sink, 2-Leitertechnik                                                                                                    |
| X20D06325X20 Digitales Ausgangsmodul, 6 Ausgänge, 24 VDC, 0,5 A, Source, Drahtbruch- und Überlastkennung, 2-LeitertechnikX20(c)D06529X20 Digitales Ausgangsmodul, 6 Relais, Schließerkontakte, 115 VAC / 0,5 A, 30 VDC / 1 AX20(c)D06639X20 Digitales Ausgangsmodul, 6 Relais, Schließerkontakte, 240 VAC / 2 A, 30 VDC / 2 AX20D08320X20 Digitales Ausgangsmodul, 8 Ausgänge, 12 VDC, 2 A, Source, Einspeisung direkt am Modul, 1-LeitertechnikX20D08322X20 Digitales Ausgangsmodul, 8 Ausgänge, 24 VDC, 0,5 A, Source, 1-LeitertechnikX20D08323X20 Digitales Ausgangsmodul, 8 Ausgänge, 24 VDC, 2 A, Sink/Source, 1-LeitertechnikX20(c)D08331X20 Digitales Ausgangsmodul, 8 Ausgänge, 24 VDC, 2 A, Sink, Einspeisung direkt am Modul, 1-LeitertechnikX20(c)D08332X20 Digitales Ausgangsmodul, 8 Ausgänge, 24 VDC, 2 A, Source, Einspeisung direkt am Modul, 1-LeitertechnikX20(c)D08332X20 Digitales Ausgangsmodul, 8 Ausgänge, 24 VDC, 2 A, Source, Einspeisung direkt am Modul, 1-LeitertechnikX20(c)D08332X20 Digitales Ausgangsmodul, 8 Ausgänge, 24 VDC, 0, 5 A, Source, potimiert für induktive Lasten, Einspeisung direkt am Modul, 1-LeitertechnikX20(c)D09321X20 Digitales Ausgangsmodul, 12 Ausgänge, 24 VDC, 0, 5 A, Source, 1-LeitertechnikX20(c)D09322X20 Digitales Ausgangsmodul, 14 Ausgänge, 24 VDC, 0, 5 A, Source, 1-LeitertechnikX20(c)D0F322X20 Digitales Ausgangsmodul, 14 Ausgänge, 24 VDC, 0, 5 A, Source, 1-LeitertechnikX20(c)D0F322X20 Digitales Ausgangsmodul, 14 Ausgänge, 24 VDC, 0, 5 A, Source, 1-LeitertechnikX20(c)D0F322X20 Digitales Ausgangsmodul, 14 Ausgänge, 24 VDC, 0, 5 A, Source, 1-LeitertechnikX200MX336X20 Digitales Ausgangsmodu                                                                                                    | X20(c)DO6322  | X20 Digitales Ausgangsmodul, 6 Ausgänge, 24 VDC, 0,5 A, Source, 2-Leitertechnik                                                                                                    |
| X20(c)DO6529X20 Digitales Ausgangsmodul, 6 Relais, Schließerkontakte, 115 VAC / 0,5 A, 30 VDC / 1 AX20(c)DO6639X20 Digitales Ausgangsmodul, 6 Relais, Schließerkontakte, 240 VAC / 2 A, 30 VDC / 2 AX20DO8232X20 Digitales Ausgangsmodul, 8 Ausgänge, 12 VDC, 2 A, Source, Einspeisung direkt am Modul, 1-LeitertechnikX20DO8322X20 Digitales Ausgangsmodul, 8 Ausgänge, 24 VDC, 0,5 A, Source, 1-LeitertechnikX20DO8323X20 Digitales Ausgangsmodul, 8 Ausgänge, 12 bis 24 V, 0,5 A, Sink/Source, 1-LeitertechnikX20DC9323X20 Digitales Ausgangsmodul, 8 Ausgänge, 12 bis 24 V, 0,5 A, Sink/Source, 1-LeitertechnikX20(c)DO8331X20 Digitales Ausgangsmodul, 8 Ausgänge, 24 VDC, 2 A, Sink, Einspeisung direkt am Modul, 1-LeitertechnikX20(c)DO8332X20 Digitales Ausgangsmodul, 8 Ausgänge, 24 VDC, 2 A, Source, Einspeisung direkt am Modul, 1-LeitertechnikX20(c)DO8332X20 Digitales Ausgangsmodul, 8 Ausgänge, 24 VDC, 2 A, Source, optimiert für induktive Lasten, Einspeisung direkt am Modul, 1-LeitertechnikX20(c)DO9321X20 Digitales Ausgangsmodul, 12 Ausgänge, 24 VDC, 0,5 A, Source, 1-LeitertechnikX20(c)DO9322X20 Digitales Ausgangsmodul, 14 Ausgänge, 24 VDC, 0,5 A, Source, 1-LeitertechnikX20(c)DO7322X20 Digitales Ausgangsmodul, 14 Ausgänge, 24 VDC, 0,5 A, Source, 1-LeitertechnikX20(c)DOF322X20 Digitales Ausgangsmodul, 14 Ausgänge, 24 VDC, 0,5 A, Source, 1-LeitertechnikX20(c)DOF322X20 Digitales Ausgangsmodul, 14 Ausgänge, 24 VDC, 0,5 A, Source, 1-LeitertechnikX20(c)DOF322X20 Digitales Ausgangsmodul, 14 Ausgänge, 24 VDC, 0,5 A, Source, 1-LeitertechnikX20MM2436X20 PWM-Motormodul, 24 bis 39 VDC ±25%, 2 PWM-Motorbrücken, 3 A Dauerstrom,                                                                                                    | X20DO6325     | X20 Digitales Ausgangsmodul, 6 Ausgänge, 24 VDC, 0,5 A, Source, Drahtbruch- und Überlastkennung, 2-Leitertechnik                                                                                                    |
| X20(c)DO6639X20 Digitales Ausgangsmodul, 6 Relais, Schließerkontakte, 240 VAC / 2 A, 30 VDC / 2 AX20DO8322X20 Digitales Ausgangsmodul, 8 Ausgänge, 12 VDC, 2 A, Source, Einspeisung direkt am Modul, 1-LeitertechnikX20DO8322X20 Digitales Ausgangsmodul, 8 Ausgänge, 24 VDC, 0,5 A, Source, 1-LeitertechnikX20DO8323X20 Digitales Ausgangsmodul, 8 Ausgänge, 12 bis 24 V, 0,5 A, Sink/Source, 1-Leitertechnik, Vollbrücke, Halbbrücke, thermischer<br>ÜberlastschutzX20(c)DO8331X20 Digitales Ausgangsmodul, 8 Ausgänge, 24 VDC, 2 A, Sink, Einspeisung direkt am Modul, 1-LeitertechnikX20(c)DO8332X20 Digitales Ausgangsmodul, 8 Ausgänge, 24 VDC, 2 A, Source, Einspeisung direkt am Modul, 1-LeitertechnikX20(c)DO8332X20 Digitales Ausgangsmodul, 8 Ausgänge, 24 VDC, 2 A, Source, Einspeisung direkt am Modul, 1-LeitertechnikX20(c)DO8321X20 Digitales Ausgangsmodul, 12 Ausgänge, 24 VDC, 0, 5 A, Sink, 1-LeitertechnikX20(c)DO9322X20 Digitales Ausgangsmodul, 12 Ausgänge, 24 VDC, 0, 5 A, Source, 1-LeitertechnikX20(c)DO9322X20 Digitales Ausgangsmodul, 12 Ausgänge, 24 VDC, 0, 5 A, Source, 1-LeitertechnikX20(c)DO9322X20 Digitales Ausgangsmodul, 12 Ausgänge, 24 VDC, 0, 5 A, Source, 1-LeitertechnikX20(c)DO9322X20 Digitales Ausgangsmodul, 14 Ausgänge, 24 VDC, 0, 5 A, Source, 1-LeitertechnikX20(c)DOF322X20 Digitales Ausgangsmodul, 16 Ausgänge, 24 VDC, 0, 5 A, Source, 1-LeitertechnikX20MM2436X20 PWM-Motormodul, 24 bis 39 VDC 255%, 2 PWM-Motorbrücken, 3 A Dauerstrom, 3,5 A Spitzenstrom, 4 digitale EingängeX20MM331X20 Digitales Motormodul, 24 VDC, 3 digitale Ausgänge, Vollbrücke (H-Brücke), 3 A Dauerstrom, 5 A SpitzenstromX20MM4456X20                                                                                                    | X20(c)DO6529  | X20 Digitales Ausgangsmodul, 6 Relais, Schließerkontakte, 115 VAC / 0,5 A, 30 VDC / 1 A                                                                                                    |
| X20D08232X20 Digitales Ausgangsmodul, 8 Ausgänge, 12 VDC, 2 A, Source, Einspeisung direkt am Modul, 1-LeitertechnikX20D08322X20 Digitales Ausgangsmodul, 8 Ausgänge, 24 VDC, 0,5 A, Source, 1-LeitertechnikX20D08323X20 Digitales Ausgangsmodul, 8 Ausgänge, 12 bis 24 V, 0,5 A, Sink/Source, 1-Leitertechnik, Vollbrücke, Halbbrücke, thermischer<br>ÜberlastschutzX20(c)D08331X20 Digitales Ausgangsmodul, 8 Ausgänge, 24 VDC, 2 A, Sink, Einspeisung direkt am Modul, 1-LeitertechnikX20(c)D08332X20 Digitales Ausgangsmodul, 8 Ausgänge, 24 VDC, 2 A, Source, Einspeisung direkt am Modul, 1-LeitertechnikX20(c)D08332X20 Digitales Ausgangsmodul, 8 Ausgänge, 24 VDC, 2 A, Source, Einspeisung direkt am Modul, 1-LeitertechnikX20(c)D09321X20 Digitales Ausgangsmodul, 12 Ausgänge, 24 VDC, 0,5 A, Source, 1-LeitertechnikX20(c)D09322X20 Digitales Ausgangsmodul, 12 Ausgänge, 24 VDC, 0,5 A, Source, 1-LeitertechnikX20(c)D09322X20 Digitales Ausgangsmodul, 12 Ausgänge, 24 VDC, 0,5 A, Source, 1-LeitertechnikX20(c)D09322X20 Digitales Ausgangsmodul, 14 Ausgänge, 24 VDC, 0,5 A, Source, 1-LeitertechnikX20(c)D05322X20 Digitales Ausgangsmodul, 16 Ausgänge, 24 VDC, 0,5 A, Source, 1-LeitertechnikX20(c)D05322X20 Digitales Ausgangsmodul, 16 Ausgänge, 24 VDC, 0,5 A, Source, 1-LeitertechnikX200 WMM436X20 Digitales Motormodul, 24 bis 39 VDC ±25%, 2 PWM-Motorbrücken, 3 A Dauerstrom, 3,5 A Spitzenstrom, 4 digitale Eingänge<br>24 VDC, Sink, als Inkrementalgeber parametrierbarX20MM4331X20 Digitales Motormodul, 24 bis 48 VDC, 4 digitale Ausgänge, Halbbrücke, 6 A Dauerstrom, 10 A Spitzenstrom, 4x 4 digitale Eingänge<br>24 VDC, Sink, als Inkrementalgeber parametrierbarX200 PWM-Mo                                                                                                    | X20(c)DO6639  | X20 Digitales Ausgangsmodul, 6 Relais, Schließerkontakte, 240 VAC / 2 A, 30 VDC / 2 A                                                                                                    |
| X20D08322X20 Digitales Ausgangsmodul, 8 Ausgänge, 24 VDC, 0,5 A, Source, 1-LeitertechnikX20D08323X20 Digitales Ausgangsmodul, 8 Ausgänge, 12 bis 24 V, 0,5 A, Sink/Source, 1-Leitertechnik, Vollbrücke, Halbbrücke, thermischer<br>ÜberlastschutzX20(c)D08331X20 Digitales Ausgangsmodul, 8 Ausgänge, 24 VDC, 2 A, Sink, Einspeisung direkt am Modul, 1-LeitertechnikX20(c)D08332X20 Digitales Ausgangsmodul, 8 Ausgänge, 24 VDC, 2 A, Source, Einspeisung direkt am Modul, 1-LeitertechnikX20(c)D08332X20 Digitales Ausgangsmodul, 8 Ausgänge, 24 VDC, 2 A, Source, optimiert für induktive Lasten, Einspeisung direkt am Modul,<br>1-LeitertechnikX20(c)D09321X20 Digitales Ausgangsmodul, 12 Ausgänge, 24 VDC, 0,5 A, Source, 1-LeitertechnikX20(c)D09322X20 Digitales Ausgangsmodul, 12 Ausgänge, 24 VDC, 0,5 A, Source, 1-LeitertechnikX20(c)D09322X20 Digitales Ausgangsmodul, 12 Ausgänge, 24 VDC, 0,5 A, Source, 1-LeitertechnikX20(c)D09322X20 Digitales Ausgangsmodul, 12 Ausgänge, 24 VDC, 0,5 A, Source, 1-LeitertechnikX20(c)D09322X20 Digitales Ausgangsmodul, 14 Ausgänge, 24 VDC, 0,5 A, Source, 1-LeitertechnikX20(c)D07322X20 Digitales Ausgangsmodul, 16 Ausgänge, 24 VDC, 0,5 A, Source, 1-LeitertechnikX20(c)D0F322X20 Digitales Ausgangsmodul, 16 Ausgänge, 24 VDC, 0,5 A, Source, 1-LeitertechnikX20(c)D0F322X20 Digitales Ausgangsmodul, 24 bis 39 VDC ±25%, 2 PWM-Motorbrücken, 3 A Dauerstrom, 3,5 A Spitzenstrom, 4 digitale Eingänge<br>24 VDC, Sink, als Inkrementalgeber parametrierbarX20MM331X20 Digitales Motormodul, 24 VDC, 4 digitale Ausgänge, Halbbrücke, 3 A Dauerstrom, 5 A SpitzenstromX20MM4456X20 PWM-Motormodul, 24 bis 48 VDC ±25%, 4 PWM-Motorbrücken, 6 A                                                                                                    | X20DO8232     | X20 Digitales Ausgangsmodul, 8 Ausgänge, 12 VDC, 2 A, Source, Einspeisung direkt am Modul, 1-Leitertechnik                                                                                                    |
| X20D08323       X20 Digitales Ausgangsmodul, 8 Ausgänge, 12 bis 24 V, 0,5 A, Sink/Source, 1-Leitertechnik, Vollbrücke, Halbbrücke, thermischer Überlastschutz         X20(c)D08331       X20 Digitales Ausgangsmodul, 8 Ausgänge, 24 VDC, 2 A, Sink, Einspeisung direkt am Modul, 1-Leitertechnik         X20(c)D08332       X20 Digitales Ausgangsmodul, 8 Ausgänge, 24 VDC, 2 A, Source, Einspeisung direkt am Modul, 1-Leitertechnik         X20(c)D08332       X20 Digitales Ausgangsmodul, 8 Ausgänge, 24 VDC, 2 A, Source, optimiert für induktive Lasten, Einspeisung direkt am Modul, 1-Leitertechnik         X20(c)D09321       X20 Digitales Ausgangsmodul, 12 Ausgänge, 24 VDC, 0, 5 A, Sink, 1-Leitertechnik         X20(c)D09322       X20 Digitales Ausgangsmodul, 12 Ausgänge, 24 VDC, 0, 5 A, Source, 0-Leitertechnik         X20(c)D09322       X20 Digitales Ausgangsmodul, 12 Ausgänge, 24 VDC, 0, 5 A, Source, 1-Leitertechnik         X20(c)D09322       X20 Digitales Ausgangsmodul, 14 Ausgänge, 24 VDC, 0, 5 A, Source, 1-Leitertechnik         X20(c)D07322       X20 Digitales Ausgangsmodul, 16 Ausgänge, 24 VDC, 0, 5 A, Source, 1-Leitertechnik         X20(c)D0F322       X20 Digitales Ausgangsmodul, 16 Ausgänge, 24 VDC, 0, 5 A, Source, 1-Leitertechnik         X20MM2436       X20 PWM-Motormodul, 24 bis 39 VDC ±25%, 2 PWM-Motorbrücken, 3 A Dauerstrom, 3, 5 A Spitzenstrom, 4 digitale Eingänge         X20MM3332       X20 Digitales Motormodul, 24 VDC, 3 digitale Ausgänge, Vollbrücke (H-Brücke), 3 A Dauerstrom, 5 A Spitzenstrom         X20MM4456       X20 PWM-Motormodul, 24 bis 48 VDC ±25%, 4 PW                                                                                                    | X20DO8322     | X20 Digitales Ausgangsmodul, 8 Ausgänge, 24 VDC, 0,5 A, Source, 1-Leitertechnik                                                                                                    |
| ÜberlastschutzX20(c)D08331X20 Digitales Ausgangsmodul, 8 Ausgänge, 24 VDC, 2 A, Sink, Einspeisung direkt am Modul, 1-LeitertechnikX20(c)D08332X20 Digitales Ausgangsmodul, 8 Ausgänge, 24 VDC, 2 A, Source, Einspeisung direkt am Modul, 1-LeitertechnikX20D08332-1X20 Digitales Ausgangsmodul, 8 Ausgänge, 24 VDC, 2 A, Source, optimiert für induktive Lasten, Einspeisung direkt am Modul,<br>1-LeitertechnikX20(c)D09321X20 Digitales Ausgangsmodul, 12 Ausgänge, 24 VDC, 0,5 A, Sink, 1-LeitertechnikX20(c)D09322X20 Digitales Ausgangsmodul, 12 Ausgänge, 24 VDC, 0,5 A, Source, 1-LeitertechnikX20(c)D09322X20 Digitales Ausgangsmodul, 12 Ausgänge, 24 VDC, 0,5 A, Source, 1-LeitertechnikX20(c)D09322X20 Digitales Ausgangsmodul, 8 Ausgänge, 24 VDC, 0,5 A, Source, 1-LeitertechnikX20(c)D07322X20 Digitales Ausgangsmodul, 16 Ausgänge, 24 VDC, 0,5 A, Source, 1-LeitertechnikX20(c)D0F322X20 Digitales Ausgangsmodul, 16 Ausgänge, 24 VDC, 0,5 A, Source, 1-LeitertechnikX20(c)D0F322X20 Digitales Ausgangsmodul, 16 Ausgänge, 24 VDC, 0,5 A, Source, 1-LeitertechnikX20MM2436X20 PWM-Motormodul, 24 bis 39 VDC ±25%, 2 PWM-Motorbrücken, 3 A Dauerstrom, 3,5 A Spitzenstrom, 4 digitale Eingänge<br>24 VDC, Sink, als Inkrementalgeber parametrierbarX20MM3332X20 Digitales Motormodul, 24 VDC, 4 digitale Ausgänge, Halbbrücke, 3 A Dauerstrom, 5 A SpitzenstromX20MM436X20 PWM-Motormodul, 24 VDC, 4 digitale Ausgänge, Halbbrücke, 3 A Dauerstrom, 5 A SpitzenstromX20MM4456X20 PWM-Motormodul, 24 VDC, 4 digitale Ausgänge, Halbbrücke, 6 A Dauerstrom, 10 A Spitzenstrom, 4x 4 digitale Eingänge<br>24 VDC, Sink, als Inkrementalgeber parametrierbar                                                                                                    | X20DO8323     | X20 Digitales Ausgangsmodul, 8 Ausgänge, 12 bis 24 V, 0,5 A, Sink/Source, 1-Leitertechnik, Vollbrücke, Halbbrücke, thermischer                                                                                                    |
| X20(c)D08331       X20 Digitales Ausgangsmodul, 8 Ausgange, 24 VDC, 2 A, Sink, Einspeisung direkt am Modul, 1-Leitertechnik         X20(c)D08332       X20 Digitales Ausgangsmodul, 8 Ausgänge, 24 VDC, 2 A, Source, Einspeisung direkt am Modul, 1-Leitertechnik         X20(c)D09321       X20 Digitales Ausgangsmodul, 8 Ausgänge, 24 VDC, 2 A, Source, optimiert für induktive Lasten, Einspeisung direkt am Modul, 1-Leitertechnik         X20(c)D09321       X20 Digitales Ausgangsmodul, 12 Ausgänge, 24 VDC, 0,5 A, Sink, 1-Leitertechnik         X20(c)D09322       X20 Digitales Ausgangsmodul, 12 Ausgänge, 24 VDC, 0,5 A, Source, 1-Leitertechnik         X20(c)D09322       X20 Digitales Ausgangsmodul, 8 Ausgänge, 24 VDC, 0,5 A, Source, 1-Leitertechnik         X20(c)D0F322       X20 Digitales Ausgangsmodul, 8 Ausgänge, 24 VDC, 0,5 A, Source, 2-Leitertechnik         X20(c)D0F322       X20 Digitales Ausgangsmodul, 16 Ausgänge, 24 VDC, 0,5 A, Source, 1-Leitertechnik         X20(c)D0F322       X20 Digitales Ausgangsmodul, 16 Ausgänge, 24 VDC, 0,5 A, Source, 1-Leitertechnik         X20(c)D0F322       X20 Digitales Ausgangsmodul, 16 Ausgänge, 24 VDC, 0,5 A, Source, 1-Leitertechnik         X200M2436       X20 PWM-Motormodul, 24 bis 39 VDC ±25%, 2 PWM-Motorbrücken, 3 A Dauerstrom, 3,5 A Spitzenstrom, 4 digitale Eingänge         X20MM3332       X20 Digitales Motormodul, 24 VDC, 3 digitale Ausgänge, Vollbrücke (H-Brücke), 3 A Dauerstrom, 5 A Spitzenstrom         X20MM436       X20 PWM-Motormodul, 24 VDC, 4 digitale Ausgänge, Halbbrücke, 3 A Dauerstrom, 5 A Spitzenstrom                                                                                                    | N00( )D00004  |                                                                                                    |
| X20(C)D00332       X20 Digitales Ausgangsmodul, 8 Ausgange, 24 VDC, 2 A, Source, Einspeisung direkt am Modul, 1-Leitertechnik         X20D08332-1       X20 Digitales Ausgangsmodul, 8 Ausgänge, 24 VDC, 2 A, Source, optimiert für induktive Lasten, Einspeisung direkt am Modul, 1-Leitertechnik         X20(c)D09321       X20 Digitales Ausgangsmodul, 12 Ausgänge, 24 VDC, 0,5 A, Sink, 1-Leitertechnik         X20(c)D09322       X20 Digitales Ausgangsmodul, 12 Ausgänge, 24 VDC, 0,5 A, Source, 1-Leitertechnik         X20(c)D09322       X20 Digitales Ausgangsmodul, 8 Ausgänge, 24 VDC, 0,5 A, Source, 1-Leitertechnik         X20(c)D0F322       X20 Digitales Ausgangsmodul, 8 Ausgänge, 24 VDC, 0,5 A, Source, 2-Leitertechnik         X20(c)D0F322       X20 Digitales Ausgangsmodul, 16 Ausgänge, 24 VDC, 0,5 A, Source, 1-Leitertechnik         X20(c)D0F322       X20 Digitales Ausgangsmodul, 16 Ausgänge, 24 VDC, 0,5 A, Source, 1-Leitertechnik         X20(c)D0F322       X20 PWM-Motormodul, 24 bis 39 VDC ±25%, 2 PWM-Motorbrücken, 3 A Dauerstrom, 3,5 A Spitzenstrom, 4 digitale Eingänge         X20MM2436       X20 Digitales Motormodul, 24 VDC, 3 digitale Ausgänge, Vollbrücke (H-Brücke), 3 A Dauerstrom, 5 A Spitzenstrom         X20MM4331       X20 Digitales Motormodul, 24 VDC, 4 digitale Ausgänge, Halbbrücke, 3 A Dauerstrom, 5 A Spitzenstrom, 4x 4 digitale Eingänge         X20MM4456       X20 PWM-Motormodul, 24 bis 48 VDC ±25%, 4 PWM-Motorbrücken, 6 A Dauerstrom, 10 A Spitzenstrom, 4x 4 digitale Eingänge         X20DD0044       X20 Putersielaremetalgeber parametrierbar                                                                                                    |               | Azo Digitales Ausgarigsmodul, o Ausgarige, 24 VDC, 2 A, Sink, Einspersung direkt am Modul, 1-Leitertechnik                                                                                                    |
| X20D08332-1       X20 Digitales Ausgangsmodul, 8 Ausgånge, 24 VDC, 2 A, Source, optimiert für induktive Lasten, Einspeisung direkt am Modul,<br>1-Leitertechnik         X20(c)D09321       X20 Digitales Ausgangsmodul, 12 Ausgånge, 24 VDC, 0,5 A, Sink, 1-Leitertechnik         X20(c)D09322       X20 Digitales Ausgangsmodul, 12 Ausgånge, 24 VDC, 0,5 A, Source, 1-Leitertechnik         X20(c)D09322       X20 Digitales Ausgangsmodul, 12 Ausgånge, 24 VDC, 0,5 A, Source, 1-Leitertechnik         X20(c)D07322       X20 Digitales Ausgangsmodul, 8 Ausgånge, 24 VDC, 0,5 A, Source, 2-Leitertechnik         X20(c)D0F322       X20 Digitales Ausgangsmodul, 16 Ausgånge, 24 VDC, 0,5 A, Source, 1-Leitertechnik         X20(c)D0F322       X20 Digitales Ausgangsmodul, 16 Ausgånge, 24 VDC, 0,5 A, Source, 1-Leitertechnik         X20(c)D0F322       X20 Digitales Ausgangsmodul, 16 Ausgånge, 24 VDC, 0,5 A, Source, 1-Leitertechnik         X20(c)D0F322       X20 Digitales Ausgangsmodul, 16 Ausgånge, 24 VDC, 0,5 A, Source, 1-Leitertechnik         X20(c)D0F322       X20 Digitales Ausgangsmodul, 24 bis 39 VDC ±25%, 2 PWM-Motorbrücken, 3 A Dauerstrom, 3,5 A Spitzenstrom, 4 digitale Eingånge         X20MM3332       X20 Digitales Motormodul, 24 VDC, 3 digitale Ausgånge, Vollbrücke (H-Brücke), 3 A Dauerstrom, 5 A Spitzenstrom         X20MM4331       X20 PWM-Motormodul, 24 VDC, 4 digitale Ausgånge, Halbbrücke, 3 A Dauerstrom, 5 A Spitzenstrom, 4x 4 digitale Eingånge         X20MM4456       X20 PWM-Motormodul, 24 bis 48 VDC ±25%, 4 PWM-Motorbrücken, 6 A Dauerstrom, 10 A Spitzenstrom, 4x 4 digitale Eingån                                                                                                    | X20(c)D08332  | X20 Digitales Ausgangsmodul, 8 Ausgange, 24 VDC, 2 A, Source, Einspeisung direkt am Modul, 1-Leitertechnik                                                                                                    |
| X20(c)DO9321       X20 Digitales Ausgangsmodul, 12 Ausgänge, 24 VDC, 0,5 A, Sink, 1-Leitertechnik         X20(c)DO9322       X20 Digitales Ausgangsmodul, 12 Ausgänge, 24 VDC, 0,5 A, Source, 1-Leitertechnik         X20DOD322       X20 Digitales Ausgangsmodul, 8 Ausgänge, 24 VDC, 0,5 A, Source, 1-Leitertechnik         X20(c)DOF322       X20 Digitales Ausgangsmodul, 8 Ausgänge, 24 VDC, 0,5 A, Source, 2-Leitertechnik         X20(c)DOF322       X20 Digitales Ausgangsmodul, 16 Ausgänge, 24 VDC, 0,5 A, Source, 1-Leitertechnik         X20(c)DOF322       X20 Digitales Ausgangsmodul, 16 Ausgänge, 24 VDC, 0,5 A, Source, 1-Leitertechnik         X20(c)DOF322       X20 Digitales Ausgangsmodul, 24 bis 39 VDC ±25%, 2 PWM-Motorbrücken, 3 A Dauerstrom, 3,5 A Spitzenstrom, 4 digitale Eingänge         24 VDC, Sink, als Inkrementalgeber parametrierbar       X20 Digitales Motormodul, 24 VDC, 3 digitale Ausgänge, Vollbrücke (H-Brücke), 3 A Dauerstrom, 5 A Spitzenstrom         X20MM4331       X20 Digitales Motormodul, 24 VDC, 4 digitale Ausgänge, Halbbrücke, 3 A Dauerstrom, 5 A Spitzenstrom         X20MM4456       X20 PWM-Motormodul, 24 bis 48 VDC ±25%, 4 PWM-Motorbrücken, 6 A Dauerstrom, 10 A Spitzenstrom, 4x 4 digitale Eingänge         X20NM4456       X20 Puterreicharementalgeber parametrierbar         X20PD0041       X20 Puterreicharementalgeber parametrierbar                                                                                                    | X20DO8332-1   | X20 Digitales Ausgangsmodul, 8 Ausgänge, 24 VDC, 2 A, Source, optimiert für induktive Lasten, Einspeisung direkt am Modul,<br>1-Leitertechnik                                                                                                    |
| X20(c)DO9322       X20 Digitales Ausgangsmodul, 12 Ausgänge, 24 VDC, 0,5 A, Source, 1-Leitertechnik         X20DOD322       X20 Digitales Ausgangsmodul, 8 Ausgänge, 24 VDC, 0,5 A, Source, 2-Leitertechnik         X20(c)DOF322       X20 Digitales Ausgangsmodul, 16 Ausgänge, 24 VDC, 0,5 A, Source, 1-Leitertechnik         X20(c)DOF322       X20 Digitales Ausgangsmodul, 16 Ausgänge, 24 VDC, 0,5 A, Source, 1-Leitertechnik         X20(c)DOF322       X20 Digitales Ausgangsmodul, 16 Ausgänge, 24 VDC, 0,5 A, Source, 1-Leitertechnik         X20MM2436       X20 PWM-Motormodul, 24 bis 39 VDC ±25%, 2 PWM-Motorbrücken, 3 A Dauerstrom, 3,5 A Spitzenstrom, 4 digitale Eingänge         24 VDC, Sink, als Inkrementalgeber parametrierbar       X20 Digitales Motormodul, 24 VDC, 3 digitale Ausgänge, Vollbrücke (H-Brücke), 3 A Dauerstrom, 5 A Spitzenstrom         X20MM4331       X20 Digitales Motormodul, 24 VDC, 4 digitale Ausgänge, Halbbrücke, 3 A Dauerstrom, 5 A Spitzenstrom         X20MM4456       X20 PWM-Motormodul, 24 bis 48 VDC ±25%, 4 PWM-Motorbrücken, 6 A Dauerstrom, 10 A Spitzenstrom, 4x 4 digitale Eingänge         X20PD0041       X20 PUM-Motormodul, 24 bis 48 VDC ±25%, 4 PWM-Motorbrücken, 6 A Dauerstrom, 10 A Spitzenstrom, 4x 4 digitale Eingänge                                                                                                    | X20(c)DO9321  | X20 Digitales Ausgangsmodul, 12 Ausgänge, 24 VDC, 0,5 A, Sink, 1-Leitertechnik                                                                                                    |
| X20DD0322       X20 Digitales Ausgangsmodul, 8 Ausgänge, 24 VDC, 0,5 A, Source, 2-Leitertechnik         X20(c)DOF322       X20 Digitales Ausgangsmodul, 16 Ausgänge, 24 VDC, 0,5 A, Source, 1-Leitertechnik         X20MM2436       X20 PWM-Motormodul, 24 bis 39 VDC ±25%, 2 PWM-Motorbrücken, 3 A Dauerstrom, 3,5 A Spitzenstrom, 4 digitale Eingänge 24 VDC, Sink, als Inkrementalgeber parametrierbar         X20MM3332       X20 Digitales Motormodul, 24 VDC, 3 digitale Ausgänge, Vollbrücke (H-Brücke), 3 A Dauerstrom, 5 A Spitzenstrom         X20MM4331       X20 Digitales Motormodul, 24 VDC, 4 digitale Ausgänge, Halbbrücke, 3 A Dauerstrom, 5 A Spitzenstrom         X20MM4456       X20 PWM-Motormodul, 24 bis 48 VDC ±25%, 4 PWM-Motorbrücken, 6 A Dauerstrom, 10 A Spitzenstrom, 4x 4 digitale Eingänge 24 VDC, Sink, als Inkrementalgeber parametrierbar                                                                                                    | X20(c)DO9322  | X20 Digitales Ausgangsmodul, 12 Ausgänge, 24 VDC, 0.5 A, Source, 1-Leitertechnik                                                                                                    |
| X20 Digitales Ausgangsmodul, 16 Ausgänge, 24 VDC, 0,5 A, Source, 1-Leitertechnik         X20(c)DOF322       X20 Digitales Ausgangsmodul, 16 Ausgänge, 24 VDC, 0,5 A, Source, 1-Leitertechnik         X20MM2436       X20 PWM-Motormodul, 24 bis 39 VDC ±25%, 2 PWM-Motorbrücken, 3 A Dauerstrom, 3,5 A Spitzenstrom, 4 digitale Eingänge         X20MM3332       X20 Digitales Motormodul, 24 VDC, 3 digitale Ausgänge, Vollbrücke (H-Brücke), 3 A Dauerstrom, 5 A Spitzenstrom         X20MM4331       X20 Digitales Motormodul, 24 VDC, 4 digitale Ausgänge, Halbbrücke, 3 A Dauerstrom, 5 A Spitzenstrom         X20MM4456       X20 PWM-Motormodul, 24 VDC, 4 digitale Ausgänge, Halbbrücke, 6 A Dauerstrom, 10 A Spitzenstrom, 4x 4 digitale Eingänge         X20MM4456       X20 PWM-Motormodul, 24 bis 48 VDC ±25%, 4 PWM-Motorbrücken, 6 A Dauerstrom, 10 A Spitzenstrom, 4x 4 digitale Eingänge         X20PD0011       X20 Puterprise/untrailemental/geber parametrierbar                                                                                                    | X20D0D322     | X20 Digitales Ausgangsmodul, 8 Ausgänge, 24 VDC, 0.5 A. Source, 2-L eitertechnik                                                                                                    |
| X20 Digitales Ausgangsmoul, 10 Ausgange, 24 VDC, 0,0 A, Source, Pretereterinin         X20MM2436       X20 PWM-Motormodul, 24 bis 39 VDC ±25%, 2 PWM-Motorbrücken, 3 A Dauerstrom, 3,5 A Spitzenstrom, 4 digitale Eingänge         X20MM3332       X20 Digitales Motormodul, 24 VDC, 3 digitale Ausgänge, Vollbrücke (H-Brücke), 3 A Dauerstrom, 5 A Spitzenstrom         X20MM4331       X20 Digitales Motormodul, 24 VDC, 4 digitale Ausgänge, Halbbrücke, 3 A Dauerstrom, 5 A Spitzenstrom         X20MM4456       X20 PWM-Motormodul, 24 VDC, 4 digitale Ausgänge, Halbbrücken, 6 A Dauerstrom, 10 A Spitzenstrom, 4x 4 digitale Eingänge         X20MM4456       X20 PWM-Motormodul, 24 bis 48 VDC ±25%, 4 PWM-Motorbrücken, 6 A Dauerstrom, 10 A Spitzenstrom, 4x 4 digitale Eingänge         X20PD0011       X20 Puterrielumterilermentalgeber parametrierbar                                                                                                    | X20(c)DOE322  | 290 Diritales Ausonandemoti 16 Ausonande 2 V/DC 0.5 A Source 1.1 altertechnik                                                                                                    |
| X20MW12450       X20 F WM-Motormodul, 24 bis 35 VDC ±25%, 2 F WM-Motorbrücken, 3 A Dauerstrom, 5,5 A Spitzenstrom, 4 digitale Eingänge         X20MM332       X20 Digitales Motormodul, 24 VDC, 3 digitale Ausgänge, Vollbrücke (H-Brücke), 3 A Dauerstrom, 5 A Spitzenstrom         X20MM4331       X20 Digitales Motormodul, 24 VDC, 4 digitale Ausgänge, Halbbrücke, 3 A Dauerstrom, 5 A Spitzenstrom         X20MM4456       X20 PWM-Motormodul, 24 bis 48 VDC ±25%, 4 PWM-Motorbrücken, 6 A Dauerstrom, 10 A Spitzenstrom, 4x 4 digitale Eingänge         X20DD0011       X20 Putersrielung and 120 CVD, integrief to Einsteiner bar                                                                                                    | X20(MM2/36    | 720 Digital of Auguriganian out, to Auguriga, 24 VDO, 0,0 A, coulde, intellifedimin                                                                                                    |
| X20MM3322       X20 Digitales Motormodul, 24 VDC, 3 digitale Ausgänge, Vollbrücke (H-Brücke), 3 A Dauerstrom, 5 A Spitzenstrom         X20MM4331       X20 Digitales Motormodul, 24 VDC, 4 digitale Ausgänge, Halbbrücke, 3 A Dauerstrom, 5 A Spitzenstrom         X20MM4366       X20 PWM-Motormodul, 24 bis 48 VDC ±25%, 4 PWM-Motorbrücken, 6 A Dauerstrom, 10 A Spitzenstrom, 4x 4 digitale Eingänge         X20PD0011       Y20 Putterrielumentalgeber parameterierbar                                                                                                    |               | 24 V/DC Sink als Inkrementalizaber parametrizitar                                                                                                    |
| X20 Digitales Motormodul, 24 VDC, 3 digitale Ausgänge, Voliblucke (H-Brücke), 3 A Dauerstrom, 5 A Spitzenstrom           X20MM4331         X20 Digitales Motormodul, 24 VDC, 4 digitale Ausgänge, Halbbrücke, 3 A Dauerstrom, 5 A Spitzenstrom           X20MM4456         X20 PWM-Motormodul, 24 bis 48 VDC ±25%, 4 PWM-Motorbrücken, 6 A Dauerstrom, 10 A Spitzenstrom, 4x 4 digitale Eingänge           X20DD0011         X20 PUM-Motormodul, 24 bis 48 VDC ±25%, 4 PWM-Motorbrücken, 6 A Dauerstrom, 10 A Spitzenstrom, 4x 4 digitale Eingänge           X20DD0014         X20 Pumortal autority         X20 Pumortal autority <t< td=""><td>X20MM3322</td><td>24 voo, omy as invenientalgebei parametrielbal<br/>V20 Diotalos Metermodul 24 VDC 24 diotalo Augañago Vellbriteko (4 Briteko) 24 Deuesteren 54 Peiteentere</td></t<>                                                                                                    | X20MM3322     | 24 voo, omy as invenientalgebei parametrielbal<br>V20 Diotalos Metermodul 24 VDC 24 diotalo Augañago Vellbriteko (4 Briteko) 24 Deuesteren 54 Peiteentere                                                                                                    |
| AZ00VIV/4351         AZ0 Digitales Motormodul, 24 VDC, 4 digitale Ausgange, Halbbrucke, 3 A Dauerstrom, 5 A Spitzenstrom           X20MM4456         X20 PWM-Motormodul, 24 bis 48 VDC ±25%, 4 PWM-Motorbrücken, 6 A Dauerstrom, 10 A Spitzenstrom, 4x 4 digitale Eingänge<br>24 VDC, Sink, als Inkrementalgeber parametrierbar           X20PD0011         X20 Putersiehunteilementeilemen                                                                                                    | A201W1W13332  | 220 Digitales Notominuut, 24 VDC, o uigitale Ausgarige, Volibiucke (m-biucke), 3 A Daterstrom, 5 A Spitzenstrom                                                                                                    |
| X2UMM445b         X2U PWM-Motormodul, 24 bis 48 VDC ±25%, 4 PWM-Motorbrücken, 6 A Dauerstrom, 10 A Spitzenstrom, 4x 4 digitale Eingänge<br>24 VDC, Sink, als Inkrementalgeber parametrierbar           X20PD0011         Y20 PDctorpickerighter and 12 CVD, interside Eingänge bergenetischer and 12 CVD, interside Eingänge                                                                                                    |               | Azo bigitales inotormouti, 24 vDv, 4 tigitale Ausgange, Halbbrucke, 3 A Dauerstrom, 5 A Spitzenstrom                                                                                                    |
| 24 VUU, SIRK, als inkrementalgeber parametrierbar                                                                                                    | X20MM4456     | X2U PWM-Inotormodul, 24 bis 48 VDC ±25%, 4 PWM-Motorbrücken, 6 A Dauerstrom, 10 A Spitzenstrom, 4x 4 digitale Eingänge                                                                                                    |
|                                                                                                    | X20DD0011     | 24 YDD, Olin, dis linkemendul 122 CND integriote Sciencisherung                                                                                                    |

| Bestellnummer     | Beschreibung                                                                                                    |
|-------------------|----------------------------------------------------------------------------------------------------|
| X20PD0012         | X20 Potenzialverteilermodul, 12x 24 VDC, integrierte Feinsicherung                                                                                                    |
| X20PD0016         | X20 Potenzialverteilermodul, 5x GND, 5x 24 VDC, potenzialfreie Einspeisung, integrierte Feinsicherung                                                                                                    |
| X20(c)PD2113      | X20 Potenzialverteilermodul, 6x GND, 6x 24 VDC, mit Einspeisemöglichkeit, integrierte Feinsicherung                                                                                                    |
| X20(c)PS2100      | X20 Einspeisemodul, für interne I/O-Versorgung                                                                                                    |
| X20(c)PS2110      | X20 Einspeisemodul, für interne I/O-Versorgung, integrierte Feinsicherung                                                                                                    |
| X20(c)PS3300      | X20 Einspeisemodul, für X2X Link und interne I/O-Versorgung                                                                                                    |
| X20(c)PS3310      | X20 Einspeisemodul, für X2X Link und interne I/O-Versorgung, integrierte Feinsicherung                                                                                                    |
| X20PS4951         | X20 Einspeisemodul, für Potentiometer, 4x ±10 V für Potentiometerversorgung                                                                                                    |
| X20(c)PS9400      | X20 Einspeisemodul, für Bus Controller und interne I/O-Versorgung, X2X Link Versorgung                                                                                                    |
| X20PS9402         | X20 Einspeisemodul, für Bus Controller und interne I/O-Versorgung, X2X Link Versorgung, Einspeisung galvanisch nicht getrennt                                                                                                    |
| X20PS9600         | X20 Einspeisemodul, für Compact-S CPU und interne I/O-Versorgung, X2X Link Versorgung                                                                                                    |
| X20PS9602         | X20 Einspeisemodul, für Compact-S CPU und interne I/O-Versorgung, X2X Link Versorgung, Einspeisung galvanisch nicht ge-<br>trennt                                                                                                    |
| X67 Module        | uenn                                                                                                    |
| X67AI1223         | X67 Analoges Eingangsmodul 4 Eingänge +10 V 12 Bit Wandlerauflösung. Eingangsfilter parametrierbar. Drahtbrucherkennung                                                                                                    |
| X67AI1223         | X67 Analoges Eingangsmoun, + Eingange, 110 V, 12 bit wanderauflösung, Eingangsmet parametererar, Drahbrucherkennung                                                                                                    |
| X67AI1323         | X67 Analoges Eingangsmous, Fingange, 110 V, 10 bit transformed and an 12 bit Wandersufficient Eingangsfilter narametrierhar                                                                                                    |
| X67AI1333         | X67 Analoges Eingangsmodal, 1 A Eingangs, o be 20 mA oder 4 bis 20 mA, 12 bit Mandleraufförung Eingangsmot parametrischar                                                                                                    |
| X67AI2744         | X67 Analogos Eingangsmotal, 2 DMS-Vollbrücken Eingänge 10 V 24 Bit Wandlerauffösung                                                                                                    |
| X67AI4850         | X67 Analoges Eingangsmödul / Eingänge Potentiometer Waraufnahmer 15 Bit                                                                                                    |
| X67AM1223         | Aor Analoges Engangsmoud, + Engange, + Gentineter Vegannermer to bit                                                                                                    |
| X077 W1220        | cherkennya bei den Eindangen, 2 zusgange, 2 te v. 12 bit viandistantistantis |
| X67AM1323         | X67 Analoges Mischmodul, 2 Eingänge, 2 Ausgänge, 0 bis 20 mA, 12 Bit Wandlerauflösung, Eingangsfilter parametrierbar                                                                                                    |
| X67AO1223         | X67 Analoges Ausgangsmodul, 4 Ausgänge, ±10 V, 12 Bit Wandlerauflösung                                                                                                    |
| X67AO1323         | X67 Analoges Ausgangsmodul. 4 Ausgänge, 0 bis 20 mA. 12 Bit Wandlerauflösung                                                                                                    |
| X67AT1311         | X67 Temperatur Eingangsmodul. 4 Eingänge Widerstandsmessung. 2- oder 4-Leitermessung. PT100. Auflösung 0.01 K                                                                                                    |
| X67AT1322         | X67 Temperatur Eingangsmodul, 4 Eingänge Widerstandsmessung, 2- oder 4-Leitermessung, PT100, PT1000, KTY10, KTY84, Auflösung 0.1 K                                                                                                    |
| X67AT1402         | X67 Temperatur Eingangsmodul, 4 Eingänge Thermoelemente, Typ J, K, N, R, S, Auflösung 0,1 K                                                                                                    |
| X67DI1371         | X67 Digitales Eingangsmodul, 8 Eingange, 24 VDC, Sink, Eingangsfilter 1 ms                                                                                                    |
| X67DI1371.Lxx     | X67 Digitales Eingangsmodul, 16 Eingänge, 24 VDC, Sink, Eingangsfilter 1 ms, High-Density-Modul                                                                                                    |
| X67DI1372         | X67 Digitales Eingangsmodul, 8 Eingänge, 24 VDC, Source, Eingangsfilter 1 ms                                                                                                    |
| X67DM1321         | X67 Digitales Mischmodul, 8 Kanäle wahlweise als Ein- oder Ausgang parametrierbar, 24 VDC, 0,5 A, Eingangsfilter parametrierbar, 2 Ereigniszähler 50 kHz                                                                                                    |
| X67DM1321.Lxx     | X67 Digitales Mischmodul, 16 Kanäle wahlweise als Ein- oder Ausgang parametrierbar, 24 VDC, 0,5 A, Eingangsfilter parame-<br>trierbar, 2 Ereigniszähler 50 kHz, M8-Anschlusstechnik, High-Density-Modul                                                                                                    |
| X67DM1321.L12-1   | X67 Digitales Mischmodul, 16 Kanäle wahlweise als Ein- oder Ausgang parametrierbar, 24 VDC, 0,5 A, Pinning-Variante, Ein-<br>gangsfilter parametrierbar, 2 Ereigniszähler 50 kHz, M12-Anschlusstechnik, High-Density-Modul                                                                                                    |
| X67DM9321         | X67 Digitales Mischmodul, 8 Kanäle wahlweise als Ein- oder Ausgang parametrierbar, 24 VDC, 0,5 A, Eingangsfilter parametrierbar, 2 Ereigniszähler 50 kHz, X2X Link Adressschalter                                                                                                    |
| X67DM9321.L12     | X67 Digitales Mischmodul, 16 Kanäle wahlweise als Ein- oder Ausgang parametrierbar, 24 VDC, 0,5 A, Eingangsfilter parametrierbar, 2 Ereigniszähler 50 kHz, M12-Anschlusstechnik, X2X Link Adressschalter, High-Density-Modul                                                                                                    |
| X67DM9331.L12     | X67 Digitales Mischmodul, 8 Kanäle wahlweise als Ein- oder Ausgang parametrierbar, 24 VDC, 2 A, Eingangsfilter parametrierbar, Sensor-/Aktorversorgung einzelkanalüberwacht, M12-Anschlusstechnik, X2X Link Adressschalter, High-Density-Modul                                                                                                    |
| X67DO1332         | X67 Digitales Ausgangsmodul, 8 Ausgänge, 24 VDC, 2 A, Ausgangsstatus rücklesbar                                                                                                    |
| X67DO9332.L12     | X67 Digitales Ausgangsmodul, 8 Ausgänge, 24 VDC, 2 A, Aktorversorgung einzelkanalüberwacht, M12-Anschlusstechnik, X2X Link Adressschalter, High-Density-Modul                                                                                                    |
| X67DV1311.L08     | X67 Digitales Ventilsteuerungsmodul, 16 digitale Ausgänge, 24 VDC, 0,1 A, 1 M16-Anschluss, 16 digitale Eingänge, 24 VDC, Sink, Eingangsfilter parametrierbar, M8-Anschlusstechnik, High-Density-Modul                                                                                                    |
| X67SM2436         | X67 Schrittmotormodul, I/O-Versorgung 24-38,5 VDC ±25%, 8 A max., 2 Motoranschlüsse, 3 A Dauerstrom, 5 A Spitzenstrom, 2x 3 digitale Eingänge 24 VDC, Sink, als Inkrementalgeber parametrierbar, NetTime-Funktion                                                                                                    |
| Motorstartermodul |                                                                                                    |
| SFM1-A11.1        | Smart Function Modul mit X2X                                                                                                    |

# 5.2 Verwendete Namespaces

Im Bus Controller werden folgende Namespaces verwendet:

| ~                                                                                                    |                                                                                                    |
|----------------------------------------------------------------------------------------------------|----------------------------------------------------------------------------------------------------|
| Namespace URL                                                                                                    | Beschreibung                                                                                                    |
| http://opcfoundation.org/UA/                                                                                                    | Adressraum für Typen und Objekte, welche in der OPC UA Spezifikation definiert sind                                                                                                    |
| http://br-automation.com/OpcUa/X20BC008T/ <seriennum-< th=""><th>Dieser Namespace-URL stellt den Adressraum des Bus Controllers dar, auf dem der</th></seriennum-<> | Dieser Namespace-URL stellt den Adressraum des Bus Controllers dar, auf dem der                                                                                                    |
| mer>/                                                                                                    | OPC UA Server läuft.                                                                                                    |
|                                                                                                    | Die <seriennummer> entspricht der Seriennummer des Bus Controllers</seriennummer>                                                                                                    |
| http://opcfoundation.org/UA/DI/                                                                                                    | Adressraum für Typen und Objekte, welche in der OPC UA Companion Spezifikation für                                                                                                    |
|                                                                                                    | Geräteintegration (DI = Device Integration) definiert sind.                                                                                                    |
| http://br-automation.com/OpcUa/BrDevice                                                                                                    | Basis-Informationsmodell für B&R Feldgeräte                                                                                                    |
| http://br-automation.com/OpcUa/io-system                                                                                                    | Informationsmodell des Bus Controllers                                                                                                    |
|                                                                                                    | Namespace URL         http://opcfoundation.org/UA/         http://br-automation.com/OpcUa/X20BC008T/ <seriennum-<br>mer&gt;/         http://opcfoundation.org/UA/DI/         http://br-automation.com/OpcUa/BrDevice         http://br-automation.com/OpcUa/BrDevice         http://br-automation.com/OpcUa/BrDevice</seriennum-<br> |

Die verwendeten Namespaces können auch im OPC UA Informationsmodell ausgelesen werden:

| 🗀 Root                | > UserRolePermissions     | RolePermissionType Array[2]                           |
|-----------------------|---------------------------|-------------------------------------------------------|
| Objects               | AccessRestrictions        | BadAttributeldInvalid (0x80350000)                    |
|                       | ✓ Value                   |                                                       |
|                       | SourceTimestamp           | 12.07.2021 15:19:05.387                               |
| > 👧 DeviceSet         | SourcePicoseconds         | 0                                                     |
| > 💑 DeviceTopology    | ServerTimestamp           | 12.07.2021 15:19:05.387                               |
| > A NetworkSet        | ServerPicoseconds         | 0                                                     |
|                       | StatusCode                | Good (0x0000000)                                      |
| Y 💑 Server            | <ul> <li>Value</li> </ul> | String Array[5]                                       |
| Auditing              | [0]                       | http://opcfoundation.org/UA/                          |
| N Pistianarias        | [1]                       | http://br-automation.com/OpcUa/X20BC008T/F6290168454/ |
|                       | [2]                       | http://opcfoundation.org/UA/DI/                       |
| EstimatedReturnTime   | [3]                       | http://br-automation.com/OpcUa/BrDevice               |
| > = GetMonitoredItems | [4]                       | http://br-automation.com/OpcUa/BC/io-system/          |
|                       | ✓ DataType                | String                                                |
| V Localime            | NamespaceIndex            | 0                                                     |
| NamespaceArray        | IdentifierType            | Numeric                                               |
| > 🔒 Namespaces        | Identifier                | 12 [String]                                           |
|                       | ValueRank                 | 1 (OneDimension)                                      |
| > PUBLICAS UNCOMA     | · · ·                     |                                                       |

# 5.3 Geräteinformation

Unter dem Knoten *Root/Objects/DeviceSet/X20BC008T* befinden sich weitere Knoten, durch die Basisinformationen des Bus Controllers ausgelesen werden können:

| 🛅 Root             |
|--------------------|
| Objects            |
| > 🫅 Aliases        |
| 🛩 💑 DeviceSet      |
| > 👶 DeviceFeatures |
| ✓ 💑 X20BC008T      |
| > 🛅 Configuration  |
| DeviceManual       |
| DeviceRevision     |
| > 💑 FirmwareUpdate |
| HardwareRevision   |
| > 🛅 Identification |
| Manufacturer       |
| Model              |
| > 🚕 ProcessData    |
| RevisionCounter    |
| SerialNumber       |
| SoftwareRevision   |
| > 🛅 Status         |
| > 👶 X2X IF1        |
|                    |

| Knotenname                   | Beschreibung                                                        |
|------------------------------|---------------------------------------------------------------------|
| DeviceManual                 | URL, unter der weitere Informationen zum Modul zur Verfügung stehen |
| DeviceRevision bzw.          | B&R Hardwarevariante                                                |
| Processdata/HardwareVariant  |                                                                     |
| HardwareRevision             | Hardwarerevision des Bus Controllers                                |
| Manufacturer                 | Hersteller des Bus Controllers                                      |
| Model                        | Modulbezeichnung                                                    |
| RevisionCounter              | Reserviert (immer -1)                                               |
| Serialnumber                 | Vollständige Seriennummer als String                                |
| SoftwareRevision             | Aktuelle Softwarerevision                                           |
| Identification/ModuleID bzw. | Numerische Identifikationsnummer des Moduls                         |
| Processdata/ModuleID         |                                                                     |
| Processdata/SerialNumber     | Seriennummer als 32 Bit Integer                                     |

### 5.4 Zeitsynchronisation und Zeitdomänen

Der Bus Controller verfügt über 2 voneinander unabhängige Uhren, die mit unterschiedlichen Zeitdomänen synchronisiert werden können. Damit bekommen alle Netzwerkgeräte, welche zur gleichen Zeitdomäne synchronisiert sind, ein einheitliches Zeitverhalten. Das heißt, dass sowohl die Zeitwerte als auch die Frequenzen der Uhren miteinander abgestimmt werden. Dadurch lassen sich Aktivitäten auf diversen Geräten zeitlich exakt koordinieren und deren Zeitstempel in eine genaue Zeitabfolge bringen.

Für die Zeitsynchronisation am Bus Controller kann entweder das Network Time Protocol (NTP) oder das IEEE 802.1AS-2020 Profil des Precision Time Protocol (PTP) verwendet werden.

Die beiden Uhren können wie folgt eingesetzt werden:

#### WallClock

Die Wallclock entspricht der klassischen Systemuhr. Sie kann über NTP oder PTP mit der aktuelle UTC-Zeit synchronisiert und beispielsweise für Logging-Zeitstempel oder Zertifikatsvalidierung verwendet werden.

#### WorkingClock

Die WorkingClock ist unabhängig von der UTC-Zeit und wird vor allem für das zeitgenaue Versenden der TSN-Ethernet-Frames verwendet. Im Vergleich zur WallClock wird bei der WorkingClock sichergestellt, dass nach der erstmaligen Synchronisation keine weiteren Sprünge im Zeitverlauf mehr erfolgen (z. B. durch Schaltsekunden, wie sie bei UTC-Zeit vorkommen). Um sicherzustellen, dass TSN-Ethernet-Frames ausreichend genau versendet werden, ist bei der WorkingClock die Anforderung an die Synchronisationsgenauigkeit viel höher. Aus diesem Grund steht für die WorkingClock nur PTP als Synchronisationsmethode zu Verfügung.

# Information:

Es ist zu beachten, dass am Bus Controller die PTP-Zeitsynchronisation für jede PTP-Zeitdomäne, die von verbundenen Netzwerkgeräten verwendet wird, aktiviert werden muss. Dies ist auch notwendig, wenn der Bus Controller die entsprechende Domäne selbst nicht benutzt.

#### 5.5 Netzwerkmanagementprotokolle

Für das erweiterte Netzwerkmanagement unterstützt der Bus Controller weitere Protokolle, die automatisch beim Hochlauf aktiviert werden.

#### 5.5.1 Multiple Spanning Tree Protocol (MSTP)

Dieses Protokoll dient der logischen Auftrennung redundanter Verbindungen im Netzwerk, sodass Broadcast-Frames nicht mehrfach im Kreis gesendet werden können, was eine unnötige Belastung des Netzwerks darstellen würde. Durch Austausch von Konfigurationsnachrichten wird eine logische Baumtopologie erstellt, welche die Weiterleitung von Ethernet-Frames auf redundanten Pfaden verhindert. Im Falle von MSTP wird für alle vorhandenen Virtuellen Local Area Networks (VLANs) ein eigener logischer Baum aufgebaut.

Da sich die logischen Baumtopologien im Netzwerk dynamisch ändern können, sind diese für zeitgesteuerte Kommunikation ungeeignet. Daher ist es notwendig, Netzwerkpfade für zeitgesteuerte Kommunikation explizit mittels TSN-Konfiguration festzulegen. Das geschieht durch Konfiguration von Weiterleitungsregeln. Diese festgelegten Pfade werden nicht durch MSTP beeinflusst.

Detailinformationen zu MSTP können dem Standard IEEE 802.1Q entnommen werden. Die Konfiguration des MSTP Stacks oder Statusabfragen können via NETCONF durchgeführt werden. Die Konfigurationsparameter und Statuswerte sind dem entsprechenden YANG-Modell zu entnehmen.

#### 5.5.2 Link Layer Discovery Protocol (LLDP)

LLDP wird dazu benutzt, um zwischen benachbarten Netzwerkgeräten Informationen zur Identität und zu unterstützten Funktionalitäten auszutauschen. Diese Informationen werden individuell für jeden Port gesammelt, an dem ein LLDP-fähiges Gerät angeschlossen ist.

Detailinformationen zu LLDP können dem Standard IEEE 802.1AB entnommen werden. Eine Statusabfrage ist via NETCONF, mit dem dazugehörigen YANG-Modell, möglich. Zu Diagnosezwecken sind einige der Statuswerte auch im OPC UA Informationsmodell aufgelegt (siehe dazu 7.1 "Port-Status").

### 5.6 Integration im IT-Netzwerk

Beim Hochlauf des Bus Controllers wird automatisch der Multiple Spanning Tree Protocol (MSTP) Stack gestartet (siehe 5.5.1 "Multiple Spanning Tree Protocol (MSTP)"). Bei der Ausführung dieses Stacks werden Konfigurationsnachrichten zwischen Netzwerkgeräten ausgetauscht, welche mittels Bridge Protocol Data Unit (BPDU) Frames übertragen werden.

Diese Konfigurationsdaten können die logische Topologie eines Netzwerks beeinflussen, was insbesondere im Fehlerfall oder im Falle bewusster Manipulation zu unerwünschtem Verhalten im Netzwerk führen kann. Um derartigen Problemen vorzubeugen, unterstützen viele handelsübliche Switches sogenannte BPDU-Filter, welche auf einzelne Ports angewandt werden können. Einerseits können diese Filter dazu genutzt werden, um BPDU-Pakete zu verwerfen. Andererseits ist es möglich, den Port, mit dem das verursachende Gerät verbunden ist, zu sperren.

Bei der Integration des Bus Controllers in ein IT-Netzwerk sind die Vorgaben der IT-Administration zu beachten, damit es zu keinen Störungen kommt, z. B. durch automatischen Ausschluss des Ports, an dem der Bus Controller angeschlossen wurde. Sind im IT-Netzwerk keine BPDU-Pakete erlaubt, so sollte an dem IT-Switch, welcher für den Bus Controller als Zugang zum IT-Netzwerk dient, ein BPDU-Filter eingestellt werden, der entsprechende Pakete an der Weiterleitung hindert.

#### 5.7 Integration im TSN-Netzwerk

Bis Softwareversion 1.4.x wird die Integration des Bus Controllers in ein TSN-Netzwerk nur als Endknoten (Endpoint) unterstützt, das heißt, es darf nur 1 Ethernet-Port verwendet werden. Insbesondere die Weiterleitung von Datagrammen mit VLAN-Tag über beide Ethernet-Ports wird nicht unterstützt. Der Bus Controller sollte daher direkt an einen TSN-fähigen Switch angeschlossen werden.

#### 5.8 Geräteeigenschaften

Die Ports des Bus Controllers, deren Bezeichnungen und TSN-Fähigkeit sind in der folgenden Tabelle aufgelistet.

| Bezeichnung im OPC UA Informationsmodell | Interne Bezeichnung (LLDP) | TSN-fähig |
|------------------------------------------|----------------------------|-----------|
| ETH1                                     | sw0p2                      | Ja        |
| ETH2                                     | sw0p3                      | Ja        |

### Information:

Die internen Bezeichnungen sw0p1 und sw0ep werden jeweils für den Internen und den Management Port des Bus Controllers verwendet. Diese haben keinen Bezug zu den externen Ports des Bus Controllers.

Die folgende Tabelle zeigt die Dimensionierung verschiedener Eigenschaften des Bus Controllers. Wenn nicht explizit angegeben, gelten die angegebenen Werte global für den gesamten Bus Controller.

| Eigenschaft                                      | Wert |
|--------------------------------------------------|------|
| Anzahl Filtering Database (FDB) Einträge         | 512  |
| Maximale Anzahl VIDs                             | 64   |
| Anzahl Queues pro Port                           | 8    |
| Anzahl Gate Control List (GCL) Einträge pro Port | 255  |

# **6** Konfiguration

Die Konfiguration erfolgt, indem Werte auf entsprechende OPC UA Variablenknoten geschrieben werden. Diese Konfigurationsknoten sind als hierarchische OPC UA Objekte organisiert, die jeweils eine bestimmte Funktionalität gruppieren.

Geschriebene Konfigurationswerte werden nicht unmittelbar übernommen. Erst durch den Aufruf einer Methode 6.1.1.1 "ApplyChanges" werden Änderungen innerhalb des jeweiligen Objekts gespeichert und angewandt.

### 6.1 Bus Controller Objekt

Dieses Objekt enthält alle Daten und Methoden der Bus Controller Applikation.

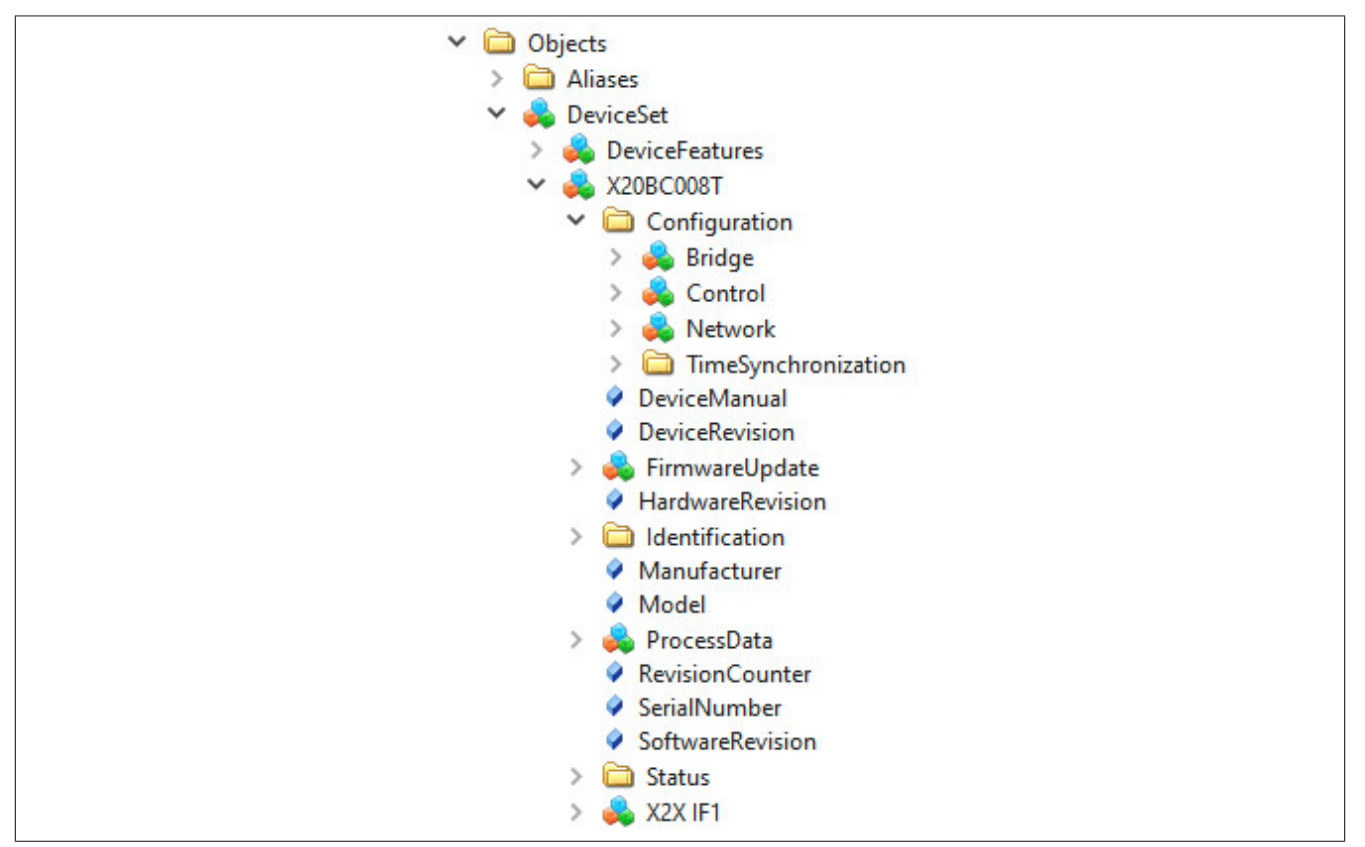

# Information:

Die Methoden 6.1.1.1 "ApplyChanges", 6.1.1.4 "RevertChanges" und 6.1.1.3 "RestoreDefaultConfiguration" beziehen sich nur auf die Konfigurationswerte innerhalb des übergeordneten "Configuration"-Ordners. Andere Konfigurationen, wie die X2X-Konfiguration oder die Benutzerkonfiguration, werden davon NICHT beeinflusst.

#### 6.1.1 Methoden für Bus Controller Konfiguration

Position der Methoden im Informationsmodell: Root/Objects/DeviceSet/X20BC008T/Configuration/Control

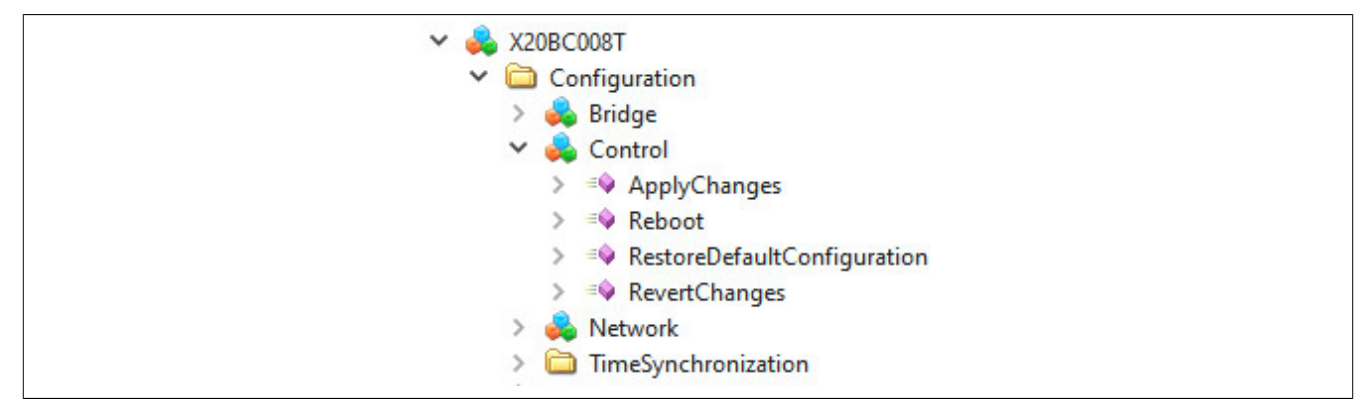

#### 6.1.1.1 ApplyChanges

Geänderte Werte werden erst durch einen Aufruf dieser Methode gespeichert und übernommen.

#### 6.1.1.2 Reboot

Löst einen Neustart des Bus Controllers aus.

#### 6.1.1.3 RestoreDefaultConfiguration

Die Default-Konfigurationswerte werden wiederhergestellt.

### Information:

Durch den Aufruf der Methode werden die Default-Konfigurationswerte nur temporär in die Knoten geladen. Um die Default-Konfiguration zu Speichern bzw. zu Übernehmen ist zusätzlich ein Aufruf der Methode *ApplyChanges* notwendig.

#### 6.1.1.4 RevertChanges

Die zuletzt mit ApplyChanges gespeicherten Werte werden wiederhergestellt.

### 6.1.2 Allgemeine Netzwerkkonfiguration

Die Konfiguration kann über das OPC UA Informationsmodell vorgenommen werden. Die entsprechenden Parameter befinden sich im Modell unter dem Knoten *Root/Objects/DeviceSet/X20BC008T/Configuration/Network*.

| Knotenname                   | Beschreibung                                                                                                    |
|------------------------------|----------------------------------------------------------------------------------------------------|
| EnableDHCP                   | Aktiviert beziehungsweise deaktiviert die DHCP-Client-Funktionalität<br>- Bei fehlender IP-Zuweisung durch einen DHCP-Server wird dem Bus Controller eine zufällige Link Local Adresse<br>aus dem Bereich 169.254.0.0/16 zugewiesen. IPv4LL (RFC3927).<br>- Wenn der DHCP-Client aktiviert ist, werden die Parameter <i>Gateway</i> , <i>IP Address</i> , <i>Netmask</i> , sowie <i>Primary DNS</i><br>und <i>Secondary DNS</i> vom DHCP-Server bezogen. |
| Gateway                      | Konfiguration der Default-Gateway IP-Adresse<br>- Wenn der Parameter <i>EnableDHCP</i> gesetzt ist, kann zusätzlich eine Gateway-Adresse vom DHCP-Server über-<br>mittelt werden.<br>- Wenn der Parameter <i>Gateway</i> gesetzt ist, wird die manuelle Konfiguration verwendet und die vom DHCP-Server<br>übermittelte Adresse ignoriert.                                                                                                    |
| Hostname                     | Konfiguration des Hostnamens                                                                                                    |
| IP-Address                   | Konfiguration einer statischen IP-Adresse<br>- Wenn der Parameter <i>EnableDHCP</i> gesetzt ist, dann wird der Parameter ignoriert und die vom DHCP-Server<br>übermittelte IP-Adresse verwendet.                                                                                                    |
| Primary DNS<br>Secondary DNS | <ul> <li>Konfiguration eines primären bzw. sekundären DNS-Servers</li> <li>Wenn der Parameter <i>EnableDHCP</i> gesetzt ist, können zusätzlich Adressen für DNS-Server vom DHCP-Server übermittelt werden.</li> <li>Wenn mindestens 1 DNS-Server manuell gesetzt ist, wird die manuelle Konfiguration verwendet und die vom DHCP-Server übermittelten Adressen werden ignoriert.</li> </ul>                                                              |
| Netmask                      | Einstellung der Subnetzmaske<br>- Wenn der Parameter <i>EnableDHCP</i> gesetzt ist, wird dieser Parameter ignoriert und die vom DHCP-Server über-<br>mittelte Subnetzmaske verwendet.                                                                                                    |
| EnableMulticastDNS           | Aktiviert beziehungsweise deaktiviert Multicast DNS (mDNS)<br>- In der Werkseinstellung ist mDNS aktiviert, um auch bei fehlender Netzwerkinfrastruktur den Bus Controller<br>über den Hostnamen ansprechen zu können.                                                                                                    |

Damit neue Konfigurationsdaten gespeichert werden, muss die Methode *Root/Objects/DeviceSet/X20BC008T/ Configuration/Control/ApplyChanges* aufgerufen werden.

# Information:

Die Netzwerkkonfiguration wird erst beim Neustart des Bus Controllers übernommen.

#### 6.1.3 Bridge-Konfiguration

#### 6.1.3.1 Methoden für Bridge-Konfiguration

Im OPC UA Informationsmodell werden 2 Methoden bereitgestellt, um die aktuelle Bridge-Konfiguration zu persistieren bzw. diese auf Werkseinstellungen zurückzusetzen.

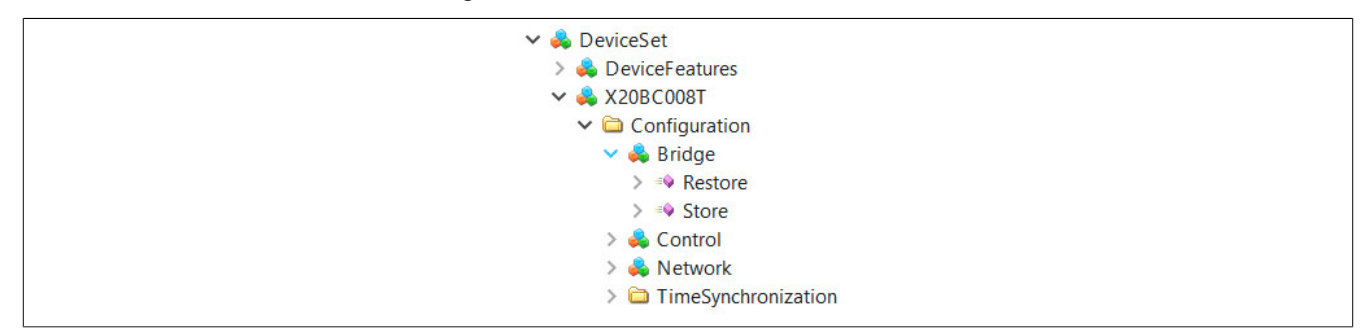

#### 6.1.3.2 Restore

Die aktuelle Bridge-Konfiguration wird gelöscht und auf Werkseinstellungen zurückgesetzt. Nach dem Ausführen dieser Methode ist ein Neustart des Geräts erforderlich.

#### 6.1.3.3 Store

Die aktuelle Bridge-Konfiguration wird am Gerät persistiert.

#### 6.1.4 Zeitsynchronisation

Die verwendeten Protokolle zur Zeitsynchronisation müssen für die beiden Zeitdomänen *WallClock* und *Working-Clock* getrennt konfiguriert werden.

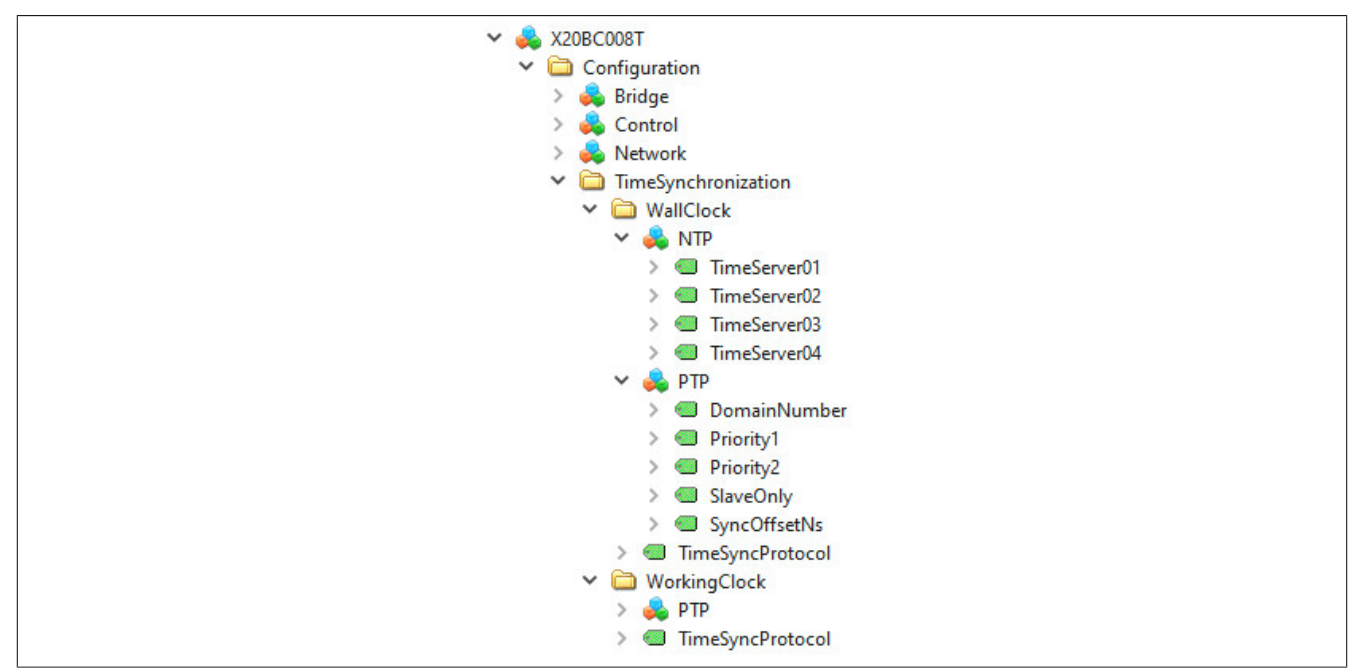

Position der Daten im Informationsmodell: Root/Objects/DeviceSet/X20BC008T/Configuration/TimeSynchronization

# Information:

Die Parameter für die Zeitsynchronisation werden erst durch den Aufruf der Methode ApplyChanges übernommen.

#### 6.1.4.1 NTP

Der NTP-Client kann für die *WallClock* aktiviert werden, indem der Konfigurationsparameter *TimeSyncProtocol* auf den Wert "2 (NTP)" eingestellt wird. Es können bis zu 4 Zeitserver angegeben werden. Optional ist es möglich, dass NTP-Server die Adressen durch den DHCP-Server zugewiesen bekommen. Wenn mehrere Zeitserver zur Verfügung stehen (entweder durch Konfiguration oder vom DHCP-Server bezogen), wird davon einer ausgewählt, der für die Zeitsynchronisation verwendet wird. Die anderen stehen als Redundanz zu Verfügung und werden verwendet, falls der aktuell aktive Zeitserver ausfällt.

| Knotenname   | Beschreibung                                                                                            |
|--------------|----------------------------------------------------------------------------------------------------|
| TimeServer0x | URL oder IP-Adresse von bis zu 4 Zeitservern, die manuell konfiguriert werden können.                   |
|              | Bei Konfiguration von mehreren Zeitservern ist die Auswahl-Reihenfolge der Zeitserver nicht festgelegt. |

#### 6.1.4.2 PTP

# Information:

Die PTP-Konfiguration über OPC UA wird in der Version 1.3.1 noch nicht unterstützt.

#### 6.1.4.3 TimeSyncProtocol

Die Konfigurationsparameter für NTP bzw. PTP sind nur dann gültig, wenn das entsprechende Synchronisationsprotokoll ausgewählt wurde.

| Knotenname       | Beschreibung                                                                                                   |  |
|------------------|----------------------------------------------------------------------------------------------------|--|
| TimeSyncProtocol | Über diesen Parameter kann die Synchronisation der jeweiligen Uhr aktiviert bzw. das Synchronisationsprotokoll |  |
|                  | ausgewählt werden.                                                                                             |  |
|                  | Mögliche Werte:                                                                                                |  |
|                  | 0 Kein Synchronisationsprotokoll ausgewählt                                                                    |  |
|                  | 1 PTP-Protokoll ausgewählt                                                                                     |  |
|                  | 2 NTP-Protokoll ausgewählt                                                                                     |  |

### 6.2 X2X Link Objekt

Das X2X Link Objekt ist dem Bus Controller Objekt (X20BC008T) untergeordnet und enthält alle Daten, die mit dem X2X Link zusammenhängen. Die verfügbaren Konfigurationsmethoden und Variablen können verwendet werden, um Stationen einzufügen, zu verschieben oder zu Löschen. Des Weiteren können die Stationen über entsprechende Parameter konfiguriert werden.

#### 6.2.1 X2X Link Inbetriebnahme

Für die Inbetriebnahme eines noch nicht konfigurierten Bus Controllers müssen zunächst die benötigten Module im OPC UA Modell hinzugefügt werden. Dies wird mit Hilfe der im Abschnitt 6.2.2 "Methoden für X2X Link Konfiguration" beschriebenen Methoden durchgeführt:

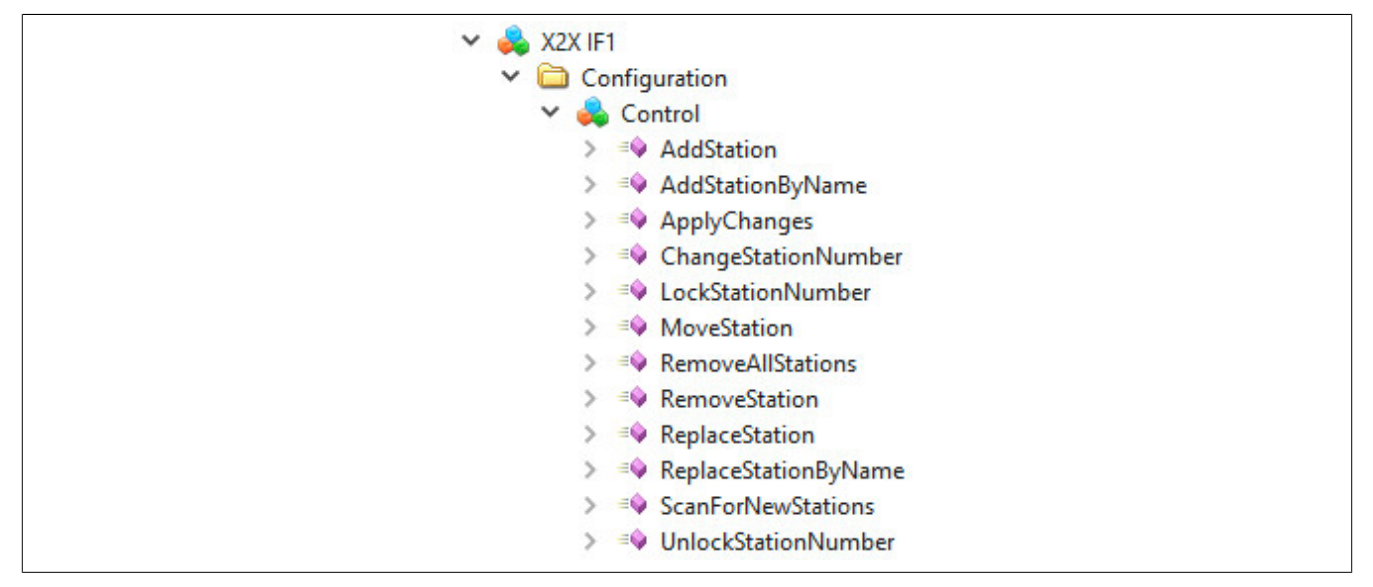

• Mit der Methode "ScanForNewStations" können alle am Bus Controller physikalisch gesteckten Module automatisch eingefügt werden. Anschließend muss das Informationsmodell im Browser aktualisiert werden, um die Stationen unter "SubDevices" anzuzeigen.

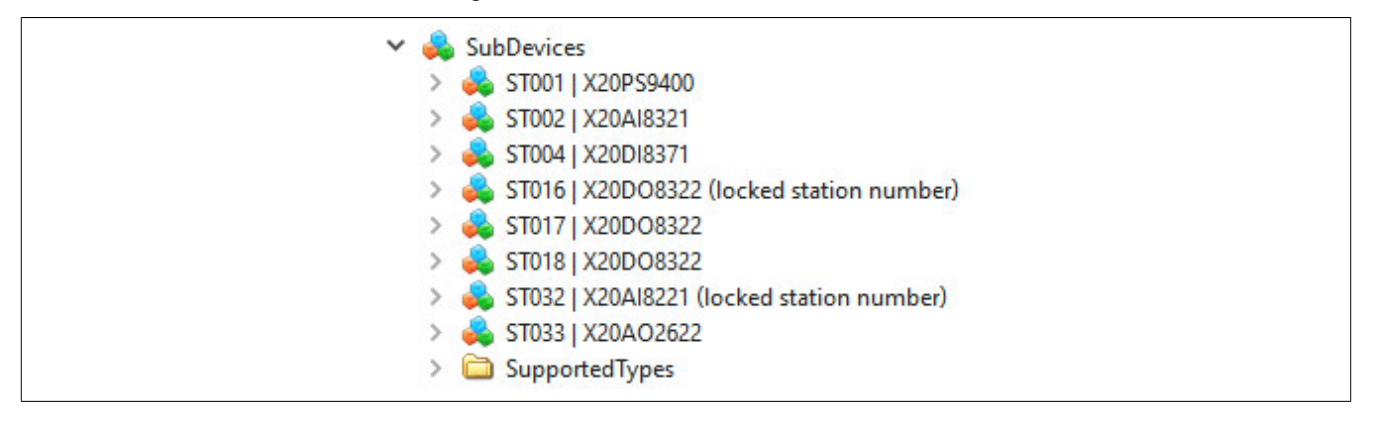

• Je nach Bedarf erfolgt nun die Konfiguration der Module im OPC UA Modell. Wird diese nicht verändert, kommt die voreingestellte Konfiguration zur Anwendung.

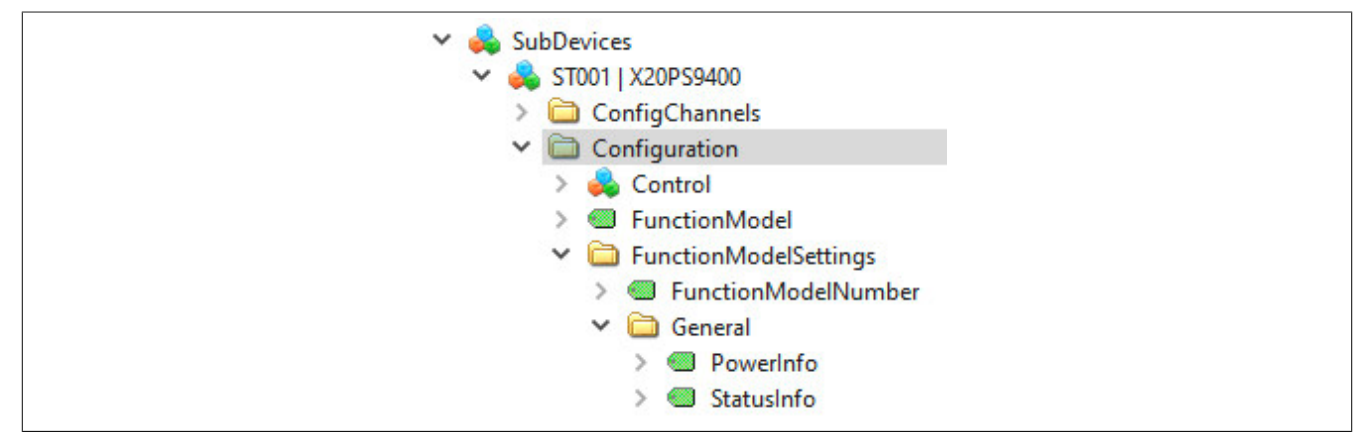

Die globalen X2X Link Parameter sind im Ordner "Configuration" unterhalb des Schnittstellen-Knotens zu finden:

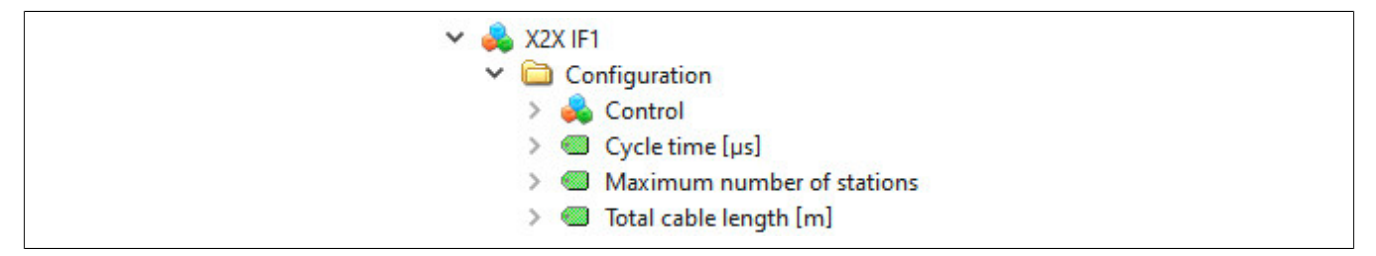

• Mit der Methode 6.2.2.10 "ApplyChanges" wird die Konfiguration gespeichert und am X2X Link übernommen. Diese gespeicherte Konfiguration wird bei jedem Neustart geladen und automatisch gestartet.

Bei einer nachträglichen Änderung der I/O-Konfiguration der Module oder der X2X Link Parameter, muss die Änderung mit "ApplyChanges" erneut übernommen werden.

# Information:

Die Methode "ApplyChanges" in diesem Objekt bezieht sich nur auf die X2X-Konfiguration und die Konfiguration der darunter liegenden I/O-Module. Andere Konfigurationswerte, wie zum Beispiel die Netzwerkkonfiguration werden damit nicht übernommen.

### 6.2.2 Methoden für X2X Link Konfiguration

Der physikalischen X2X Link Schnittstelle wird im OPC UA Informationsmodell eine Reihe von Methoden zum Steuern und Konfigurieren des X2X Links angeboten. Der Name (bzw. Nodeld) der Schnittstelle entspricht der Schnittstellenadresse wie auch im Automation Studio üblich ("IF1").

Die Methoden von IF1 sind im Knoten "IF1@Control" zu finden und haben die Nodeld "IF1.Control@<MethodNa-me>":

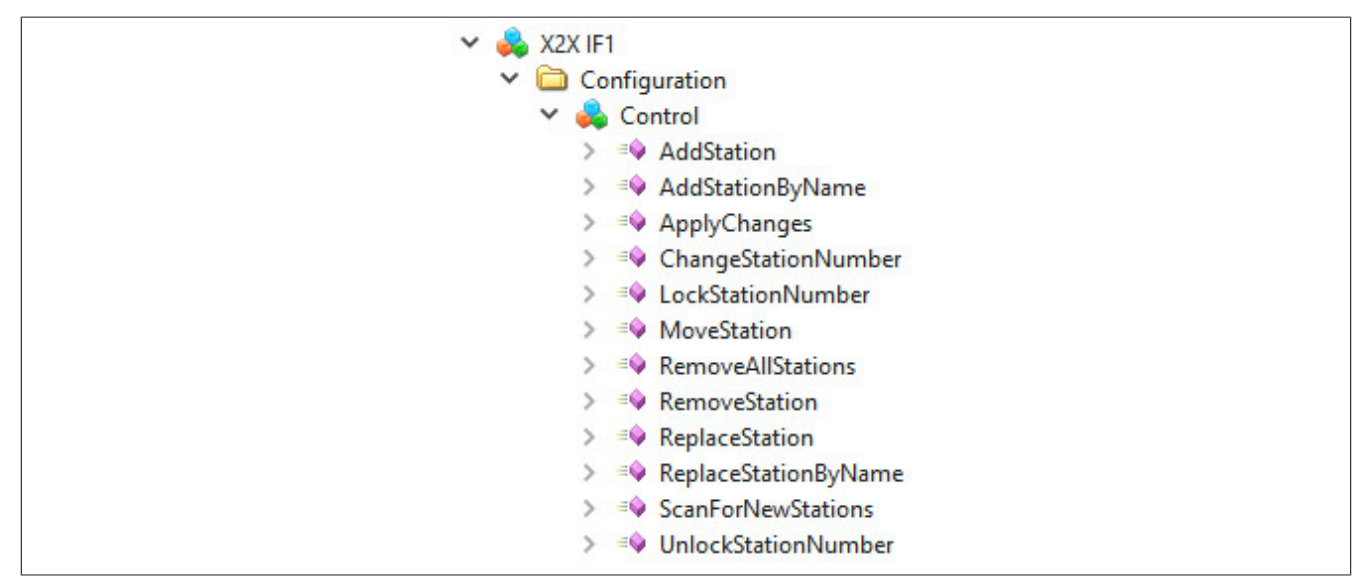

# Information:

Modellmanipulationen und Konfigurationsparameter der Stationen werden erst übernommen und permanent gespeichert, wenn 6.2.2.10 "ApplyChanges" aufgerufen wird.

#### 6.2.2.1 AddStation / AddStationByName

Hinzufügen neuer Stationen ins OPC UA Informationsmodell.

Nachfolgende Module werden nicht verschoben. Ist die Stationsnummer nicht frei, wird ein Fehler gemeldet.

#### AddStation

| Eingangsargumente | Datentyp            | Beschreibung                                     |
|-------------------|---------------------|--------------------------------------------------|
| Station           | UInt32              | Stationsnummer (0 = nach letztem Modul anhängen) |
| ModuleId          | X2XAvailableModules | ModuleID des zu erzeugenden Moduls               |

#### AddStationByName

| Eingangsargumente | Datentyp | Beschreibung                                     |
|-------------------|----------|--------------------------------------------------|
| Station           | UInt32   | Stationsnummer (0 = nach letztem Modul anhängen) |
| ModuleName        | String   | Modulname des zu erzeugenden Moduls              |

#### 6.2.2.2 ChangeStationNumber

Ändern der Stationsnummer einer Stationsgruppe.

Verschiebt alle Stationen einer Stationsgruppe an eine neue Position. Damit kann z. B. die Konfiguration an einen geänderten Knotennummerschalter angepasst werden.

Dabei gelten folgende Regeln:

- Die Zielposition kann an beliebiger Stelle vor oder nach der aktuellen Position sein. Andere Stationsgruppen dürfen übersprungen werden.
- Die unter *Destination* angegebene Zielposition muss noch frei sein, es sei denn sie befindet sich innerhalb der zu verschiebenden Stationsgruppe.
- Es muss genügend Platz für alle nachfolgenden Stationen der Stationsgruppe vorhanden sein; das heißt, es dürfen sich keine Module innerhalb des Zielbereichs befinden.

Im Fehlerfall wird die Methode nicht durchgeführt.

Nach dem Verschieben wird die Stationsnummer des ersten Moduls automatisch als gesperrt markiert. Dadurch wird das Modul beim Verschieben anderer Gruppen nicht mehr mitverschoben. Siehe dazu 6.2.2.3 "LockStationN-umber".

#### **Beispiel**

| Ausgangszustand Verschieben: Station 16 nach                                                                                                    |                                                                                                    | 6 nach Station 17                                                                   | Verschieben: Station 16 nach Station 64                                                                                                    |
|----------------------------------------------------------------------------------------------------|----------------------------------------------------------------------------------------------------|-------------------------------------------------------------------------------------|----------------------------------------------------------------------------------------------------|
| <ul> <li>SubDevices</li> <li>ST001   X20PS9400</li> <li>ST002   X20AI8321</li> <li>ST004   X20DI8371</li> <li>ST016   X20DO8322 (locked station</li> <li>ST017   X20DO8322</li> <li>ST018   X20DO8322</li> <li>ST032   X20AI8221 (locked station</li> <li>ST033   X20AO2622</li> <li>SupportedTypes</li> </ul> | n number)<br>n number)<br>n number)<br>Number)<br>Number | 0<br>1<br>22 (locked station number)<br>22<br>22<br>1 (locked station number)<br>22 | <ul> <li>SubDevices</li> <li>ST001   X20PS9400</li> <li>ST002   X20AI8321</li> <li>ST004   X20DI8371</li> <li>ST032   X20AI8221 (locked station number)</li> <li>ST033   X20AO2622</li> <li>ST064   X20DO8322 (locked station number)</li> <li>ST065   X20DO8322</li> <li>ST066   X20DO8322</li> <li>SupportedTypes</li> </ul> |
| Eingangsargumente                                                                                                    | Datentyp                                                                                                    | Beschreibung                                                                        |                                                                                                    |
| Station                                                                                                    | UInt32                                                                                                    | Stationsnummer                                                                      |                                                                                                    |
| Destination                                                                                                    | UInt32                                                                                                    | Stationsnummer der Zie                                                              | elposition                                                                                                    |

#### 6.2.2.3 LockStationNumber

Sperren einer Stationsnummer.

Damit können zusammenhängende Stationsgruppen definiert werden. Eine Stationsgruppe enthält alle Stationen ab der gesperrten Stationsnummer bis exclusive der nächsten gesperrten Stationsnummer (Siehe 1 im Bild unten). Definierte Stationsgruppen können durch Aufruf der Methode 6.2.2.2 "ChangeStationNumber" unabhängig voneinander verschoben werden.

#### **Beispiel mehrerer Stationsgruppen**

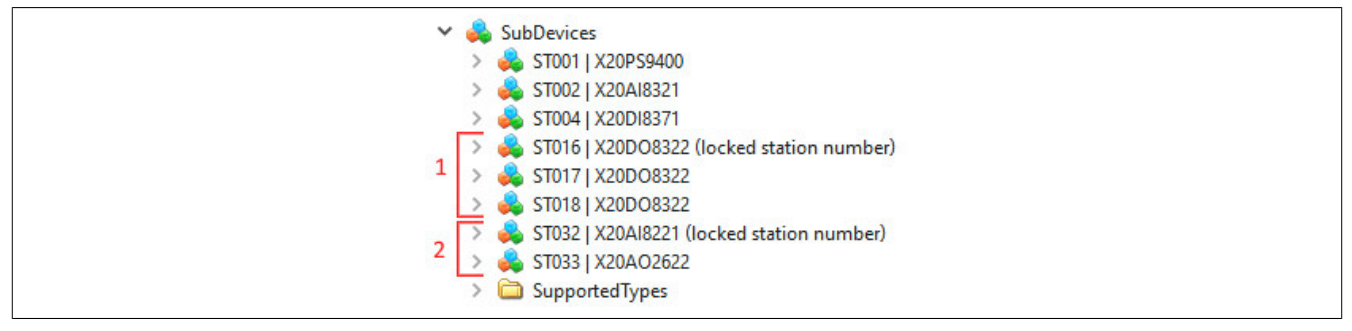

Der Sperrstatus eine Stationsnummer kann mittels Eigenschaft *LockedStationNumber* der jeweiligen Station ausgelesen werden.

| Eingangsargumente | Datentyp | Beschreibung   |
|-------------------|----------|----------------|
| Station           | UInt32   | Stationsnummer |

#### 6.2.2.4 MoveStation

Verschieben einer Station im OPC UA Informationsmodell auf eine andere Position.

Ist die Stationsnummer nicht frei, wird ein Fehler gemeldet.

| Eingangsargumente | Datentyp | Beschreibung                    |
|-------------------|----------|---------------------------------|
| Station           | UInt32   | Stationsnummer                  |
| Destination       | UInt32   | Stationsnummer der Zielposition |

## Information:

Stationen mit gesperrter Stationsnummer können nicht verschoben werden. In diesem Fall ist die Methode 6.2.2.2 "ChangeStationNumber" zu verwenden.

#### 6.2.2.5 RemoveAllStations

Entfernen aller Stationen vom OPC UA Informationsmodell.

#### 6.2.2.6 RemoveStation

Entfernen einer Station vom OPC UA Informationsmodell.

Nachfolgende Module werden nicht verschoben.

| Eingangsargumente | Datentyp | Beschreibung   |
|-------------------|----------|----------------|
| Station           | UInt32   | Stationsnummer |

#### 6.2.2.7 ReplaceStation / ReplaceStationByName

Ersetzten einer Station im OPC UA Informationsmodell durch ein anderes Modul.

Existiert auf der Stationsnummer bereits ein Modul mit dem gleichen Namen, erfolgt keine Änderung. Ändert sich der Name, wird das Modul mit dem neuen ersetzt. Ansonsten wird das Modul neu angelegt.

Das geänderte Modul ist sofort im OPC UA Informationsmodell enthalten und kann mittels OPC UA Client weiter konfiguriert werden.

#### ReplaceStation

| Eingangsargumente | Datentyp            | Beschreibung                                     |
|-------------------|---------------------|--------------------------------------------------|
| Station           | UInt32              | Stationsnummer (0 = nach letztem Modul anhängen) |
| ModuleID          | X2XAvailableModules | ModuleID des zu erzeugenden Moduls               |

#### ReplaceStationByName

| Eingangsargumente | Datentyp | Beschreibung                                     |
|-------------------|----------|--------------------------------------------------|
| Station           | UInt32   | Stationsnummer (0 = nach letztem Modul anhängen) |
| ModuleName        | String   | Modulname des zu erzeugenden Moduls              |

#### 6.2.2.8 ScanForNewStations

Scannen des X2X Links auf neue Stationen.

Zum Scannen des X2X Links muss dieser zuvor vollständig hochgefahren und bereit sein. Ansonsten wird ein Fehler gemeldet.

Diese Methode überprüft, ob neue Stationen am X2X Link gefunden wurden, die noch nicht in der Konfiguration vorhanden sind. Neu gefundene Stationen werden dabei automatisch dem OPC UA Informationsmodell hinzugefügt.

Module, welche auf Busmodulen mit Knotennummernschaltern stecken, werden automatisch als gesperrt markiert und mit der entsprechenden Nummer angemeldet.

# Information:

Wurde der Knotennummernschalter eines Busmoduls geändert, muss diese Änderung zuvor manuell mit der Methode 6.2.2.2 "ChangeStationNumber" durchgeführt werden. Ansonsten werden die Stationen an der neuen Position erneut hinzugefügt.
#### 6.2.2.9 UnlockStationNumber

Entsperren einer Stationsnummer und Auflösen einer Stationsgruppe.

Für Details siehe 6.2.2.3 "LockStationNumber".

| Eingangsargumente | Datentyp | Beschreibung   |
|-------------------|----------|----------------|
| Station           | UInt32   | Stationsnummer |

#### 6.2.2.10 ApplyChanges

Anwenden einer neuen oder geänderten Konfiguration.

Durchgeführte Konfigurationsänderungen werden permanent gespeichert und bei einem Neustart wieder geladen. Nach diesem Schritt sind die, je nach Konfiguration der Module, verfügbaren Kanäle im Ordner "ProcessData" mittels OPC UA Client sichtbar.

Wurde die Konfiguration fehlerfrei übernommen, wird sie anschließend am X2X Link gestartet. Tritt beim Prüfen und Speichern der Konfiguration ein Fehler auf, wird dieser gemeldet und die alte Konfiguration bleibt erhalten.

### 6.3 PubSub-Konfiguration

Die OPC UA Publisher-Subscriber-Konfiguration kann durch Übertragen einer "\*.uabinary"-Datei durchgeführt werden. Dieses Datei enthält alle Informationen die für den zyklischen Datenaustausch erforderlich sind. UaExpert verfügt über einen integrierten Editor um eine solche Datei zu Erstellen und zu Bearbeiten (Für ein detailliertes Beispiel siehe Abschnitt 6.3.2 "PubSub-Konfigurationsbeispiel").

Die Datei kann über das Objekt *Root/Objects/Server/PublishSubscribe/PubSubBinary* gelesen bzw. geschrieben werden. Die Konfiguration wird aktiviert, sobald eine neue Datei geschrieben wurde.

Die Datei enthält die folgenden Konfigurationsdaten:

- Publisher-Konfiguration: Gibt an, welche Prozessdaten periodisch versendet werden und mit welcher Periode dies geschieht.
- Subscriber-Konfiguration: Gibt an, welche Prozessdaten eines Publishers empfangen werden und wohin diese Daten weitergegeben werden.
- Allgemeine Verbindungskonfiguration

Aktuell können nur zyklische Prozessdaten von X2X-Modulen in Publisher- und Subscriber-Konfigurationen verwendet werden. Dies sind alle Knoten im Prozessdata-Ordner eines X2X-Moduls außer den Knoten ModuleOk, ModuleId, SerialNumber und FirmwareVersion.

### 6.3.1 Allgemeines

Beim PubSub-Kommunikationsmodell erfolgt die Kommunikation zwischen sogenannten Publishern und Subscribern. Publisher versenden die Nachrichten. Sogenannte Subscriber empfangen die Nachrichten und verarbeiten sie weiter.

Der X20BC008T unterstützt aktuell nur das "UADP-Periodic-Fixed" Header Layout und das Transportprotokoll "opc.udp":

- **UADP-Periodic-Fixed:** Bei diesem Modus werden die Nachrichten ähnlich wie bei POWERLINK periodisch in einem festen Intervall gesendet, unabhängig von Änderungen in den Daten. Die Variablen (Datenpunkte), die innerhalb einer Nachricht übertragen werden, werden zur Konfigurationszeit festgelegt.
- **Opc.udp:** Das Senden der Daten erfolgt typischerweise im Multicast-Netzwerk. Der Empfang der gesendeten Nachrichten wird nicht bestätigt, d. h. es erfolgt keine Überprüfung, ob bzw. bei wie vielen Subscribern eine Nachricht empfangen wird.

## 6.3.1.1 Aufbau einer PubSub Nachricht

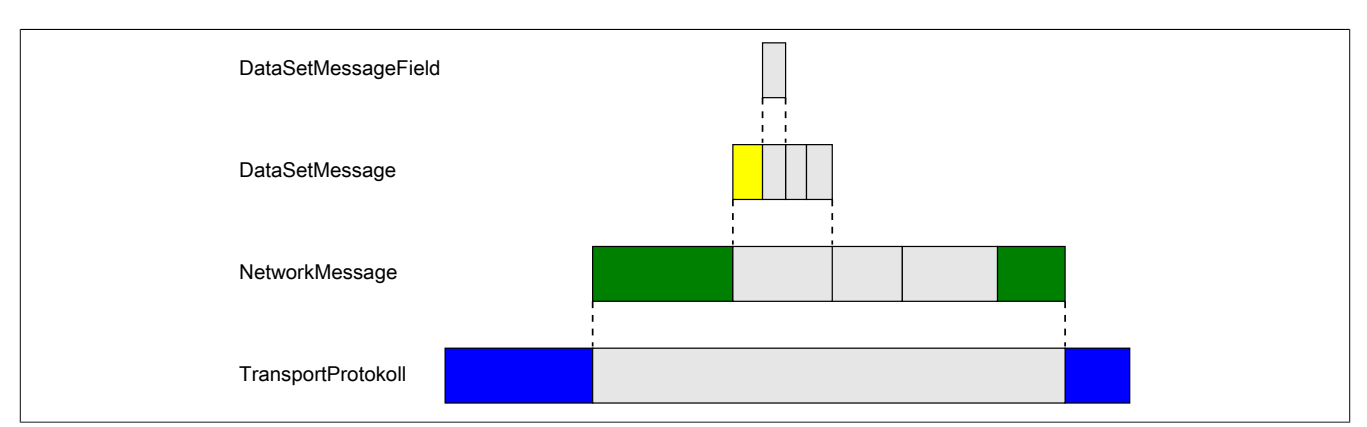

1) Das DataSetMessageField enthält einen einzelnen Variablenwert/Datenpunkt.

2) Jede **DataSetMessage** besteht aus einem oder mehreren DataSetMessageFields. Unter Anderem enthält der Header (gelb markiert) der DataSetMessage eine DataSetWriterId und Statusinformationen:

- DataSetWriterId: Identifiziert ein Dataset innerhalb der NetworkMessage. Die DataSetWriterId muss daher innerhalb der NetworkMessage eindeutig sein.
- Statusinformation: Geben Auskunft über die Gültigkeit der enthaltenen DataSetMessageFields.

# Information:

#### Beim X20BC008T wird in der Defaultkonfiguration eine DataSetMessage pro I/O-Modul angelegt.

3) Innerhalb einer **NetworkMessage** befinden sich eine oder mehrere DataSetMessages. Unter Anderem enthält der Header (grün markiert) der NetworkMessage verschiedene IDs und GroupVersion:

- WriterGroupId: Identifiziert verschiedene Nachrichten desselben Publishers und muss daher innerhalb des Publishers eindeutig sein.
- Publisherld: Identifiziert den Publisher und muss daher innerhalb des Netzwerks eindeutig sein.
- *GroupVersion:* Identifiziert die Version einer Nachricht. Die Version wird automatisch geändert, wenn eine Nachricht umkonfiguriert wird.

4) Über das Transportprotokoll wird die NetworkMessage übertragen.

# Information:

Damit ein Subscriber Nachrichten akzeptiert und verarbeitet, müssen in der jeweiligen Reader(Subscriber)-Konfiguration alle 4 IDs (DataSetWriterld, WriterGroupId, Publisherld und GroupVersion) übereinstimmen.

#### 6.3.2 PubSub-Konfigurationsbeispiel

#### Voraussetzungen

Um eine PubSub-Konfiguration mit UaExpert durchführen zu können, werden folgende Bedingungen vorausgesetzt:

- Eine Verbindung zum Bus Controller mit UaExpert wurde aufgebaut.
- Die am X2X Link vorhandenen Module wurden bereits konfiguriert (siehe 6.2.1 "X2X Link Inbetriebnahme").
- Alle Module zeigen eine konstant grün leuchtende Status-LED an.

## Information:

Die Dokumentation zur PubSub Konfiguration im UaExpert ist unter "Help - UaExpert Manual - Index - PubSub Config View" zu finden.

Die Bedeutung eines Konfigurationsfelds im UaExpert kann mit der Maus angezeigt werden, indem der Mauszeiger darüber platziert wird.

| Connection settings   | ; ? ×                                                                                                    | DataSet Writer                     |            |
|-----------------------|----------------------------------------------------------------------------------------------------|------------------------------------|------------|
| General               |                                                                                                    |                                    |            |
| Name                  | Connection_1                                                                                                    |                                    |            |
| Enabled               |                                                                                                    |                                    |            |
| Publisher ID          | UInt16 🔻 1                                                                                                    |                                    |            |
| Transport Facet       | UDP / UADP                                                                                                    |                                    |            |
| Address               | opc_udp://239.0.0.1:4840                                                                                                    | DataSet Reader                     |            |
| Address Network Inter | face                                                                                                    | tion                               | _          |
| Expert Mode           | Url syntax: opc.udp:// <host>[:<port>]<br/>The host is either an IP address or a regis<br/>IB address can be unicat, multicast or</port></host> | stered name like a hostname or don | nain name. |
|                       | TP addresses can be unicast, multicast of                                                                                                    | broaucast addresses.               |            |
|                       |                                                                                                    |                                    |            |
|                       |                                                                                                    | OK Cancel                          |            |
|                       |                                                                                                    |                                    |            |

### 6.3.2.1 Bus Controller als Publisher mit UaExpert konfigurieren

#### Default Publisher erzeugen und abrufen

• Beim Bus Controller unter *Root/Objects/Server/PublishSubscribe* die Methode *CreateDefaultConfiguration* aufrufen.

Damit wird eine Default-Konfiguration für PubSub erzeugt, welche den Konfigurationsaufwand wesentlich reduziert und vereinfacht. Sie enthält gültige Werte für alle wesentlichen Parameter und alle Eingangsprozessdaten der konfigurierten IO-Module werden bereits zur Publisher-Konfiguration hinzugefügt.

| 🗸 👶 PublishSubscribe         |
|------------------------------|
| > = AddConnection            |
| > CreateDefaultConfiguration |
| > 👶 Diagnostics              |
| > => GetSecurityGroup        |
| > 👒 GetSecurityKeys          |
| > 👶 PubSubBinary             |
| > 🗀 PublishedDataSets        |
| > 👒 RemoveConnection         |
| > 🗀 SecurityGroups           |
| > 👶 Status                   |
| SupportedTransportProfiles   |

#### X20BC008T

• Im Projektfenster des UaExpert im Kontextmenü von *Documents* auf *Add…* klicken. Ein Dialog öffnet sich. In diesem Dialog den Dokument-Typ *PubSub Config View* auswählen und durch Klick auf *Add* bestätigen.

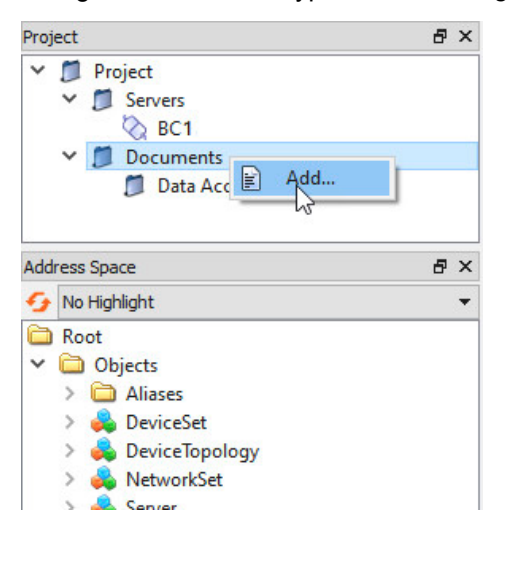

| Document Type:                                  |                |  |
|-------------------------------------------------|----------------|--|
| PubSub Config View                              |                |  |
| Description:                                    |                |  |
| Document for creating and mod<br>confgurations. | lifying PubSub |  |
| License Type: Runtime Licens                    | e              |  |
| There are no functional limitation              | ons.           |  |
|                                                 |                |  |
|                                                 |                |  |
|                                                 |                |  |

• Generierte Default-Publisher-Konfigurationsdatei hochladen. Dies erfolgt durch Auswahl des Ordners *Configurations* unter *PubSub Config View* und Klick auf den Upload-Pfeil.

| Project 🗗 🛪                                                                                                    | Data Access View Devices View PubSub Config View | 0     |
|----------------------------------------------------------------------------------------------------|--------------------------------------------------|-------|
| Y     ■ Project       Y     ■ Servers       Image: Servers     Image: Servers       Image: Servers     Image: Servers       Image | Configurations                                   | * 1 0 |

#### Parameter anpassen

Es sollten bei Bedarf nur die hier beschriebenen Parameter angepasst werden.

• Destination IP-Adresse

Die Destination-IP Adresse wird bei der Netzwerkplanung festgelegt und ist Teil einer UDP Multicast Gruppe im UaExpert. Publisher und deren Subscriber müssen sich in der gleichen Multicast Gruppe befinden.

|  | bu.cao | p:// <desti< th=""><th>nation-I</th><th>P&gt;:<port></port></th></desti<> | nation-I | P>: <port></port> |
|--|--------|---------------------------------------------------------------------------|----------|-------------------|
|--|--------|---------------------------------------------------------------------------|----------|-------------------|

| Configurations  Configurations  DDP Multicast                                                         | opc.udp://239.0.0.2:4840 Publisher to Subscriber relations |
|----------------------------------------------------------------------------------------------------|------------------------------------------------------------|
| <ul> <li>✓ goc.udp://239.0.0.1:4840</li> <li>&gt; g BC1</li> <li>♦ Add UA Application &gt;</li> </ul> | 2 BC1                                                      |
| <ul> <li>Add UDP Multicast Group &gt;</li> <li>MQTT</li> <li>Add MQTT Broker &gt;</li> </ul>          | Subscriber to Publisher relations                          |

# Information:

Bei Anbindung an einen TSN-Stream ist darauf zu achten, dass eine Multicast-IP Adresse verwendet wird, die zur Multicast-DMAC (Destination MAC-Adresse) passt.

### • PublisherId

Die Publisherld muss im Netzwerk eindeutig sein, darf also für einen Publisher nur einmal existieren.

| <ul> <li>Configurations</li> <li>UDP Multicast</li> <li>Opc.udp://239.0.0.2:4840</li> </ul>     | <b>✓</b><br>Su | BC1 Scribers receiving from the      | A DataSet Writer         | Attribute | Value |
|-------------------------------------------------------------------------------------------------|----------------|--------------------------------------|--------------------------|-----------|-------|
| <ul> <li>BC1*</li> <li>Add UA Application &gt;</li> <li>Add UDP Multicast Group &gt;</li> </ul> | P              | Connection settings                  |                          | ?         | ×     |
| Add MQTT Broker >                                                                               |                | Name<br>Enabled                      | Connection_1             |           |       |
| Network View Configuration View                                                                 |                | Publisher ID<br>Transport Facet      | UInt16 • 1<br>UDP / UADP |           | ~     |
|                                                                                                 |                | Address<br>Address Network Interface | opc.udp://239.0.0.2:4840 |           |       |

# Information:

Die Publisherld des Default-Publishers wird von den letzten beiden Stellen der Bus Controller IP-Adresse abgeleitet und ist somit im Netzwerk für kleine Netzwerke eindeutig. Sie muss also nicht zwingend verändert werden.

## • Publishing Interval

Das Publishing Interval (in ms) legt die Periode fest, mit der das DataSet aktualisiert, das heißt, versendet wird und ist innerhalb einer *WriterGroup* definiert. Damit wirkt sich eine Änderung im *DataSetWriter* auch auf andere *DataSetWriter* einer *WriterGroup* aus. Diese können nicht einzeln angepasst werden.

| Configurations                                                                                                    | Published DataSet                                                                                                    |                                                                                                    |
|----------------------------------------------------------------------------------------------------|----------------------------------------------------------------------------------------------------|----------------------------------------------------------------------------------------------------|
| V DP Multicast                                                                                                    | VriterGroup_1   2ms                                                                                                    | ;   UADP-Periodic-Fixed 🔻 🔦                                                                                                    |
| UDP Multicast © Opc.udp://239.0.0.2:4840 BC1* F1.ST1 F1.ST2 F1.ST3 Add DataSet Writer > Add DataSet Reader > Add UD Application > Add UDP Multicast Group > Add UDP Multicast Group > MQIT Add MOTT Broker > Network View Configuration View | IF1.ST2       WriterGroup_1   2ms         #       Field Name       Data         0       IF       DataSet Writer Settings         1       IF       Oracle Component Settings         1       IF       Group DataSet Writer Settings         3       IF       Group selection         4       IF       Available Groups       WriterGroup_1   2m          General       Security Mode       None         Max Network Message Size       1400       Writer Group ID       1         Publishing Interval       2,00       Keep Alive Time       6,00         Header Layout       UADP-Per       UADP-Per       1 | IUADP-Periodic-Fixed       Image: Constraint of the second second |

#### • VLAN-Parameter (optional)

Diese Parameter werden im *Address Network Interface* Feld in den *Connection Settings* festgelegt. Sie werden im Publisher-Kontext verwendet, um einen Publisher als Talker an einen TSN-Stream anzubinden, oder das Publisher-Datagramm mit einem VLAN-Tag zu versehen.

Folgende VLAN-Parameter können verwendet werden:

| - VLAN ID:                   | "/VID= <vlan id="">"</vlan> |
|------------------------------|-----------------------------|
| - PCP (Priority Code Point): | "/VP= <pcp>"</pcp>          |
| - Source IP <sup>1)</sup> :  | "/VIP= <source ip=""/> "    |

1) Optionaler Parameter; Falls angegeben, wird dieser Parameter als Source-IP-Adresse für das Publisher-Datagramm verwendet. Falls nicht angegeben, wird die Bus Controller Host-IP-Adresse verwendet.

Die Subnetzmaske ist ebenfalls optional und entspricht dem Wert "32", sofern nicht angegeben. 2 Varianten dieses Parameters sind möglich: "/VIP=<Source IP>" oder "/VIP=<Source IP>/<subnet mask>".

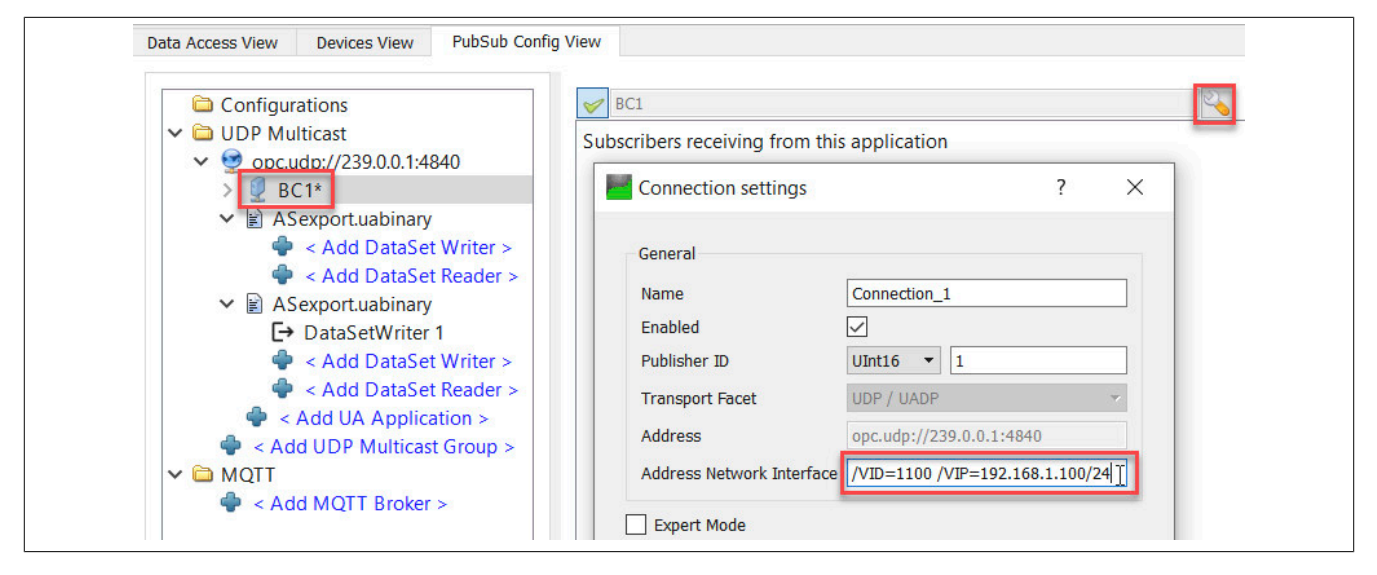

### Konfiguration auf den Bus Controller übertragen

• In der *PubSub Config View* den Ordner *Configurations* auswählen und auf den Download-Pfeil klicken. Zusätzlich soll mittels rechten Mausklick auf den Bus Controller - *Export configuration to file* eine lokale Sicherungskopie gespeichert werden.

# Information:

Die Sicherungskopie dient nicht nur der Sicherung, sondern auch als Referenzdatei für die Subscriber-Konfiguration eines anderen Servers und kann z. B. in Automation Studio importiert werden.

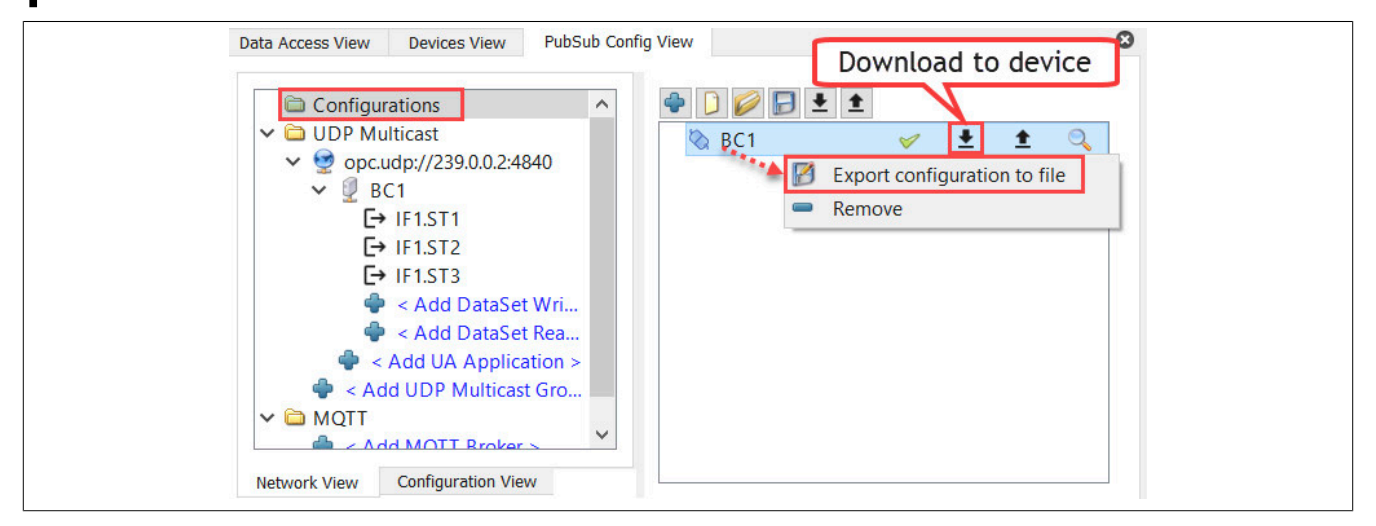

Der Bus Controller versendet nach erfolgter Übertragung der Konfiguration periodisch Publisher-Datagramme.

### 6.3.2.2 Bus Controller als Subscriber mit UaExpert konfigurieren

#### Referenzieren eines Publishers für die Subscriber-Konfiguration

• Falls auf dem Bus Controller bereits eine Konfiguration existiert, muss diese zuvor geladen werden, da diese ansonsten beim nächsten Konfigurationstransfer leer überschrieben wird. Dazu in der *PubSub Config View* den Ordner *Configurations* auswählen und auf den Upload-Pfeil klicken.

| Project &                                                                                                 | × Data Access View Devices View PubSub Config View                           | ٥ |
|----------------------------------------------------------------------------------------------------|------------------------------------------------------------------------------|---|
| <ul> <li>Project</li> <li>Servers</li> <li>Controller1</li> <li>Switch1</li> <li>BC1</li> </ul>           | Configurations<br>✓ DDP Multicast<br>♦ CAdd UDP Multicast Group ><br>✓ DMQTT |   |
| <ul> <li>Documents</li> <li>Data Access View</li> <li>Devices View</li> <li>PubSub Config View</li> </ul> | Add MQTT Broker >                                                            |   |

• Um die Konfiguration zu laden, Ordner *Configurations* auswählen. Lokale "\*.uabinary"-Datei auswählen bzw. durch Klick auf den Upload-Pfeil die Konfiguration von einem anderen Server laden.

| Data Access View Devices View PubSub Config View                                            |   |                                                                                        |   |   |   |   |
|---------------------------------------------------------------------------------------------|---|----------------------------------------------------------------------------------------|---|---|---|---|
| Configurations<br>✓ Configurations<br>✓ UDP Multicast<br>✓ Solution:<br>✓ BC1*<br>→ UE1 ST1 | ^ | <ul> <li>➡ ▲</li> <li>➡ BC1 Load configuration</li> <li>➡ ASexport.uabinary</li> </ul> | * | ± | t | 0 |

• Durch Klick auf "+" einen neuen *DataSetReader* für Bus Controller Verbindung anlegen und im Dialog "Select Published DataSet" einen "DataSetWriter" als Referenz auswählen.

| D | ata Access View | Devices View                                                                                                    | PubSub Config View                                                         |                                                                                   |                                                  |  |
|---|-----------------|----------------------------------------------------------------------------------------------------|----------------------------------------------------------------------------|-----------------------------------------------------------------------------------|--------------------------------------------------|--|
|   | Configurat      | ions<br>cast<br>b://239.0.0.1:4<br>i.ST1<br>i.ST2<br>i.ST3<br>Add DataSe<br>Add DataSe<br>port.uabinary<br>Add DataSe<br>add DataSe<br>port.uabinary<br>onfiguration Vie | 840<br>t Writer ><br>t Reader ><br>*<br>t Writer ><br>t Reader ><br>*<br>w | Select Published D<br>Select the published DataSet<br>ASexport.uabinary / DataSet | ? ×<br>to subscribe for:<br>Writer 1 •<br>Cancel |  |

- Um die Modul-Datenpunkte mit Publisher-Daten zu verknüpfen, folgende Schritte durchführen:
  - 1) Ansicht durch Klick auf "Hide all dock widgets" wechseln.
  - 2) DataSetReader auswählen. Dies fügt die "Address Space View" des zugehörigen Servers zur Ansicht hinzu.
  - 3) Zum Knoten navigieren, der mit den Publisher-Daten verknüpft werden soll, z. B. Root/Objects/Device-Set/X20BC008T/X2X IF1/SubDevices/ST003/X20DO8322/ProcessData/DigitalOutput02 und Knoten auf die gewünschte Target Variable Nodeld ziehen. In diesem Beispiel lässt sich nur ein Datenpunkt zuweisen. Ansonsten evtl. weitere Knoten nacheinander zuweisen.

| Data Access View Devices View PubSub Config View                                                                                                    | 2 8 🗶 🖵 1                                                                                                    | 1                                                                                                    |
|----------------------------------------------------------------------------------------------------|----------------------------------------------------------------------------------------------------|----------------------------------------------------------------------------------------------------|
| Configurations<br>UDP Multicast<br>UDP Multicast<br>Copcudp://239.00.1:4840<br>Copcudp://239.00.1:4840 | DataSet subscribed from [ ASexport.uabinary ] [ DataSetWriter 1 ]<br>Reader_1 Target Variables Field Name Data Type Target Variable Nodeld Override Value Har O ::BCIOxChang:ST2_DigitalOutput02 Boolean ns=4s=IF1.ST3.Channels@DigitalOutput02 Last usable value | <ul> <li>Status</li> <li>X2X IF1</li> <li>Configuration</li> <li>Status</li> <li>Status</li> <li>Status</li> <li>StubDevices</li> <li>ST002   X20D16371</li> <li>ST003   X20D08322</li> <li>Configuration</li> <li>DeviceRavision</li> <li>Diagnose</li> <li>HardwareRevision</li> <li>CokedStationNumbe</li> <li>Mandaturer</li> <li>Model</li> <li>ProcesData</li> <li>PioitalOutput02</li> <li>Sitaloutput02</li> <li>DigitalOutput03</li> </ul> |

#### • Message Receive Timeout

Für jeden DataSet Reader kann in der jeweiligen Konfiguration der *Message Receive Timeout* eingestellt werden. Dies ist wichtig für den Fall, dass die Netzwerkverbindung oder der jeweilige Publisher wegfällt. Nach Ablauf des *Message Receive Timeouts* werden alle Ausgänge zurückgesetzt.

| V Reader_1              |                        |                         | Target Variables 🔻 🍳 |
|-------------------------|------------------------|-------------------------|----------------------|
| # Field Name Data Type  | Target Variable Nodeld | Override Value Handling | -                    |
| DataSet Reader Settings |                        | ? ×                     |                      |
| DataSet Reader Reader   | Group                  |                         |                      |
| General                 |                        |                         |                      |
| Name                    | Reader_1               |                         |                      |
| Enabled                 | $\checkmark$           |                         |                      |
| Publisher ID            | UInt16 🔻 1             |                         |                      |
| WriterGroup ID          | 1                      | *<br>*                  |                      |
| DataSet Writer ID       | 1                      | *<br>*                  |                      |
| Security Mode           | None                   | ~                       |                      |
| Message Receive Timeout | 8,00                   | <b>.</b>                |                      |
| Expert Mode             |                        |                         |                      |
|                         | ОК                     | Cancel                  |                      |

• VLAN-Parameter (optional)

Diese Parameter werden im *Address Network Interface* Feld im "Connection Settings"-Dialog festgelegt. Sie werden im Subscriber-Kontext verwendet, um einen Subscriber als Listener an einen TSN-Stream anzubinden, oder ein Subscriber-Datagramm mit VLAN-Tag zu empfangen.

Folgende VLAN-Parameter können verwendet werden:

| - VLAN ID:                   | "/VID= <vlan id="">"</vlan> |
|------------------------------|-----------------------------|
| - PCP (Priority Code Point): | "/VP= <pcp>"</pcp>          |
| - Source IP :                | "/VIP= <source ip=""/> "    |

# Information:

Die Parameter /VP und /VIP werden nur auf einen evtl. enthaltenen Publisher angewandt.

|                                                                     |    |                           |                         | 😏 🧹 દ્        | . (0) |
|---------------------------------------------------------------------|----|---------------------------|-------------------------|---------------|-------|
| Configurations<br>✓ ☐ UDP Multicast<br>✓ ☐ onc udp://239.0.0.2:4840 | Su | BC1                       | DataSet Writer          | Attribute     | Value |
| BC1* Add UA Application >                                           |    | Connection settings       |                         | ?             | ×     |
| Add UDP Multicast Group > MQTT                                      | Р  | General                   |                         |               |       |
| 🗣 < Add MQTT Broker >                                               |    | Name<br>Enabled           | Connection_1            |               |       |
| Network View Configuration View                                     | 1  | Publisher ID              | UInt16 • 1              |               |       |
|                                                                     | _  | Transport Facet           | UDP / UADP              |               | Ψ.    |
|                                                                     |    | Address                   | opc.udp://239.0.0.2:484 | 0             |       |
|                                                                     |    | Address Network Interface | /VID=1100 /VP=7 /VIP=:  | 192.168.1.100 |       |

### Konfiguration auf den Bus Controller übertragen

• In der *PubSub Config View* den Ordner *Configurations* auswählen und auf den Download-Pfeil klicken. Zusätzlich mittels rechten Mausklick auf Bus Controller / "Export configuration to file" eine lokale Sicherungskopie speichern.

| Data Access View Devices View PubSub Config                                                                                                    | View Download to device |
|----------------------------------------------------------------------------------------------------|-------------------------|
| Configurations<br>Configurations<br>Confi | Download to device      |
| Network View Configuration View                                                                                                    |                         |

Änderungen der Publisher-Daten sollten sich nun auch auf die verknüpften X2X Module auswirken.

#### 6.3.2.3 Kommunikation zwischen Bus Controller und B&R-Steuerung konfigurieren

#### 6.3.2.3.1 Prozessvariablenabbild im Automation Studio

Voraussetzung für dieses Beispiel ist eine Onlineverbindung zwischen Bus Controller und Steuerung, sowie ein bereits angelegtes Automation Studio Projekt.

Um ein Abbild der Modul-Datenpunkte zu erhalten, mit denen kommuniziert werden kann, lassen sich Variablen mit entsprechenden Datentypen für das Automation Studio auf dem Bus Controller erzeugen. Nach erfolgreicher Konfiguration der Module und ausführen der Methode *CreateDefaultConfiguration* kann über das Objekt *Root/Objects/Server/PublishSubscribe/DefaultPublisher* gelesen werden. Darin befindet sich ein Vorschlag für Variablen im Automation Studio, die sich über PubSub mit dem Automation Studio verknüpfen lassen.

• DefaultPublisher-Objekt lesen und mit einem Rechtsklick auf Read to local file ... als "\*.zip"-Datei speichern

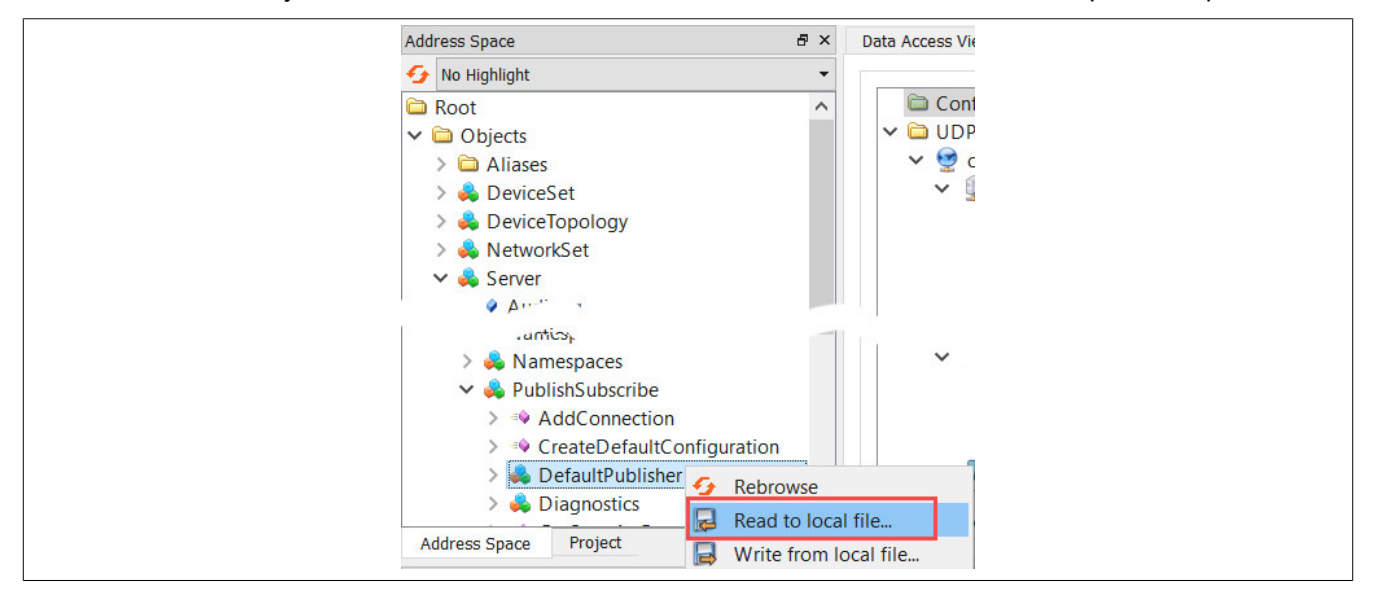

• Gespeicherte "\*.zip"-Datei öffnen und die darin enthaltene "default.var"-Datei mit Texteditor öffnen.

#### Beispiel einer "default.var"-Datei

| VAR |                                        |
|-----|----------------------------------------|
|     | (* output channels *)                  |
|     | ST2 DigitalOutput01 : BOOL;            |
|     | ST2 DigitalOutput02 : BOOL;            |
|     | ST2 DigitalOutput03 : BOOL;            |
|     | ST2 DigitalOutput04 : BOOL;            |
|     | <pre>ST2_DigitalOutput05 : BOOL;</pre> |
|     | <pre>ST2_DigitalOutput06 : BOOL;</pre> |
|     | (* input channels *)                   |
|     | ST1_StatusInput01 : BOOL;              |
|     | <pre>ST1_StatusInput02 : BOOL;</pre>   |
|     | ST2_StatusDigitalOutput01 : BOOL       |
|     | ST2_StatusDigitalOutput02 : BOOL       |
|     | ST2_StatusDigitalOutput03 : BOOL       |
|     | ST2_StatusDigitalOutput04 : BOOL       |
|     | ST2_StatusDigitalOutput05 : BOOL       |
|     | ST2_StatusDigitalOutput06 : BOOL       |
|     | ST3_AnalogInput01 : INT;               |
|     | ST3_AnalogInput02 : INT;               |
|     | <pre>ST3_StatusInput01 : BYTE;</pre>   |
| END | VAR                                    |

- Um den Inhalt der "default.var"-Datei in Automation Studio einzufügen, folgende Schritte durchführen:
  - 1) Programm in Automation Studio anlegen. (z. B. BcloXchange)
  - 2) Variablendeklaration mit Rechtsklick auf *Open→Open as text* öffnen.
  - Den Inhalt der im Texteditor geöffneten Datei "default.var" kopieren und in der Variablendeklaration einfügen und speichern.

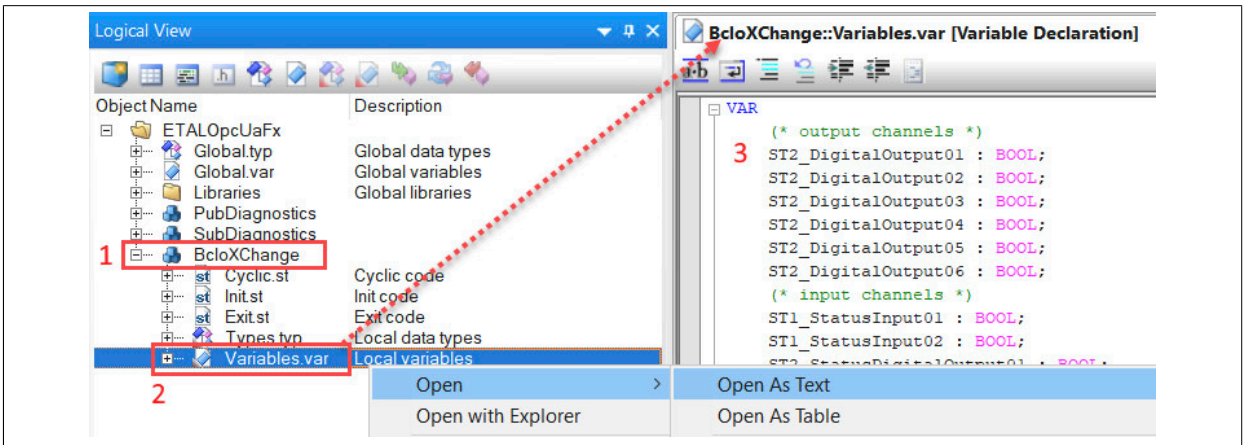

• Um Variablen über OPC UA verfügbar zu machen, in *Physical View* die Konfiguration durch einen Rechtsklick auf *CPU - Configuration* aufrufen. In der Konfiguration bei *OPC-UA System* "on" auswählen.

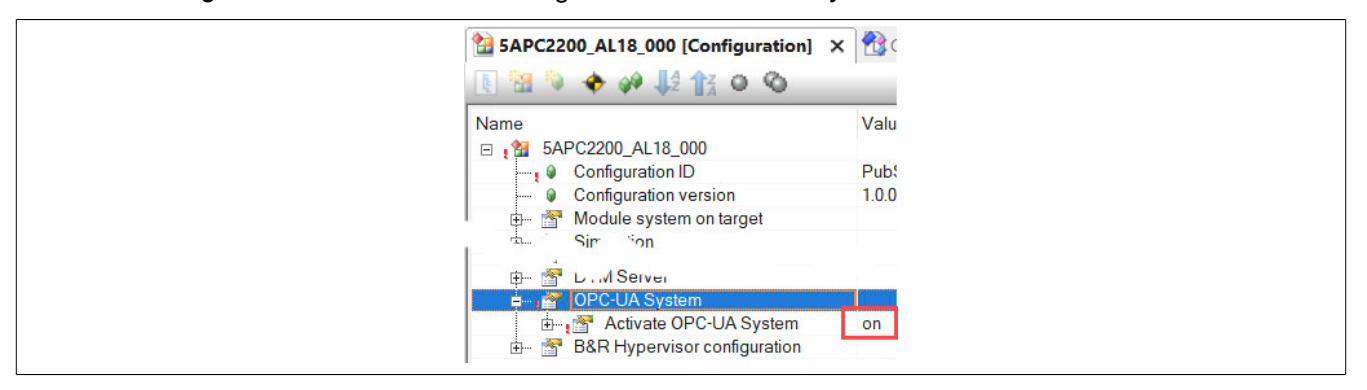

- Zuletzt müssen die Variablen für PubSub vorbereitet werden:
  - 1) Zur Configuration View wechseln.
  - 2) Ordner Connectivity OpcUA auswählen.
  - 3) OPC UA Default View durch Doppelklick zu Ordner OpcUA hinzufügen.
  - 4) Alle Variablen der Bus Controller Datenpunkte markieren.
  - 5) Sichtbarkeit des OPC UA Servers durch Klick auf grünen Haken aktivieren und OPC UA Default View speichern.
  - 6) PublishSubscribe File durch Doppelklick zu Ordner OpcUA hinzufügen.

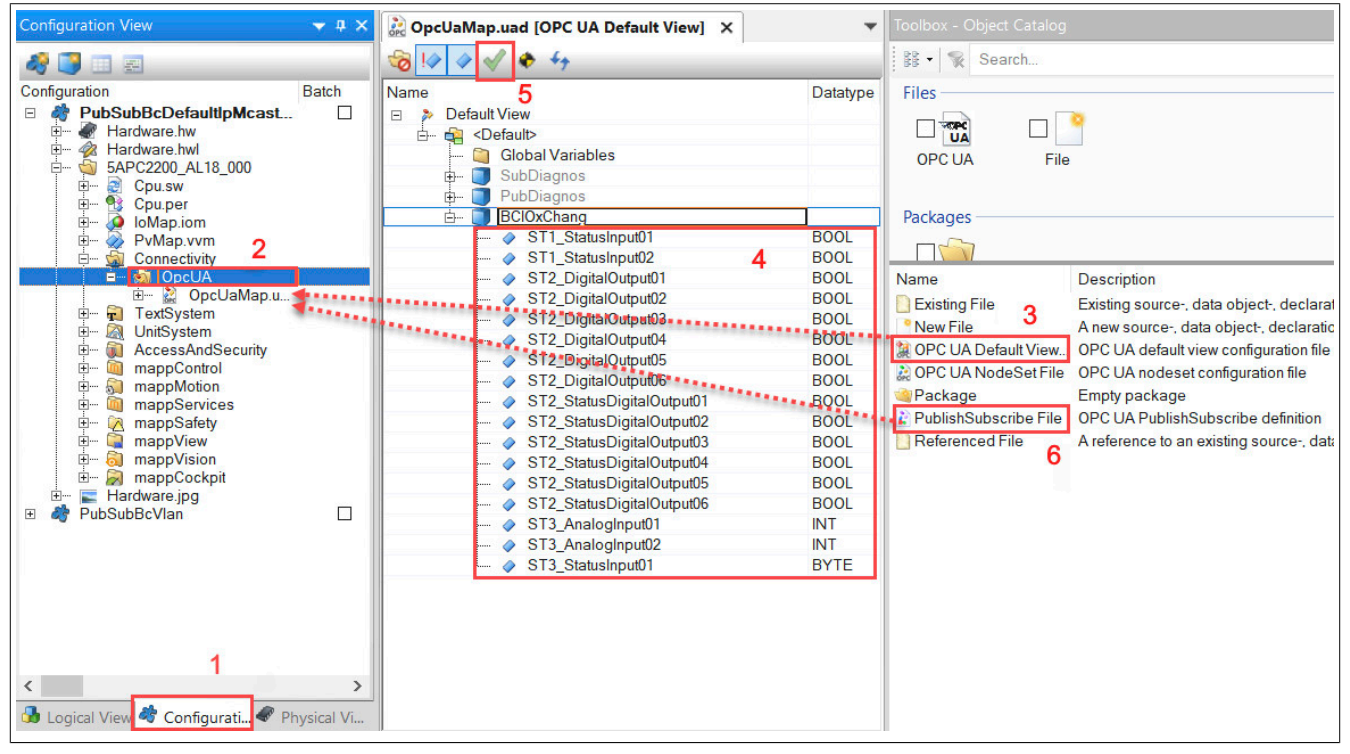

Somit ist das X2X-Prozessvariablenabbild des Bus Controllers im Automation Studio vorbereitet. Welche Variablen letztendlich übertragen werden, wird in der PubSub-Konfiguration festgelegt.

## 6.3.2.3.2 Bus Controller sendet zur Steuerung

### UaExpert Konfiguration für Bus Controller

Bus Controller Publisher konfigurieren und Konfigurationsdatei (\*.uabinary) speichern (siehe 6.3.2.1 "Bus Controller als Publisher mit UaExpert konfigurieren")

### Automation Studio Konfiguration für Steuerung

Variablen per OPC UA zugänglich machen und PubSub Konfiguration anlegen (siehe 6.3.2.3.1 "Prozessvariablenabbild im Automation Studio").

#### Subscriber konfigurieren

• Nach Rechtsklick auf *ReadersGroups - Import datasets from \*.uabinary* die gespeicherte PubSub-Konfigurationsdatei des Bus Controllers auswählen und in Automation Studio importieren.

# Information:

Dazu eine unbenutzte Verbindung verwenden oder anlegen, um im Bedarfsfall die IP-Adresse unabhängig anpassen zu können.

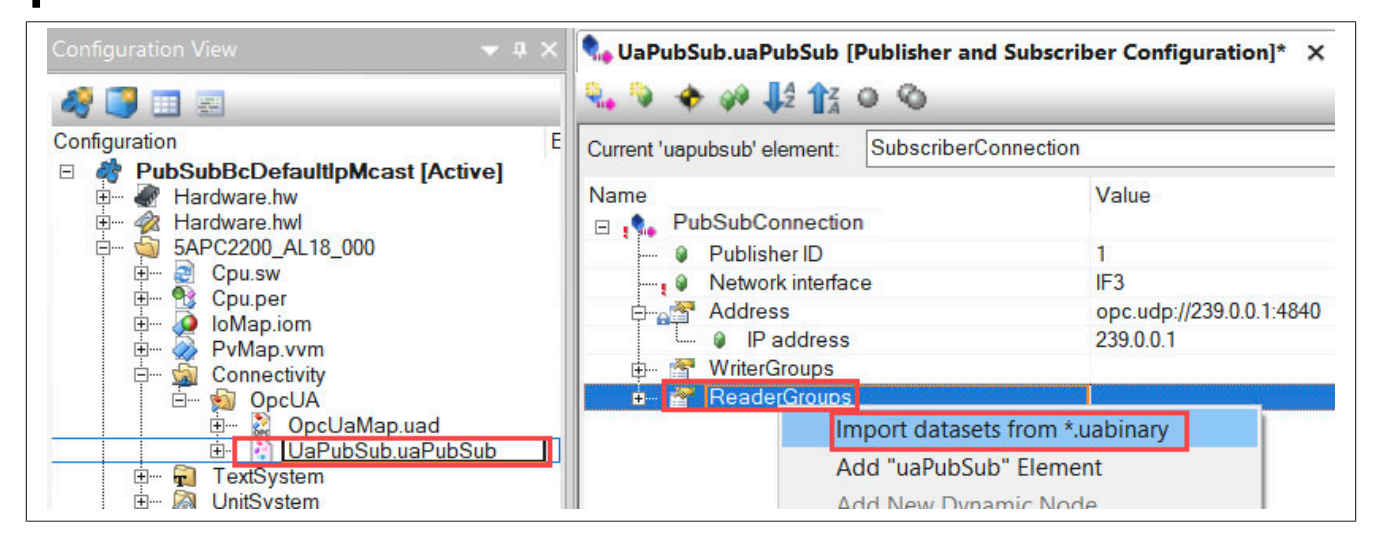

• NachDoppelklick auf *DataSet field* im Dialog die gewünschte Variable auswählen. Nach Bestätigung der Auswahl wird die Variable in die *PubSubConnection* eingefügt. Schritt für weitere Variablen wiederholen.

| Current 'uapubsub' element: PubSubConnection |                                          |           |                     |                                                    |             |
|----------------------------------------------|------------------------------------------|-----------|---------------------|----------------------------------------------------|-------------|
| Name                                         | Value                                    | Unit      | Description         |                                                    |             |
| PubSubConnection                             |                                          |           |                     |                                                    |             |
| 🖗 Publisher ID                               | 1                                        |           | The publisher ID is | s only relevant within a PubSub connection. This I | D is refere |
|                                              | IF3                                      |           | Ethernet interface  | used for communication                             |             |
| 🛱 🚰 Address                                  | opc.udp://239.0.0.1:4840                 |           |                     |                                                    |             |
| IP address                                   | 239.0.0.1                                | 🖳 🖳 Selec | ct OpcUa variable.  |                                                    |             |
| 🗄 🚰 WriterGroups                             |                                          |           |                     | Address Space                                      | Dete T      |
| 🗄 🚰 ReaderGroups                             |                                          | Dataty    | pe filter           | Address Space                                      | Data 1      |
| 🖻 📸 ReaderGroup 1                            |                                          | Int16     | 5                   | P Default View                                     |             |
| 🖗 Name                                       | ReaderGroup 1                            |           |                     |                                                    |             |
| ⊡-, 🚰 DataSetReaders                         |                                          |           |                     | ST3 AnalogInput01                                  | Int16       |
| DataSetReader 1                              |                                          |           |                     | ST3_AnalogInput02                                  | Int16       |
| DataSetReader 2                              |                                          |           |                     |                                                    |             |
| 🖻 💒 DataSetReader 3                          |                                          |           |                     |                                                    |             |
| - Q Name                                     | DataSetReader 3                          |           |                     |                                                    |             |
| ⊡- t SubscribedDataSet                       |                                          |           |                     |                                                    |             |
| Name Name                                    | IF1.S13.X20Al2222                        |           |                     |                                                    |             |
| DataSet field 1                              |                                          |           |                     |                                                    |             |
| DataSet field                                | IF1.ST3.X20Al2222.Channels@AnalogInput01 |           |                     |                                                    |             |
| 🖵 🖗 Target variat                            | le                                       |           |                     |                                                    |             |
| DataSet field 2                              |                                          |           |                     |                                                    |             |
| DataSet field                                | IF1.ST3.X20Al2222.Channels@AnalogInput02 |           |                     |                                                    |             |

• Subscriber IP-Adresse auf Publisher anpassen. Für die Publisher IP-Adresse siehe "Parameter anpassen" auf Seite 41.

# Information:

Diese Einstellung wir nicht automatisch durch den Import der PubSub-Konfigurationsdatei übernommen und muss manuell angepasst werden!

| CopcUaMap.uad [OPC UA Default View     | ] 🔹 🔩 UaPubSub.uaPubSub [P | ublisher and | Subscriber Configuration] ×   |
|----------------------------------------|----------------------------|--------------|-------------------------------|
| 🔩 🔍 🔶 🏈 🎝 🔭 🍳 🔇                        |                            |              |                               |
| Current 'uapubsub' element: No element | selected.                  |              |                               |
| Name                                   | Value                      | Unit         | Description                   |
| Publisher ID                           | 1                          |              | The publisher ID is only rele |
|                                        | IF3                        |              | Ethernet interface used for c |
| Address                                | opc.udp://239.0.0.1:4840   |              |                               |
| IP address                             | 239.0.0.1                  |              | Multicast IP destination add  |
| 🖽 🚰 WriterGroups                       |                            |              |                               |
| 🕀 , 🚰 ReaderGroups                     |                            |              |                               |

#### • VLAN anpassen (optional)

Die VLAN-Parameter sind nicht Teil der importierten "\*.uabinary"-Datei Konfiguration und können daher nachträglich verändert werden.

- 1) Schaltfläche Advanced Paramter Visibility aktivieren
- 2) In Parameter Activate VLAN "on" auswählen
- 3) VLAN-Parameter anpassen

| 🔩 UaPubSub.uaPubSub [Publishe       | r and Subscriber | Con | figuration] ×                       |
|-------------------------------------|------------------|-----|-------------------------------------|
| Current 'uapubsub' element: No elem | nent selected.   |     |                                     |
| Name                                | Value            | U   | Description                         |
| 🗉 📢 SubscriberConnection            |                  |     |                                     |
| PublisherConnection                 |                  |     |                                     |
| Publisher ID                        | 3                |     | The publisher ID is only relevant   |
| Network interface                   | IF3              |     | Ethernet interface used for comm    |
| Transport profile                   | UDP/UADP         |     | Only UDP/UADP is supported          |
| 🖕 🚰 Activate VLAN                   | on               | ]2  |                                     |
| ····· 🜒 VLAN ID                     | 1100             |     | A unique ID is assigned to each v   |
| Priority code point                 | 7                | 3   | All sent Ethernet frames of this Pu |
| Address                             | opc.udp://239    |     |                                     |

## Information:

Der Parameter Priority Code Point wird nur auf enthaltene Publisher angewandt.

• Konfiguration speichern und auf die Steuerung übertragen.

### Überprüfung der Kommunikation

Eine Veränderung der Daten am Bus Controller sollten nun auch am entsprechenden Variablenwert der Steuerung sichtbar sein. Die Variablenwerte können im Automation Studio sichtbar gemacht werden unter "Logical View  $\rightarrow$  Task (R-Klick)  $\rightarrow$  Open  $\rightarrow$  Watch"

### 6.3.2.3.3 Steuerung sendet zum Bus Controller

### Automation Studio Konfiguration für Steuerung

Variablen per OPC UA zugänglich machen und PubSub Konfiguration anlegen (siehe 6.3.2.3.1 "Prozessvariablenabbild im Automation Studio")

### Publisher konfigurieren

## Information:

Es sollten getrennte "Connection" für die Publisher und Subscriber Konfiguration angelegt werden, um eine Kombination von *ReaderGroups* und *WriterGroups* innerhalb einer "Connection" zu vermeiden. Eine gemeinsame Verwendung würde die Flexibilität der Verbindungsparameter stark einschränken.

• Um die PublisherConnection hinzuzufügen, folgende Schritte durchführen:

- 1) Eventuell vorhandenen Verbindung umbenennen, z. B. zu "SubscriberConnection".
- 2) Durch Klick auf die Schaltfläche eine neue Verbindung hinzufügen
- 3) Die neue Verbindung umbenennen, z. B. zu "PublisherConnection"
- 4) Eine eindeutige Publisherld zuweisen. Diese darf im Netzwerk nur einmal vorhanden sein.

| 🔩 UaPubSub.uaPubSub [Publisher and       | Subscriber Configuration]* × |
|------------------------------------------|------------------------------|
| Current 'uapubsub' element: PublisherCor | inection                     |
| Name                                     | Value                        |
| Publisher ID                             | 1                            |
| Network interface                        | IF3                          |
| Address                                  | opc.udp://239.0.0.1:4840     |
| MriterGroups                             |                              |
| 🕀 🚰 ReaderGroups                         |                              |
| PublisherConnection 3                    | 3 4                          |
| Network interface                        | IF3                          |
| 🖨 🖓 Address                              | opc.udp://239.0.0.1:4840     |
| IP address                               | 239.0.0.1                    |

- Um die WriterGroup zu konfigurieren, folgende Schritte durchführen:
  - 1) Durch Rechtsklick auf *WriterGroup*→*Add WriterGroup node* eine neue *WriterGroup* hinzufügen.
  - Das Publishing interval auf Applikationsanforderung anpassen, z. B. 2 ms. Der Wert sollte der Zykluszeit des Automation Runtime Tasks entsprechen, in dem die Variablen definiert sind.
  - 3) Task-Variable *PublishedDataSet*-Quelle auswählen.

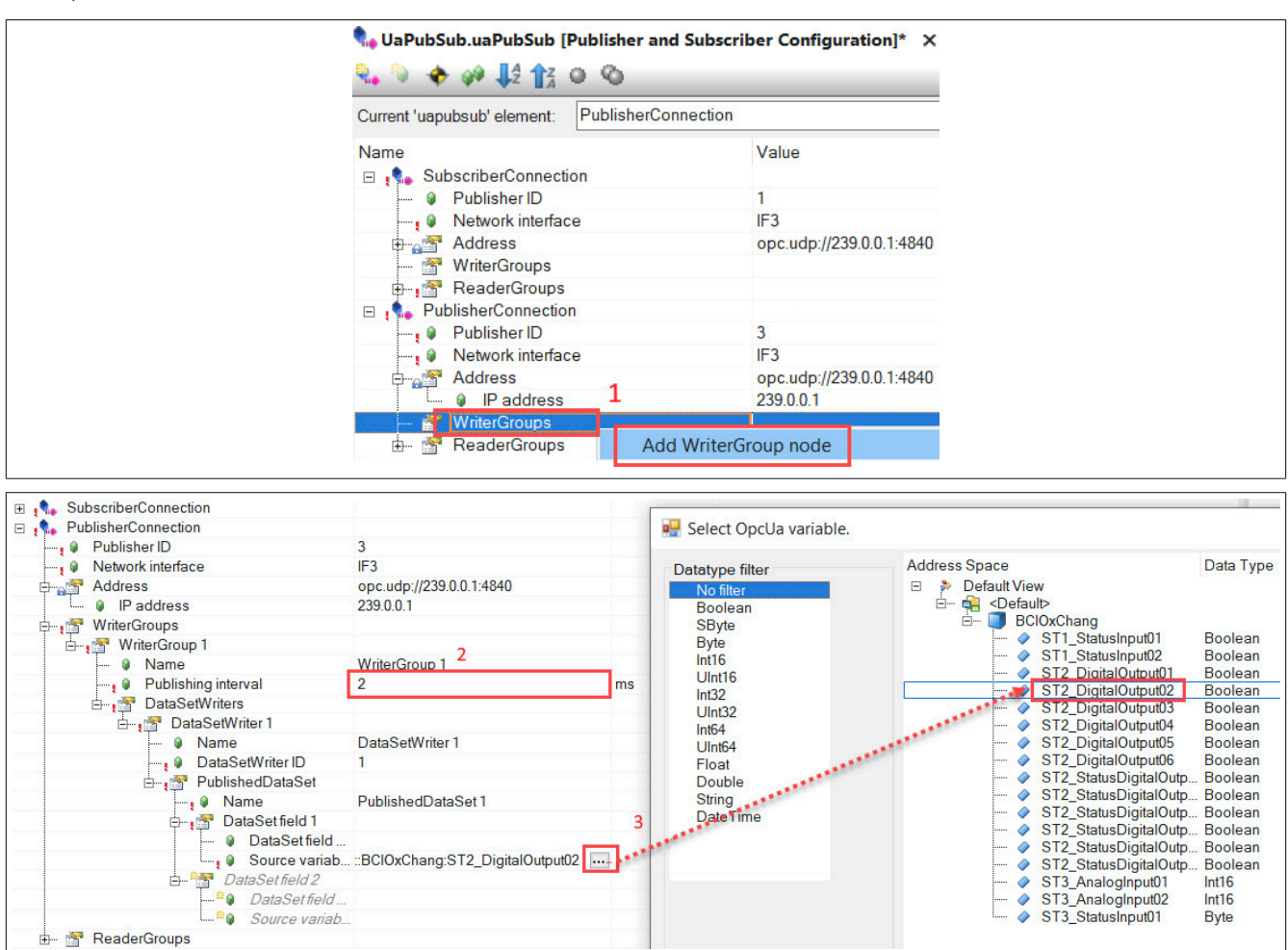

#### • Konfiguration speichern und Konfigurationsdatei (\*.uabinary) exportieren

| 🎭 UaPubSub.uaPubSub [I       | ublisher and Subscriber Configuration] 🗙 🍓 BCIOxChang:pvm [Watch] |
|------------------------------|-------------------------------------------------------------------|
| 💫 📎 🔶 🖗 🐙 🙀                  | 00                                                                |
| Current 'uapubsub' element:  | PublisherConnection                                               |
| Name<br>SubscriberConnection | Value                                                             |
| ■ pre PublisherConnection    | Export all published datasets for all connections to *.uabinary   |

#### • VLAN verwenden (optional)

Die VLAN-Parameter sind nicht Teil der exportierten "\*.uabinary"-Datei Konfiguration und können daher nachträglich verändert werden. Eine entsprechende Anpassung der Subscriber ist ebenfalls erforderlich.

- 1) Schaltfläche Advanced Paramter Visibility aktivieren
- 2) In Parameter Activate VLAN "on" auswählen
- 3) VLAN-Parameter anpassen

| Na UaPubSub.uaPubSub (Publishe     | PubSub.uaPubSub [Publisher and Subscriber Configuration] × |                               |           |  |  |  |
|------------------------------------|------------------------------------------------------------|-------------------------------|-----------|--|--|--|
| Current 'uapubsub' element: No ele | ment selected.                                             |                               |           |  |  |  |
| Name                               | Value                                                      | U Description                 |           |  |  |  |
| 🗉 🔩 SubscriberConnection           |                                                            |                               |           |  |  |  |
| PublisherConnection                |                                                            |                               |           |  |  |  |
| Publisher ID                       | 3                                                          | The publisher ID is only re   | elevant   |  |  |  |
| Network interface                  | IF3                                                        | Ethernet interface used for   | r comm    |  |  |  |
| Transport profile                  | UDP/UADP                                                   | Only UDP/UADP is suppo        | orted     |  |  |  |
| Activate VLAN                      | on                                                         | 2                             |           |  |  |  |
| WLAN ID                            | 1100                                                       | A unique ID is assigned to    | each v    |  |  |  |
| Priority code point                | 7                                                          | 3 All sent Ethernet frames of | f this Pu |  |  |  |
| Address                            | opc.udp://239                                              |                               |           |  |  |  |

• Konfiguration speichern und auf die Steuerung übertragen.

### **UaExpert Konfiguration für Bus Controller**

Steuerungs-Konfigurationsdatei in UaExpert öffnen und X2X Zielknoten zuweisen (siehe 6.3.2.2 "Bus Controller als Subscriber mit UaExpert konfigurieren")

### Überprüfung der Kommunikation

Eine Veränderung der Steuerungs-Variablen sollte nun am entsprechenden Bus Controller Modul sichtbar sein. Die Änderung kann im Automation Studio oder UaExpert durchgeführt werden.

### 6.4 PubSub Diagnose

Eine gültige Konfiguration stellt Diagnosedatenpunkte im Informationsmodell des Geräts zur Verfügung. Damit lässt sich eine fehlerhafte PubSub-Konfiguration diagnostizieren und der Konfigurationsstatus auswerten.

Die erzeugten Diagnosedatenpunkte befinden sich im Pfad Root/Objects/Server/PublishSubscribe/Diagnostics.

| Ad | ddr        | ress Space                     |
|----|------------|--------------------------------|
| -  | 5          | No Highlight                   |
|    | <b>D</b> F | Root                           |
| ~  | 16         | Objects                        |
|    | 2          | > 🗀 Aliases                    |
|    | 2          | > 👶 DeviceSet                  |
|    | 2          | > 👶 DeviceTopology             |
|    | 2          | > 👶 NetworkSet                 |
|    | •          | 🗸 👶 Server                     |
|    |            | Auditing                       |
|    |            | > 🗀 Dictionaries               |
|    |            | EstimatedReturnTime            |
|    |            | > 🔹 GetMonitoredItems          |
|    |            | LocalTime                      |
|    |            | NamespaceArray                 |
|    |            | > 👶 Namespaces                 |
|    |            | 🗸 👶 PublishSubscribe           |
|    |            | > 🔹 AddConnection              |
|    |            | > 🗢 CreateDefaultConfiguration |
|    |            | > 臱 DefaultPublisher           |
|    |            | > 🚕 Diagnostics                |
|    |            | > 👒 GetSecurityGroup           |
|    |            | > = GetSecurityKevs            |

Im *Diagnostics*-Objekt können nur die rot markierten Unterknoten des *LiveValues*-Objekts zu Diagnosezwecken herangezogen werden.

- Der Knoten "Configuration status" enthält Informationen zur aktuellen Konfiguration.
- Für jede Publisher/Subscriber-Konfiguration wird ein eigener Ordner erzeugt, sofern die PubSub Konfigurationsdatei (PubSub.uabinary) erfolgreich gelesen wurde. Der Name des Ordners wird vom Connectionund Group-Namen der PubSub-Konfiguration abgeleitet z. B. "Connection\_1\_WriterGroup\_1".

Alle anderen Knoten bzw. Objekte werden nicht unterstützt und enthalten keine Werte. Das *LiveValues*-Objekt befindet sich im Pfad *Root/Objects/Server/PublishSubscribe/Diagnostics/LiveValues*.

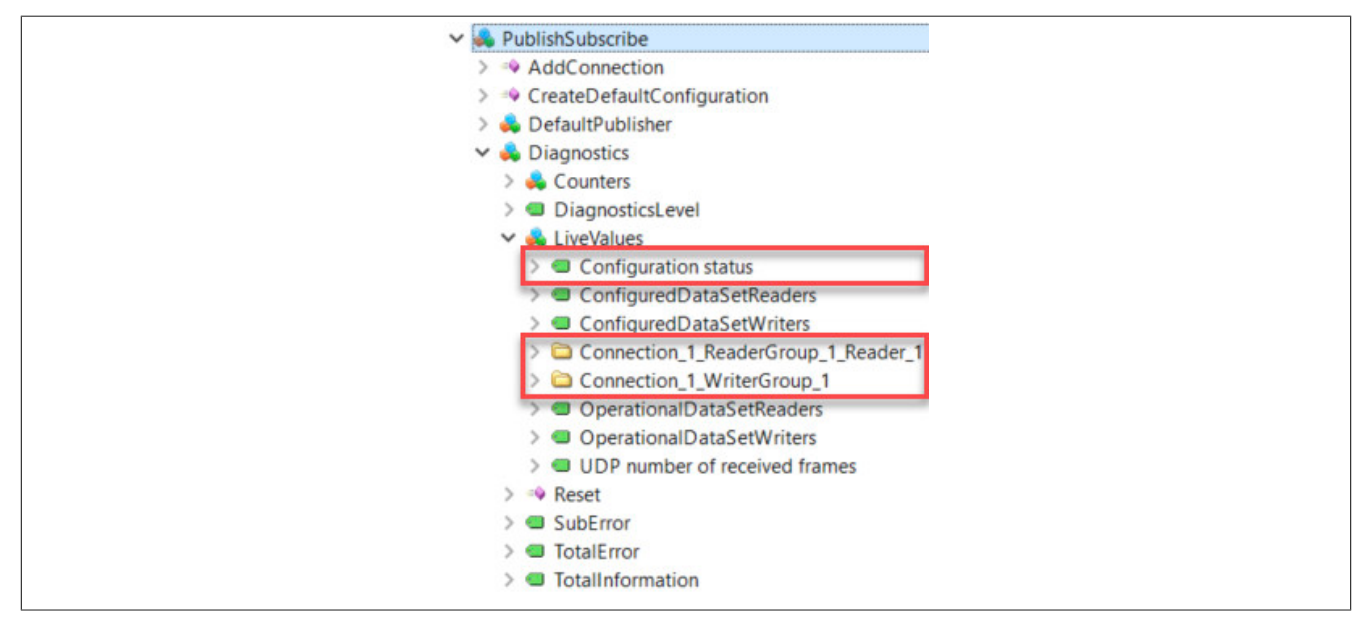

### 6.4.1 Configurationsstatus

Der Knoten "Configuration status" enthält Informationen zur aktuellen Konfiguration.

| Knotenname           | Beschreibung                                                                                                |  |  |
|----------------------|----------------------------------------------------------------------------------------------------|--|--|
| Configuration status | Aktueller Konfigurationsstatus                                                                              |  |  |
|                      | 0: OK                                                                                                    |  |  |
|                      | -1: Problem bei der Parametrierung der Kernel-Treiber                                                       |  |  |
|                      | -2: Problem bei der Interpretation der "PubSub.uabinary" Datei (z. B. die gemappten Nodes existieren nicht) |  |  |
|                      | -99: Konfiguration wurde noch nicht geladen                                                                 |  |  |
|                      |                                                                                                    |  |  |

### 6.4.2 Writer Group Diagnoseknoten

Der Diagnoseknoten <Writer Group Name> wird durch eine gültige WriterGroup-Konfigurationen erzeugt und befindet sich im Pfad *Root/Objects/Server/PublishSubscribe/Diagnostics/LiveValues/<Writer Group Name>*.

Publisher haben im Vergleich zu Subscriber eine eingeschränkte Diagnose, da nur das Versenden von Telegrammen überwacht wird.

|                                                              | Connection_1_WriterGroup_1                                                                                                    |
|--------------------------------------------------------------|----------------------------------------------------------------------------------------------------|
|                                                              | >      DEBUG - Active                                                                                                    |
|                                                              | > 💷 DEBUG - Status Message Buffer                                                                                                    |
|                                                              | > 💷 INFO - Group ID                                                                                                    |
|                                                              | > 💷 INFO - Group Version                                                                                                    |
|                                                              | > 💷 INFO - Interval [ns]                                                                                                    |
|                                                              | > 💷 INFO - Length                                                                                                    |
|                                                              | > 💷 INFO - Multicast IP                                                                                                    |
|                                                              | > 💷 INFO - Publisher ID                                                                                                    |
|                                                              |                                                                                                    |
| Knotenname                                                   | Beschreibung                                                                                                    |
| DEBUG - Active                                               | Paketversand ist aktiv / nicht aktiv                                                                                                    |
| DEBUG – Status Message Buffer                                | 0: kein Fehler                                                                                                    |
|                                                              | -1: Socket konnte nicht geöffnet werden                                                                                                    |
| INFO – Group ID                                              | GroupId der WriterGroup                                                                                                    |
| INFO – Group Version                                         | GroupVersion der WriterGroup                                                                                                    |
|                                                              |                                                                                                    |
| INFO – Interval [ns]                                         | Sendeinterval der WriterGroup in ns                                                                                                    |
| INFO – Interval [ns]<br>INFO - Lenght                        | Sendeinterval der WriterGroup in ns<br>UADP-Telegrammlänge – ausgenommen Ethernet- un                                                           |
| INFO – Interval [ns]<br>INFO - Lenght<br>INFO – Multicast IP | Sendeinterval der WriterGroup in ns<br>UADP-Telegrammlänge – ausgenommen Ethernet- un<br>Multicast-IP-Zieladresse des Publishers z. B. 239.0.0. |

## 6.4.3 Reader Group Diagnoseknoten

Der Diagnoseknoten <Reader Group Name> wird durch eine gültige ReaderGroup-Konfigurationen erzeugt und befindet sich im Pfad *Root/Objects/Server/PublishSubscribe/Diagnostics/LiveValues/<Reader Group Name>*.

Subscriber haben im Vergleich zu Publishern eine erweiterte Diagnose , da als ungültig erkannte Telegramme in verschiedenen Fehlerzählern erfasst werden.

| Connection 1 ReaderGroup 1 Reader 1        |
|--------------------------------------------|
| > DEBUG - Active                           |
| DEBUG - Dataset invalid header             |
| > DEBUG - Dataset timeout                  |
| > DEBUG - Dataset wrong state              |
| > DEBUG - Invalid frame                    |
| DEBUG - Invalid network header             |
| > IDEBUG - Invalid network header sequence |
| > DEBUG - Received frame counter           |
| > DEBUG - Status Message Buffer            |
| > DEBUG - Telegram repetition              |
| > 💷 INFO - Group ID                        |
| > 💷 INFO - Group Version                   |
| > 💷 INFO - Length                          |
| > INFO - Multicast IP                      |
| > 💷 INFO - Publisher ID                    |
| > 💷 INFO - Timeout [ns]                    |

| Knotenname                              | Beschreibung                                                                                                    |
|-----------------------------------------|----------------------------------------------------------------------------------------------------|
| DEBUG - Active                          | Paketversand ist aktiv / nicht aktiv                                                                                                    |
| DEBUG – Dataset invalid header          | Zähler wird erhöht, wenn die Dataset-Headerflags nicht der Subscriber-Konfiguration entspricht.                                                                                                    |
| DEBUG – Dataset timeout                 | Zähler wird erhöht, wenn ein Dataset ausfällt; das heißt, es wurden keine neuen Daten vor Ablauf des eingestell-<br>ten Timeouts empfangen.                                                                                                    |
| DEBUG – Dataset wrong state             | Zähler wird erhöht, wenn das Status Feld des DataSetMessage-Headers eine "StatusCode severity" ungleich<br>"Good" enthält.                                                                                                    |
| DEBUG – Invalid frame                   | Zähler wird erhöht, wenn die Network Header- oder Groupflags nicht der Subscriber-Konfiguration, das heißt,                                                                                                    |
|                                         | dem erwarteten Telegrammheader, entsprechen.<br>Wurden seit dem Zeitpunkt der PubSub-Konfiguration noch keine Daten empfangen, erhöht sich der Zähler eben-<br>falls (Empfangspuffer enthält 0 als Telegrammheader).                                                          |
| DEBUG – Invalid network header          | Zähler wird erhöht, wenn einer der Felder Extended Flags, Publisherld, WriterGroupId oder GroupVersion nicht der Subscriber-Konfiguration entsprechen.                                                                                                    |
| DEBUG – Invalid network header sequence | Zähler wird erhöht, wenn die SequenceNumber im Networkheader gegenüber dem Vorgänger nicht aufsteigend war.                                                                                                    |
| DEBUG – Status Message Buffer           | 0: Kein Fehler<br>-1: Socket konnte nicht geöffnet werden                                                                                                    |
| DEBUG – Telegram repetition             | Zähler wird erhöht, wenn zweimal in Folge dasselbe Telegramm empfangen wurde, das heißt, die SequenceN-<br>umber des NetworkHeaders ist identisch.<br>Information: Bei nicht synchronisierten Systemen ist es wahrscheinlich, dass dieser Fehlerzähler langsam hoch<br>zählt. |
| INFO – Group ID                         | Erwartete GroupID                                                                                                    |
| INFO – Group Version                    | Erwartete GroupVersion                                                                                                    |
| INFO - Lenght                           | Erwartete UADP-Telegrammlänge – ausgenommen Ethernet- und IP/UDP-Header                                                                                                    |
| INFO – Multicast IP                     | Multicast, IP-Adresse, auf welcher der Subscriber Telegramme erwartet z. B. 239.0.0.1                                                                                                    |
| INFO – Publisher ID                     | Erwartete PublisherId                                                                                                    |
| INFO – Timeout [ns]                     | Konfiguriertes Message Receive Timeout des DataSet Reader in ns                                                                                                    |

# 7 Status

Das OPC UA Informationsmodell des Bus Controllers zeigt Statusinformationen, die der Information beziehungsweise Diagnose von auftretenden Funktionsstörungen dienen sollen. Diese sind:

- Port-Status
- Zeitsynchronisation
- Netzwerk

## 7.1 Port-Status

Die entsprechenden Knotennamen befinden sich im OPC UA Informationsmodell unter den Knoten *Root/Objects/DeviceSet/X20BC008T/Status/BridgePorts*. Für jeden Port des Bus Controllers befindet sich unter diesem Pfad ein Eintrag mit der Bezeichnung des Ports selbst (*ETHx*). Die folgende Tabelle listet die für jeden Port verfügbaren Statusinformationen.

| Knotenname |                          | Beschreibung                                                      |                                                                                            |  |  |  |
|------------|--------------------------|-------------------------------------------------------------------|--------------------------------------------------------------------------------------------|--|--|--|
| Inte       | rnalName                 | Systeminterner Name der Schn                                      | itstelle.                                                                                  |  |  |  |
| Fra        | meStatistics/            |                                                                   |                                                                                            |  |  |  |
|            | FcsErrorFrameCount       | Anzahl der am jeweiligen Port e quence)                           | mpfangenen Ethernet-Frames mit fehlerhafter Ethernet FCS (Frame Check Se-                  |  |  |  |
|            | GeneralRxErrorFrameCount | Anzahl der am jeweiligen Port ei empfangen werden konnten.        | ngegangenen Ethernet-Frames, die aufgrund Bus Controller interner Fehler nicht             |  |  |  |
|            | GeneralTxErrorFrameCount | Anzahl der am jeweiligen Port zu gesendet werden konnten.         | u sendenden Ethernet-Frames, die aufgrund Bus Controller interner Fehler nicht             |  |  |  |
|            | RxFrameCount             | Anzahl der am jeweiligen Port e                                   | rfolgreich empfangenen Ethernet-Frames.                                                    |  |  |  |
|            | SizeErrorFrameCount      | Anzahl der am jeweiligen Port e<br>max. Ethernet Framelänge) verv | mpfangenen Ethernet-Frames, die aufgrund ungültiger Länge (< 64 Byte oder > worfen wurden. |  |  |  |
|            | TxFrameCount             | Anzahl der am jeweiligen Port e                                   | rfolgreich gesendeten Ethernet-Frames.                                                     |  |  |  |
| Linl       | Partner/                 |                                                                   |                                                                                            |  |  |  |
|            | ChassisId                | Bezeichnung der "Chassis"-Kon                                     | nponente des angeschlossenen Geräts, z. B. die MAC-Adresse.                                |  |  |  |
|            | ManagementAddress        | Management-Adresse des ange                                       | schlossenen Geräts, z. B. die IP-Adresse.                                                  |  |  |  |
|            | PortId                   | Bezeichnung der "Port"-Kompor                                     | nente des angeschlossenen Geräts, z. B. interner Schnittstellenname.                       |  |  |  |
| Linl       | (Properties/             |                                                                   |                                                                                            |  |  |  |
|            | Duplex                   | Duplexmodus des Ports.<br>Mögliche Werte:                         |                                                                                            |  |  |  |
|            |                          | Full                                                              | Port arbeitet im Full-Duplex Modus                                                         |  |  |  |
|            |                          | Half                                                              | Port arbeitet im Half-Duplex Modus                                                         |  |  |  |
|            |                          | Kein Eintrag                                                      | Verbindung ist nicht aktiv                                                                 |  |  |  |
|            | LinkStatus               | Status der Verbindung.<br>Mögliche Werte:                         |                                                                                            |  |  |  |
|            |                          | UP                                                                | Verbindung ist aktiv                                                                       |  |  |  |
|            |                          | DOWN                                                              | Verbindung ist nicht aktiv                                                                 |  |  |  |
|            | Speed                    | Geschwindigkeit der Verbindung<br>Mögliche Werte:                 | ].                                                                                         |  |  |  |
|            |                          | 100Mb/s                                                           | Verbindung arbeitet mit 100 Mbit/s                                                         |  |  |  |
|            |                          | 1000Mb/s                                                          | Verbindung arbeitet mit 1000 Mbit/s                                                        |  |  |  |
|            |                          | Kein Eintrag                                                      | Verbindung ist nicht aktiv                                                                 |  |  |  |

## 7.2 Zeitsynchronisation

Der Zustand der Zeitsynchronisierung kann über die Knoten im Objekt *Root/Objects/DeviceSet/X20BC008T/Status/TimeSynchronization* abgefragt werden. Entsprechende Informationen stehen sowohl für die *WallClock*, als auch für die *WorkingClock* zur Verfügung.

| Knotenname             | Beschreibung                                                                                                    |
|------------------------|----------------------------------------------------------------------------------------------------|
| WallClock/NTP/         |                                                                                                    |
| SyncOK                 | Status der NTP-Synchronisation der WallClock.<br>Mögliche Werte:<br>True Die WallClock ist mit einem Zeitserver synchronisiert                                                                                                    |
| TimoSon/or             | IPL dor ID Adress des Zaitsenvers mit dem die WallClock supersnisiert wird                                                                                                    |
|                        |                                                                                                    |
|                        | Eindoutiger Identifikator der PTP Instanz der WallClock                                                                                                    |
| CrondmosterIdentity    | Eindetiigt der DTD, leetenz, die im Netzwerk ale Grendmaster für die WellClack dient                                                                                                    |
| OffantErromMaster      | Identitat del PTP-Instatz, del Im Netzwerk als Grandmaster fur die Wallchock dient.                                                                                                    |
| ParentPortIdentity     | <ul> <li>Berechnete Zeitabweichung im 1765356 Nanosekunden 9 der lokaten WallClock zur Um des Grandmasters.</li> <li>Identität des Ports jenes Nachbargeräts, über den die PTP-Synchronisationsnachrichten zur lokalen WallClock<br/>PTP-Instanz gesendet werden. Die Identität ist als Byte-String dargestellt.</li> <li>Wenn die Iokale WallClock die Grandmaster-Instanz ist, entspricht dieser String der <i>ClockIdentity</i> gefolgt von 2<br/>Null-Bytes.</li> </ul> |
| WallClock/PTP/ETHx/    |                                                                                                    |
| PortIdentity           | Eindeutiger Port Identifikator des Ethernet Ports <b>ETHx</b> bei aktivierter PTP-Synchronisation der WallClock an diesem Port. x korrespondiert mit der Nummer des Ports am Gehäuse des Bus Controllers.                                                                                                    |
| PortState              | Status der WallClock PTP-Synchronisation am Ethernet Port ETHx.         Mögliche Werte:         3       Port ist deaktiviert         6       Port ist Master für die WallClock         7       Port ist passiv         9       Port ist Slave für die WallClock                                                                                                    |
|                        | Detailinformationen siehe IEEE 802.1AS – 2020, Tabelle 14-7.                                                                                                    |
| WorkingClock/PTP/      |                                                                                                    |
| ClockIdentity          | Eindeutiger Identifikator der PTP-Instanz der WorkingClock.                                                                                                    |
| GrandmasterIdentity    | Identität der PTP-Instanz, die im Netzwerk als Grandmaster für die WorkingClock dient.                                                                                                    |
| OffsetFromMaster       | Berechnete Zeitabweichung in 1/65536 Nanosekunden <sup>1)</sup> der lokalen WorkingClock zur Uhr des Grandmaster.                                                                                                    |
| ParentPortIdentity     | Identität des Ports jenes Nachbargeräts, über den die PTP-Synchronisationsnachrichten zur lokalen Working-<br>Clock PTP-Instanz gesendet werden. Die Identität ist als Byte-String dargestellt.<br>Wenn die lokale WorkingClock die Grandmaster-Instanz ist, entspricht dieser String der <i>ClockIdentity</i> gefolgt von<br>2 Null-Bytes.                                                                                                    |
| WorkingClock/PTP/ETHx/ |                                                                                                    |
| PortIdentity           | Eindeutiger Port Identifikator des Ethernet Ports <i>ETHx</i> bei aktivierter PTP-Synchronisation der WorkingClock an diesem Port.<br>x korrespondiert mit der Nummer des Ports am Gehäuse des Bus Controllers.                                                                                                    |
| PortState              | Status der WorkingClock PTP-Synchronisation am Ethernet Port ETHx.         Mögliche Werte:         3       Port ist deaktiviert         6       Port ist Master für die WorkingClock         7       Port ist passiv         9       Port ist Slave für die WorkingClock         Detailinformationen siehe IEEE 802.1AS – 2020, Tabelle 14-7.                                                                                                    |

1) Wert 65536 = 1 Nanosekunde.

## 7.3 Netzwerk

Die aktuell verwendete Netzwerkkonfiguration kann über die Knoten im Objekt *Root/Objects/DeviceSet/X20B-C008T/Status/Network* ausgelesen werden.

| Knotenname      | Beschreibung                                                                                                    |
|-----------------|----------------------------------------------------------------------------------------------------|
| CurrentDNS      | Aktuell verwendete DNS-Server. Der String kann mehrere Einträge enthalten, wenn mehrere DNS-Server zur                                                                                                  |
|                 | Verfügung stehen.                                                                                                    |
| CurrentGateway  | Aktuell verwendeter Default-Gateway                                                                                                    |
| CurrentHostname | Aktuell verwendeter Hostname                                                                                                    |
| CurrentIPConfig | Aktuelle IP-Konfiguration. Der String kann mehrere Einträge enthalten, falls mehrere IP-Adressen existieren (z. B. eine durch Verstellen des Knotennummernschalters hinzugefügte temporäre IP-Adresse). |

# 8 Cyber-Security

Dieses Kapitel gibt eine kurze Einführung in das Thema der Cyber-Security. Die Beschreibung der Begriffe erfolgt dabei nur auf sehr allgemeiner Ebene. Daher können unter einem allgemeinen Begriff je nach Situation eine Reihe unterschiedlicher Aspekte gemeint sein.

Geräte werden mit Werkseinstellungen ausgeliefert. Das bedeutet, dass normalerweise weder Gerätefunktionalität noch Sicherheitseinstellungen konfiguriert sind. Um die Inbetriebnahme dieser Geräte sicher zu gestalten, sollte daher dafür gesorgt werden, dass sie vorerst nur in einer vertrauenswürdigen Umgebung benutzt werden. Das kann z. B. erreicht werden, indem das Maschinennetzwerk vom restlichen Unternehmensnetzwerk getrennt ist, oder die Geräte direkt mit dem zur Konfiguration benutzen PC verbunden werden.

OPC UA over TSN ermöglicht IT-OT konvergente Netzwerke, in denen man nicht davon ausgehen kann, dass alle Netzwerkteilnehmer vertrauenswürdig sind. Das setzt keinen bewussten Angriff voraus, sondern bereits Fehlkonfiguration von Steuerungen außerhalb des eigentlichen Maschinennetzwerks könnten zu unbeabsichtigten Störungen führen.

Fragen der Cyber-Security spielen daher in OPC UA over TSN eine wichtige Rolle und beide Basistechnologien, das heißt, sowohl OPC UA als auch TSN, enthalten alle dafür notwendigen Mechanismen.

### Security-Relevante Fehler und Benachrichtigungen

Cyber-Security lebt von einer offenen Fehlerkultur. Fehler einer Geräte-Firmware, die z. B. unberechtigten Zugriff erlauben, werden von B&R aktiv verfolgt und behandelt. Kritische Sicherheitslücken und deren Behebung werden gesammelt unter <u>https://www.br-automation.com/en/service/cyber-security/</u> zur Verfügung gestellt.

# Information:

Alle Fehler, die die Sicherheit von B&R Geräten betreffen, sollen unverzüglich an die oben angegebene Webseite gemeldet werden.

### 8.1 Grundbegriffe und Grundlagen

#### 8.1.1 Verschlüsselung

Ziel der Verschlüsselung ist es, schützenswerte Daten für Außenstehende unlesbar zu machen. Selbst wenn ein Angreifer Zugriff auf die Daten hat, z. B. indem er mit Hilfe von Werkzeugen den Datenverkehr mitverfolgt, sollte es für ihn unmöglich sein, daraus wertvolle Informationen abzuleiten.

Zudem wird bei der Verschlüsselung unterschieden, ob Daten auf einem Computer, Gerät oder Datenträger gespeichert bleiben, oder ob sie über ein Kommunikationsmedium übertragen werden. Die grundlegenden Mechanismen sind in allen Fällen ähnlich.

Der Industriestandard für die Verschlüsselung ist die AES-Familie (Advanced Encryption Standard) und arbeitet mit Schlüssellängen von 128 oder 256 Bit. Sowohl OPC UA, als auch NETCONF unterstützen diesen Standard.

### 8.1.2 Integrität

Ein Angreifer muss geheime Daten nicht unbedingt entschlüsseln, um z. B. Störungen im Ablauf einer Maschine hervorzurufen. Vielmehr ist es oft schon ausreichend Daten zu verfälschen. Das gelingt selbst dann, wenn Daten verschlüsselt und eigentlich unlesbar sind.

Um diese Bedrohung zu verhindern, werden Daten daher um eine digitale Signatur erweitert. Die ist ähnlich einer CRC-Prüfsumme (Cyclic Redundancy Check). Die Algorithmen sind aber explizit darauf ausgelegt Verfälschungen durch einen Angreifer zu erkennen.

Häufig reicht es aus, lediglich die Integrität der Daten sicherzustellen zu können, ohne sie zu verschlüsseln zu müssen. Anwendungsfälle dafür sind zum Beispiel:

- Die Diagnose des Datenverkehrs mit Hilfe von Werkzeugen wie Wireshark. Die digitale Signatur verhindert die Diagnose nicht, wohingegen eine zusätzliche Verschlüsselung die Daten unlesbar und für eine Diagnose unbrauchbar machen würde.
- Sicherstellung der Integrität der Firmware von Geräten. Die Firmware bleibt auslesbar, es ist aber für einen Angreifer trotzdem nicht möglich Veränderungen durchzuführen.

Der Industriestandard für Signaturalgorithmen ist die SHA-Familie (Secure Hash Algorithm), mit Schlüssellängen von z. B. 256 Bit. Sowohl OPC UA, als auch NETCONF unterstützen diese Algorithmen.

### 8.1.3 Symmetrische und asymmetrische Schlüssel

Algorithmen wie die AES-Familie werden als "symmetrisch" bezeichnet, weil ein einziger Schlüssel sowohl für die Verschlüsselung als auch die Entschlüsselung verwendet wird. Falls 2 Geräte miteinander Daten verschlüsselt austauschen wollen, muss also zuvor sichergestellt sein, dass beide Geräte denselben Schlüssel besitzen. Das ist in der Praxis nicht immer einfach durchzuführen.

Algorithmen wie die RSA-Familie (benannt nach den Erfindern Rivest, Shamir und Adleman) werden dagegen als "asymmetrisch" bezeichnet. Diese Algorithmen verwenden 2 unterschiedliche Schlüsseln, um das Problem des Schlüsselaustauschs zu vereinfachen.

- Ein "privater" Schlüssel dient dazu, Daten zu entschlüsseln, bzw. die Signatur zu erstellen.
- Ein "öffentliche" Schlüssel dient dazu, Daten zu verschlüsseln, bzw. die Authentizität einer Signatur zu prüfen.

Der öffentliche Schlüssel darf – und soll – von jedem lesbar sein. Geräte, die miteinander kommunizieren wollen, stellen einander gegenseitig ihre öffentlichen Schlüsseln zur Verfügung. Da der private Schlüssel nicht übermittelt werden muss, kann er auf einfache Weise im Gerät geheim gehalten werden.

Ablauf der Datenübertragung mit asymmetrischen Algorithmen:

- Der Sender A signiert die Daten mit seinem privaten Schlüssel P<sub>A</sub>.
- Der Sender A verschlüsselt die signierten Daten mit dem öffentlichen Schlüssel Ö<sub>B</sub> des Empfängers B.
- Der Empfänger B entschlüsselt die verschlüsselten und signierten Daten mit seinem privaten Schlüssel P<sub>B</sub>.
- Der Empfänger B prüfte die Echtheit der signierten Daten mit dem öffentlichen Schlüssel Ö<sub>A</sub> des Senders A.

Der Nachteil der asymmetrischen Algorithmen besteht im wesentlich größeren Rechenaufwand. Da für RSA Schlüssel mit einer Länge von 2048 Bit verwendet werden, sind sie für den Austausch großer Datenmengen nicht geeignet. Symmetrische Algorithmen wiederum verwenden nur Schlüssellängen von 256 Bit, wodurch sich die Datenübertragung wesentlich einfacher durchführen lässt.

In der Praxis wird daher oft eine Kombination beider Verfahren eingesetzt. Asymmetrische Algorithmen werden verwendet, um einen, bloß temporär für die Kommunikationssitzung erzeugten, symmetrischen Schlüssel auszutauschen. Die eigentliche Kommunikation danach wird mit symmetrischen Algorithmen durchgeführt.

### 8.1.4 Asymmetrischer Schlüsselaustausch

Obwohl ein öffentlicher Schlüssel von jedem gelesen und benutzt werden darf, bedeutet das nicht, dass keine Vorsicht bei dessen Verwendung nötig wäre. Ein Sender A muss z. B. sicher sein, dass der öffentliche Schlüssel  $\ddot{O}_B$  auch tatsächlich dem gewünschten Empfänger B gehört. Ohne eine derartige Versicherung wäre nämlich der folgende, als "Man-in-the-Middle" bekannte, Angriff möglich, bei dem sich der Angreifer in die Kommunikation einklinkt:

Sender A  $\leftrightarrow$  Angreifer C  $\leftrightarrow$  Empfänger B

- Der Sender A signiert die Daten mit seinem privaten Schlüssel P<sub>A</sub>.
- Der Angreifer C entschlüsselt die verschlüsselten und signierten Daten mit seinem privaten Schlüssel Pc.
- Der Angreifer C liest die Daten und verfälscht sie eventuell.
- Der Angreifer C signiert die Daten mit seinem privaten Schlüssel Pc.
- Der Angreifer C verschlüsselt die signierten Daten mit dem öffentlichen Schlüssel Ö<sub>B</sub> des Empfängers B.

Der Angreifer kann ebenso die umgekehrte Kommunikationsrichtung mitlesen und verfälschen.

Um sich vor einem Man-in-the-Middle-Angriff zu schützen existieren im Wesentlichen 3 Möglichkeiten:

- 1) Sicherstellen, dass zu Beginn des Kommunikationsaufbaus kein Angreifer anwesend sein kann, z. B. indem die Maschine vom Intra- und Internet getrennt ist. Die ausgetauschten Schlüssel sind danach sicher, auch wenn die Maschine wieder mit dem Intra- und Internet verbunden wird.
- Sicherstellen, dass der empfangener öffentlicher Schlüssel Ö<sub>x</sub> tatsächlich zum Kommunikationsteilnehmer X gehört. Das ist möglich, wenn es eine vertrauenswürdige dritte Stelle gibt, die garantiert, dass dieser Zusammenhang besteht.
- 3) Die öffentlichen Schlüssel auf eine geeignete Weise auf die jeweiligen Geräte verteilen. Dieser Weg bedeutet in der Regel manuelle Arbeit eines Benutzers oder Administrators.

NETCONF unterstützt – bei Verwendung des Kommunikationsprotokolls SSH (Secure Shell) – den ersten und dritten Weg. OPC UA unterstützt den zweiten und dritten Weg.

### 8.1.5 Vertrauenshierarchie und Autorität

Das auch im Internet angewandte Übertragungsprotokoll HTTPS (HyperText Transport Protocol Secure) basiert darauf, dass eine vertrauenswürdige dritte Stelle dafür bürgt, dass der öffentlicher Schlüssel Öx zu dem Kommunikationsteilnehmer X gehört.

Diese Garantie ist zusammen mit weiteren Informationen in einem sogenannten "Zertifikat" enthalten. Das Format der Zertifikate wurde durch die ITU (International Telecommunication Union) standardisiert und folgt dem Standard X.509. Die "bürgende" Stelle wird dementsprechend als Zertifizierungsstelle (engl. "Certificate Authority" CA) bezeichnet.

Ein Web-Browser akzeptiert z. B. das Zertifikat für https://www.br-automation.com, weil es beweisbar von der Zertifizierungsstelle "GlobalSign" ausgestellt wurde und der Web-Browser dieser Zertifizierungsstelle vertraut. Das Zertifikat von https://www.br-automation.com muss dafür vor Verfälschung geschützt sein, was wiederum über die symmetrischen und asymmetrischen Verfahren sichergestellt wird.

Während sich eine CA selbst durch eine höhere CA Zertifizieren lässt, gibt es einige CAs, denen Web-Browser und andere Geräte per Default vertrauen und die fest vorgegeben sind; die sogenannten Root-CAs. Diese stellen die höchste Certificate Authority im Internet dar.

- Eine Root-CA R erzeugt ein Zertifikat Z<sub>R</sub> für sich selbst, das ihren öffentlichen Schlüssel Ö<sub>R</sub> enthält.
- Die Root-CA R signiert das Zertifikat Z<sub>R</sub> mit ihrem privaten Schlüssel P<sub>R</sub> (self-signed Certificate).
- Ein Gerät A (oder Web-Browser) importiert das Zertifikat Z<sub>R</sub> und kann damit überprüfen, ob weitere Zertifikate gegebenenfalls von der Root-CA R ausgestellt wurden.
- Die Root-CA R erstellt ein Zertifikat Z<sub>A</sub> für das Gerät A, das dessen öffentlichen Schlüssel Ö<sub>A</sub>enthält.
- Die Root-CA R signiert das Zertifikat Z<sub>A</sub> mit ihrem privaten Schlüssel P<sub>R</sub>.
- Ein Gerät B (oder Web-Browser) importiert das Zertifikat Z<sub>R</sub> und kann damit überprüfen, ob weitere Zertifikate gegebenenfalls von der Root-CA R ausgestellt wurden.
- Die Root-CA R erstellt ein Zertifikat Z<sub>B</sub> für das Gerät B, das dessen öffentlichen Schlüssel Ö<sub>B</sub> enthält.
- Die Root-CA R signiert das Zertifikat Z<sub>B</sub> mit ihrem privaten Schlüssel P<sub>R</sub>.

Sobald Gerät A und Gerät B eine Kommunikationsverbindung eingehen, übermitteln sie einander zuerst ihre Zertifikate:

- Der Sender A sendet sein Zertifikat Z<sub>A</sub> an den Empfänger B.
- Der Empfänger B überprüft die Integrität des Zertifikats Z<sub>A</sub>, an Hand des öffentlichen Schlüssels Ö<sub>R</sub>, das er dem Zertifikat Z<sub>R</sub> der Root-CA R entnimmt.
- Der Empfänger B sendet sein Zertifikat Z<sub>B</sub> an den Sender A.
- Der Sender A überprüft die Integrität des Zertifikats Z<sub>B</sub>, an Hand des öffentlichen Schlüssels Ö<sub>R</sub>, das er dem Zertifikat Z<sub>R</sub> der Root-CA R entnimmt.
- Der Sender A signiert die Daten mit seinem privaten Schlüssel P<sub>A</sub>.
- Der Sender A verschlüsselt die signierten Daten mit dem öffentlichen Schlüssel Ö<sub>B</sub> des Empfängers B, den er aus dessen Zertifikat Z<sub>B</sub> entnimmt.
- Der Empfänger B entschlüsselt die verschlüsselten und signierten Daten mit seinem privaten Schlüssel P<sub>B</sub>.
- Der Empfänger B prüfte die Echtheit der signierten Daten mit dem öffentlichen Schlüssel Ö<sub>A</sub> des Senders A, das er dessen Zertifikat Z<sub>A</sub> entnimmt.

Die Verwendung einer Zertifizierungsstelle bedeutet anfangs einen erhöhten Aufwand. Jedoch entfällt dadurch bei größeren Systemen oder Maschinen die mühsame Verteilung von Zertifikaten auf die einzelnen Geräte.

# Information:

In Unternehmen, welche eine eigene IT-Abteilung haben, sind meistens die nötigen Voraussetzungen für eine PKI (Public Key Infrastructure) bereits vorhanden.

OPC UA verwendet grundsätzlich Zertifikate im X.509-Format. Selbst wenn keine Zertifizierungsstelle verwendet wird, muss der öffentlichen Schlüssel  $\ddot{O}_X$  für das Gerät X in das Zertifikat  $Z_X$  verpackt und vom Gerät mit seinem private Schlüssel  $P_X$  signiert werden.

Beim initialen Verbindungsaufbau kann der Empfänger B nicht sicherstellen, ob das Zertifikat Z<sub>A</sub> tatsächlich vom Sender A stammt, oder von einem Man-in-the-Middle, und muss diesem Zertifikat blind vertrauen. Das ist der Grund für die Warnung, wenn man sich mit einem Programm wie UaExpert zum ersten Mal auf ein Gerät verbinden.

### 8.2 Benutzerzugriffe

### Zugriffsrechte zuweisen

Der Bus Controller verfügt über ein Rechte- und Rollensystem, das festlegt, welche Aktionen ein angemeldeter Benutzer hat. In der Regel sind nicht alle Benutzer gleichberechtigt.

Vielmehr ist es üblich, nur einen oder mehrere Administratoren zu definieren, die sensitive Einstellungen am Bus Controller vornehmen dürfen.

#### Benutzer identifizieren

Der Zugriff auf den Bus Controller erfolgt in der Regel authentifiziert. Die Identifizierung erfolgt entweder mit ihrem Benutzernamen und Passwort oder, im Falle von NETCONF, mittels einen SSH-Schlüssel.

Lediglich der erste Zugriff auf den Bus Controller im Konfigurationsmodus erfolgt anonym, da zu diesem Zeitpunkt noch keine bekannten Benutzer am Bus Controller existieren und diese erst angelegt werden müssen.

#### Rollenzuweisung

OPC UA bietet 8 "bekannte Rollen", die unter dem Knoten *Root/Objects/Server/ServerCapabilities/RoleSet* aufgeführt sind. Benutzern können eine oder mehrere dieser Rollen zugewiesen werden (siehe "SecurityAdmin-Rolle zuweisen"). Jeder Knoten im Informationsmodell hat die Attribute *RolePermissions* und *UserRolePermissions*. *UserRolePermissions* zeigt die Berechtigungen für die Rollen eines Benutzers für diesen Knoten an. SecurityAdmins haben die Berechtigung, das Attribut *RolePermissions* zu lesen, das die Berechtigungen aller Rollen auf dem Knoten anzeigt.

#### Beispiel für mögliche Werte der Attribute RolePermissions und UserRolePermissions:

| Att | ibute   | s   |               |                                                         |
|-----|---------|-----|---------------|---------------------------------------------------------|
| 9   | ) 🎸 🖡 💿 |     |               |                                                         |
| At  | tribut  | e   |               | Value                                                   |
|     | Writ    | eM  | lask          | 0                                                       |
|     | Use     | rWr | iteMask       | 0                                                       |
| ~   | Role    | Pe  | rmissions     | RolePermissionType Array[8]                             |
|     | ~       | [0] |               | RolePermissionType                                      |
|     |         | >   | Roleld        | i=15644 [WellKnownRole_Anonymous]                       |
|     |         |     | Permissions   | None                                                    |
|     | ~       | [1] |               | RolePermissionType                                      |
|     |         | >   | Roleld        | i=15656 [WellKnownRole_AuthenticatedUser]               |
|     |         |     | Permissions   | None                                                    |
|     | ~       | [2] |               | RolePermissionType                                      |
|     |         | >   | Roleld        | i=15668 [WellKnownRole_Observer]                        |
|     |         |     | Permissions   | Browse, Read, ReceiveEvents                             |
|     | 11      | r   |               | · · · · ·                                               |
|     |         | a.  |               | KolePermission we                                       |
|     |         | >   | Roleld        | i=15704 [WellKnownRole SecurityAdmin]                   |
|     |         |     | Permissions   | Browse, ReadRolePermissions, WriteRolePermissions, Read |
| ×   | Use     | rRo | lePermissions | RolePermissionType Array[2]                             |
|     | ~       | [0] |               | RolePermissionType                                      |
|     |         | >   | Roleld        | i=15716 [WellKnownRole_ConfigureAdmin]                  |
|     |         |     | Permissions   | Browse, Read, Write, ReceiveEvents, Call                |
|     | ~       | [1] |               | RolePermissionType                                      |
|     |         | >   | Roleld        | i=15704 [WellKnownRole_SecurityAdmin]                   |
|     |         |     | Permissions   | Browse, ReadRolePermissions, WriteRolePermissions, Read |
|     | Acc     | ess | Restrictions  | BadAttributeIdInvalid (0x80350000)                      |

Die Knoten im Informationsmodell sind Gruppen zugeordnet. Alle Knoten innerhalb einer Gruppe haben die selben Berechtigungseinstellungen. Die Berechtigungseinstellungen sind fest eingestellt und nicht änderbar.

### X20BC008T

| Gruppe            | Knotennfad                                                                                  | Rolle              |                       | Berechtigungen        |                       |              |              | •        |
|-------------------|---------------------------------------------------------------------------------------------|--------------------|-----------------------|-----------------------|-----------------------|--------------|--------------|----------|
| Gruppe            |                                                                                             |                    | <b>B</b> 1)           | R2)                   | RF3)                  | W4)          | C.5)         | RP6)     |
| Default           | Alle Knoten, die in keiner der anderen Gruppen unterge-                                     | Anonymous          |                       |                       |                       |              |              |          |
| Delauit           | ordnet sind                                                                                 | AuthenticatedLlser |                       |                       |                       |              |              |          |
|                   |                                                                                             | Observer           | ./                    |                       | ./                    |              |              |          |
|                   |                                                                                             | Operator           | · ·                   | · ·                   | <b>v</b>              |              |              |          |
|                   |                                                                                             | Engineer           | •<br>(                | •<br>(                | V<br>(                | 1            | 1            |          |
|                   |                                                                                             | Supervisor         | •<br>•                | •<br>•                | V (                   | •            | •<br>(       |          |
|                   |                                                                                             | ConfigureAdmin     | <b>v</b>              | V<br>(                | V<br>(                | 1            | V<br>(       |          |
|                   |                                                                                             | SecurityAdmin      | •<br>(                | V<br>(                | v                     | v            | •            | 1        |
| Socurity          | Sonver/SonverConfiguration/*                                                                |                    | •                     | •                     |                       |              |              | <b>v</b> |
| Security          | Server/ServerCapabilities/RoleSet/*                                                         | Authonticated Isor |                       |                       |                       |              |              |          |
|                   | Server/ServerCapabilities/UserSet/*                                                         | Observer           |                       |                       |                       |              |              |          |
|                   |                                                                                             | Operator           |                       |                       |                       |              |              |          |
|                   |                                                                                             | Engineer           | 1                     | 1                     | 1                     |              |              |          |
|                   |                                                                                             | Supervisor         | V (                   | V<br>(                | V<br>(                |              |              |          |
|                   |                                                                                             | Configure Admin    | V<br>(                | V<br>(                | V<br>(                |              |              |          |
|                   |                                                                                             | ConigureAdmin      | V<br>(                | ✓<br>✓                | V                     |              |              |          |
| O and an and in a |                                                                                             | SecurityAdmin      | <b>√</b>              | ✓                     | ~                     | ✓            | ~            | <b>√</b> |
| Configuration     | DeviceSet/X20BC008T/X2X_IE1/Configuration/*                                                 | Anonymous          |                       |                       |                       |              |              |          |
|                   | DeviceSet/X20BC008T/X2X_IF1/C0111guration/<br>DeviceSet/X20BC008T/X2X_IF1/SubDevices/ST[x]/ | AuthenticatedUser  |                       |                       |                       |              |              |          |
|                   | Configuration/*                                                                             | Observer           | <b>√</b>              | ✓<br>✓                | ✓<br>✓                |              |              |          |
|                   |                                                                                             | Operator           | <b>√</b>              | <ul> <li>✓</li> </ul> | ✓<br>✓                | <u> </u>     |              |          |
|                   |                                                                                             | Engineer           | 1                     | 1                     | 1                     | 1            | 1            |          |
|                   |                                                                                             | Supervisor         | <ul> <li>✓</li> </ul> | <ul> <li>✓</li> </ul> | <ul> <li>✓</li> </ul> |              |              |          |
|                   |                                                                                             | ConfigureAdmin     | 1                     | $\checkmark$          | $\checkmark$          | 1            | 1            |          |
|                   |                                                                                             | SecurityAdmin      | 1                     | 1                     |                       |              |              | 1        |
| ProcessData       | DeviceSet/X20BC008T/X2X_IF1/SubDevices/ST[x]/<br>ProcessData/*                              | Anonymous          |                       |                       |                       |              |              |          |
|                   |                                                                                             | AuthenticatedUser  |                       |                       |                       |              |              |          |
|                   |                                                                                             | Observer           | 1                     | $\checkmark$          | $\checkmark$          |              |              |          |
|                   |                                                                                             | Operator           | 1                     | 1                     | $\checkmark$          | 1            | 1            |          |
|                   |                                                                                             | Engineer           | 1                     | 1                     | $\checkmark$          | 1            | 1            |          |
|                   |                                                                                             | Supervisor         | 1                     | ✓                     | $\checkmark$          |              | 1            |          |
|                   |                                                                                             | ConfigureAdmin     | $\checkmark$          | $\checkmark$          | $\checkmark$          | $\checkmark$ | $\checkmark$ |          |
|                   |                                                                                             | SecurityAdmin      | 1                     | ✓                     |                       |              |              | 1        |
| User              | Server/ServerCapabilities/CurrentUser/*                                                     | Anonymous          |                       |                       |                       |              |              |          |
|                   |                                                                                             | AuthenticatedUser  |                       |                       |                       |              |              |          |
|                   |                                                                                             | Observer           | 1                     | 1                     | 1                     | 1            | 1            |          |
|                   |                                                                                             | Operator           | 1                     | 1                     | 1                     | 1            | 1            |          |
|                   |                                                                                             | Engineer           | 1                     | 1                     | $\checkmark$          | 1            | 1            |          |
|                   |                                                                                             | Supervisor         | 1                     | 1                     | 1                     | 1            | 1            |          |
|                   |                                                                                             | ConfigureAdmin     | 1                     | 1                     | 1                     | 1            | 1            |          |
|                   |                                                                                             | SecurityAdmin      | 1                     | 1                     | 1                     | 1            | 1            | 1        |
| SoftwareUpdate    | DeviceSet/X20BC008T/FirmwareUpdate/*                                                        | Anonymous          |                       |                       |                       |              |              |          |
|                   |                                                                                             | AuthenticatedUser  |                       |                       |                       |              |              |          |
|                   |                                                                                             | Observer           |                       |                       |                       |              |              |          |
|                   |                                                                                             | Operator           |                       |                       |                       |              |              |          |
|                   |                                                                                             | Engineer           | 1                     | 1                     | 1                     | 1            | 1            |          |
|                   |                                                                                             | Supervisor         | 1                     | 1                     | 1                     |              |              |          |
|                   |                                                                                             | ConfigureAdmin     | 1                     | 1                     | 1                     | 1            | 1            |          |
|                   |                                                                                             | SecurityAdmin      | 1                     | 1                     | 1                     | 1            | 1            | 1        |
| X2XConfigChannels | DeviceSet/X20BC008T/X2X IF1/SubDevices/STIx1/                                               | Anonymous          | -                     | -                     |                       |              |              |          |
| 3                 | ConfigChannels/*                                                                            | AuthenticatedUser  |                       |                       |                       |              |              |          |
|                   |                                                                                             | Observer           | 1                     | 1                     | 1                     |              |              |          |
|                   |                                                                                             | Operator           |                       |                       |                       |              |              |          |
|                   |                                                                                             | Engineer           | · ·                   | · ·                   | ./                    |              |              |          |
|                   |                                                                                             | Supervisor         | · ·                   | -/                    | ./                    |              |              |          |
|                   |                                                                                             | ConfigureAdmin     | •                     | •                     |                       |              |              | -        |
|                   |                                                                                             | SecurityAdmin      | ×<br>/                | V<br>/                | V                     |              |              | 1        |
| L                 |                                                                                             |                    | <b>↓ ∨</b>            | <b>v</b>              |                       |              |              | <b>v</b> |

Die folgende Tabelle zeigt die möglichen Zugriffsrechte der Rollen für die Knoten innerhalb der verschiedenen Gruppen:

Browse Read

ReceiveEvent

Write

1) 2) 3) 4) 5) 6) Call

ReadRolePermissions und WriteRolePermissions

### 8.3 Schlüsselverwaltung für NETCONF

Damit ein NETCONF-Client mit dem Bus Controller kommunizieren kann, sollten idealerweise SSH-Schlüssel verwendet werden. Grundsätzlich wäre zwar die Authentifikation über Benutzernamen und Passwort möglich, SSH-Schlüssel bieten aber bessere Sicherheit.

• Zuerst muss am Gerät, auf dem der NETCONF-Client läuft, ein SSH-Schlüsselpaar erzeugt werden. Unter Linux bzw. Windows mit Cygwin geschieht das z. B. über das Kommandozeilen-Tool ssh-keygen:

\$ ssh-keygen -q -N "" -f ~/.ssh/id\_rsa

Dieser Aufruf erzeugt 2 Dateien:

```
~/.ssh/id_rsa
~/.ssh/id rsa.pub
```

Die Datei ~/.ssh/id\_rsa enthält den privaten Schlüssel und muss geschützt am Gerät verbleiben. Die andere Datei ~/.ssh/id\_rsa.pub enthält den öffentlichen Schlüssel, der auf den Bus Controller übertragen wird. Der Inhalt dieser Datei ist eine einzelne ASCII-Textzeile der folgenden Art:

ssh-rsa AAAAB3NzaC1yc2EAAAAD...UmUCIxYc68QIw+OSoN admin@client

• Falls lediglich ein einziger Benutzer, wie der zuvor angelegte "admin" für sämtliche Verwaltungsaufgaben verwendet werden soll, kann der Schlüssel diesem Benutzer zuwiesen werden. Dazu muss die Methode *Root/Objects/Server/ServerCapabilities/CurrentUser/AddSshKey* aufgerufen und die gesamte Textzeile des öffentlichen SSH-Schlüssels hineinkopiert werden.

| Y 💑 ( | CurrentUser                  | Call AddSshKey on CurrentUser                                                                                                    | ?        | ×       |
|-------|------------------------------|----------------------------------------------------------------------------------------------------|----------|---------|
| > =   | AddSshKey                    | Input Arguments                                                                                                    |          |         |
| > =   | DisablePassword     Password | Name         DataTyp           SshKey         ssh-rsa AAAAB3NzaC1yc2EAAAADAQABAAABAQCS3FjgpQydyClpeK0u9wX1c1TLAe          Load file         String | pe Descr | ription |
| > =   | RemoveSshKey                 | Acsult                                                                                                    |          |         |
|       | Roles                        |                                                                                                    |          |         |
|       | Shkevs                       | Cal                                                                                                    | Clos     | æ       |

UserName

Falls unterschiedliche Geräte zur Bus Controller Verwaltung über NETCONF benutzen werden, kann für jedes dieser Geräte ein eigener SSH-Schlüssel hinzugefügt werden. Nicht mehr verwendete SSH-Schlüssel lassen sich analog über die Funktion *Root/Objects/Server/ServerCapabilities/CurrentUser/RemoveSshKey* wieder vom Bus Controller entfernen.

Die Liste der SSH-Schlüssel ist beim jeweiligen Benutzer zu sehen:

| ~ |   | Currentlicer                                          | ✓ Value |                   |                                               |
|---|---|-------------------------------------------------------|---------|-------------------|-----------------------------------------------|
|   |   | Currentoser                                           |         | SourceTimestamp   | 09-Mar-21 11:09:14.036                        |
|   | > | AddSshKey                                             |         | SourcePicoseconds | 0                                             |
|   | > | <ul> <li>DisablePassword</li> <li>Password</li> </ul> |         | ServerTimestamp   | 09-Mar-21 11:09:14.036                        |
|   |   |                                                       |         | ServerPicoseconds | 0                                             |
|   |   |                                                       |         | StatusCode        | Good (0x00000000)                             |
|   | > | RemoveSshKey                                          | ~       | Value             | String Array[1]                               |
|   |   | Roles                                                 | [0]     | [0]               | ssh-rsa AAAAB3NzaC1yc2EAAAADAQABAAABAQCiSJFjc |
|   |   | • NOIES                                               |         |                   |                                               |
|   | > | SetPassword                                           |         |                   |                                               |
|   |   | SshKeys                                               |         |                   |                                               |
|   |   | UserName                                              |         |                   |                                               |

• Bei Bedarf können unterschiedliche Benutzer mit eigenen Rollen definiert werden, die z. B. für unterschiedliche Verwaltungsaufgaben zuständig sind. Neben einem allgemeinen *SecurityAdmin* für die Benutzer- und Rollenverwaltung, wäre ein weiterer *ConfigureAdmin* denkbar, der für die Verwaltung der TSN-Funktionalität des Bus Controllers zuständig ist. Dieser Benutzer würde mit dem Bus Controller ausschließlich über NETCONF kommunizieren. In diesem Fall kann dessen Passwort deaktiviert und ihm somit der Zugang über OPC UA verwehrt werden.

## 8.4 Zertifikatsmanagement

# Information:

Siehe auch 3.8 "Aktualisierung des Self-Signed Zertifikats".

## 8.4.1 Zertifikatsanforderung erzeugen

Will man Zertifikate verwenden, die von einer Zertifizierungsstelle (Certificate Authority, CA) signiert sind, dann sollte die notwendige Zertifikatsignierungsanforderung (Certificate-Signing-Request, CSR) direkt am Gerät erzeugt werden. Durch die Erzeugung des CSR am Gerät muss der private Schlüssel das Gerät nie verlassen, wodurch die Sicherheit erhöht wird. Der Prozess läuft folgendermaßen ab:

- Zum Erzeugen eines CSR gibt es unter *Root/Objects/Server/ServerConfiguration* die Methode *CreateSi-gningRequest*. Beim Aufruf der Methode wird optional ein neuer privater Schlüssel erzeugt. Sollte die Option nicht aktiviert sein, dann wird der bestehende Schlüssel verwendet. Der öffentliche Schlüssel, die Information über den Antragsteller, sowie weitere Informationen werden in einen "PKCS #10 DER" codierten Certificate-Request verpackt, der von der Methode zurückgegeben wird. Der Bytestring muss in eine entsprechende ".csr"-Datei gespeichert werden.
- Der CSR muss im Anschluss von einer Zertifizierungsstelle signiert werden, wobei noch zusätzliche Informationen in das Zertifikat eingetragen werden. Das Ergebnis ist ein gültiges Zertifikat.
- Das signierte Zertifikat kann im dann über die Methode Root/Objects/Server/ServerConfiguration/UpdateCertificate installiert werden.

# Information:

- Der private Schlüssel für den CSR bleibt nur so lange am Gerät hinterlegt, bis ein neuer CSR generiert wird oder bis das Gerät neu gestartet wird. Ein signiertes Zertifikat kann nur dann installiert werden, wenn der dazu gehörige private Schlüssel noch vorhanden ist.
- UaExpert bietet im GDS Push View eine vereinfachte Möglichkeit den CSR zu erzeugen und zu Speichern. Dadurch muss nicht direkt mit der Methode gearbeitet werden.

Weiterführende Details zur OPC UA Methode *CreateSigningRequest* finden sich in der OPC UA Spezifikation, Teil 12

## 8.4.2 Zertifikat mittels UpdateCertificate aktualisieren

Über die Methode *Root/Objects/Server/ServerConfiguration/UpdateCertificate* können signierte Zertifikate auf dem Bus Controller installiert werden. Dabei macht es keinen Unterschied, ob es sich um ein von einer Zertifizierungsstelle signiertes Zertifikat oder um ein selbstsigniertes Zertifikat handelt. Wenn das Zertifikat nicht aus einem CSR erzeugt wurde der vom Bus Controller generiert wurde, dann muss zusätzlich der private Schlüssel übergeben werden.

Damit die Änderungen übernommen werden, muss zusätzlich die Methode *Root/Objects/Server/ServerConfiguration/ApplyChanges* aufgerufen werden. Dabei werden alle verbundenen Clients getrennt. Eine neue Verbindung ist erst wieder möglich, wenn dem neuen Zertifikat vertraut wird.

# Information:

- Da beim Aufruf dieser Methode möglicherweise ein privater Schlüssel übertragen wird, ist der Aufruf nur möglich, wenn eine verschlüsselte Verbindung zwischen Bus Controller und OPC UA Client besteht.
- UaExpert bietet im GDS Push View eine vereinfachte Möglichkeit Zertifikate zu aktualisieren. Dadurch muss nicht direkt mit der Methode gearbeitet werden.
- Zertifikate, die von anderen Zertifikaten abgeleitet sind, können nur installiert werden wenn alle übergeordneten Zertifikate bereits installiert wurden, (siehe 8.1.3 "Symmetrische und asymmetrische Schlüssel") sodass die vollständige Vertrauenskette überprüft werden kann.

Weiterführende Details zur OPC UA Methode UpdateCertificate finden sich in der OPC UA Spezifikation, Teil 12.

### 8.4.2.1 Aktualisierung des selbstsignierten Zertifikats mittels UaExpert

UaExpert verfügt über Werkzeuge mit dessen Hilfe Zertifikate auf einfache Weise aktualisiert werden können.

## Information:

Da beim folgenden Ablauf ein privater Schlüssel übertragen wird funktioniert er nur, wenn eine verschlüsselte Verbindung zum Bus Controller besteht.

• Im Projektfenster des UaExpert im Kontextmenü von *Documents* auf *Add…* klicken. Ein Dialog öffnet sich. In diesem Dialog den Dokument-Typ "GDS Push View" auswählen und durch Klick auf *Add* bestätigen.

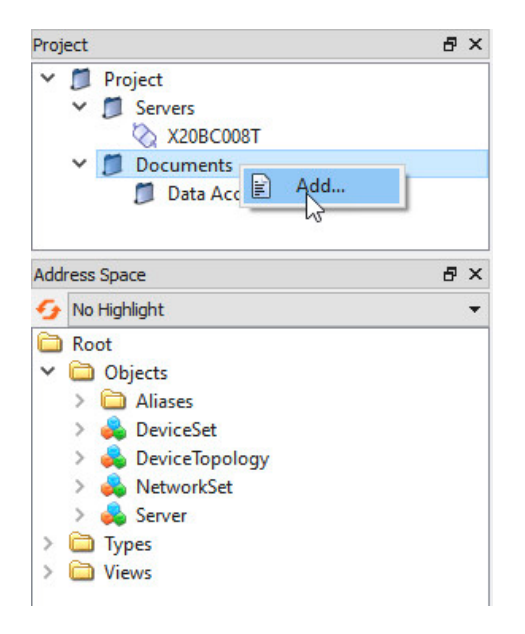

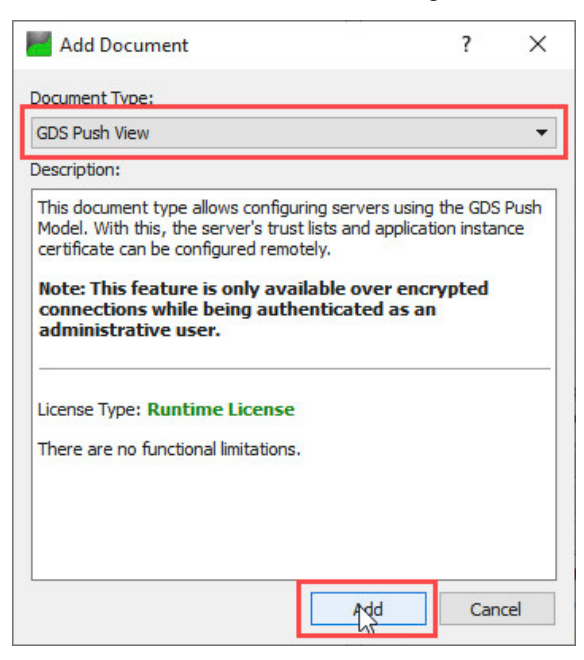

#### • Das Zertifikat erstellen und übertragen.

| GDS Push View                 |                                                          | 🙁 🔛 New Application | on Instance Certificate                                             | ×          |
|-------------------------------|----------------------------------------------------------|---------------------|---------------------------------------------------------------------|------------|
| Current Server: X20BC00       | D8T                                                      | ▼ Subject:          |                                                                     |            |
| Certificate Group: DefaultA   | ApplicationGroup 👻                                       | Common Name:        | X20BC008T-OPCUA                                                     |            |
| Server Certificate            |                                                          | Organization:       | B&R Industrial Automation GmbH                                      |            |
| Certificate Type              | RsaSha256ApplicationCertificateType                      | Organization Unit:  |                                                                     | *          |
| Create new self-signed certi  | ficate for download to server: 1 Create Certificate      | Locality:           | Eggelsberg                                                          | <b>~</b>   |
| Request a certificate signing | request from the server: Create CSR                      | State:              |                                                                     | *          |
| Developed on the tax of the   |                                                          | Country:            | AT                                                                  | <b>V</b>   |
| Certificate                   | er:                                                      |                     | (Two letter code, e.g. DE, US,)                                     |            |
| Include Private Key           | <generated 'create="" by="" certificate'=""></generated> | OPC UA Informati    | on                                                                  |            |
| J                             | 4 Download                                               | Application URI:    | http://br-automation.com/OpcUa/X20BC008T/F6290168454/               | <b>~</b>   |
| Server Certificate Groups     |                                                          | Domain Names:       | x20bc008t-0060655B37B0                                              | •          |
| Tructed Territor              |                                                          |                     |                                                                     | <b>_</b> < |
| Cortificator                  |                                                          |                     |                                                                     |            |
| Certificates                  |                                                          | IP Addresses:       | 192.168.1.1                                                         | •          |
| Status Name                   | Valid From Valid To Organization Organization            | 8                   |                                                                     |            |
|                               |                                                          |                     |                                                                     |            |
|                               | ,                                                        | Certificate Setting | S                                                                   |            |
| Certificate Revocation Li     | ists                                                     | RSA Key Strength    | : 2048 bits 🔻 Signature Algorithm: Sha256 👻 Certificate Validity: 5 | Years 🔻    |
| Number Valid                  | From Next Update Organization OrganizationUnit           |                     |                                                                     |            |
|                               |                                                          |                     | 2 ок                                                                | Cancel     |
| <                             | >                                                        |                     |                                                                     |            |
|                               | 5 <b>1</b>                                               |                     |                                                                     |            |
|                               | D Apply Char                                             | nges                |                                                                     |            |

- 1) Klick auf Create Certificate
- 2) Im folgenden Dialog werden die für das Zertifikat erforderlichen Daten eingegeben.

# Information:

Das Eintragen der IP-Adresse ist nur notwendig, wenn die IP-Adresse statisch vergeben ist und Clients mit Hilfe der IP-Adresse auf den Bus Controller zugreifen (z. B. über die URL opc.tcp://192.168.1.1:4840). Wird die IP-Adresse über einen DHCP-Server bezogen, dann ist es nicht sinnvoll eine IP-Adresse in das Zertifikat einzutragen, da diese in der Regel dynamisch zugeteilt wird und sich ändern kann.

- 3) Da für die Aktualisierung der private Schlüssel mit übertragen werden muss, ist die Option "Include Private Key" auszuwählen.
- 4) Durch Klick auf *Download* wird das vorher erstellte Zertifikat auf den Bus Controller übertragen. Die folgende Abfrage, ob Issuer-Zertifikate spezifiziert werden sollen kann mit "Nein" bestätigt werden.
- 5) Durch Klick auf *ApplyChanges* wird das neue Zertifikat übernommen. Dabei werden alle verbundenen Clients getrennt. Eine neue Verbindung ist erst wieder möglich, wenn dem neuen Zertifikat vertraut wird.

# 9 Diagnose

Auftretende Fehlfunktionen oder das Beobachten von unerwartetem bzw. unerwünschtem Verhalten des Bus Controllers kann vielfältige Ursachen haben. Insbesondere beim Einsatz in größeren Netzwerken im Verbund mit Netzwerkinfrastruktur unterschiedlicher Hersteller, gestaltet sich oft bereits die Lokalisierung möglicher Fehlerquellen schwierig. Das vorliegende Kapitel soll als Hilfestellung bei der Diagnose von Fehlfunktionen und der Lokalisierung ihrer Ursachen dienen. Es beschreibt kontextbezogene Fehler und zeigt mögliche Ursachen und deren Lösung auf. Diese umfassen:

- Fehler im Kontext der Adressierung
- Fehler im Kontext der Datenübertragung
- Fehler im Kontext der Zeitsynchronisierung
- Fehler im Kontext von Cyber-Security

## 9.1 Adressierung

| Nr. | Fehlerbild                                                                                                    | Mögliche Ursache                                                                                                    | Lösung                                                                                                    | Siehe                                                                                                    |
|-----|----------------------------------------------------------------------------------------------------|----------------------------------------------------------------------------------------------------|----------------------------------------------------------------------------------------------------|----------------------------------------------------------------------------------------------------|
| 1   | Verbindung über Hostname im<br>Werkszustand nicht möglich.                                                                                                    | Hostname unbekannt                                                                                                    | Der Bus Controller ist standardmäßig un-<br>ter dem mDNS-Hostnamen "x20bc008t- <mac-<br>Adresse&gt;.local" erreichbar<sup>1</sup>).</mac-<br>                                                                                                    | <ul> <li>- 3.2 "Verbindungsaufbau"</li> <li>- 6.1.2 "Allgemeine Netzwerk-<br/>konfiguration"</li> </ul>                                  |
| 2   | Verbindung über IP-Adresse<br>im Werkszustand nicht mög-<br>lich.                                                                                                    | IP-Adresse unbekannt                                                                                                    | • DHCP-Server ist im Netzwerk vorhanden <sup>2</sup> ):<br>Die dem Bus Controller zugewiesene IP-Adres-<br>se beim zuständigen Netzwerkadministrator in<br>Erfahrung bringen.                                                                                                    | - 7.1 "Port-Status"                                                                                                    |
|     |                                                                                                    |                                                                                                    | DHCP-Server ist im Netzwerk nicht vor-<br>handen:<br>Dem Bus Controller zum Betrieb mit Hilfe<br>des Knotennummernschalters die statische IP-<br>Adresse 192.168.1.1 zuweisen (Verstellen des<br>Knotennummernschalters für 1 s) und an-<br>schließend eine benutzerdefinierte Konfigurati-<br>on über das OPC UA Informationsmodell durch-<br>führen.     Falls der Bus Controller direkt mit einem ande-<br>ren Switch verbunden ist, welcher bereits über<br>Hostname oder IP-Adresse erreichbar ist, dann<br>kann die gesuchte IP-Adresse von dem Port<br>ausgelesen werden, an dem der Bus Controller<br>angeschlossen ist.<br>Root/Objects/DeviceSet/X20BC008T/<br>Status/SwitchPorts/<br>ETHx/LinkPartner/ManagementAddress | <ul> <li>2.2.2 "Nummernschalter"</li> <li>2.3 "IP-Adresse einstellen"</li> <li>6.1.2 "Allgemeine Netzwerk-<br/>konfiguration"</li> </ul> |
| 3   | In einem Netzwerk mit DHCP-<br>Server ist die Verbindung zum<br>Bus Controller über IP-Adresse<br>nicht möglich, nachdem eine<br>statische IP-Adresse per Konfi-<br>guration über das OPC UA In-<br>formationsmodell gesetzt wur-<br>de. | Es besteht ein IP-Adressenkonflikt mit<br>einem anderen Gerät im Netzwerk,<br>das dieselbe Adresse dynamisch vom<br>DHCP-Server bezogen hat.                                  | <ul> <li>Überprüfen, ob die statisch zugewiesene IP-<br/>Adresse außerhalb des vom DHCP-Server ver-<br/>walteten Bereichs liegt.</li> <li>Außerhalb des Bereichs:<br/>Alle Geräte mit statischen Adresseinstellungen<br/>auf Adresskonflikte überprüfen.</li> <li>Innerhalb des Bereichs:<br/>Standard-Adresse 192.168.1.1 wiederherstel-<br/>len und eine statischen IP-Adresse, die außer-<br/>halb des vom DHCP-Server verwalteten Be-<br/>reichs liegt, konfigurieren.</li> </ul>                                                                                                    | <ul> <li>2.2.2 "Nummernschalter"</li> <li>2.3 "IP-Adresse einstellen"</li> <li>6.1.2 "Allgemeine Netzwerk-<br/>konfiguration"</li> </ul> |
|     |                                                                                                    | Es wurde bei der Konfiguration über<br>das OPC UA Informationsmodell eine<br>Netzwerkmaske eines Subnetzes ver-<br>geben, das vom Client aus nicht er-<br>reicht werden kann. | Einstellungen des TCP/IP-Stacks auf dem Be-<br>triebssystem des Clients überprüfen.<br>• Innerhalb desselben Subnetzes:<br>Befindet sich der Client im selben Subnetz,<br>müssen die konfigurierten Netzwerkmasken am<br>Client und am Bus Controller identisch sein.<br>• Nicht innerhalb desselben Subnetzes:                                                                                                    | - 6.1.2 "Allgemeine Netzwerk-<br>konfiguration"                                                                                          |
|     |                                                                                                    |                                                                                                    | Befindet sich der Client nicht im selben Sub-<br>netz, sind die Routing-Einstellungen des Be-<br>triebssystems des Clients zu prüfen.                                                                                                    |                                                                                                    |

1) Information

• Eine Adressierung des Geräts über den oben genannten Hostname erfordert eine entsprechende mDNS-Unterstützung auf dem Betriebssystem des zugreifenden Clients.

Die zu verwendende MAC-Adresse im Hostname des Bus Controllers, ist dem seitlich am Bus Controller angebrachten Etikett zu entnehmen ("MAC1"), welches auch die Seriennummer enthält.

Ein benutzerdefinierter Hostname ist über das OPC UA Informationsmodell konfigurierbar.

2) Der Bus Controller wird standardmäßig mit aktiviertem DHCP-Client ausgeliefert und eine IP-Adresse muss von einem DHCP-Server im Netzwerk zugewiesen werden.

# 9.2 Datenübertragung

| Nr | Fehlerhild                                                                                                    | Mögliche Ursache                                                                                                    | Lösung                                                                                                    | Siehe               |
|----|----------------------------------------------------------------------------------------------------|----------------------------------------------------------------------------------------------------|----------------------------------------------------------------------------------------------------|---------------------|
| 1  | Kompletter Kommunikations-<br>ausfall zwischen 2 oder mehr<br>an den Bus Controller ange-<br>schlossenen Geräten <sup>1)</sup> .             | Ethernet Auto-Negotiation zwischen<br>Bus Controller und einem oder mehre-<br>ren angeschlossenen Geräten ist fehl-<br>geschlagen.                                                                                                    | LinkStatus der betroffenen Ports im OPC UA In-<br>formationsmodell prüfen:<br>Root/Objects/DeviceSet/X20BC008T/<br>Status/SwitchPorts/ETHx/<br>LinkProperties/LinkStatus<br>Steht dieser Wert nicht auf UP, besteht auf<br>Netzwerkebene kein Link zwischen Bus Con-<br>troller und angeschlossenem Gerät.<br>Kabelverbindung kontrollieren:<br>- Fester Sitz der Steckverbindung<br>- max. Länge (100m) des Kabels nicht<br>überschritten<br>- Eventuelle Kabelschäden<br>Eventuell vorhandene Log-Ausgaben des Bus<br>Controllers bzw. des angeschlossenen Geräts<br>kontrollieren. Diese können Aufschluss über<br>Hardwareprobleme geben.                                                                                                    | - 7.1 "Port-Status" |
|    |                                                                                                    | An der Kommunikation beteiligte Gerä-<br>te senden keine oder fehlerhafte Ether-<br>net-Frames, die vom Bus Controller er-<br>kannt und verworfen werden.                                                                                                    | Fehlerzähler der betroffenen Ports im OPC UA<br>Informationsmodell prüfen:<br><i>Root/Objects/DeviceSet/X20BC008T/</i><br><i>Status/SwitchPorts/ETHx/FrameStatistics/</i><br>• <i>RxFrameCount</i> und <i>TxFrameCount</i><br>Weisen diese Zähler den Wert 0 auf, werden<br>von den angeschlossenen Geräten keine oder<br>fehlerhafte Ethernet-Frames versendet.<br>• <i>FcsErrorFrameCount</i> ,<br><i>GeneralTxErrorFrameCount</i> ,<br><i>GeneralTxErrorFrameCount</i><br>Bei fehlerfreiem Betrieb weisen diese Zähler<br>den Wert 0 auf. Werte ungleich 0 deuten in den<br>meisten Fällen auf Fehler in Netzwerkkompo-<br>nenten der angeschlossenen Geräte oder dem<br>Bus Controller selbst hin.<br>Eventuell vorhandene Log-Ausgaben des Bus<br>Controller bzw. des angeschlossenen Geräts<br>kontrollieren. Diese können Aufschluss über<br>Hardwareprobleme geben.<br>Konfiguration zur Weiterleitung von Ether-<br>net-Frames mit VLAN-Tag und/oder Multicast<br>DMAC-Adressen im Konfigurationstool über- | - 7.1 "Port-Status" |
| 2  | Datenempfang an einem an<br>den Bus Controller ange-<br>schlossenen Empfänger erfolgt<br>nicht zum erwarteten Zeit-<br>punkt <sup>2)</sup> . | Link-Geschwindigkeit zwischen Bus<br>Controller und angeschlossenem Ge-<br>rät entspricht nicht Erwartungshaltung<br>(100 Mbit/s statt 1 Gbit/s).<br>Duplex-Mode zwischen Bus Controller<br>und angeschlossenem Gerät entspricht<br>nicht Erwartungshaltung (Half-Duplex<br>anstatt Full-Duplex).<br>Geräte wurden nicht an den laut Sys-<br>temdesign vorgesehenen Bus Control- | <ul> <li>Knoten Speed und Duplex der betroffenen<br/>Ports im OPC UA Informationsmodell prüfen.<br/>Root/Objects/DeviceSet/X20BC008T/<br/>Status/SwitchPorts/ETHx/<br/>LinkProperties/Speed bzw. Duplex</li> <li>Entspricht die Geschwindigkeit oder der Du-<br/>plex-Modus nicht der Erwartungshaltung, dann<br/>folgende Punkte überprüfen: <ul> <li>Unterstützt das angeschlossene Gerät<br/>die erwartete Geschwindigkeit/Duplex-<br/>Modus?</li> <li>Wurde der korrekte Kabeltyp verwen-<br/>det?</li> <li>(Für Gigabit-Ethernet ist mindestens<br/>Cat 5 erforderlich)</li> <li>Kabelverbindung kontrollieren:</li> <li>Fester Sitz der Steckverbindung</li> <li>Eventuelle Kabelschäden</li> <li>Verlegung in der Nähe von potenziel-<br/>len Einstreuungsquellen</li> </ul> </li> <li>Knoten unter LinkPartner der betroffenen Ports<br/>im OPC UA Informationsmodell prüfen.</li> </ul>                                                                                                    | - 7.1 "Port-Status" |
|    |                                                                                                    | ler-Ports angeschlossen.<br>Dadurch entsprechen die Übertra-<br>gungslatenzen nicht der Erwartungs-<br>haltung.                                                                                                    | Root/Objects/DeviceSet/X20BC008T/<br>Status/SwitchPorts/ETHx/LinkPartner/                                                                                                    |                     |

Beispielsweise, wenn Nachrichten eines OPC UA Publishers an einem OPC UA Subscriber nicht empfangen werden. Beispielsweise, wenn ein OPC UA Subscriber verspätet eingetroffene oder ausgefallene Ethernet-Frames feststellt. 1) 2)

# 9.3 Zeitsynchronisierung

| Nr. | Fehlerbild                                                                                                    | Mögliche Ursache                                                                                                    | Lösung                                                                                                    | Siehe                         |
|-----|----------------------------------------------------------------------------------------------------|----------------------------------------------------------------------------------------------------|----------------------------------------------------------------------------------------------------|-------------------------------|
| 1   | Die PTP-Zeitsynchronisation<br>am Bus Controller angeschlos-<br>sener Geräte funktioniert nicht.                                             | Die PTP-Zeitsynchronisation am Bus<br>Controller ist nicht aktiviert.                                                                | PTP-Zeitsynchronisation im OPC UA Informationsmodell aktivieren <sup>1)</sup> .                                                                                                    | - 6.1.4 "Zeitsynchronisation" |
|     |                                                                                                    |                                                                                                    | WallClock:     Root/Objects/DeviceSet/X20BC008T/Configu-<br>ration/TimeSynchronization/WallClock/<br>TimeSyncProtocol     WorkingClock:     Root/Objects/DeviceSet/X20BC008T/Configu-<br>ration/TimeSynchronization/WorkingClock/ TimeSyncProtocol                                                                                                  |                               |
|     |                                                                                                    | Es wurde die Zeitsynchronisation der<br>falschen PTP-Domäne am Bus Con-<br>troller oder dem angeschlossenen Ge-<br>rät konfiguriert. | Identische PTP-Domäne an allen beteiligten<br>Geräten konfigurieren <sup>2)</sup> .<br>Am Bus Controller kann diese Einstellung im<br>OPC UA Informationsmodell erfolgen.                                                                                                    | - 6.1.4 "Zeitsynchronisation" |
|     |                                                                                                    |                                                                                                    | WallClock:<br>Root/Objects/DeviceSet/X20BC008T/Configu-<br>ration/TimeSynchronization/WallClock/PTP/<br>DomainNumber<br>WorkingClock:<br>Root/Objects/DeviceSet/X20BC008T/Configu-<br>ration/TimeSynchronization/WorkingClock/<br>PTP/DomainNumber                                                                                                  |                               |
|     |                                                                                                    | Es gibt keinen PTP-Grandmaster im Netzwerk.                                                                                          | Wenn der Bus Controller als PTP Grandmaster<br>fungieren sollte, Option <i>SlaveOnly</i> im OPC UA<br>Informationsmodell deaktivieren.                                                                                                    | - 6.1.4 "Zeitsynchronisation" |
|     |                                                                                                    |                                                                                                    | WallClock:<br>Root/Objects/DeviceSet/X20BC008T/Configu-<br>ration/TimeSynchronization/WallClock/PTP/<br>SlaveOnly     WorkingClock:<br>Root/Objects/DeviceSet/X20BC008T/Configu-<br>ration/TimeSynchronization/WorkingClock/<br>PTP/SlaveOnly                                                                                                    |                               |
| 2   | Der Bus Controller sollte PTP-<br>Grandmaster sein, es wurde<br>aber ein anderes Netzwerkge-<br>rät ausgewählt.                              | Die Priorität der PTP-Uhr des Bus Con-<br>trollers ist im Vergleich zum gewählten<br>Netzwerkgerät zu niedrig.                       | Die <i>Priority1</i> Einstellung der PTP-Uhr im OPC<br>UA Informationsmodell anpassen.<br>Je niedriger der Wert eingestellt wird, desto hö-<br>her ist die Priorität.                                                                                                    | - 6.1.4 "Zeitsynchronisation" |
|     |                                                                                                    |                                                                                                    | WallClock:<br>Root/Objects/DeviceSet/X20BC008T/Configu-<br>ration/TimeSynchronization/WallClock/PTP/<br>Priority1     WorkingClock:<br>Root/Objects/DeviceSet/X20BC008T/Configu-<br>ration/TimeSynchronization/WorkingClock/<br>PTP/Priority1                                                                                                    |                               |
| 3   | Datenempfang an einem an<br>den Bus Controller ange-<br>schlossenen Empfänger erfolgt<br>nicht zum erwarteten Zeit-<br>punkt <sup>3)</sup> . | Die an der Kommunikation beteiligten<br>Geräte sind nicht, oder nicht den Anfor-<br>derungen entsprechend, zeitsynchroni-<br>siert.  | Überprüfen der korrekten Zeitsynchronisation<br>der PTP-Domäne der WorkingClock aller Netz-<br>werkgeräte zwischen Sender und Empfänger.<br>Der Zustand der Zeitsynchronisation des Bus<br>Controllers kann im OPC UA Informationsmo-<br>dell überprüft werden:<br>Root/Objects/DeviceSet/X20BC008T/Status/<br>TimeSynchronization/WorkingClock/PTP | - 7.2 "Zeitsynchronisation"   |

1) 2) 3)

Standardmäßig ist am Bus Controller die Zeitsynchronisation deaktiviert. Standardmäßig wird die WallClock über Domäne 0 und die WorkingClock über die Domäne 20 synchronisiert. Beispielsweise, wenn ein OPC UA Subscriber verspätet eingetroffene oder ausgefallene Ethernet-Frames feststellt.

# 9.4 Cyber-Security

| Fehlerbild                     | Mögliche Ursache                                                                                                    | Lösung                                                                                                    | Siehe                                                                                                    |
|--------------------------------|----------------------------------------------------------------------------------------------------|----------------------------------------------------------------------------------------------------|----------------------------------------------------------------------------------------------------|
| Der Aufbau einer sicheren Ver- | Gültigkeitsbereich des vom Client ver-                                                                                                    | Bei Verwendung von NTP                                                                                                    | - 3.5 "Allgemeine Netzwerkein-                                                                                                    |
| bindung zum OPC UA Server      | wendeten Zertifikats liegt außerhalb                                                                                                    | Sicherstellen, dass mindestens einer der konfi-                                                                                                    | stellungen über OPC UA"                                                                                                    |
| des Bus Controllers wird mit   | des aktuellen Datums bzw. der aktuel-                                                                                                    | gurierten NTP-Server erreichbar ist und die kor-                                                                                                    | - 5.4 "Zeitsynchronisation und                                                                                                    |
| Hinweis auf ein abgelaufenes   | len Uhrzeit des Bus Controllers <sup>1)</sup> .                                                                                                    | rekte Uhrzeit verteilt.                                                                                                    | Zeitdomänen"                                                                                                    |
| Zertifikat abgelehnt.          |                                                                                                    |                                                                                                    | - 6.1.4 "Zeitsynchronisation"                                                                                                    |
|                                |                                                                                                    | <ul> <li>Bei Verwendung von PTP</li> </ul>                                                                                                    | - 7.1 "Port-Status"                                                                                                    |
|                                |                                                                                                    | Sicherstellen, dass der PTP-Grandmaster aktiv                                                                                                    | - 2.2.2 "Nummernschalter"                                                                                                    |
|                                |                                                                                                    | ist und mit der entsprechenden PTP-Domäne                                                                                                    |                                                                                                    |
|                                |                                                                                                    | (für die WallClock) die korrekte Uhrzeit verteilt.                                                                                                    |                                                                                                    |
|                                |                                                                                                    |                                                                                                    |                                                                                                    |
|                                |                                                                                                    | Ist keine Quelle für die WallClock vorhanden                                                                                                    |                                                                                                    |
|                                |                                                                                                    | oder funktional, Sicherheitseinstellungen des                                                                                                    |                                                                                                    |
|                                |                                                                                                    | Geräts zurücksetzen.                                                                                                    |                                                                                                    |
|                                |                                                                                                    | Nur in diesem Zustand kann eine unverschlüs-                                                                                                    |                                                                                                    |
|                                |                                                                                                    | selte Verbindung hergestellt werden.                                                                                                    |                                                                                                    |
|                                | Fehlerbild<br>Der Aufbau einer sicheren Ver-<br>bindung zum OPC UA Server<br>des Bus Controllers wird mit<br>Hinweis auf ein abgelaufenes<br>Zertifikat abgelehnt. | Fehlerbild         Mögliche Ursache           Der Aufbau einer sicheren Verbindung zum OPC UA Server des Bus Controllers wird mit Hinweis auf ein abgelaufenes Zertifikat abgelehnt.         Gültigkeitsbereich des vom Client verwendeten Zertifikats liegt außerhalb des aktuellen Datums bzw. der aktuellen Uhrzeit des Bus Controllers <sup>1</sup> ). | FehlerbildMögliche UrsacheLösungDer Aufbau einer sicheren Ver-<br>bindung zum OPC UA Server<br>des Bus Controllers wird mit<br>Hinweis auf ein abgelaufenes<br>Zertifikat abgelehnt.Gültigkeitsbereich des vom Client ver-<br>wendeten Zertifikats liegt außerhalb<br>des aktuellen Datums bzw. der aktuel<br>len Uhrzeit des Bus Controllers <sup>1</sup> ).• Bei Verwendung von NTP<br>Sicherstellen, dass mindestens einer der konfi-<br>gurierten NTP-Server erreichbar ist und die kor-<br>rekte Uhrzeit verteilt.• Bei Verwendung von PTP-<br>Sicherstellen, dass der PTP-Grandmaster aktiv<br>ist und mit der entsprechenden PTP-Domäne<br>(für die WallClock) die korrekte Uhrzeit verteilt.• Bei Verwendung von PTP<br>Sicherstellen, dass der PTP-Grandmaster aktiv<br>ist und mit der entsprechenden PTP-Domäne<br> |

1) Maßgeblich ist hierfür der Wert der WallClock.

Beim sicheren Verbindungsaufbau unter Verwendung von SSL/TLS, erfolgt sowohl Client- als auch Serverseitig eine Überprüfung der verwendeten Zertifikate.

# 10 Lizenzen

Mit Hilfe der Firmware-Upgrades, welche von der B&R Homepage (<u>www.br-automation.com</u>) herunter geladen werden können, ist es möglich die Lizenzinformationen abzurufen.

- 1. Firmwareupgrade (ZIP-Datei) des Moduls von B&R Homepage herunterladen.
- 2. Das Firmwareupgrade in einen neuen Ordner entpacken. Es sollte danach eine ZIP-Datei licenses.zip vorhanden sein.
- Die ZIP-Datei entpacken.
   Aus technischen Gründen können in der ZIP-Datei Dateien mit gleichem Namen enthalten sein. Dies sollte beim Entpacken der ZIP-Datei beachtet werden.
- 4. Nach dem Entpacken können die Lizenzdateien im Ordner ... Vicenses eingesehen werden.
# 11 Anhang

# 11.1 OPC UA Informationsmodell

Der Bus Controller bietet über das OPC UA Informationsmodell Zugang zur Konfiguration und Daten der I/O-Module und des Bus Controllers. Auch OPC UA Clients können sich über dieses Informationsmodell Zugriff auf die vorhandenen Daten verschaffen.

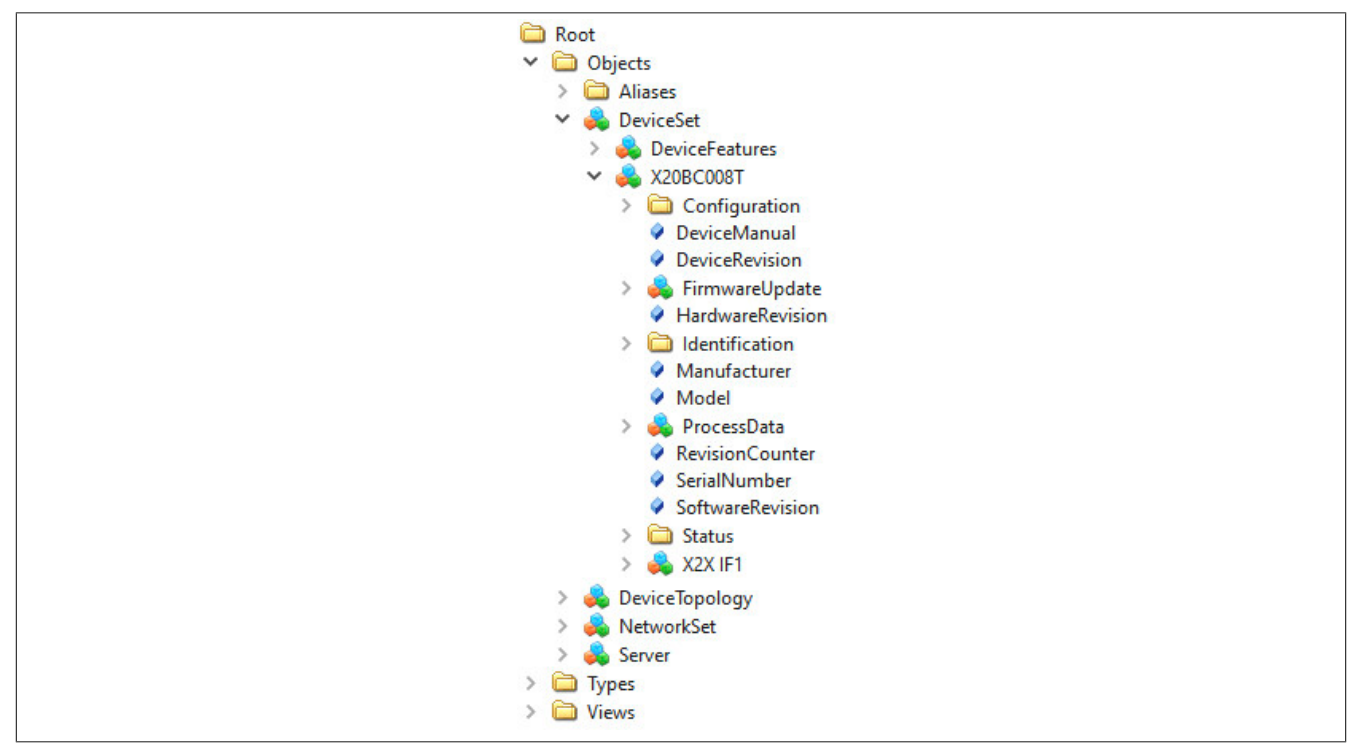

Dem Hauptknoten *Root/Objects/DeviceSet/X20BC008T* sind dabei über hierarchische Referenzen alle Knoten untergeordnet, die für den Bus Controller verfügbar sind. Dies beinhaltet unter anderem Knoten für die Konfiguration und den Zugriff auf die Prozessdaten der I/O-Module.

#### 11.1.1 Benutzerverwaltung

Der Zugriff auf den Bus Controller ist im normalen Betrieb auf autorisierte Benutzer beschränkt. Benutzer wiederum haben unterschiedliche Rechte, entsprechend den ihnen zugewiesenen Rollen. Die dafür nötige Benutzer- und Rollenverwaltung erfolgt über das OPC UA Informationsmodell.

| v 🤞 | RoleSet            |
|-----|--------------------|
| >   | Anonymous          |
| >   | AuthenticatedUser  |
| ~   | 👶 ConfigureAdmin   |
|     | > = AddIdentity    |
|     | > = Removeldentity |
|     | 🖉 Identities       |
| >   | 💑 Engineer         |
| >   | 👶 Observer         |
| >   | 👶 Operator         |
| >   | 뤚 SecurityAdmin    |
| >   | 💑 Supervisor       |

Der Bus Controller kommt mit vordefinierten, standardisierten Rollen. Die Rollen unterscheiden sich strukturmäßig im Informationsmodell nicht, sondern besitzen alle die gleichen Methoden und Attribute. Beispielhaft wird hier die für Administrationsaufgaben zuständige Rolle *ConfigureAdmin* dargestellt.

Position der Daten im Informationsmodell: Root/Objects/Server/ServerCapabilities/RoleSet

| Knotenname     | Beschreibung                               |  |
|----------------|--------------------------------------------|--|
| AddIdentity    | Hinzufügen eines Benutzers zu dieser Rolle |  |
| Removeldentity | Entfernen eines Benutzers aus dieser Rolle |  |
| Identities     | Liste aller Benutzer in dieser Rolle       |  |

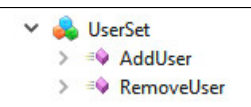

In der Werkseinstellung kommt der Bus Controller ohne vordefinierte Benutzer. Diese können frei vergeben werden, bis auf wenige reservierte Namen, wie z. B. "root". Diese erscheinen dann unterhalb des *UserSet*-Objekts.

Position der Daten im Informationsmodell: Root/Objects/Server/ServerCapabilities/UserSet

| Beschreibung               |  |  |  |  |
|----------------------------|--|--|--|--|
| Hinzufügen eines Benutzers |  |  |  |  |
| Entfernen eines Benutzers  |  |  |  |  |
| 🗸 👶 UserSet                |  |  |  |  |
| > = 🔍 AddUser              |  |  |  |  |
| > 💷 RemoveUser             |  |  |  |  |
| Y 뤚 admin                  |  |  |  |  |
| > 🔹 RemoveSshKey           |  |  |  |  |
| > = DisablePassword        |  |  |  |  |
| > = SetPassword            |  |  |  |  |
| > = 🖗 AddSshKey            |  |  |  |  |
| Password                   |  |  |  |  |
| Roles                      |  |  |  |  |
| SshKeys                    |  |  |  |  |
|                            |  |  |  |  |

Angelegte Benutzer unterscheiden sich strukturmäßig im OPC UA Informationsmodell nicht, sondern besitzen alle die gleichen Methoden und Attribute. Beispielhaft wird hier der häufig verwendete Benutzer "admin" dargestellt.

Benutzer können sich am Bus Controller auf unterschiedliche Weise authentifizieren. Der Zugriff über OPC UA wird durch Passwörter, der Zugriff über NETCONF hingegen über SSH-Schlüssel gesichert. Es ist erlaubt, beide Arten gleichzeitig zu aktivieren.

Ein Benutzer kann höchstens ein Passwort haben. Es ist sinnvoll, ein Passwort von hinreichender Komplexität zu wählen. Der Bus Controller überprüft allerdings das eingestellte Passwort nicht, wodurch auch das leere Passwort "" möglich ist.

Ein Benutzer kann beliebig viele SSH-Schlüssel haben. Das bietet sich an, wenn der Zugriff auf den Bus Controller von unterschiedlichen Geräten aus erwünscht ist. Im Gegensatz zu Passwörtern sind SSH-Schlüssel grundsätzlich sicher und nicht zu erraten. Der Bus Controller erlaubt die Verwendung von SSH-Schlüsseln allerdings nur für NETCONF. Der OPC UA Standard unterstützt SSH nicht.

Position der Daten im Informationsmodell: Root/Objects/Server/ServerCapabilities/UserSet

| Beschreibung    | Knotenname                                                                             |  |
|-----------------|----------------------------------------------------------------------------------------|--|
| Roles           | Liste aller Rollen, die der Benutzer inne hat                                          |  |
| Password        | Anzeige, ob Passwortauthentifizierung für diesen Benutzer aktiv ist                    |  |
| SetPassword     | Setzen eines Passworts                                                                 |  |
| DisablePassword | Löschen des Passworts und Deaktivierung der Passwortauthentifizierung dieses Benutzers |  |
| SshKeys         | Liste der öffentlichen SSH-Schlüssel                                                   |  |
| AddSshKey       | Hinzufügen eines öffentlichen SSH-Schlüssels                                           |  |
| RemoveSshKey    | Entfernen eines öffentlichen SSH-Schlüssels                                            |  |

| ~ 🍕 | CurrentUser     |
|-----|-----------------|
| >   | AddSshKey       |
| >   | DisablePassword |
|     | Password        |
| >   | ≓♦ RemoveSshKey |
|     | Roles           |
| >   | =♦ SetPassword  |
|     | SshKeys         |
|     | UserName        |

Der Zugriff auf die allgemeine Benutzer- und Rollenverwaltung ist beschränkt auf privilegierte Benutzer. Jeder Benutzer hat dagegen die nötigen Berechtigungen, um z. B. das eigene Passwort zu ändern. Der aktuelle Benutzer der Sitzung ist im Informationsmodell extra repräsentiert; dieser spiegelt dynamisch die Attribute und Methoden eines auch über die allgemeine Benutzerverwaltung erreichbaren Benutzers.

Position der Daten im Informationsmodell: Root/Objects/Server/ServerCapabilities/CurrentUser

| Knotenname      | Beschreibung                                                                           |
|-----------------|----------------------------------------------------------------------------------------|
| Roles           | Liste aller Rollen, die der Benutzer dieser Sitzung inne hat                           |
| Password        | Anzeige, ob Passwortauthentifizierung für diesen Benutzer aktiv ist                    |
| SetPassword     | Setzen eines Passworts                                                                 |
| DisablePassword | Löschen des Passworts und Deaktivierung der Passwortauthentifizierung dieses Benutzers |

| Knotenname   | Beschreibung                                 |
|--------------|----------------------------------------------|
| SshKeys      | Liste der öffentlichen SSH-Schlüssel         |
| AddSshKey    | Hinzufügen eines öffentlichen SSH-Schlüssels |
| RemoveSshKey | Entfernen eines öffentlichen SSH-Schlüssels  |
| UserName     | Name des aktuellen Benutzers der Sitzung     |

#### 11.1.1.1 Angelegten Benutzer löschen

Um bereits angelegte Benutzer zu löschen, muss folgendes beachtet werden:

- Nur ein Benutzer mit SecurityAdmin-Rechten kann einen Benutzer löschen
- · Benutzer können sich nicht selbst löschen

In diesem Beispiel soll der Benutzer "Example" gelöscht werden.

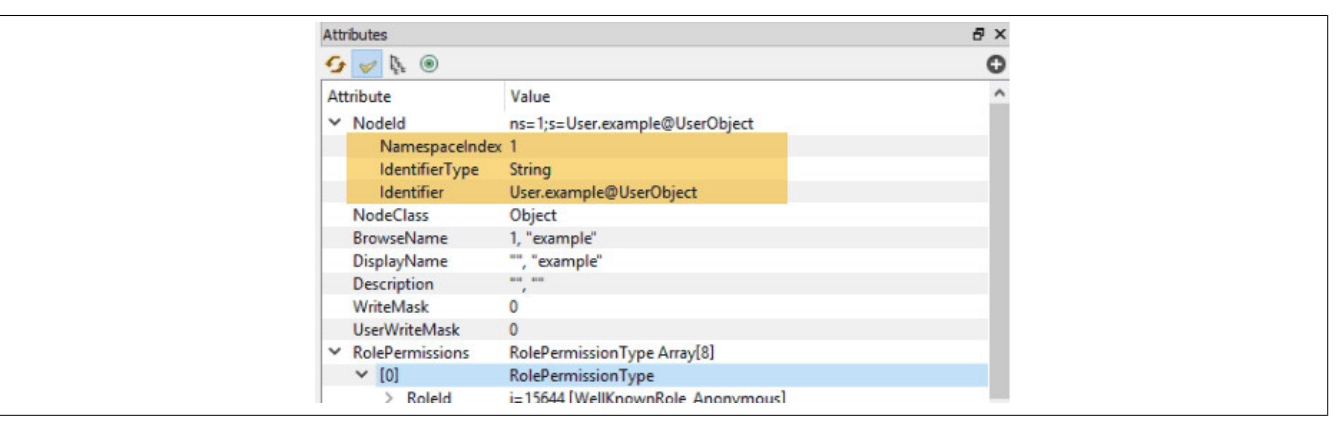

- 1) Zuerst muss die Methode 11.1.1 "RemoveUser" aufgerufen werden.
- 2) Als Eingangsargumente werden der NamespaceIndex und der Identifier des Benutzers übergeben
- 3) Zuletzt wird der Benutzer durch Klick auf "Call" gelöscht.

| ddress Space                                                          |                                                                                                    |                   |                  | 8×         | Data                  | Access View                                                                |                                                                                                    | Attributes                                              |
|-----------------------------------------------------------------------|----------------------------------------------------------------------------------------------------|-------------------|------------------|------------|-----------------------|----------------------------------------------------------------------------|----------------------------------------------------------------------------------------------------|---------------------------------------------------------|
| 💁 No Highlight                                                        |                                                                                                    |                   |                  | -          | #                     | Server                                                                     | 7 ANTI LINES THE MILLION                                                                            | 😏 🧹 🔖 💿                                                 |
| 0<br>0<br>0<br>0                                                      | MaxSelectClauseParameters<br>MaxSessions<br>MaxStringLength<br>MaxSubscriptions                                         |                   |                  | ^          | 1<br>2<br>3<br>4<br>5 | 66_0ACST052.1_Link<br>0ACST052.1<br>0ACST052.1<br>0ACST052.1<br>0ACST052.1 | ks NS4 String BrDev<br>NS4 String BrDev<br>NS4 String BrDev<br>NS4 String BrDev<br>NS4 String BrDev | Attribute<br>V Nodeld<br>NamespaceInd<br>IdentifierType |
|                                                                       | MaxSubscriptionsPerSession<br>MaxWhereClauseParameters<br>MinSupportedSampleRate<br>ModellingRules<br>Operational imits | Inp               | all RemoveUser o | on UserSet |                       | _                                                                          | _                                                                                                   | ? ×                                                     |
| 5 🧸                                                                   | RoleSet                                                                                                    | Nam               | e Value          |            |                       |                                                                            | 2                                                                                                   | DataType Descriptio                                     |
| *<br>*<br>*                                                           | ServerProfileArray<br>SoftwareCertificates<br>UserSet<br>AddUser                                                        | Useri             | lodeId 1         | String     | <b>▼</b> U            | ser.example@UserObje                                                       | ct                                                                                                  | NodeId                                                  |
| 1 >                                                                   | 🔹 RemoveUser                                                                                                    |                   |                  |            |                       |                                                                            |                                                                                                    |                                                         |
| >                                                                     | <ul> <li>configTester</li> <li>example</li> <li>user</li> </ul>                                                         |                   |                  |            |                       |                                                                            |                                                                                                    |                                                         |
| Address Space                                                         | Project                                                                                                    |                   |                  |            |                       |                                                                            |                                                                                                    |                                                         |
| og                                                                    |                                                                                                    |                   |                  |            |                       |                                                                            |                                                                                                    |                                                         |
| ¥ 🖯                                                                   |                                                                                                    |                   |                  |            |                       |                                                                            |                                                                                                    |                                                         |
| Timestamp<br>J8.05.2023 07:13<br>)8.05.2023 07:13<br>)8.05.2023 07:13 | Source<br>Attribute Plugin<br>Reference Plugin<br>Address SpaceModel                                                    | Ser<br>00_<br>66_ |                  |            |                       |                                                                            |                                                                                                    | Call Close                                              |
| NUMBERED VIII)                                                        | Hudicisspacentouer                                                                                                    | 00                |                  |            |                       |                                                                            |                                                                                                    |                                                         |

### 11.1.2 Firmwareupdate

Die Firmwareupdate-Funktionalität wird im OPC UA Informationsmodell dem Bus Controller durch den Knoten *Root/Objects/DeviceSet/X20BC008T/FirmwareUpdate* bereitgestellt. Die folgende Tabelle beschreibt die Hierarchie aller Unterknoten und deren Bedeutung:

| Knotenname   |                                                    | Datentyp                |             | Beschreibung                        |                                                                                  |  |  |
|--------------|----------------------------------------------------|-------------------------|-------------|-------------------------------------|----------------------------------------------------------------------------------|--|--|
| Defau        | DefaultInstanceBrowseName                          |                         | QualifiedNa | ime                                 | Name des verwendeten Objekts.                                                    |  |  |
|              |                                                    |                         |             |                                     | Festgelegter Standardname = "SoftwareUpdate"                                     |  |  |
| Installation |                                                    |                         | 1           |                                     |                                                                                  |  |  |
|              | CurrentState LocalizedText                         |                         | ext         | Nutzer-lesbarer Installationsstatus |                                                                                  |  |  |
|              |                                                    |                         |             |                                     | Mögliche Werte                                                                   |  |  |
|              |                                                    |                         |             |                                     | Idle                                                                             |  |  |
|              |                                                    |                         |             |                                     | Installing                                                                       |  |  |
|              |                                                    |                         |             | Error                               |                                                                                  |  |  |
|              |                                                    | Id                      | Nodeld      |                                     | Maschinen-lesbarer Installationsstatus                                           |  |  |
|              |                                                    |                         |             |                                     |                                                                                  |  |  |
|              |                                                    |                         |             |                                     | 271 Iule Objekt                                                                  |  |  |
|              |                                                    |                         |             |                                     | 275 Error Objekt                                                                 |  |  |
|              | Instal                                             | ISoftwarePackage        |             |                                     | Startet die Installation des zuvor geladenen Eirmwarenakets                      |  |  |
|              | mota                                               |                         | String      | Manufacturarl Iri                   | Manufacturer Iri und SoftwareRevision: dient zur Identifkation des zu installie- |  |  |
|              |                                                    | InputAiguments          | String      | ManufacturerUri                     | renden Firmwarepakets.                                                           |  |  |
|              |                                                    |                         | String      | DatchIdentifiers                    | Die Argumente Patchldentifiers und Hash sind ohne Funktion und müssen leer       |  |  |
|              |                                                    |                         | ByteString  | Hach                                | bleiben.                                                                         |  |  |
|              |                                                    |                         | Dyteoting   | 110311                              | Information: Möchte man eine Firmware-Installation erzwingen, bei der eine       |  |  |
|              |                                                    |                         |             |                                     | identische, bereits installierte Version überschrieben werden soll, muss dem Ar- |  |  |
|              | Dana                                               |                         | Duta        |                                     | gument Patchidentifiers[0] der String force zugewiesen werden.                   |  |  |
|              | Perce                                              | entComplete             | Вуте        |                                     | Zeigt den installationsfortschritt an.                                           |  |  |
|              |                                                    |                         |             |                                     | Installation deeignet                                                            |  |  |
|              | Resu                                               | me                      |             |                                     | Setzt den Installationsstatus von "Error" zurück auf "Idle"                      |  |  |
| Loadi        | na                                                 |                         |             |                                     |                                                                                  |  |  |
|              | Curre                                              | entVersion              |             |                                     | Zeigt Eigenschaften der aktiven Firmware                                         |  |  |
|              |                                                    | Manufacturer            | LocalizedT  | ext                                 | Hersteller                                                                       |  |  |
|              |                                                    | ManufacturerUri         | String      |                                     | Hersteller-URI                                                                   |  |  |
|              |                                                    | SoftwareRevision        | String      |                                     | Version des Firmwarepakets                                                       |  |  |
|              | Error                                              | Message                 | LocalizedT  | ext                                 | Nutzerinformation für den Dateitransfer - siehe Fehlernachrichten                |  |  |
|              | FileT                                              | ransfer                 |             |                                     | Gibt Informationen zum Dateitransfer des Firmwarepakets                          |  |  |
|              |                                                    | ClientProcessingTimeout |             |                                     | Zeit in Sekunden, nach der der Server den Transfer beendet, sollte der Client    |  |  |
|              |                                                    | 5                       |             |                                     | keine für den Transfer erforderlichen Methodenaufrufe mehr ausführen.            |  |  |
|              |                                                    | CloseAndCommit          |             |                                     | Beendet den Dateitransfer                                                        |  |  |
|              |                                                    | GenerateFileForRead     |             |                                     | Wird nicht unterstützt                                                           |  |  |
|              |                                                    | GenerateFileForWrite    |             |                                     | Generiert eine FileType Instanz, die für den Dateitransfer genutzt wird.         |  |  |
|              |                                                    | TransferState           |             |                                     | Transferstatus Objekt                                                            |  |  |
|              | GetU                                               | pdateBehavior           |             |                                     | Zeigt Update-Eigenschaften der geladenen Firmware                                |  |  |
|              |                                                    | InputArguments          | String      | ManufacturerUri                     | ManufacturerUri und SoftwareRevision; dient zur Identifkation des vorher gela-   |  |  |
|              |                                                    |                         | String      | SoftwareRevision                    | denes Firmwarepakets.                                                            |  |  |
|              |                                                    |                         | String[]    | PatchIdentifiers                    | Das Argument PatchIdentifiers ist ohne Funktion und muss leer bleiben.           |  |  |
|              |                                                    | OutputArguments         | UInt32      |                                     | Beschreibt, wie der Bus Controller ein Update durchführen kann.                  |  |  |
|              |                                                    |                         |             |                                     | Mögliche Werte                                                                   |  |  |
|              |                                                    |                         |             | 4 RequiresPowerCycle                |                                                                                  |  |  |
|              | PendingVersion                                     |                         |             |                                     | Zeigt Eigenschaften der geladenen Firmware <sup>1)</sup>                         |  |  |
|              |                                                    | Manufacturer            | LocalizedT  | ext                                 | Hersteller                                                                       |  |  |
|              |                                                    | ManufacturerUri         | String      |                                     | Hersteller-URI                                                                   |  |  |
|              |                                                    | SoftwareRevision        | String      |                                     | Version des Firmwarepakets                                                       |  |  |
| Powe         | rCycle                                             | 9                       |             |                                     |                                                                                  |  |  |
|              | CurrentState     LocalizedText       Id     Nodeld |                         | LocalizedT  | ext                                 | Nutzer-lesbarer Rebootstatus                                                     |  |  |
|              |                                                    |                         |             |                                     | Mögliche Werte                                                                   |  |  |
|              |                                                    |                         |             |                                     | NotWaitingForPowerCycle                                                          |  |  |
|              |                                                    |                         |             | WaitingForPowerCycle                |                                                                                  |  |  |
|              |                                                    |                         |             | Maschinen-lesbarer Rebootstatus     |                                                                                  |  |  |
|              |                                                    |                         |             | Mögliche Werte                      |                                                                                  |  |  |
|              |                                                    |                         |             | 299 NotWaitingForPowerCycle Objekt  |                                                                                  |  |  |
| 11. 1        | L                                                  | ]                       |             | 4                                   | 301 WaltingForPowerCycle Objekt                                                  |  |  |
| Upda         | JpdateStatus LocalizedText                         |                         | ext         | Updatestatus                        |                                                                                  |  |  |

1) Nur wenn die entsprechende Firmwareupdate-Datei bereits auf das Zielgerät übertragen wurde und bereit zur Installation ist.

## Fehlernachrichten

| Nr. | Text                               | Bedeutung                                                                                                    |
|-----|------------------------------------|----------------------------------------------------------------------------------------------------|
| 0   | [ERROR] File invalid or not loaded | Wird angezeigt, wenn der Knoten <i>Root/Objects/DeviceSet/X20BC008T/FirmwareUpdate/Loading/PendingVersion</i> ausgelesen wird, das Firmwarepaket jedoch ungültig ist oder fehlt. |

| Updatestatus |                                                                               |                                                                                                    |  |  |  |  |
|--------------|-------------------------------------------------------------------------------|----------------------------------------------------------------------------------------------------|--|--|--|--|
| Nr.          | Text                                                                          | Bedeutung                                                                                                    |  |  |  |  |
| 0            | [ERROR] Requested version not present or file invalid                         | Eingabeparameter der Methode <i>GetUpdateBehavior</i> oder <i>InstallSoftwarePacka-<br/>ge</i> passen nicht zum geladenen Firmwarepaket. Die angefragte Version ist nicht<br>vorhanden, oder das Firmwarepaket ist ungültig.                                                                    |  |  |  |  |
| 1            | [ERROR] Installation failed. See FirmwareIn-stall.log in system dump archive. | Die von der Methode <i>InstallSoftwarePackage</i> ausgelöste Installation des Firm-<br>warepakets wurde gestartet, ist jedoch fehlgeschlagen.<br>Weiterführende Informationen sind im "SystemDump" Objekt, in der Datei "Firm-<br>wareInstall.log", zu finden.                                  |  |  |  |  |
| 2            | [ERROR] Action not allowed in current state                                   | Methodenaufruf wurde verwehrt, da dieser im aktuellen Status nicht erlaubt ist.                                                                                                    |  |  |  |  |
| 3            | [INFO] Installation successful, reboot required                               | Der Bus Controller benötigt einen Neustart, um die installierte Firmware zu ak-<br>tivieren.<br>Dieser kann durch Aufruf der Methode <i>Root/Objects/DeviceSet/X20BC008T/</i><br><i>Configuration/Control/Reboot</i> oder durch ein Aus- und Einschalten der Span-<br>nungsversorgung erfolgen. |  |  |  |  |